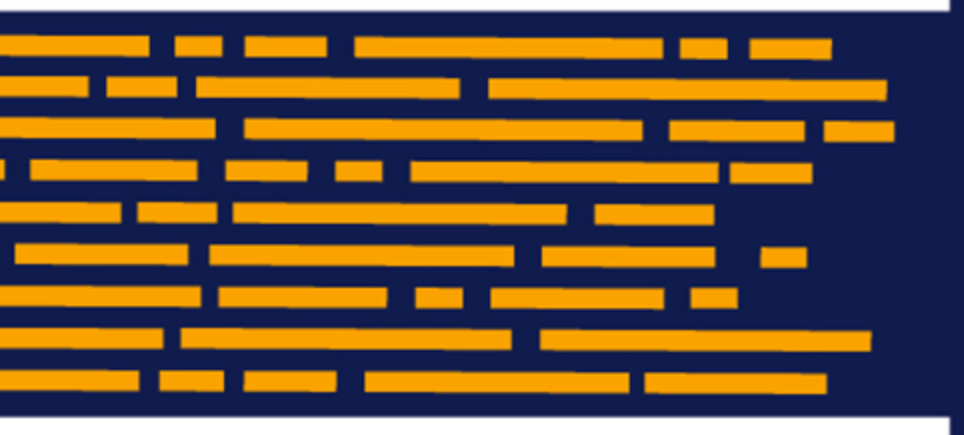

Budget Plan File User's Guide Axiom Budgeting Version 2019.3

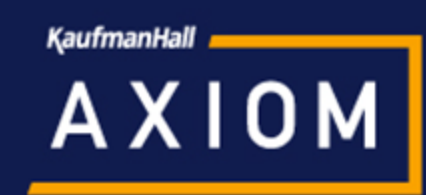

## KaufmanHall

5202 Old Orchard Rd. Suite N700 Skokie, IL 60077 (847) 441-8780 (847) 965-3511 (fax) www.kaufmanhall.com

Support email: support@kaufmanhall.com

Kaufman Hall<sup>®</sup> is a trademark of Kaufman, Hall & Associates, LLC. Microsoft<sup>®</sup>, Excel<sup>®</sup>, and Windows<sup>®</sup> are trademarks of Microsoft Corporation in the United States and/or other countries. All other trademarks are the property of their respective owners.

This document is Kaufman, Hall & Associates, LLC Confidential Information. This document may not be distributed, copied, photocopied, reproduced, translated, or reduced to any electronic medium or machine-readable format without the express written consent of Kaufman, Hall & Associates, LLC.

Copyright © 2019 Kaufman, Hall & Associates, LLC. All rights reserved.

Version: 2019.3

Updated: 3/11/2020

# Contents

| Chapter 1: Overview                                      |    |
|----------------------------------------------------------|----|
| What's new                                               |    |
| Budget plan file improvements                            | 5  |
| Improved navigation to online help                       |    |
| Chapter 2: Using budget plan files                       |    |
| Chapter 3: Working with Budget Plan Files                | 16 |
| Chapter 4: Creating or modifying budget plan files       |    |
| Reading instructions                                     | 19 |
| Reviewing budget summary                                 | 21 |
| Completing statistic budget and reviewing revenue budget |    |
| Reviewing employee master                                | 27 |
| Completing labor budget                                  |    |
| Expense sheet                                            |    |
| New Initiatives sheet                                    |    |
| Completing operating plan                                |    |
| Department History sheet                                 |    |
| Adding support files                                     |    |
| Saving budget plan files                                 |    |
| Calc methods                                             |    |
|                                                          |    |

## Overview

The purpose of this guide is to walk you through the steps for creating and modifying a budget plan file. This guide assumes that you are familiar with the basic concepts related to using Axiom Budgeting and Performance Reporting. If you are new to Axiom software in general, we recommend that you first review the Getting Started section in the online help.

**TIP:** Online help offers these topics and many more, including multiple training videos related to how to use the Axiom Budgeting and Performance Reporting. You can access online help by navigating to the **Help** ribbon tab, click **Online Help**, and then click **Budgeting and Performance Reporting**.

### What's new

Welcome to Version 2019.3 of Axiom Budgeting and Performance Reporting!

Enhancements in this release include:

- Significant budget plan file performance improvements Improved performance of the plan file open and save times and enhancements to the overall user experience.
- Budget plan file user interface improvements Improvements were made to the user experience by designing a new side navigation menu and an updated color palate that helps to focus a user's attention.
- Click-to-Expand feature We continued a theme from 2019.2 where we introduced the "click-toexpand" feature in the Provider Detail tab and expanded its use to the labor methods. The "clickto-expand" feature summarizes what would normally be a busy looking tab and reduces the initial view to summarized rows. You now have more control over their plan file session by selecting what and when you see detailed content.
- Improved navigation to online help The Main, Admin, and Help ribbon tabs now include a single listing of the online help sites for each product, including access to Axiom platform help from the Advanced Help link.

## Budget plan file improvements

The 2019.3 release focused on mandates that included improved performance of the plan file open and save times and enhancements to the overall user experience. We set out to accomplish this in a manner that met the following objectives:

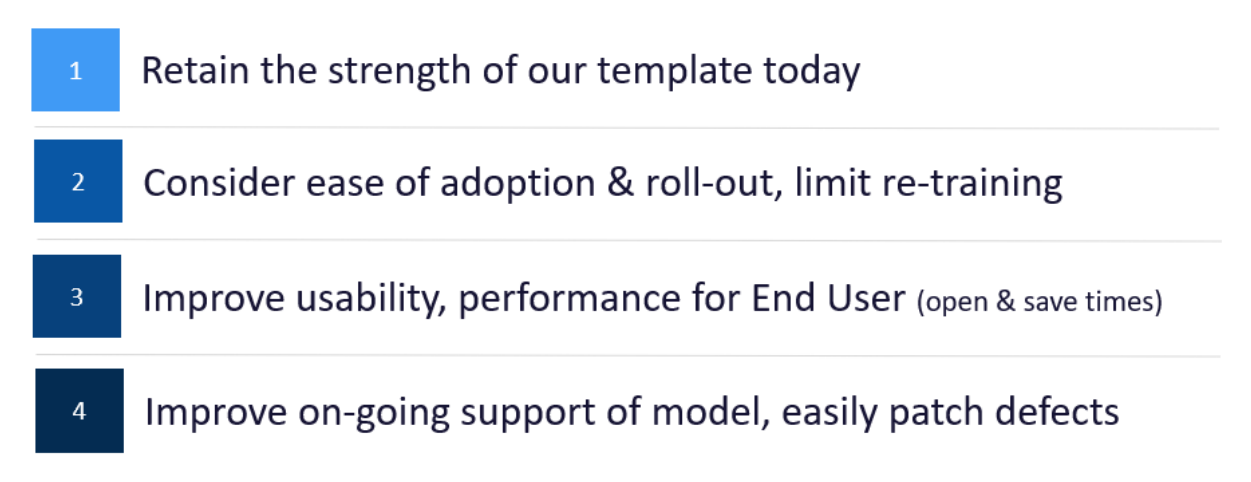

Improvements were made to the user experience by designing a new side navigation menu and an updated color palate that helps to focus a user's attention.

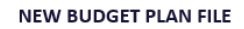

|                                                                                                    | < Axiom As astant                                                                                                    | A Home [BUD20] 101010 (B/O)                                                                                                    | Provider (F   | v/0) 🕅 Ini    | tiatives (R/O) |                 |             |                      |          |             |             |                                                                                                    |
|----------------------------------------------------------------------------------------------------|----------------------------------------------------------------------------------------------------|----------------------------------------------------------------------------------------------------|---------------|---------------|----------------|-----------------|-------------|----------------------|----------|-------------|-------------|----------------------------------------------------------------------------------------------------|
|                                                                                                    | Navigation                                                                                                    |                                                                                                    |               |               |                | _               |             |                      |          |             |             |                                                                                                    |
| BODGET                                                                                                    | Read Instructions                                                                                                    | Summany                                                                                                    |               |               |                |                 |             |                      |          |             |             |                                                                                                    |
| to the second second at the second second second second second second second second second second second second | 🔁 🗄 Budget                                                                                                    | Summary                                                                                                    |               |               |                |                 |             |                      |          |             |             | - 18                                                                                                    |
| is the main model – and the                                                                                     | Review Budget Summary     Gomolata Statistic Budget                                                                                                    | 101010 - EMA Internal Medicine (Provide                                                                                                    | r Detail)     |               |                |                 |             |                      |          |             |             | - 18                                                                                                    |
| only model - the majority of                                                                                    | S Review Revenue Budget                                                                                                    |                                                                                                    |               |               |                |                 |             |                      |          |             |             | - 8                                                                                                    |
| our Budget Users will need                                                                                      | Review Employee Master                                                                                                    |                                                                                                    | EV17          | EV18          | EV10           | EV10            | EY20        | Proj-Bud<br>Masianco | Proj-Bud | New         | Final       | Proj-                                                                                                    |
| interest with                                                                                                   | Complete Labor Budget - JobCode                                                                                                    |                                                                                                    | Actual        | Actual        | Budget         | Projected       | Budget      | Amt                  | %        | Initiatives | Budget      | Ar                                                                                                    |
| Interact with.                                                                                                  | Complete Expense Budget     Fl Provider Budget                                                                                                    |                                                                                                    |               |               |                |                 |             |                      |          |             |             | _                                                                                                    |
|                                                                                                    | Complete Provider Budget - Detail                                                                                                    | Deductions from Revenue                                                                                                    | 11.118.501    | 11.915.178    | 13.358.138     | 5.932.383       | 0           | 5.932.383            | 100.0%   | 0           | 0           | 5.5                                                                                                    |
|                                                                                                    | Complete Provider Labor Budget                                                                                                    | Net Patient Revenue                                                                                                    | (11,118,501)  | (11,915,178)  | (13.358.138)   | (5.932,383)     | 0           | 5.932,383            | (100.0%) | 0           | 0           | 5.5                                                                                                    |
|                                                                                                    | Add New Initiatives     El Complete Operating Plan                                                                                                    | Other Revenue                                                                                                    | 6.117.075     | 6.655.710     | 5.852,161      | 4.769.379       | 4.769.379   | 0                    | 0.0%     | 0           | 4.769.379   | - 18                                                                                                    |
| • • • • • • • • • • • • • • • • • • •                                                                           | Review Department History                                                                                                    | Total Revenue                                                                                                    | (5,001,426)   | (5,259,468)   | (7,505,977)    | (1,163,004)     | 4,769,379   | 5,932,383            | (510.1%) | 0           | 4,769,379   | 5,9                                                                                                    |
| PROVIDER                                                                                                    | Add Supporting Files                                                                                                    | Salarian                                                                                                    | 4 865 258     | 3 4 3 4 6 6 7 | 4.041.606      | 4 222 041       | 5.013.131   | (791.090)            | (18.7%)  | 0           | 5.013.131   |                                                                                                    |
|                                                                                                    | Save Budget - Advance when complete                                                                                                    | Employee Benefits                                                                                                    | 1.656.395     | 1.646.199     | 2.363.184      | 1.403.475       | 1,169,910   | 233.565              | 16.6%    | 0           | 1.169.910   |                                                                                                    |
| Is now a senarate file                                                                                          | - Due                                                                                                    | Contract Labor                                                                                                    | 22.714        | 37.164        | 0              | 36.602          | 0           | 36,602               | 100.0%   | 0           | 0           |                                                                                                    |
| an and in the Maximitian                                                                                        | E.                                                                                                    | Physician Salaries                                                                                                    | 2,823.571     | 4.120.657     | 4,871,079      | 2.140.675       | 0           | 2.140.675            | 100.0%   | 0           | 0           | 2.1                                                                                                    |
| opened in the Navigation                                                                                        |                                                                                                    | Employee Benefits - Physician                                                                                                    | 255.814       | 373.330       | 199.010        | 0               | 0           | 0                    | 0.0%     | 0           | 0           | - 18                                                                                                    |
| Tab. This will be a new                                                                                         | 9                                                                                                    | Salaries - MidLevel                                                                                                    | 564,743       | 824,174       | 974,245        | 423,749         | 0           | 423,749              | 100.0%   | 0           | 0           | - 1                                                                                                    |
| ovporionco for the End Licers                                                                                   | et -                                                                                                    | Employee Benefits - MidLevel                                                                                                    | 92,143        | 134,471       | 71,681         | 14,703          | 58,952      | (44,249)             | (301.0%) | 0           | 58,952      | - 18                                                                                                    |
| experience for the End Osers.                                                                                   | 2pn                                                                                                    | Professional Fees                                                                                                    | 10.404        | 0             | 0              | 2.959           | 2.959       | 0                    | 0.0%     | 0           | 2.959       | - 18                                                                                                    |
|                                                                                                    | 0                                                                                                    | Supplies                                                                                                    | 119.927       | 104.542       | 114,365        | 82.273          | 89.515      | (7.242)              | (8.8%)   | 0           | 89.515      |                                                                                                    |
|                                                                                                    |                                                                                                    | Drugs and Pharmaceuticats                                                                                                    | 486,187       | 498,904       | 591,513        | 285,632         | 336,724     | (51,092)             | (17.9%)  | 0           | 356,724     |                                                                                                    |
|                                                                                                    | ping                                                                                                    | Parchased services                                                                                                    | 18,498        | 25 138        | 20 173         | 18.892          | 19,440      | (548)                | (2.9%)   | 0           | 19,440      | - 18                                                                                                    |
|                                                                                                    | at of the second second s | Other Exnense                                                                                                    | 2.072.479     | 2.677.772     | 1.420.353      | 2,493,294       | 2.541.513   | (48,219)             | (1.9%)   | 0           | 2.541.513   |                                                                                                    |
| OTHER FILES                                                                                                    | alpha alpha                                                                                                    | Total Expenses                                                                                                    | 12,488,134    | 13,877,047    | 14,667,237     | 11,124,328      | 9,232,176   | 1.892.153            | 17.0%    | 0           | 9,232,176   | 1.8                                                                                                    |
| -                                                                                                    |                                                                                                    |                                                                                                    |               |               |                |                 |             |                      |          |             |             | _                                                                                                    |
| New Initiatives, Operating                                                                                      | 2                                                                                                    | Contribution Margin                                                                                                    | (17,489,560)  | (19,136,515)  | (22,173,214)   | (12,287,332)    | (4,462,797) | 7,824,535            |          | 0           | (4,462,797) | 7,8                                                                                                    |
| Dian and History also open as                                                                                   | ista                                                                                                    | Statistical Analysis                                                                                                    |               |               |                |                 |             |                      |          |             |             | - 1                                                                                                    |
| Fian and history also open as                                                                                   | Ass                                                                                                    | Statistical Paragas                                                                                                    |               |               |                |                 |             |                      |          |             |             |                                                                                                    |
| separate files.                                                                                                 | eet                                                                                                    | Other Key Statistic                                                                                                    | 0             | 59.204        | 60,388         | 44,745          | 47,097      | 2,352                | 5.3%     | 0           | 47,097      | - 1                                                                                                    |
|                                                                                                    | 01                                                                                                    | Total-Key Statistic                                                                                                    | 0             | \$9,204       | 60,388         | 44,745          | 47,097      | 2,352                | 5.3%     | 0           | 47,097      | - 1                                                                                                    |
|                                                                                                    | ~                                                                                                    | Revenue / Unit                                                                                                    | 0.000         | (88.836)      | (124.296)      | (25.992)        | 101.267     | 127.259              | (489.6%) | 0.000       | 101.267     |                                                                                                    |
|                                                                                                    | Star                                                                                                    | And the second second | 0.000         |               |                | 173,100         | 105.113     | 10.010               | 2.2.24   |             | 107.113     | - 18                                                                                                    |
|                                                                                                    | (rest)                                                                                                    | Salaries / Unit                                                                                                    | 0.000         | 142.164       | 163.723        | 152,488         | 106.443     | 46.045               | 30.2%    | 0.000       | 106.443     | - 18                                                                                                    |
|                                                                                                    | 8                                                                                                    | Supplies / Unit                                                                                                    | 0.000         | 36.383        | 43.616         | 51.695<br>8.222 | 26.092      | 5.603                | (10.1%)  | 0.000       | 26.092      | - 18                                                                                                    |
|                                                                                                    | no                                                                                                    | Other Expense / Unit                                                                                                    | 0.000         | 45.655        | 23,855         | 56,211          | 54,440      | 1.772                | 3.2%     | 0.000       | 54.440      |                                                                                                    |
|                                                                                                    |                                                                                                    | H + + H Summary /Stat_Rev /Expense / Jobc                                                                                                    | de/Empl_List/ |               |                |                 |             |                      |          |             | •           | 11                                                                                                    |
|                                                                                                    |                                                                                                    |                                                                                                    |               |               |                |                 |             |                      |          |             |             | and the second second se |

We continued a theme from 2019.2 where we introduced the "click-to-expand" feature in the Provider Detail tab and expanded its use to the labor methods. The "click-to-expand" feature summarizes what would normally be a busy looking tab and reduces the initial view to summarized rows. The user can then has more control over their plan file session by selecting what and when they see detailed content.

|                |                                     |         |           |      |       | FTEs From Target<br>PAID Hrs/Unit | 11.29<br>0.627 | 11.25<br>0.628 | 2.67<br>1.411 |           |         |       |
|----------------|-------------------------------------|---------|-----------|------|-------|-----------------------------------|----------------|----------------|---------------|-----------|---------|-------|
| lobCodo        |                                     |         |           |      |       |                                   |                |                |               |           |         |       |
| JODCOUE        | distance MDI (table a da)           |         |           |      |       |                                   |                |                |               |           |         |       |
| 27200 - EMC Ra | idiology - MRI (JobCode)            |         |           |      |       |                                   |                |                |               |           |         |       |
|                |                                     |         |           |      |       | FTEs - Projected                  | Using Actual   |                |               | Dollars   |         |       |
|                |                                     | Current | Start     | End  | Alloc | FY 2020                           | YTD            | Mar-Jun        | FY 2021       | Mar-Jun   | FY 2021 |       |
| Job Code       |                                     | Kate    | Kate      | Kate | Kate  | Budget                            | Actual         | Projected      | Budget        | Projected | Budget  | Notes |
| 100200         | Technologist Assistant-Ro           |         | Assistant |      |       | Variable                          |                |                |               |           |         |       |
|                | Total Productive                    |         |           |      |       | 0.00                              | 0.42           | 0.42           | 0.42          | 2,220     | 6,687   |       |
|                | Total Non-Productive                |         |           |      |       | 0.00                              | 0.03           | 0.03           | 0.03          | 136       | 409     |       |
|                | JobCode Total                       |         |           |      |       | 0.00                              | 0.45           | 0.45           | 0.45          | 2,356     | 7,096   |       |
|                | ▲ Double click to show details      |         |           |      |       |                                   |                |                |               |           |         |       |
| J00287         | Team Leader-MRI                     |         | Technical |      |       | Fixed                             |                |                |               |           |         |       |
|                | Total Productive                    |         |           |      |       | 0.00                              | 0.93           | 0.93           | 0.93          | 18,381    | 56,771  |       |
|                | Total Non-Productive                |         |           |      |       | 0.00                              | 0.15           | 0.15           | 0.15          | 4,785     | 14,338  |       |
|                | JobCode Total                       |         |           |      |       | 0.00                              | 1.09           | 1.09           | 1.09          | 23,165    | 71,109  |       |
|                | ↓ Double click to show details      |         |           |      |       |                                   |                |                |               |           |         |       |
| J00646         | Radiologic Technologist             |         | Technical |      |       | Variable                          |                |                |               |           |         |       |
|                | Total Productive                    |         |           |      |       | 0.00                              | 5.24           | 5.23           | 14.43         | 97,112    | 817,166 |       |
|                | Total Non-Productive                |         |           |      |       | 0.00                              | 0.63           | 0.63           | 1.74          | 14,811    | 124,741 |       |
|                | JobCode Total                       |         |           |      |       | 0.00                              | 5.87           | 5.86           | 16.17         | 111,923   | 941,906 |       |
|                | ↓ Double click to show details      |         |           |      |       |                                   |                |                |               |           |         |       |
|                | Double Click to Insert New Job Code |         |           |      |       |                                   |                |                |               |           |         |       |

Performance gains were accomplished thru a multi-faceted approach that included optimizing the entire template for formula improvements, moving some template components to optionally selected tabs, and development of platform capabilities to process open and save times significantly faster. If you are currently on a version of Axiom Budgeting and Reporting that is several versions older than 2019.3, you will likely see a significant change in your user experience.

One of the highlights for the Axiom team in this release was the defined approach to include several Axiom budget planning clients join us thru the development cycles. Several design sessions were held to showcase our progress along the way and offer invaluable feedback. This experience was enjoyed by all and will be an important ongoing improvement to our design model. Much of what you will see in this release is a direct contribution from your peer's feedback and influence.

As previously noted, it was Axiom's intent to minimize the burden of retaining users so we have kept the changes to a minimum for most users. The operation of the plan file is intended to be very familiar. We do have videos to support and assist with common plan file operations and we encourage administrators to direct users to the video content. You can find these videos on the VIdeos page of the Axiom Budgeting and Performance Reporting online help.

## Improved navigation to online help

The Main, Admin, and Help ribbon tabs now include a single listing of the online help sites for each product, including access to Axiom platform help from the Advanced Help link.

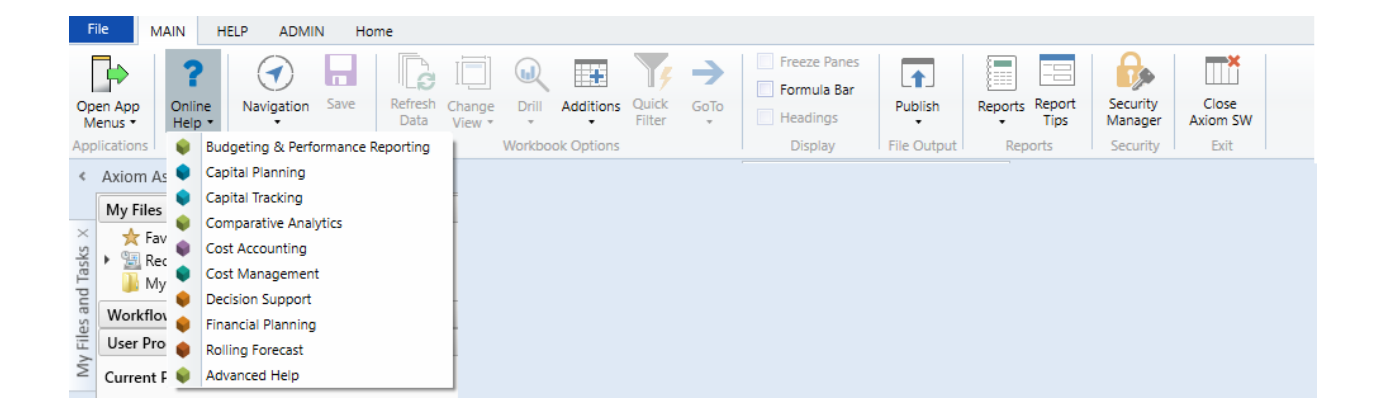

# Using budget plan files

Each budget plan file contains multiple sheets. Within a sheet, you can view data and/or input or modify the values in blue or green cells.

#### Opening budget plan files

Your access rights to each budget plan file (read-only or read/write) within a file group are determined by a combination of your security settings and workflow or process settings, if applicable.

The Open Plan Files dialog lists all budget plan files available to you based on your role profile and security settings. Use the filter box at the top of the dialog to quickly find a plan file based on the plan code or description. You can also sort and filter the list to narrow down the list. If you have previously opened a budget plan file within this session, the system highlights that plan file by default when you open the dialog.

| -                               | A Open Plan F                                                                                                    | iles                                     |             |          |                |                    | ?       | $\times$ |  |
|---------------------------------|----------------------------------------------------------------------------------------------------|------------------------------------------|-------------|----------|----------------|--------------------|---------|----------|--|
| Open Plan Files for Budget-2021 |                                                                                                    |                                          |             |          |                |                    |         |          |  |
|                                 | <type f<="" here="" td="" to=""><td>ilter list&gt;</td><td></td><td></td><td>Show Plan File</td><td>es that have not b</td><td>een cre</td><td>ated</td></type> | ilter list>                              |             |          | Show Plan File | es that have not b | een cre | ated     |  |
|                                 | DEPT                                                                                                    | Description                              | File Exists | Entity 💌 | Division 💌     | KHABgtCode         | •       | RptN     |  |
|                                 | 19100                                                                                                    | EHS Accounting Operations (Employee)     | TRUE        | 1        | Other          | 19100              |         | 1910     |  |
|                                 | 27200                                                                                                    | EMC Radiology - MRI (JobCode)            | TRUE        | 2        | Ancillary      | 27200              |         | 2720     |  |
|                                 | 101020                                                                                                    | EMA Internal Medicine (Provider Summary) | TRUE        | 10       | EMA            | 101020             |         | 1010     |  |
|                                 | <                                                                                                    |                                          |             |          |                |                    |         | >        |  |
|                                 |                                                                                                    |                                          |             |          |                | OK                 | Can     | :el      |  |

Depending on your Axiom role profile, you can open budgets from either the Budgeting or Bud Admin task panes.

- From the Budgeting task pane
  - 1. From the Main ribbon tab, click Open App Menus, and select Budgeting.

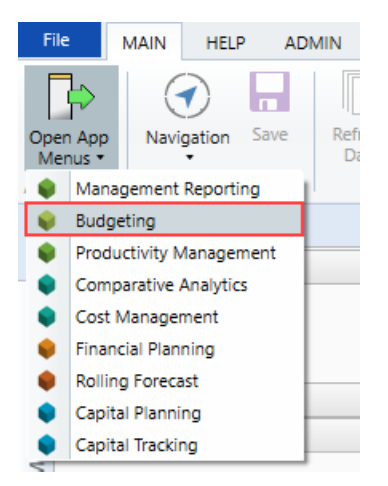

2. In the Budgets section, double-click Open Next Year Budgets or Open Current Year Budgets.

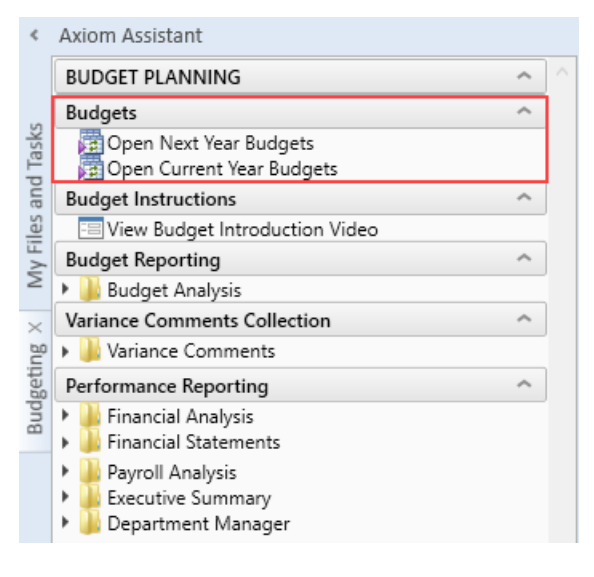

- 3. In the Open Plan Files dialog, select the budget plan file or files to open, and click OK.
- 4. If you have read/write permissions to a file but you want to open it as read-only to prevent locking the file from other users, right-click your selection, and select **Open Read Only**.

From the Bud Admin task pane

1. From the Adminribbon tab, click Admin Task Panes, and select Budget Admin.

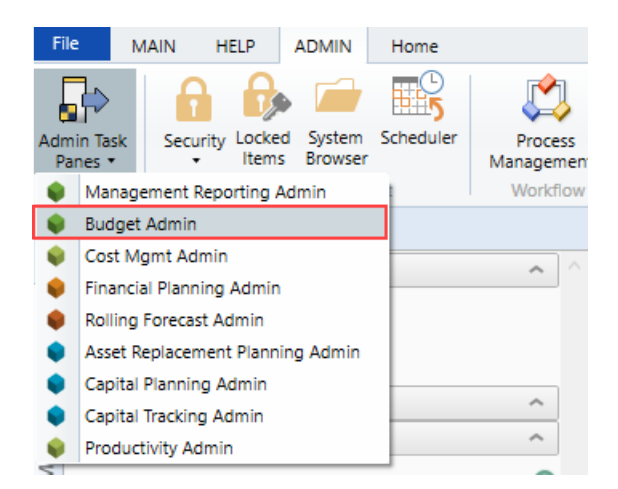

2. In the Budget Files Administrationsection, double-click Open Next Year Budgets or Open Current Year Budgets.

| ۲                         | Axiom Assistant                                                                                                    |                      |  |
|---------------------------|----------------------------------------------------------------------------------------------------|----------------------|--|
| dmin × My Files and Tasks | Budget System Maintenance         Change Payroll 27 Tables-Current Period         A View Dimension Tables         Dimension Maintenance         Review Paytype Mapping         PayrollGLMapping         A Validation Tables         A Other Dimension Utilities         A Other Dimension Utilities         A Other Dimension Utilities         A Access NY Budget Assumptions         Access CY Budget Assumptions | <ul> <li></li> </ul> |  |
| Bud A                     | Configure Task Pane Items Visibility Prepare Budget Plan Files                                                                                                    | ^                    |  |
|                           | Build & Process Budget Plan Files<br>Review Preliminary Budget<br>Recalculate Budgets (as needed)                                                                                                    |                      |  |
|                           | Budget Files Administration                                                                                                    | ^                    |  |
|                           | Administer Process Management                                                                                                    | ^                    |  |
|                           | Process Management                                                                                                    |                      |  |
|                           | Budget Audit Reports                                                                                                    | ^                    |  |
|                           | Audit Reports                                                                                                    |                      |  |
|                           | Budget Financial Tools                                                                                                    | ^                    |  |
|                           | Budget Balance Sheet<br>Budget Deductions<br>FP Payor                                                                                                    |                      |  |
|                           | Financial Reporting                                                                                                    | ^                    |  |
|                           | Hinancial Reporting     Financial Utilities                                                                                                    |                      |  |
|                           | Budget Reporting                                                                                                    | ^                    |  |
|                           | <ul> <li>Budget Analysis</li> <li>Budget Utilities</li> </ul>                                                                                                    |                      |  |
|                           | Manage File Groups                                                                                                    | ^                    |  |
|                           | <ul> <li>Pollover to Next Year File Group</li> <li>Update 2019 File Group</li> <li>Update 2020 File Group</li> <li>Update 2021 File Group</li> </ul>                                                                                                    |                      |  |

- 3. In the **Open Plan Files** dialog, select the budget plan file or files to open, and click **OK**.
- 4. If you have read/write permissions to a file but you want to open it as read-only to prevent locking the file from other users, right-click your selection, and select **Open Read Only**.

The selected budget plan files open. If a file was opened read-only, then the text (R/O) displays in the file tab. You cannot save read-only budget plan files.

If the dialog is empty, then either you do not have access to any budget plan files in the file group or the budget plan files have not yet been created for the plan codes that you have rights to.

If another user has the budget plan file open with read/write permissions, then the file is opened as readonly—regardless of your security permissions.

#### Navigating budget plan files

When you first open a budget plan file, the system displays two main areas: the Navigation panel and the sheet display area. By default, the Summary sheet and its associated budget sheets display when the plan file is first opened.

The Navigation panel is the primary way in which to open the different sheets that make up the budget plan file. To open a specific sheet, double-click the tab name.

**NOTE:** If your organization is licensed to use the Provider module, the Navigation panel will include links to those sheets as well.

|                    | Aview Aminhant                                                                                                    |                                |                         | E No.       |           |             |           |             |                      |                      |             |             |                      |                      |
|--------------------|----------------------------------------------------------------------------------------------------|--------------------------------|-------------------------|-------------|-----------|-------------|-----------|-------------|----------------------|----------------------|-------------|-------------|----------------------|----------------------|
| ì                  | Action Assistant                                                                                                    | A Home 10 [BUD21] 19:          | 100 × kg Initiatives    | 1623 Plan   |           |             |           |             |                      |                      |             |             |                      |                      |
|                    | Read Instructions                                                                                                    | L77 ▲ Avg Hou                  | urly Rate - Staff       |             |           |             |           |             |                      |                      |             |             |                      |                      |
| My Files and Tasks | Budget     Budget     Budget     Ge Review Budget Summary     TComplete Statistic Budget     S Review Revenue Budget     Complete Labor Budget - Employee     S Complete Exponse Budget     H Add New Initiatives | Summary<br>19100 - EHS Account | ing Operations (Emp     | oloyee)     |           |             |           |             |                      |                      |             |             |                      |                      |
|                    | Complete Operating Plan                                                                                                    |                                |                         | FY18        | FY19      | FY20        | FY20      | FY21        | Proj-Bud<br>Variance | Proj-Bud<br>Variance | New         | Final       | Proj-Bud<br>Variance | Proj-Bud<br>Variance |
| uiu                | Add Supporting Files                                                                                                    |                                |                         | Actual      | Actual    | Budget      | Projected | Budget      | Amt                  | %                    | Initiatives | Budget      | Amt                  | %                    |
| Bud Ac             | E Save Budget                                                                                                    | Financial Summary              |                         |             |           |             |           |             |                      |                      |             |             |                      |                      |
| e                  |                                                                                                    |                                |                         |             |           |             |           |             |                      |                      |             |             |                      |                      |
| Gulo               | Daubla aliak a nama                                                                                                    | Salaries                       |                         | 366,721     | 242,539   | 372,655     | 591,186   | 800,220     | (209,034)            | (35.4%)              | 0           | 800,220     | (209,034)            | (35.4%)              |
| get                | Double-click a name                                                                                                    | Employee Benefits              |                         | 80,590      | 54,242    | 169,876     | 221,286   | 356,121     | (134,835)            | (60.9%)              | 0           | 356,121     | (134,835)            | (60.9%)              |
| Buc                | to open sneets                                                                                                    | Supplies                       |                         | 15,609      | 10,431    | 18,925      | 18,252    | 18,954      | (702)                | (3.8%)               | 0           | 18,954      | (702)                | (3.8%)               |
|                    |                                                                                                    | Depreciation                   |                         | 8,586       | 5,725     | 8,775       | 8,552     | 8,800       | (248)                | (2.9%)               | 0           | 8,800       | (248)                | (2.9%)               |
| tant               |                                                                                                    | Other Expense                  |                         | 30,067      | 19,727    | 30,257      | 29,701    | 30,015      | (313)                | (1.1%)               | 0           | 30,015      | (313)                | (1.1%)               |
| Assis              |                                                                                                    |                                | Total Expenses          | 501,574     | 332,663   | 600,487     | 868,977   | 1,214,109   | (345,132)            | (39.7%)              | 0           | 1,214,109   | (345,132)            | (39.7%)              |
| Sheet.             |                                                                                                    |                                | Contribution Margin     | (501,574)   | (332,663) | (600,487)   | (868,977) | (1,214,109) | (345,132)            |                      | 0           | (1,214,109) | (345,132)            |                      |
| ant                |                                                                                                    | Statistical Analysis           |                         |             |           |             |           |             |                      |                      |             |             |                      |                      |
| Assistu            |                                                                                                    | Inpatient Key Statistic        |                         | 0           | 0         | 0           | 873       | 873         | 0                    | 0.0%                 | 0           | 873         | 0                    | 0.0%                 |
| Irce               |                                                                                                    | Other Key Statistic            |                         | 362         | 365       | 365         | 366       | 365         | (1)                  | (0.3%)               | 0           | 365         | (1)                  | (0.3%)               |
| a Sot              |                                                                                                    |                                | Total-Key Statistic     | 362         | 365       | 365         | 1,239     | 1,238       | (1)                  | (0.1%)               | 0           | 1,238       | (1)                  | (0.1%)               |
| Dat                |                                                                                                    |                                |                         |             |           |             |           |             |                      |                      |             |             |                      |                      |
|                    |                                                                                                    | Salaries / Unit                |                         | 1,013.042   | 664.490   | 1,020.972   | 477.147   | 646.262     | (169.114)            | (35.4%)              | 0.000       | 646.262     | (169.114)            | (35.4%)              |
| eam                |                                                                                                    | Benefits / Unit                |                         | 222.624     | 148.608   | 465.413     | 178.601   | 287.605     | (109.005)            | (61.0%)              | 0.000       | 287.605     | (109.005)            | (61.0%)              |
| e Str              |                                                                                                    | Supplies / Unit                |                         | 43.119      | 28.577    | 51.848      | 14.731    | 15.307      | (0.576)              | (3.9%)               | 0.000       | 15.307      | (0.576)              | (3.9%)               |
| sage               |                                                                                                    | Other Expense / Unit           |                         | 106.778     | 69.732    | 106.937     | 30.874    | 31.347      | (0.473)              | (1.5%)               | 0.000       | 31.347      | (0.473)              | (1.5%)               |
| Mes                |                                                                                                    |                                | Total Exp / Unit        | 1,385.563   | 911.407   | 1,645.170   | 701.353   | 980.521     | (279.168)            | (39.8%)              | 0.000       | 980.521     | (279.168)            | (39.8%)              |
|                    |                                                                                                    | Con                            | tribution Margin / Unit | (1,385.563) | (911.407) | (1,645.170) | (701.353) | (980.521)   | (279.168)            | 39.8%                | 0.000       | (980.521)   | (279.168)            | 39.8%                |

Each sheet you open displays as a separate tab in the plan file. The exception to this are the budget tabs, which are grouped and open together as a unit to help facilitate the process of adding and entering values. To move from one tab to another, you can use the Navigation panel or click the tab at the top of the display area.

| <   | Axiom Assistant                       | A Home 🛛    | 🔄 [BUD21] 19100 | Initiatives      | 🖅 Plan | 😰 Dept History 🛛 🛛 |                                         |
|-----|---------------------------------------|-------------|-----------------|------------------|--------|--------------------|-----------------------------------------|
|     | Navigation                            | F44         | ▼ Actual        |                  |        |                    |                                         |
|     | <ol> <li>Read Instructions</li> </ol> | <u>p</u>    | ,               |                  |        |                    |                                         |
| sks | 👻 🖺 Budget                            |             |                 |                  |        |                    |                                         |
| Ta  | 🞧 Review Budget Summary               | Depart      | ment His        | story            |        |                    |                                         |
| pu  | 🖬 Complete Statistic Budget           | Depart      |                 | /cory            |        |                    |                                         |
| s a | \$ Review Revenue Budget              | 19100 - EHS | Accounting Ope  | erations (Employ | /ee)   |                    |                                         |
| ile | 🚨 Complete Labor Budget - Employee    |             | 5 1             |                  | · ·    |                    |                                         |
| ž   | \$ Complete Expense Budget            |             |                 |                  |        | Last Year Actual   |                                         |
| 2   | Add New Initiatives                   |             |                 |                  |        | Jul-18             | Aug-18                                  |
|     | 🖺 Complete Operating Plan             | Δ           | cct             |                  |        | Actual             | Actual                                  |
|     | S Review Department History           |             |                 |                  |        |                    | ,,,,,,,,,,,,,,,,,,,,,,,,,,,,,,,,,,,,,,, |
| Ē   | Add Supporting Files                  | Koy Dopartm | ant Statistics  |                  |        |                    |                                         |

In the grouped budget sheets, you can also click the tab names at the bottom of the display area.

#### Summary

19100 - EHS Accounting Operations (Employee)

|                                                   | FY18<br>Actual | FY19<br>Actual | FY20<br>Budget | FY20<br>Projected | FY21<br>Budget | Proj-Bud<br>Variance<br>Amt | Proj-Bud<br>Variance<br>% |
|---------------------------------------------------|----------------|----------------|----------------|-------------------|----------------|-----------------------------|---------------------------|
| Financial Summary                                 |                |                |                |                   |                |                             |                           |
|                                                   |                |                |                |                   |                |                             |                           |
| Salaries                                          | 366,721        | 242,539        | 372,655        | 591,186           | 800,220        | (209,034)                   | (35.4%)                   |
| Employee Benefits                                 | 80,590         | 54,242         | 169,876        | 221,286           | 356,121        | (134,835)                   | (60.9%)                   |
| Sunnlies                                          | 15 609         | 10 431         | 18 925         | 18 252            | 18 954         | (702)                       | (2.8%)                    |
| Contribution Margin / Unit                        | (1,385.563)    | (911.407)      | (1,645.170)    | (701.353)         | (980.521)      | (279.168)                   | 39.8%                     |
| Hours Analysis                                    |                |                |                |                   |                |                             |                           |
| Paid FTEs - Staff                                 | 9.08           | 6.09           | 9.07           | 13.60             | 17.70          | (4.10)                      | (30.1%)                   |
| Total Paid FTEs                                   | 9.08           | 6.09           | 9.07           | 13.60             | 17.70          | (4.10)                      | (30.1%)                   |
| ✓ ✓ → ↓ Summary / Stat_Rev / Expense / Employee / |                |                |                |                   |                |                             |                           |

You can easily move around to different sections within sheets by using the **GoTo** function on **Main** ribbon tab. This opens a drop-down menu that lists links to specific sections of the budget. This is typically a faster and more convenient way of reaching the section you need when working with tabs that contain a large amount of data.

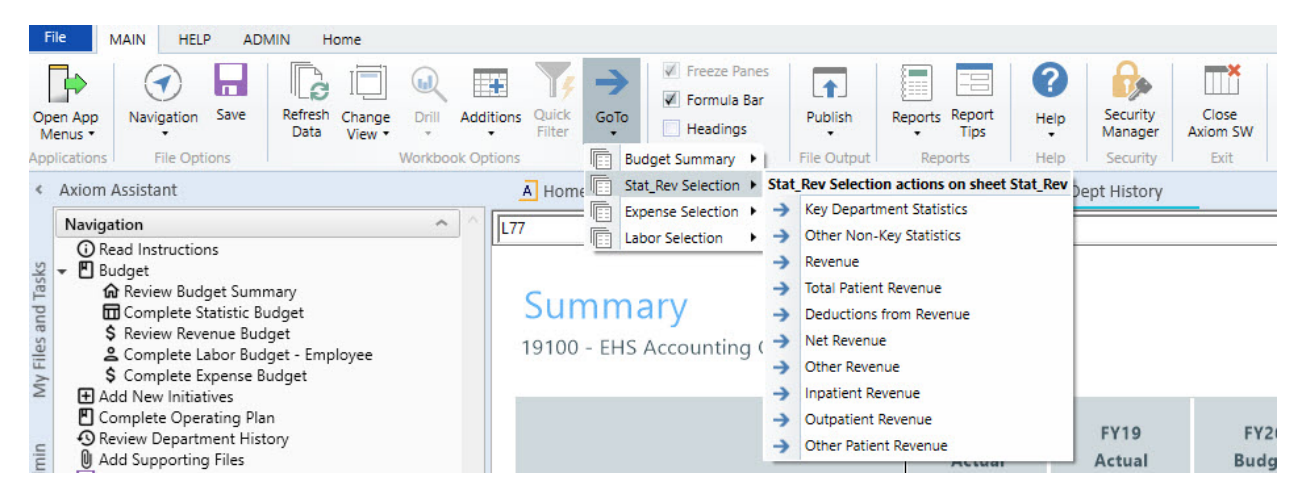

The system allows you to open multiple budget plan files simultaneously so that you can work on them from one screen. To do this, click the Budgeting or Bud Admin tab, and open another budget plan file. The system assigns color codes the tabs specific to each plan file. In the following example, the blue tabs belong to the plan files for department 19100 and the orange tabs belong to the budget for department 27200.

| <      | Axiom Assistant                                        | A Home     | 🖾 [BUD21] 19100   | Initiatives | 🔄 Plan | 😇 Dept History   | 🔄 [BUD21] 2 | 7200 (R/O) | 🖅 Initiatives (R/O) | 🔄 Plan (R/O) | 🗑 Dept Histo | ry (R/O) × |
|--------|--------------------------------------------------------|------------|-------------------|-------------|--------|------------------|-------------|------------|---------------------|--------------|--------------|------------|
|        | Navigation                                             | F44        | ✓ Actual          |             |        |                  |             |            |                     |              |              |            |
| s      | Read Instructions     Budget                           |            |                   |             |        |                  |             |            |                     |              |              |            |
| d Tas  | Review Budget Summary                                  | Depar      | rtment His        | tory        |        |                  |             |            |                     |              |              |            |
| s and  | \$ Review Revenue Budget                               | 27200 - EN | 1C Radiology - MR | l (JobCode) |        |                  |             |            |                     |              |              |            |
| / File | Review Employee Master Complete Labor Budget - JobCode |            |                   |             |        | Last Year Actual |             |            |                     |              |              |            |
| ž      | \$ Complete Expense Budget                             |            |                   |             |        | Jul-18           | Aug-18      | Sep-18     | Oct-18              | Nov-18       | Dec-18       | Jan-19     |
|        | Add New Initiatives  Complete Operating Plan           |            | Acct              |             |        | Actual           | Actual      | Actual     | Actual              | Actual       | Actual       | Actual     |
| Admin  | Review Department History     Add Supporting Files     | Key Depart | ment Statistics   |             |        |                  |             |            |                     |              |              |            |

To close a sheet, click the X next to the tab name. If you have unsaved data, the system will prompt you to save before closing.

| NOTE: If th | nere is only one sheet o | open for the plan fi | le and you clo | ose it, the entire plan file will close. |
|-------------|--------------------------|----------------------|----------------|------------------------------------------|
| A Home      | 😰 [BUD21] 19100          | 🗵 Initiatives        | 😰 Plan         | 🐼 Dept History 🗵                         |

#### Changing sheet views

On the **Main** ribbon tab, click the **Change View** drop-down to select how to display data on certain budget tabs.

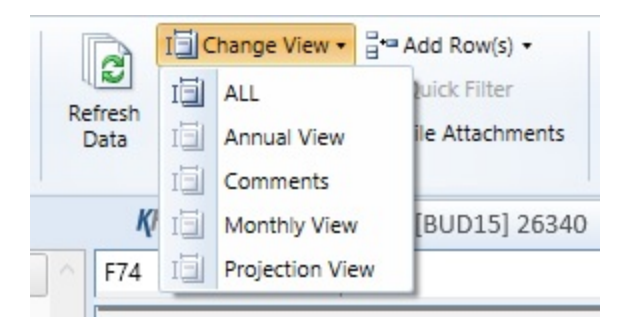

For example, the Statistics and Revenue tab drop-down menus allows you to choose whether a section of a sheet displays data for annual, monthly, and projection intervals.

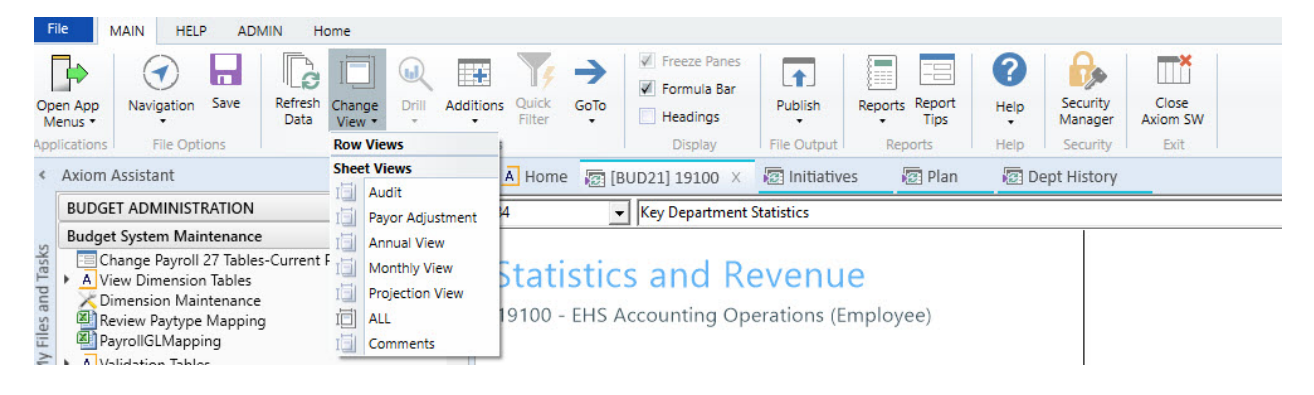

Understanding cell formatting and input types

The cells in the budget plan file are color coded as follows:

- White cells: Displays information only. The values are either hard-coded, pre-populated from the database, or calculated from other fields, and cannot be changed.
- Blue cells: These fields can be edited. Blue-shaded cells might be empty or pre-populated with a value or formula that you can change.
- Green cells:. From these cells, you can select from one of several predefined options.

While different budget plan files call for different types of user input, some common cases where the user is called upon to enter values include:

- Adjustments Some calculations depend on historical account balances and can only be affected by changing the budgeted increase over the previous year.
- **Spreads** Some calculations automatically spread the budget value over the year, others allow direct entry to adjust the monthly spread.
- **Monthly input** There are sections on some tabs that allow you to enter values, while others have formulas which pre-populate values directly into each of the twelve months.
- Variance comments / Red flags For certain values, the Budget Administrator may set variance thresholds which, if exceeded, cause a red flag icon (<sup>PJ</sup>) to display. The system may display a warning message if you attempt to save the budget. When this happens, enter a comment in the Comment field explaining the reason(s) for the variance. Entering a comment allows you to save the budget normally.

#### Understanding source data

The majority of a budget is pre-populated with data. Sources for this data include:

- **Dimension tables** When you open a plan file, Axiom Budgeting typically runs a query against one or more dimension tables and returns data for the specified department, account, and so on.
- Data tables These tables contain data associated with one or more dimensions. Budgetingrelated examples include Financial and Payroll data tables.
- Driver files Some cells in plan files contain formulas that reference assumptions (key statistics) contained in the plan file's driver files.
- File group variables Axiom Budgeting can associate certain variables with a file group. The variable most often used in Axiom Budgeting 2019.3 is the file group year, which is set by Kaufman Hall when initially creating the file group.
- Other cells / other sheets Some values are calculated based on the contents of other cells or sheets within the plan file.

#### Understanding calculation methods

Calculation methods (calc methods) are pre-formatted groups of rows with pre-defined cell contents that can be inserted into plan files or reports. For instance, a budget plan file might use calc methods to insert multi-line records for each account associated with a given department.

The cells in a calc method may include formulas. These formulas might incorporate variables that reference the year of an associated file group or an assumption or configuration setting in a driver file. Some calc methods also incorporate user-defined variables.

# Working with Budget Plan Files

All of the files, utilities, process definitions, and other materials for a budget year are grouped together into a single file group. The file group includes all of the budget plan files for each department. Budget plan files are the primary means by which users pull data from and write data back to the central database. Your organization creates a budget plan file for each department that needs a budget.

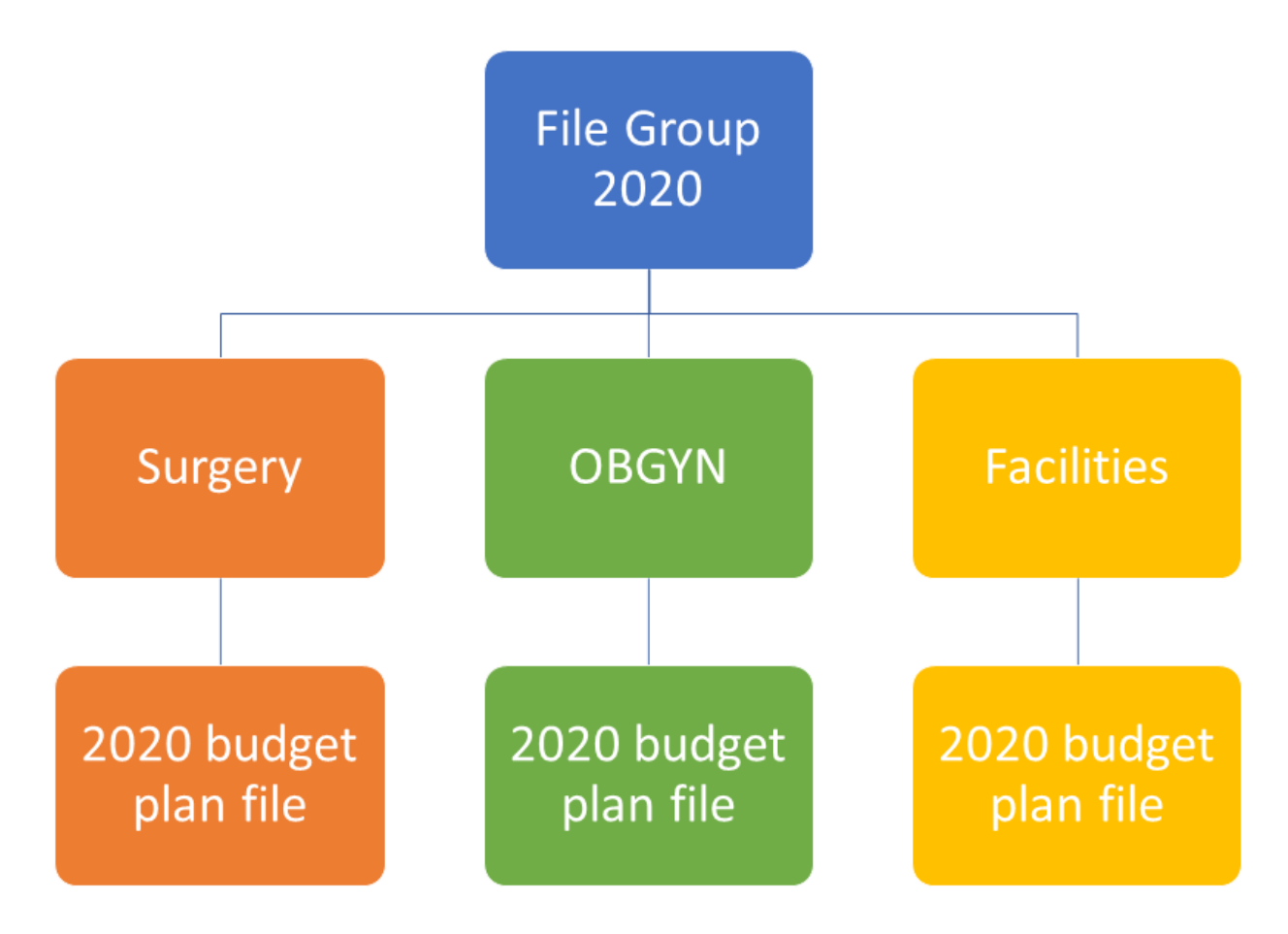

A budget plan file includes the following sheets:

• Instructions – Provides a guide to completing budget plan files, plus support contact information.

- Budget Includes all of the sheets associated with entering and reviewing the budget values.
  - Summary Provides a high-level summary of the department budget, based on information from the plan file.
  - Statistics and Revenue Most of the sheet is pre-populated, but may require your input for projections for next year's budget.
  - Labor Provides several different sheets for tracking payroll, depending on the method used by your organization and/or department.
  - Expense Summary and Detail of non-payroll expenses. Most of the sheet is pre-populated, but may require your input for projections and next year budget.
- Provider or ProviderComp Overview of encounters, procedures, gross charges, and RVUs for each provider.

**NOTE:** Available only to organizations with the Provider module license.

- New Initiatives Allows users to enter values into both approved and excluded (unapproved) initiatives. Only approved initiatives are included in plan file totals. Totals incorporating excluded initiatives are tracked in a separate column on the Summary sheet.
- Operating Plan Questionnaire covering strategic budget concerns. A useful tool to help keep real-world priorities in mind while you are working on budgets.
- Department History Used to calculate monthly spreads on the Expense tab. Contains a history of budget updates going back 18 months.

The budget plan file also allows you to include supporting files that you can attach to the budget.

# Creating or modifying budget plan files

When preparing a budget, complete the sheets in the budget plan file in the following order:

- 1. Read the Instructions sheet.
- 2. To get a sense of where the budget currently stands, review the budget Summary sheet.

**TIP:** Before you begin entering budget values, review the Department History sheet to look for anomalies or holes in the data that do not make sense or cannot be explained - especially if you intend to use the Department History used for Monthly Spreads section. Make sure to resolve any data issues before you start creating a new budget for the next budget year.

- 3. Enter adjustment amounts on the Statistics and Revenue sheet. Provide comments for any red flags.
- 4. Review the Employee Listing sheet to ensure that the number of resources listed in the Jobcode sheet matches the employee list.
- 5. Enter adjustment amounts on the Provider Detail or Provider Summary sheet, if applicable. Provide comments for any red flags.

**NOTE:** This tab displays only if your organization has purchased the Provider module.

6. Complete the Labor sheets.

**NOTE:** Most organizations/departments use the Jobcode sheet, but the plan file may also include Staffing, Employee, and/or ADC sheets, depending on payroll methodologies employed at your organization.

- 7. When salary adjustments occur, adjust the Employee sheet.
- 8. Enter adjustment amounts on the Expense sheet. Add or update accounts, as necessary. Provide comments for any red flags.
- 9. As you enter values for the budget, review the Department History sheet to confirm whether new values are in line with expectations.

- 10. Enter information for new initiatives on the Initiatives sheet, if applicable.
- 11. To clarify strategic objectives, complete the questions on the Operating Plan sheet.
- 12. Attach any supporting files needed for evaluating or supporting the budget.
- 13. Save the budget plan file, and advance it to the next stage of process management for review/approval.

For instructions on how to navigate the plan file, change views, etc., see Using budget plan files.

### **Reading instructions**

#### Overview

The Instructions sheet provides information related to the following areas:

- Timeline and Deadlines for Submitting Budgets Dates and other deadline information for submitting your budget.
- Your Contact for Budgeting Questions Is The name and contact information for the person in your organization to contact if you have questions about managing the budget plan file.
- Budget Assumptions Overall, high-level assumptions that may be important when creating your budget.
- Instructions for Budgeting Instructions related to navigating and entering information in the budget.

**NOTE:** The information on this tab, including the section names, are determined and set up by your organization. If you have Administrator privileges, you can add or edit the contents of this tab in the Budget Assumptions driver.

#### Instructions

101010 - EMA Internal Medicine (Provider Detail)

|  | _ |
|--|---|

| Tim | eline and Deadlines for submitting budgets: | Due      |
|-----|---------------------------------------------|----------|
|     |                                             |          |
| 1   | Attend Budget Training\Work Session         | 02/28/17 |
| 2   | Review Provider Volumes                     | 02/28/17 |
| 3   | Review Department Statistic Budget          | 02/28/17 |
| 4   | Review Provider Compensation                | 02/28/17 |
| 5   | Adjust Staffing to Match Statistic Budget   | 02/28/17 |
| 6   | Complete Other Department Expenses          | 04/04/17 |
| 7   | Review Overall Budget                       | 04/09/17 |
| 8   | Submit Completed Budget to Finance          | 04/11/17 |
|     |                                             |          |

#### Your contact for Budgeting Questions is:

|                                                                                                    | Charlie Credit, Extension 1234 |
|----------------------------------------------------------------------------------------------------|--------------------------------|
| Budget Assumptions                                                                                                    | Change                         |
| 1 Overall Change in Encounters                                                                                                    | 3.3%                           |
| 2 New location will open January 1st                                                                                                    | 3.3%                           |
| 3 4 Family Practice providers will be recruited                                                                                                    | 0.0%                           |
| 4 Current Staffing must absorb any anticipated volume change                                                                                                    | 0.0%                           |
| 5 All Inflation assumptions will be provided by Finance                                                                                                    | 0.0%                           |
| 6 All rate changes will be provided by Finance                                                                                                    | 0.0%                           |
| 7 Outpatient Care Center will perform ALL Surgery Triage                                                                                                    | 0.0%                           |
| 8 Overall reduction in overtime usage                                                                                                    | 0.0%                           |
| 2018년 - 2019년 2019년 - 2019년 2019년 2019년 2019년 2019년 2019년 2019년 2019년 2019년 2019년 2019년 2019년 2019년 2019년 2019년<br>일본 2019년 2019년 2019년 2019년 2019년 2019년 2019년 2019년 2019년 2019년 2019년 2019년 2019년 2019년 2019년 2019년 2019년 2019년 2 |                                |

#### Instructions for Budgeting:

Obtain a copy of the instructions from Budget Administration and read before you begin.

| Budget Plan File Legend |            |
|-------------------------|------------|
| History or calculation  | 12,345     |
| Input Area              | 12,345     |
| Drop-Down Selection     | Admissions |

Modify worksheets as Follows:

a STATISTICS: Adjust the Current Year Projection & Next Years Budget Accordingly

- b REVENUE: Adjust the Current Year Projection & Next Years Budget Accordingly
- c JOBCODE: Modify JobCode worksheet according to instructions
- d EMPLOYEE LISTING: (Information only) Displays currently assigned employees
- e EXPENSE: Adjust the Current Year Projection & Next Years Budget Accordingly
- f HISTORY: (Information only) Displays historical monthly account activity

Printing - Select AXIOM Ribbon, Print and select desired items.

Save Data - Select AXIOM Ribbon, Save. This saves the plan file and posts changes to the database. If any errors occur during this process, please contact Charlie Credit, Extension 1234.

## Reviewing budget summary

#### Overview

The Summary sheet provides an overview of the entire budget. Before making revisions, review the Summary tab to get a sense of where the budget currently stands. After completing revisions, return to the Summary sheet to see how the figures have changed. This sheet is also useful when submitting a budget plan file for leadership review.

This sheet includes data from two sources:

- Base Budget Summary of inputs on Stat\_Rev and Expense tabs based on KHASum (set in column U in the ACCT dimension table).
- New Initiatives Incremental volumes, revenue, FTEs, and expenses for approved new initiatives. It does not include data from unapproved initiatives.

This tab includes the following sections:

The Financial Summary section displays totals from the other tabs, along with the contribution margin. The Analysis sections consist of Statistical Analysis and Hours Analysis, and features calculated metrics to help gauge the reasonableness of a submitted budget.

#### Summary

101010 - EMA Internal Medicine (Provider Detail)

|                               | FY 2018      | FY 2019      | FY 2020      | FY 2020      | FY 2021     | Proj-Bud<br>Variance | Proj-Bud<br>Variance | Final       | Proj-Bud<br>Variance | Proj-Bud<br>Variance |
|-------------------------------|--------------|--------------|--------------|--------------|-------------|----------------------|----------------------|-------------|----------------------|----------------------|
|                               | Actual       | Actual       | Budget       | Projected    | Budget      | Amt                  | %                    | Budget      | Amt                  | %                    |
| Financial Summary             |              |              |              |              |             |                      |                      |             |                      |                      |
| · manoar o animary            |              |              |              |              |             |                      |                      |             |                      |                      |
| Deductions from Revenue       | 12.767.956   | 9.508.638    | 24.267       | 6.364.086    | 0           | 6.364.086            | 100.0%               | 0           | 6.364.086            | 100.0%               |
| Net Patient Revenue           | (12,767,956) | (9,508,638)  | (24,267)     | (6,364,086)  | 0           | 6,364,086            | (100.0%)             | 0           | 6,364,086            | (100.0%)             |
| Other Revenue                 | 5.131.523    | 3,463,990    | 4.822.144    | 5.027.209    | 5.027.209   | 0                    | 0.0%                 | 5.027.209   | 0                    | 0.0%                 |
| Total Revenue                 | (7,636,433)  | (6,044,648)  | 4,797,877    | (1,336,877)  | 5,027,209   | 6,364,086            | (476.0%)             | 5,027,209   | 6,364,086            | (476.0%)             |
| estados                       | 5 404 000    | 1 500 060    | 1 607 202    | 5 000 557    | 4.016.205   | 1 017 050            | 23.00/               | 1010 200    | 1.017.050            | 21.20/               |
| Salaries                      | 5,424,033    | 4,522,303    | 4,087,382    | 5,833,557    | 4,016,305   | 1,817,252            | 31.2%                | 4,010,305   | 1,817,252            | 31.2%                |
| Contrast Labor                | 2,473,380    | 1,865,555    | 2,075,018    | 1,005,701    | 1,435,559   | 172,422              | 100.0%               | 1,435,559   | 172,422              | 100.000              |
| Contract Labor                | 36,935       | 18,545       | 0            | 36,703       | 0           | 36,703               | 100.0%               | 0           | 36,703               | 100.0%               |
| Physician Salaries            | 4,276,894    | 2,860,804    | 3,101,363    | 0            | 0           | 0                    | 0.0%                 | 0           | 0                    | 0.0%                 |
| Employee Benefits - Physician | 210,485      | 140,717      | 143,203      | 0            | 0           | 0                    | 0.0%                 | 0           | 0                    | 0.0%                 |
| Salaries - MidLevel           | 855,248      | 572,181      | 1,377,752    | 1,508,694    | 2,179,426   | (670,731)            | (44.5%)              | 2,179,426   | (670,731)            | (44.5%)              |
| Employee Benefits - MidLevel  | 101,246      | 67,736       | 69,117       | 25,578       | 102,185     | (76,608)             | (299.5%)             | 102,185     | (76,608)             | (299.5%)             |
| Professional Fees             | 4,866        | 3,374        | 4,866        | 3,374        | 3,374       | 0                    | 0.0%                 | 3,374       | 0                    | 0.0%                 |
| Supplies                      | 197,815      | 152,182      | 41,926       | 100,476      | 0           | 100,476              | 100.0%               | 0           | 100,476              | 100.0%               |
| Drugs and Pharmaceuticals     | 520,204      | 402,537      | 70,299       | 236,431      | 0           | 236,431              | 100.0%               | 0           | 236,431              | 100.0%               |
| Purchased Services            | 5            | 20           | 5            | 20           | 20          | 0                    | 0.0%                 | 20          | 0                    | 0.0%                 |
| Depreciation                  | 21,305       | 15,973       | 21,820       | 21,222       | 21,837      | (615)                | (2.9%)               | 21,837      | (615)                | (2.9%)               |
| Other Expense                 | 3,767,329    | 2,580,121    | 3,835,708    | 3,633,203    | 3,693,945   | (60,743)             | (1.7%)               | 3,693,945   | (60,743)             | (1.7%)               |
| Total Expenses                | 17,889,750   | 13,219,909   | 15,429,057   | 13,005,018   | 11,450,431  | 1,554,587            | 12.0%                | 11,450,431  | 1,554,587            | 12.0%                |
| Contribution Margin           | (25,526,183) | (19,264,557) | (10,631,180) | (14,341,895) | (6,423,223) | 7,918,673            |                      | (6,423,223) | 7,918,673            |                      |
| Statistical Analysis          |              |              |              |              |             |                      |                      |             |                      |                      |
|                               | 07.040       | 70.055       | 10.050       | 10 700       |             | (40.700)             | (100.00())           |             | (40.700)             | (100.00()            |
| Other Key Statistic           | 97,943       | 73,066       | 18,253       | 48,720       | 0           | (48,720)             | (100.0%)             | 0           | (48,720)             | (100.0%)             |
| l otai-key statistic          | 97,943       | 73,066       | 18,253       | 48,720       | U           | (48,720)             | (100.0%)             | U           | (48,720)             | (100.0%)             |
| Revenue / Unit                | (77.968)     | (82.729)     | 262.854      | (27.440)     | 0.000       | 27.440               | (100.0%)             | 0.000       | 27.440               | (100.0%)             |
| Salaries / Unit               | 108.156      | 109.133      | 502.191      | 151.455      | 0.000       | 151.455              | 100.0%               | 0.000       | 151.455              | 100.0%               |
| Benefits / Unit               | 28,436       | 28.629       | 125,346      | 33,484       | 0.000       | 33,484               | 100.0%               | 0.000       | 33,484               | 100.0%               |
| Supplies / Unit               | 7.331        | 7,592        | 6,148        | 6.915        | 0.000       | 6,915                | 100.0%               | 0.000       | 6.915                | 100.0%               |
| Other Expense / Unit          | 38,732       | 35.577       | 211.603      | 75.078       | 0.000       | 75.078               | 100.0%               | 0.000       | 75.078               | 100.0%               |
| Total Exp / Unit              | 182.654      | 180.932      | 845.289      | 266.932      | 0.000       | 266.932              | 100.0%               | 0.000       | 266.932              | 100.0%               |
| Contribution Margin / Unit    | (260.622)    | (263.661)    | (582.435)    | (294.372)    | 0.000       | 294.372              | (100.0%)             | 0.000       | 294.372              | (100.0%)             |
| Hours Analysis                |              |              |              |              |             |                      |                      |             |                      |                      |
|                               |              |              |              |              |             |                      |                      |             |                      |                      |
| Paid FTEs - Staff             | 80.47        | 53.83        | 62.88        | 90.71        | 75.14       | 15.57                | 17.2%                | 75.14       | 15.57                | 17.2%                |
| Paid FTEs - Contract          | 0.18         | 0.12         | 0.00         | 0.18         | 0.00        | 0.18                 | 100.0%               | 0.00        | 0.18                 | 100.0%               |
| Total Paid FTEs               | 80.65        | 53.95        | 62.88        | 90.89        | 75.14       | 15.75                | 17.3%                | 75.14       | 15.75                | 17.3%                |
| Paid FTEs - Physician         | 8.37         | 5.60         | 16.67        | 0.00         | 0.00        | 0.00                 | 0.0%                 | 0.00        | 0.00                 | 0.0%                 |
| Paid FTEs - MidLevel          | 7.00         | 4.69         | 13.35        | 13.10        | 19.39       | (6.30)               | (48.1%)              | 19.39       | (6.30)               | (48.1%)              |
|                               |              |              |              |              |             |                      |                      |             |                      |                      |
| Avg Hourly Rate - Staff       | \$32.41      | \$40.39      | \$35.70      | \$30.80      | \$25.63     | \$5.17               | 16.8%                | \$25.63     | \$5.17               | 16.8%                |

# Completing statistic budget and reviewing revenue budget

#### Overview

Use the Statistics and Revenue sheet to review and adjust current year projection amounts and next year's budget for statistics, revenues, and deductions. The sheet is segmented into two main areas: statistics and revenue.

**NOTE:** Provide comments in any red comment cells.

#### Statistics section

#### The following table describes the sections in this sheet:

#### Statistics and Revenue

101010 - EMA Internal Medicine (Provider Detail)

| Acc            | t                                                  | Dec-20<br>Budget | Jan-21<br>Budget | Feb-21<br>Budget | Mar-21<br>Budget | Apr-21<br>Budget | May-21<br>Budget | Jun-21<br>Budget | Total<br>Budget |
|----------------|----------------------------------------------------|------------------|------------------|------------------|------------------|------------------|------------------|------------------|-----------------|
|                |                                                    |                  |                  |                  |                  |                  |                  |                  |                 |
| lobal Drivers  |                                                    |                  |                  |                  |                  |                  |                  |                  |                 |
|                | Worked Days                                        | 22               | 24               | 21               | 22               | 23               | 22               | 22               | 269             |
|                | Calendar Days                                      | 31               | 31               | 28               | 31               | 30               | 31               | 30               | 365             |
| ey Department  | Statistics                                         |                  |                  |                  |                  |                  |                  |                  |                 |
| 459            | RVUs-Worked                                        | 0                | 0                | 0                | 0                | 0                | 0                | 0                | C               |
| 459            | RVUs-Worked                                        | 0                | 0                | 0                | 0                | 0                | 0                | 0                | C               |
|                | Double Click to Insert New Key Statistic           |                  |                  |                  |                  |                  |                  |                  |                 |
|                | Total Key Statistics                               | 0                | 0                | 0                | 0                | 0                | 0                | 0                | C               |
| ther Non-Key S | Statistics                                         |                  |                  |                  |                  |                  |                  |                  |                 |
| 380            | Encounters-New                                     | 0                | 0                | 0                | 0                | 0                | 0                | 0                | C               |
| 381            | Encounters-Established                             | 5,197            | 5,949            | 4,902            | 5,202            | 5,430            | 5,455            | 5,217            | 63,523          |
| 382            | Encounters-Other                                   | 0                | 0                | 0                | 0                | 0                | 0                | 0                | C               |
| 499            | RVUs-Total                                         | 14,847           | 16,997           | 14,004           | 14,893           | 15,514           | 15,577           | 14,996           | 181,640         |
| 499            | RVUs-Total                                         | 731              | 795              | 694              | 731              | 767              | 731              | 762              | 8,965           |
|                | Double Click to Insert New Other Non-Key Statistic |                  |                  |                  |                  |                  |                  |                  |                 |
|                | Total - Other Non-Key Statistics                   | 20.775           | 23 741           | 19 600           | 20.826           | 21 711           | 21 763           | 20.975           | 254 128         |

| Section                   | Description                                                                                                    |
|---------------------------|----------------------------------------------------------------------------------------------------|
| Global Drivers            | Summarizes the Budget Assumptions used to drive initial projections for the department.                                                                                                    |
| Key Department Statistics | Includes department-specific statistics that drive the variable gross<br>revenue, variable costs, and variable labor calculations in the<br>workbook. Global drivers are used to apply the overall organization<br>growth assumptions to the department statistic. |
|                           | You can make adjustments in the Mar-Jun change for CY as well as %<br>Adjust and Amt Adjust columns for NY Budget. Key statistics, such as<br>patient days by Nursing unit, are defined in the Budget Statistics<br>driver.                                        |
|                           | <b>NOTE:</b> If a statistic Dept/Acct combination is listed in the Budget<br>Assumptions driver, no adjustments may be made in the budget plan<br>file.                                                                                                    |
| Other Non-Key Statistic   | Displays other statistics captured for the department, but do not drive any other calculations in the workbook.                                                                                                    |

#### Revenue section

The following table describes the sections in this sheet:

#### Statistics and Revenue

101010 - EMA Internal Medicine (Provider Detail)

| Acc             | t                                                | Dec-20<br>Budget | Jan-21<br>Budget | Feb-21<br>Budget | Mar-21<br>Budget | Apr-21<br>Budget | May-21<br>Budget | Jun-21<br>Budget | Total<br>Budget |
|-----------------|--------------------------------------------------|------------------|------------------|------------------|------------------|------------------|------------------|------------------|-----------------|
| Povonuo         |                                                  |                  |                  |                  |                  |                  |                  |                  |                 |
| Revenue         | Innationt Revenue                                | 0                | 0                | 0                | 0                | 0                | 0                | 0                | 0               |
|                 | Outratient Revenue                               | 0                | 0                | 0                | 0                | 0                | 0                | 0                | 0               |
|                 | Other Patient Revenue                            | 0                | 0                | 0                | 0                | 0                | 0                | 0                | 0               |
|                 | Total Patient Revenue                            | 0                | 0                | 0                | 0                | 0                | 0                | 0                | 0               |
|                 | Deductions from Revenue                          |                  |                  |                  |                  |                  |                  |                  |                 |
| 40000           | Capitation Adjustment                            | 0                | 0                | 0                | 0                | 0                | 0                | 0                | 0               |
| 40000           | Capitation Adjustment                            | 0                | 0                | 0                | 0                | 0                | 0                | 0                | 0               |
| 40000           | DPO Contractual Allowance                        | 0                | 0                | 0                | 0                | 0                | 0                | 0                | 0               |
| 51050           | PPO Contractual Allowance                        | 0                | 0                | 0                | 0                | 0                | 0                | 0                | 0               |
| 51050           | Comma Time la Siline Discount                    | 0                | 0                | 0                | 0                | 0                | 0                | 0                | 0               |
| 51315           | Comm Timely Filing Discount                      | 0                | 0                | 0                | 0                | 0                | 0                | 0                | 0               |
| 52500           | Bad Debt                                         | 0                | 0                | 0                | 0                | 0                | 0                | 0                | 0               |
| 52500           | Bad Debt                                         | 0                | 0                | 0                | 0                | 0                | 0                | 0                | 0               |
| 52810           | Charity Discounts                                | 0                | 0                | 0                | 0                | 0                | 0                | 0                | 0               |
| 52810           | Charity Discounts                                | 0                | 0                | 0                | 0                | 0                | 0                | 0                | 0               |
| 50100           | Mcare - Inpatient Discount                       | 0                | 0                | 0                | 0                | 0                | 0                | 0                | 0               |
|                 | Double Click to Insert New Deduction             |                  |                  |                  |                  |                  |                  |                  |                 |
|                 | Total - Deductions                               | 0                | 0                | 0                | 0                | 0                | 0                | 0                | 0               |
|                 | Net Revenue                                      |                  |                  |                  |                  |                  |                  |                  |                 |
|                 | Double Click to Insert New Net Revenue           |                  |                  |                  |                  |                  |                  |                  |                 |
|                 | Difference                                       | 0                | 0                | 0                | 0                | 0                | 0                | 0                | 0               |
|                 | Total - Net Revenue                              | 0                | 0                | 0                | 0                | 0                | 0                | 0                | 0               |
|                 | Other Revenue                                    |                  |                  |                  |                  |                  |                  |                  |                 |
| 58000           | Department Income                                | 399,858          | 399,858          | 399,858          | 399,858          | 399,858          | 399,858          | 399,858          | 4,798,301       |
| 58000           | Department Income                                | 17.145           | 17,145           | 17,145           | 17,145           | 17,145           | 17,145           | 17,145           | 205.741         |
| 58001           | Income                                           | 1 931            | 1.931            | 1.931            | 1.931            | 1.931            | 1.931            | 1.931            | 23.167          |
|                 | Double Click to Insert New Other Revenue         |                  |                  |                  |                  |                  | .,               |                  |                 |
|                 | Total - Other Revenue                            | 418,934          | 418,934          | 418,934          | 418,934          | 418,934          | 418,934          | 418,934          | 5,027,209       |
|                 | Total Revenue                                    | 418,934          | 418,934          | 418,934          | 418,934          | 418,934          | 418,934          | 418,934          | 5,027,209       |
| Patient Revenue | Detail                                           |                  |                  |                  |                  |                  |                  |                  |                 |
|                 | Inpatient Revenue                                |                  |                  |                  |                  |                  |                  |                  |                 |
|                 | Double Click to Insert New Inpatient Revenue     |                  |                  |                  |                  |                  |                  |                  |                 |
|                 | Outpatient Revenue                               |                  |                  |                  |                  |                  |                  |                  |                 |
|                 | Double Click to Insert New Outpatient Revenue    |                  |                  |                  |                  |                  |                  |                  |                 |
|                 | Other Patient Revenue                            |                  |                  |                  |                  |                  |                  |                  |                 |
| 24000           | Professional Services                            | 0                | 0                | 0                | 0                | 0                | 0                | 0                | 0               |
| 34000           | Drofessional Services                            | 0                | 0                | 0                | 0                | 0                | 0                | 0                | 0               |
| 34000           | Professional SetVices                            | 0                | 0                | 0                | 0                | 0                | 0                | 0                | 0               |
|                 | Double Click to insert New Other Patient Revenue |                  |                  |                  |                  |                  |                  |                  |                 |
|                 | which will be it in a                            | ^                |                  | <u>^</u>         | ~                | ~                | ~                | ~                | <u>^</u>        |

| Section                | Description                                                                                                    |
|------------------------|----------------------------------------------------------------------------------------------------|
| Patient Revenue        | Summarizes all revenue. Displays projections based on historical revenue per unit plus price increase (revenue adjustments) times volume.                                                                                                    |
| Patient Revenue Detail | Displays detailed patient revenue, both inpatient and outpatient, by specific account.                                                                                                    |
| Other Revenue          | Models the projection and budget for other operating revenue<br>accounts, typically using a Fixed Revenue calc method, which uses<br>the projected value as the starting point for budget. You can make<br>adjustments in the Mar-Jun change, % Adjust, and Amt Adjust<br>columns. |

Inserting a new statistic or revenue line item

You can add statistic or revenue line items to individual sections, including:

- Key and non-key statistics
- Deductions
- Net and other revenue
- Inpatient, outpatient, and other patient revenue

The system adds the line by inserting the appropriate calc method into the sheet. The following table lists the available calc methods used by the corresponding section in the sheet:

| Calc Method           | Description                                                                                                    | Sheet Section                                                                                                    |
|-----------------------|----------------------------------------------------------------------------------------------------|----------------------------------------------------------------------------------------------------|
| Add New Detail        | Zero-based expense calculations when<br>adding a new account. Inputs are done on<br>the Detail tab in the budget plan file.      | <ul> <li>Other Patient<br/>Revenue</li> <li>Other Revenue</li> </ul>                                                                                             |
| Add New Fixed Revenue | Use this new revenue calc method to add a new Fixed Revenue account.                                                             | <ul> <li>Inpatient Revenue</li> <li>Outpatient Revenue</li> <li>Other Patient<br/>Revenue</li> <li>Other Revenue</li> </ul>                                      |
| Add New Input Monthly | Use this new revenue or statistic calc method to add a new account.                                                              | <ul> <li>Deductions from<br/>Revenue</li> <li>Inpatient Revenue</li> <li>Outpatient Revenue</li> <li>Other Patient<br/>Revenue</li> <li>Other Revenue</li> </ul> |
| Add New Statistic     | Use this new statistic calc method to add a new key statistic account.                                                           | Key Department<br>Statistics                                                                                                    |
| Add New Statistic_Oth | Use this new statistic calc method to add a new Other Statistic account.                                                         | Other Non-Key Statistics                                                                                                    |
| GlobalSum             | This SPM allows you to budget for an account at a percentage of the total of specific other account(s) within the same workbook. | Net Revenue                                                                                                    |

| Calc Method  | Description                                                                                                    | Sheet Section                                                                                    |
|--------------|----------------------------------------------------------------------------------------------------|--------------------------------------------------------------------------------------------------|
| ProviderRev  | Transfers Revenue calculations from the<br>Provider Summary/Provider Detail tab to<br>the Stat_Rev tab to save to the Financial<br>Data tables.<br><b>NOTE:</b> Only available to organizations with | <ul><li>Inpatient Revenue</li><li>Outpatient Revenue</li><li>Other Patient<br/>Revenue</li></ul> |
| DrovidorStat | Transfors Statistic calculations from the                                                                                                    | Kay Dopartment                                                                                   |
| Providerstat | Provider Summary/Provider Detail tab to<br>the Stat_Rev tab to save to the Financial<br>Data tables.                                                                                                 | <ul> <li>Key Department<br/>Statistics</li> <li>Other Non-Key<br/>Statistics</li> </ul>          |

To insert a new statistic or revenue line item:

- 1. Navigate to the section to add the new line item.
- 2. Double-click the Double Click to Insert... cell.

| Key Department Statistics                                   |   |   |   |   |   |   |   |   |
|-------------------------------------------------------------|---|---|---|---|---|---|---|---|
| 459 RVUs-Worked                                             | 0 | 0 | 0 | 0 | 0 | 0 | 0 | 0 |
| 459 RVUs-Worked<br>Double Click to Insert New Key Statistic | 0 | 0 | 0 | 0 | 0 | 0 | 0 | 0 |
| Total Key Statistics                                        | 0 | 0 | 0 | 0 | 0 | 0 | 0 | 0 |

 In the Insert Calc Method(s) in sheet Stat\_Rev dialog, select the calc method to insert, and click OK.

**NOTE:** If the line only uses or your organization is only licensed for one type of calc method, this dialog will not display. The system will open the Calc Methods Variable dialog instead.

- 4. In the Calc Methods Variable dialog, enter or select the account and department number, and click OK.
- 5. Enter the appropriate values in the blue cells, as needed.
- 6. After making your changes, in the budget file Navigation panel, click Save Budget.

TIP: You can also click the Save button in the Main ribbon tab.

## Reviewing employee master

#### Overview

Use the Employee Listing sheet as reference to calculate when salary adjustments occur throughout the planning cycle. This sheet lists all employees by job code and includes details regarding each employee's current and next year's rate as well as their merit and market increase month and percentage.

| Employee Listing                      |              |             |           |       |           |            |               |        |         |           |              |        |         |            |               |        |         |         |        |        |
|---------------------------------------|--------------|-------------|-----------|-------|-----------|------------|---------------|--------|---------|-----------|--------------|--------|---------|------------|---------------|--------|---------|---------|--------|--------|
| 27200 - EMC Radiology - MRI (JobCode) |              |             |           |       |           |            |               |        |         |           |              |        |         |            |               |        |         |         |        |        |
|                                       | Roll Current | Rate to End | d of Year |       |           | Merit Incr | eases for Bud | get    |         | Market In | rease for Bu | dget   |         | Market Inc | rease 2 for I | udget  |         |         |        |        |
| Job                                   | Base         | CYReview    | CYReview  | CY    | Beginning | Review     | Review        | Annual |         | Effective | Market       | Market |         | Effective  | Market        | Market | Budget  | Yr-End  | Empl   | Sched  |
| Code                                  | Rate         | Date        | Month     | Inc % | Rate      | Date       | Month         | Inc %  | Rate    | Date      | Month        | Inc %  | Rate    | Date       | Month         | Inc %  | Rate    | Rate    | Status | FTEs   |
|                                       |              |             |           |       |           |            |               |        |         |           |              |        |         |            |               |        |         |         |        |        |
| J00200 Technologist Assistant         |              |             |           |       |           |            |               |        |         |           |              |        |         |            |               |        |         |         |        |        |
| J00200 Bennett, Laura D.              | \$7.21       | May         | 11        | 3.00% | \$7.43    | May        | 11            | 3.00%  | \$7.65  | Dec       | 6            | 0.00%  | \$7.65  | Apr        | 10            | 0.00%  | \$7.65  | \$7.65  | А      | 1.00   |
| Technologist Assistant - Total:       | \$7.21       |             |           | 3.00% | \$7.43    |            |               | 3.00%  | \$7.65  |           |              | 0.00%  | \$7.65  |            |               | 0.00%  | \$7.65  | \$7.65  |        | 1.00   |
| J00287 Team Leader                    |              |             |           |       |           |            |               |        |         |           |              |        |         |            |               |        |         |         |        |        |
| J00287 Pitre, Jason J.                | \$27.00      | Aug         | 2         | 0.00% | \$27.00   | Aug        | 2             | 3.00%  | \$27.00 | Dec       | 6            | 0.00%  | \$27.00 | Apr        | 10            | 0.00%  | \$27.00 | \$27.00 | А      | 1.00   |
| Team Leader - Total:                  | \$27.00      |             |           | 0.00% | \$27.00   |            |               | 0.00%  | \$27.00 |           |              | 0.00%  | \$27.00 |            |               | 0.00%  | \$27.00 | \$27.00 |        | 1.00   |
| J00509 Technologist Assistant II      |              |             |           |       |           |            |               |        |         |           |              |        |         |            |               |        |         |         |        |        |
| J00509 Not Currently Filled           | \$25.00      | Dec         | 6         | 0.00% | \$25.00   | Dec        | 6             | 3.00%  | \$25.00 | Dec       | 6            | 0.00%  | \$25.00 | Apr        | 10            | 0.00%  | \$25.00 | \$25.00 | А      | 1.00   |
| Technologist Assistant II - Total:    | \$25.00      |             |           | 0.00% | \$25.00   |            |               | 0.00%  | \$25.00 |           |              | 0.00%  | \$25.00 |            |               | 0.00%  | \$25.00 | \$25.00 |        | 1.00   |
| J00646 Radiology Technician           |              |             |           |       |           |            |               |        |         |           |              |        |         |            |               |        |         |         |        |        |
| J00646 James, Jeana P.                | \$26.28      | Jan         | 7         | 0.00% | \$26.28   | Jan        | 7             | 3.00%  | \$27.07 | Dec       | 6            | 0.00%  | \$27.07 | Apr        | 10            | 0.00%  | \$27.07 | \$27.07 | A      | 0.10   |
| J00646 Bell, Aimee H.                 | \$25.77      | Sep         | 3         | 0.00% | \$25.77   | Sep        | 3             | 3.00%  | \$26.54 | Dec       | 6            | 0.00%  | \$26.54 | Apr        | 10            | 0.00%  | \$26.54 | \$26.54 | А      | 1.00   |
| J00646 Dukes, Stephanie D.            | \$26.20      | Aug         | 2         | 0.00% | \$26.20   | Aug        | 2             | 3.00%  | \$26.99 | Dec       | 6            | 0.00%  | \$26.99 | Apr        | 10            | 0.00%  | \$26.99 | \$26.99 | A      | 1.00   |
| J00646 Chisolm, Frances C.            | \$26.37      | Dec         | 6         | 0.00% | \$26.37   | Dec        | 6             | 3.00%  | \$27.16 | Dec       | 6            | 0.00%  | \$27.16 | Apr        | 10            | 0.00%  | \$27.16 | \$27.16 | Α      | 1.00   |
| J00646 Flynn, Michael S.              | \$25.55      | Mar         | 9         | 3.00% | \$26.32   | Mar        | 9             | 3.00%  | \$27.11 | Dec       | 6            | 0.00%  | \$27.11 | Apr        | 10            | 0.00%  | \$27.11 | \$27.11 | A      | 1.00   |
| J00646 Haddad, Melinda A.             | \$27.51      | Jul         | 1         | 0.00% | \$27.51   | Jul        | 1             | 3.00%  | \$27.78 | Dec       | 6            | 0.00%  | \$27.78 | Apr        | 10            | 0.00%  | \$27.78 | \$27.78 | Α      | 1.00   |
| J00646 Ryan, Jeffrey W.               | \$24.86      | Apr         | 10        | 3.00% | \$25.61   | Apr        | 10            | 3.00%  | \$26.37 | Dec       | 6            | 0.00%  | \$26.37 | Apr        | 10            | 0.00%  | \$26.37 | \$26.37 | A      | 0.60   |
| Radiology Technician - Total:         | \$26.13      |             |           | 0.82% | \$26.34   |            |               | 2.63%  | \$27.04 |           |              | 0.00%  | \$27.04 |            |               | 0.00%  | \$27.04 | \$27.04 |        | 5.70 1 |

To make the budget plan file as accurate as it can be when calculating salaries, the system takes into account any potential current year rate increases set to take place - depending on when the budget plan file is built. For example, let's say the following budget plan file is built in month 8. All the radiology technicians except Michael and Jeff have likely received their rate increases already because 0% displays in the CY Inc % column and their anniversary dates have already passed. However, Michael is set to receive his increase in month 9 and Jeff in month 10. The system anticipates this increase by showing that their beginning rate as 3% higher than their current rate and uses this rate for the budget.

| Employee Listing                   |              |                  |                   |             |                   |            |                 |                 |         |                   |                 |                 |         |                   |                 |                 |
|------------------------------------|--------------|------------------|-------------------|-------------|-------------------|------------|-----------------|-----------------|---------|-------------------|-----------------|-----------------|---------|-------------------|-----------------|-----------------|
|                                    | Roll Current | Pate to End      | of Year           |             |                   | Merit Incr | eases for Bur   | net             |         | Market In         | rease for Bu    | daet            |         | Market Inc        | rease 2 for F   | Budget          |
| Job<br>Code                        | Base<br>Rate | CYReview<br>Date | CYReview<br>Month | CY<br>Inc % | Beginning<br>Rate | Review     | Review<br>Month | Annual<br>Inc % | Rate    | Effective<br>Date | Market<br>Month | Market<br>Inc % | Rate    | Effective<br>Date | Market<br>Month | Market<br>Inc % |
|                                    |              |                  |                   |             |                   |            |                 |                 |         |                   |                 |                 |         |                   |                 |                 |
| J00200 Technologist Assistant      |              |                  |                   |             |                   |            |                 |                 |         |                   |                 |                 |         |                   |                 |                 |
| J00200 Bennett, Laura D.           | \$7.21       | May              | 11                | 3.00%       | \$7.43            | May        | 11              | 3.00%           | \$7.65  | Dec               | 6               | 0.00%           | \$7.65  | Apr               | 10              | 0.00%           |
| Technologist Assistant - Total:    | \$7.21       |                  |                   | 3.00%       | \$7.43            |            |                 | 3.00%           | \$7.65  |                   |                 | 0.00%           | \$7.65  |                   |                 | 0.00%           |
| J00287 Team Leader                 |              |                  |                   |             |                   |            |                 |                 |         |                   |                 |                 |         |                   |                 |                 |
| J00287 Pitre, Jason J.             | \$27.00      | Aug              | 2                 | 0.00%       | \$27.00           | Aug        | 2               | 3.00%           | \$27.00 | Dec               | 6               | 0.00%           | \$27.00 | Apr               | 10              | 0.00%           |
| Team Leader - Total:               | \$27.00      |                  |                   | 0.00%       | \$27.00           |            |                 | 0.00%           | \$27.00 |                   |                 | 0.00%           | \$27.00 |                   |                 | 0.00%           |
| J00509 Technologist Assistant II   |              |                  |                   |             |                   |            |                 |                 |         |                   |                 |                 |         |                   |                 |                 |
| J00509 Not Currently Filled        | \$25.00      | Dec              | 6                 | 0.00%       | \$25.00           | Dec        | 6               | 3.00%           | \$25.00 | Dec               | 6               | 0.00%           | \$25.00 | Apr               | 10              | 0.00%           |
| Technologist Assistant II - Total: | \$25.00      |                  |                   | 0.00%       | \$25.00           |            |                 | 0.00%           | \$25.00 |                   |                 | 0.00%           | \$25.00 |                   |                 | 0.00%           |
| J00646 Radiology Technician        |              |                  |                   |             |                   |            |                 |                 |         |                   |                 |                 |         |                   |                 |                 |
| J00646 James, Jeana P.             | \$26.28      | Jan              | 7                 | 0.00%       | \$26.28           | Jan        | 7               | 3.00%           | \$27.07 | Dec               | 6               | 0.00%           | \$27.07 | Apr               | 10              | 0.00%           |
| J00646 Bell, Aimee H.              | \$25.77      | Sep              | 3                 | 0.00%       | \$25.77           | Sep        | 3               | 3.00%           | \$26.54 | Dec               | 6               | 0.00%           | \$26.54 | Apr               | 10              | 0.00%           |
| J00646 Dukes, Stephanie D.         | \$26.20      | Aug              | 2                 | 0.00%       | \$26.20           | Aug        | 2               | 3.00%           | \$26.99 | Dec               | 6               | 0.00%           | \$26.99 | Apr               | 10              | 0.00%           |
| J00646 Chisolm, Frances C.         | \$26.37      | Dec              | 6                 | 0.00%       | \$26.37           | Dec        | 6               | 3.00%           | \$27.16 | Dec               | 6               | 0.00%           | \$27.16 | Apr               | 10              | 0.00%           |
| J00646 Flynn, Michael S.           | \$25.55      | Mar              | 9                 | 3.00%       | \$26.32           | Mar        | 9               | 3.00%           | \$27.11 | Dec               | 6               | 0.00%           | \$27.11 | Apr               | 10              | 0.00%           |
| J00646 Haddad, Melinda A.          | \$27.51      | Jul              | 1                 | 0.00%       | \$27.51           | Jul        | 1               | 3.00%           | \$27.78 | Dec               | 6               | 0.00%           | \$27.78 | Apr               | 10              | 0.00%           |
| J00646 Ryan, Jeffrey W.            | \$24.86      | Apr              | 10                | 3.00%       | \$25.61           | Apr        | 10              | 3.00%           | \$26.37 | Dec               | 6               | 0.00%           | \$26.37 | Apr               | 10              | 0.00%           |
| Radiology Technician - Total:      | \$26.13      |                  |                   | 0.82%       | \$26.34           |            |                 | 2.63%           | \$27.04 |                   |                 | 0.00%           | \$27.04 |                   |                 | 0.00%           |

The system does the same for scheduled budget market and merit increases as well. In this example, everyone will receive a 3% merit increase but no market increases. The system allows you to include up to two market increases, which simply provides a way to apply additional percentages beyond the merit increase. For example, a contract may stipulate that nurses receive two market increases per year.

The system then layers together all of the rate adjustments as well as the merit and market increases to provide you with values related to the amount that salaries will increase month-over-month over the year. In the following example, July starts with an increase of 0.70% but begins to increase month to month as more employees receive their salary adjustments. These values are used in the Jobcode tab to calculate salaries.

The last month of the fiscal year becomes the "fully burdened" month because by this point all of the increases have occurred. The effective rate for the fiscal year is located in the Total FTEs column. Knowing the effective rate helps you determine the effect of adding merit or market adjustments. In the example below, the user now knows that adding a 3% merit increase will result in a 1.67 effective rate.

| Job<br>Code                                                                                                    | Position<br>Code | Jul-20<br>FTEs                                       | Aug-20<br>FTEs                                       | Sep-20<br>FTEs                                       | Oct-20<br>FTEs                                       | Nov-20<br>FTEs                                       | Dec-20<br>FTEs                                       | Jan-21<br>FTEs                                       | Feb-21<br>FTEs                                       | Mar-21<br>FTEs                                       | Apr-21<br>FTEs                                       | May-21<br>FTEs                                       | Jun-21<br>FTEs                                       | Total<br>FTEs                                        |
|----------------------------------------------------------------------------------------------------|------------------|------------------------------------------------------|------------------------------------------------------|------------------------------------------------------|------------------------------------------------------|------------------------------------------------------|------------------------------------------------------|------------------------------------------------------|------------------------------------------------------|------------------------------------------------------|------------------------------------------------------|------------------------------------------------------|------------------------------------------------------|------------------------------------------------------|
|                                                                                                    |                  |                                                      |                                                      |                                                      |                                                      |                                                      |                                                      |                                                      |                                                      |                                                      |                                                      |                                                      |                                                      |                                                      |
| J00200 Technologist Assistant                                                                                                    |                  |                                                      |                                                      |                                                      |                                                      |                                                      |                                                      |                                                      |                                                      |                                                      |                                                      |                                                      |                                                      |                                                      |
| J00200 Bennett, Laura D.                                                                                                    |                  | 1.00                                                 | 1.00                                                 | 1.00                                                 | 1.00                                                 | 1.00                                                 | 1.00                                                 | 1.00                                                 | 1.00                                                 | 1.00                                                 | 1.00                                                 | 1.00                                                 | 1.00                                                 | 1.00                                                 |
| Technologist Assistant - Total:                                                                                                    | Increase %:      | 0.00%                                                | 0.00%                                                | 0.00%                                                | 0.00%                                                | 0.00%                                                | 0.00%                                                | 0.00%                                                | 0.00%                                                | 0.00%                                                | 0.00%                                                | 3.00%                                                | 3.00%                                                | 0.50%                                                |
| J00287 Team Leader                                                                                                    |                  |                                                      |                                                      |                                                      |                                                      |                                                      |                                                      |                                                      |                                                      |                                                      |                                                      |                                                      |                                                      |                                                      |
| J00287 Pitre, Jason J.                                                                                                    |                  | 1.00                                                 | 1.00                                                 | 1.00                                                 | 1.00                                                 | 1.00                                                 | 1.00                                                 | 1.00                                                 | 1.00                                                 | 1.00                                                 | 1.00                                                 | 1.00                                                 | 1.00                                                 | 1.00                                                 |
| Team Leader - Total:                                                                                                    | Increase %:      | (0.00%)                                              | (0.00%)                                              | 0.00%                                                | (0.00%)                                              | 0.00%                                                | (0.00%)                                              | (0.00%)                                              | 0.00%                                                | (0.00%)                                              | 0.00%                                                | (0.00%)                                              | 0.00%                                                | (0.00%)                                              |
| J00509 Technologist Assistant II                                                                                                    |                  |                                                      |                                                      |                                                      |                                                      |                                                      |                                                      |                                                      |                                                      |                                                      |                                                      |                                                      |                                                      |                                                      |
| J00509 Not Currently Filled                                                                                                    |                  | 1.00                                                 | 1.00                                                 | 1.00                                                 | 1.00                                                 | 1.00                                                 | 1.00                                                 | 1.00                                                 | 1.00                                                 | 1.00                                                 | 1.00                                                 | 1.00                                                 | 1.00                                                 | 1.00                                                 |
| Technologist Assistant II - Total:                                                                                                    | Increase %:      | 0.00%                                                | 0.00%                                                | (0.00%)                                              | 0.00%                                                | (0.00%)                                              | 0.00%                                                | 0.00%                                                | 0.00%                                                | 0.00%                                                | (0.00%)                                              | 0.00%                                                | (0.00%)                                              | (0.00%)                                              |
| J00646 Radiology Technician                                                                                                    |                  |                                                      |                                                      |                                                      |                                                      |                                                      |                                                      |                                                      |                                                      |                                                      |                                                      |                                                      |                                                      |                                                      |
| J00646 James, Jeana P.<br>J00646 Bell, Aimee H.<br>J00646 Dukes, Stephanie D.<br>J00646 Chisolm, Frances C.<br>J00646 Flynn, Michael S.<br>J00646 Haddad, Melinda A.<br>J00646 Ryan, Jeffrey W. |                  | 0.10<br>1.00<br>1.00<br>1.00<br>1.00<br>1.00<br>0.60 | 0.10<br>1.00<br>1.00<br>1.00<br>1.00<br>1.00<br>0.60 | 0.10<br>1.00<br>1.00<br>1.00<br>1.00<br>1.00<br>0.60 | 0.10<br>1.00<br>1.00<br>1.00<br>1.00<br>1.00<br>0.60 | 0.10<br>1.00<br>1.00<br>1.00<br>1.00<br>1.00<br>0.60 | 0.10<br>1.00<br>1.00<br>1.00<br>1.00<br>1.00<br>0.60 | 0.10<br>1.00<br>1.00<br>1.00<br>1.00<br>1.00<br>0.60 | 0.10<br>1.00<br>1.00<br>1.00<br>1.00<br>1.00<br>0.60 | 0.10<br>1.00<br>1.00<br>1.00<br>1.00<br>1.00<br>0.60 | 0.10<br>1.00<br>1.00<br>1.00<br>1.00<br>1.00<br>0.60 | 0.10<br>1.00<br>1.00<br>1.00<br>1.00<br>1.00<br>0.60 | 0.10<br>1.00<br>1.00<br>1.00<br>1.00<br>1.00<br>0.60 | 0.10<br>1.00<br>1.00<br>1.00<br>1.00<br>1.00<br>0.60 |
| Dedictory Technisten Tetal                                                                                                    | 1                | 0.400/                                               | 0.700/                                               | 4.220/                                               | 4.000/                                               | 1.0000                                               | 4 7 40/                                              | 1.000/                                               | 1.000/                                               | 2.220/                                               | 2.620/                                               | 2 6 2 2 4                                            | 0.000                                                | 4.6704                                               |

The remaining section of the sheet is devoted to the scheduled hours for scheduled FTE employees. The system projects scheduled hours based on when the employee was hired and whether they are working full or part time.

Keep in mind the following when using this sheet:

- Employees are only listed in their home department. The Jobcode sheet may show more employees than what are listed for the job code in the Employee Listing sheet. This means that employees have been borrowed from other departments.
- The Employee Listing sheet only displays current active employees.
- To add an employee, you must do so through the labor method itself. For example, if you use the employee budgeting methodology, you must add a new employee in the Employee sheet.

- Merit and market increase factors are defined in the LaborRates sheet of the Budget Labor Assumptions driver.
- This sheet incorporates max rate logic to calculate the lump sum payout if an employee is currently above their max limit or defined increases will put them above the limit.
- Max limits are defined in the Budget Labor Limits driver.

Use this sheet to calculate PTO accrual hours if activated in the Budget Configuration driver.

## Completing labor budget

#### Overview

Different departments may use different methodologies to track their labor expenses (FTEs and salary dollars). To facilitate this, the budget plan file template includes several different labor sheets for tracking payroll. When a department's budget plan file is first created, the system copies the payroll sheet specified for that department in the LaborType field of the DEPT dimension table.

There are four Labor sheets used to cover these methodologies:

- JobCode Use for departments needing the ability to adjust FTEs on a monthly basis or based on volume.
- **Employee** Use to allow departments to budget at the employee level. No volume adjustments are included in the salary calculations.
- **Staffing** Use for 24/7 departments to prepare the budget by shift/day of the week.
- ADC Configuration Use for nursing departments to prepare the budget Average Daily Census (ADC) and Nursing Staffing grid levels by job class.

**NOTE:** This tab only works with the JobCode tab.

• Provider Detail and Provider Summary - Use to budget at the provider level.

#### JobCode sheet

#### Overview

The JobCode sheet is used for departments that need to adjust FTEs on a monthly basis or based on volume.

|                |                                          |        |         |           |      |       | PROD Hrs/Unit    | 8.807        | 7.760     | 7.680   |           |                   |                                       | 7.680  | 7.680  | 7.680                                                                                                    | 7.680  | 7.680  | 7.6   |
|----------------|------------------------------------------|--------|---------|-----------|------|-------|------------------|--------------|-----------|---------|-----------|-------------------|---------------------------------------|--------|--------|----------------------------------------------------------------------------------------------------|--------|--------|-------|
|                |                                          |        |         |           |      |       | Target Hrs/Unit  | 7.760        | 7.760     | 7.680   |           |                   |                                       | 7.680  | 7.680  | 7.650                                                                                                    | 7.680  | 7.680  | 7.6   |
|                |                                          |        |         |           |      |       | FTEs From Target | (5.28)       | 0.00      | 0.00    |           |                   |                                       | 0.00   | 0.00   | 0.00                                                                                                    | 0.00   | 0.00   | 0.    |
|                |                                          |        |         |           |      |       | PAID Hrs/Unit    | 9.772        | 8.701     | 8.400   |           |                   |                                       | 8.408  | 8.403  | 8.589                                                                                                    | 8.000  | 8.307  | 8.5   |
|                |                                          |        |         |           |      |       | Prod %           | 90,1%        | 89.2%     | 90.7%   |           |                   |                                       | 90.7%  | 90.7%  | 89,4%                                                                                                    | 88.0%  | 92.4%  | 92.   |
| JobCode        |                                          |        |         |           |      |       |                  |              |           |         |           |                   |                                       |        |        |                                                                                                    |        |        |       |
| 26610 EMC 6    | (JobCode ADC)                            |        |         |           |      |       |                  |              |           |         |           |                   |                                       |        |        |                                                                                                    |        |        |       |
| 20010 - LINC 0 | (Jobcode Abc)                            |        |         |           |      |       |                  |              |           |         |           |                   |                                       |        |        |                                                                                                    |        |        |       |
|                |                                          |        |         | -         |      |       | FTEs - Projected | Using Actual |           |         | Dollars   |                   |                                       |        |        | Contraction of the local division of the local division of the loc |        |        |       |
|                |                                          |        | Current | Start     | End  | Alloc | FY 2020          | YTD          | Mar-Jun   | FY 2021 | Mar-Jun   | FY 2021           | Spread                                | Jul-20 | Aug-20 | Sep-20                                                                                                    | Oct-20 | Nov-20 | Dec-2 |
| Job Code       |                                          |        | Rate    | Rate      | Rate | Rate  | Budget           | Actual       | Projected | Budget  | Projected | Budget            | Notes Method                          | FTES   | FTES   | FTES                                                                                                    | FIEs   | HB     | FIE   |
| 174-1          | Dent Brimer Ctatistic                    |        |         |           |      |       |                  | 7.017        | 3 500     | 10.000  |           |                   |                                       |        |        |                                                                                                    |        |        |       |
| 15000          | Dept Primary Statistic                   |        |         |           |      |       | 0.00             | 10.35        | 3,509     | 10,006  | 787.003   | 1 020 071         |                                       | 64.62  | 11.11  | 67.01                                                                                                    | 17.50  | 12.11  | 17    |
|                | Departmentar rotar                       |        |         |           |      |       | 0.00             | 47.60        | 45.07     | 43.03   | 303,073   | 1,06,0,071        |                                       | 04.52  | 03.30  | 07.01                                                                                                    | 07.30  | 02.11  | 311   |
|                | Total Program Additions                  |        |         |           |      |       |                  |              | 0.00      | 0.00    |           | 0                 |                                       | 0.00   | 0.00   | 0.00                                                                                                    | 0.00   | 0.00   | 0.    |
|                | Total Position Changes                   |        |         |           |      |       |                  |              | 0.00      | 0.00    |           | 0                 |                                       | 0.00   | 0.00   | 0.00                                                                                                    | 0.00   | 0.00   | 0.    |
|                | Total Broduction STEr                    |        |         |           |      |       | 0.00             | 44.40        | 20.12     | 20.05   |           | 1 701 035         |                                       | 59.53  | 50.50  | 50.02                                                                                                    | 50.00  | 60.30  | 52    |
|                | Total Non-Productive FTEs                |        |         |           |      |       | 0.00             | 44.40        | 4.75      | 4.00    |           | 228.046           |                                       | 6.00   | 6.07   | 7.09                                                                                                    | 7.69   | 4.92   | 4     |
|                | Total Hold Total Care Trep               |        |         |           |      |       | 0.00             | 1.00         | 4115      |         |           | 110,010           |                                       | 0100   | 0101   | 1107                                                                                                    | 1100   | 4.76   |       |
| JTargetAdj     | Variable Productive Adjustment to Target |        |         |           |      |       |                  |              | (2.26)    | 3.43    | (29,165)  | 155,660           |                                       | 7.16   | 8.06   | 8.41                                                                                                    | 8.40   | 8.38   | 5.    |
|                |                                          |        |         |           |      |       |                  |              |           |         |           |                   |                                       |        |        |                                                                                                    |        |        |       |
| 109999         | Contract Labor                           | 125.00 | 125.00  | 125.00    |      |       | 0.00             | 0.00         | 0.00      | 0.00    | 0         | 0                 |                                       | 0.00   | 0.00   | 0.00                                                                                                    | 0.00   | 0.00   | 0.    |
| 109999         | Contract Labor - Category 2              | 250.00 | 250.00  | 250.00    |      |       | 0.00             | 0.00         | 0.00      | 0.00    | 0         | 0                 |                                       | 0.00   | 0.00   | 0.00                                                                                                    | 0.00   | 0.00   | 0.1   |
| Jinitiative    | New Initiatives                          |        |         |           |      |       |                  |              |           | 0.00    |           | 0                 |                                       | 0      | 0      | 0                                                                                                    | 0      | 0      |       |
|                |                                          |        |         |           |      |       |                  |              |           |         |           |                   |                                       |        |        |                                                                                                    |        |        |       |
|                |                                          |        |         |           |      |       |                  |              |           |         |           |                   |                                       |        |        |                                                                                                    |        |        | _     |
| J00031         | Clinical Technician                      |        |         | Technical |      |       | Variable         |              |           |         |           |                   |                                       |        |        |                                                                                                    |        |        |       |
|                | Total Productive                         |        |         |           |      |       | 0.00             | 1.34         | 8.41      | 5.59    | 53,046    | 104,874           |                                       | 8.40   | 8.40   | 8.40                                                                                                    | 8.40   | 8.40   | 8     |
|                | Total Non-Productive                     |        |         |           |      |       | 0.00             | 0.19         | 1.22      | 0.62    | 7,594     | 15,014            |                                       | 0.86   | 0.96   | 1.17                                                                                                    | 1.74   | 1.10   | 1.    |
|                | Jobcode Total                            | 1      |         |           |      |       | 0.00             | 1.54         | 9.63      | 6.21    | 60,641    | 119,888           | · · · · · · · · · · · · · · · · · · · | 9.26   | 9.36   | 9.57                                                                                                    | 10.14  | 9.50   | 9.    |
|                | Double click to show details             | 1      |         |           |      |       |                  |              |           |         |           |                   |                                       |        |        |                                                                                                    |        |        |       |
| 100090         | Unit Clark I                             |        |         | Clarical  |      |       | Fixed            |              |           |         |           |                   |                                       |        |        |                                                                                                    |        |        |       |
|                | Total Productive                         |        |         |           |      |       | 0.00             | 0.02         | 0.01      | (0.17)  | 71        | 210               |                                       | (0.75) | (0.58) | (0.27)                                                                                                    | (0.12) | (0.10) | (0)   |
|                | Total Non-Productive                     |        |         |           |      |       | 0.00             | 0.00         | 0.00      | 0.18    | 0         | 0                 |                                       | 0.76   | 0.59   | 0.27                                                                                                    | 0.13   | 0.11   | 0.    |
|                | JobCode Total                            |        |         |           |      |       | 0.00             | 0.02         | 0.01      | 0.01    | 71        | 210               |                                       | 0.01   | 0.01   | 0.01                                                                                                    | 0.01   | 0.01   | 0.    |
|                | Double click to show details             | 1      |         |           |      |       |                  |              |           |         |           |                   |                                       |        |        |                                                                                                    |        |        |       |
|                | -                                        |        |         |           |      |       |                  |              |           |         |           |                   |                                       |        |        |                                                                                                    |        |        |       |
| J00191         | Staff RN                                 |        |         | RN        |      |       | Variable         |              |           |         |           |                   |                                       |        |        |                                                                                                    |        |        |       |
|                | Total Productive                         |        |         |           |      |       | 0.00             | 22.75        | 18.93     | 19.04   | 363,352   | 1,133,847         |                                       | 29.40  | 29.40  | 29.40                                                                                                    | 29.40  | 29.40  | 25.   |
|                | Total Non-Productive                     |        |         |           |      |       | 0.00             | 2.32         | 1.93      | 1.96    | 57,224    | 167,677           |                                       | 2.57   | 2.92   | 3.71                                                                                                    | 4.17   | 2.62   | 1.    |
|                | JobCode Total                            |        |         |           |      |       | 0.00             | 25.07        | 20.86     | 21.00   | 420,575   | 1,301,524         |                                       | 31.97  | 32.32  | 33.11                                                                                                    | 33.57  | 32.02  | 26.   |
|                | T Double click to hide details           |        |         |           |      |       |                  |              |           |         |           |                   |                                       |        |        |                                                                                                    |        |        |       |
| J00191         | Staff RN                                 |        |         | RN        |      | 0.00  | Variable         | 60.0%        | 3.75      | 3.74    | Work      | ed Hours Per Unit | Effective FTE                         | 0.00   | 0.00   | 0.00                                                                                                    | 0.00   | 0.00   | 0.0   |

This sheet is comprised of three main areas:

#### Summary and Target

This area displays at the top of the sheet and provides an overview of the productive hours, target hours per unit, FTEs from target, paid hours per unit, and the productive percentage. This area automatically updates as detail is added to each job code block. Targets are defined by department on the Budget Labor Benchmark driver.

The Summary and Target area provides a quick and easy way to ensure that your numbers are on track without having to dive into the details.

|                |                                          |        |         |        |      |       | PROD Hrs/Unit    | 8.807        | 7.760     | 7.680   |           |           |    |
|----------------|------------------------------------------|--------|---------|--------|------|-------|------------------|--------------|-----------|---------|-----------|-----------|----|
|                |                                          |        |         |        |      |       | Target Hrs/Unit  | 7.760        | 7.760     | 7.680   |           |           |    |
|                |                                          |        |         |        |      |       | FTEs From Target | (5.28)       | 0.00      | 0.00    |           |           |    |
|                |                                          |        |         |        |      |       | PAID Hrs/Unit    | 9.772        | 8.701     | 8.466   |           |           |    |
|                |                                          |        |         |        |      |       | Prod %           | 90.1%        | 89.2%     | 90.7%   |           |           |    |
| JobCode        |                                          |        |         |        |      |       |                  |              |           |         |           |           |    |
| 26610 - EMC 6A | (JobCode ADC)                            |        |         |        |      |       |                  |              |           |         |           |           |    |
|                | å                                        |        |         |        |      |       | FTEs - Projected | Using Actual |           |         | Dollars   |           |    |
|                |                                          |        | Current | Start  | End  | Alloc | FY 2020          | YTD          | Mar-Jun   | FY 2021 | Mar-Jun   | FY 2021   |    |
| Job Code       |                                          |        | Rate    | Rate   | Rate | Rate  | Budget           | Actual       | Projected | Budget  | Projected | Budget    | No |
|                |                                          |        |         |        |      |       |                  |              |           |         |           |           |    |
| JStat          | Dept Primary Statistic                   |        |         |        |      |       |                  | 7,017        | 3,509     | 10,606  |           |           |    |
|                | Departmental Total                       |        |         |        |      |       | 0.00             | 49.26        | 43.87     | 43.05   | 585,893   | 1,929,071 |    |
|                | Total Program Additions                  |        |         |        |      |       |                  |              | 0.00      | 0.00    |           | 0         |    |
|                | Total Position Changes                   |        |         |        |      |       |                  |              | 0.00      | 0.00    |           | 0         |    |
|                | Total Productive FTEs                    |        |         |        |      |       | 0.00             | 44.40        | 39.12     | 39.05   |           | 1,701,025 |    |
|                | Total Non-Productive FTEs                |        |         |        |      |       | 0.00             | 4.86         | 4.75      | 4.00    |           | 228,046   |    |
| JTargetAdj     | Variable Productive Adjustment to Target |        |         |        |      |       |                  |              | (2.26)    | 3.43    | (29,165)  | 155,660   |    |
| 109999         | Contract Labor                           | 125.00 | 125.00  | 125.00 |      |       | 0.00             | 0.00         | 0.00      | 0.00    | 0         | 0         |    |
| 109999         | Contract Labor - Category 2              | 250.00 | 250.00  | 250.00 |      |       | 0.00             | 0.00         | 0.00      | 0.00    | 0         | 0         |    |
| JInitiative    | New Initiatives                          |        |         |        |      |       |                  |              |           | 0.00    |           | 0         |    |
|                |                                          |        |         |        |      |       |                  |              |           |         |           |           |    |

#### Jobcode Statistics

This section displays all of the statistic values related to the job codes in the department, including the following:

- Departmental totals
- Total program additions
- Total position changes
- Total productive FTEs
- Total non-productive FTEs

|                |                                          |        |         |        |      |       | PROD Hrs/Unit    | 8.807        | 7.760     | 7.680   |           |           |   |
|----------------|------------------------------------------|--------|---------|--------|------|-------|------------------|--------------|-----------|---------|-----------|-----------|---|
|                |                                          |        |         |        |      |       | Target Hrs/Unit  | 7.760        | 7.760     | 7.680   |           |           |   |
|                |                                          |        |         |        |      |       | FTEs From Target | (5.28)       | 0.00      | 0.00    |           |           |   |
|                |                                          |        |         |        |      |       | PAID Hrs/Unit    | 9.772        | 8.701     | 8.466   |           |           |   |
|                |                                          |        |         |        |      |       | Prod %           | 90.1%        | 89.2%     | 90.7%   |           |           |   |
| labCada        |                                          |        |         |        |      |       |                  |              |           |         |           |           |   |
| Jobcode        |                                          |        |         |        |      |       |                  |              |           |         |           |           |   |
| 26610 - EMC 6A | (JobCode ADC)                            |        |         |        |      |       |                  |              |           |         |           |           |   |
|                |                                          |        |         |        |      |       | FTEs - Projected | Using Actual |           |         | Dollars   |           |   |
|                |                                          |        | Current | Start  | End  | Alloc | FY 2020          | YTD          | Mar-Jun   | FY 2021 | Mar-Jun   | EY 2021   |   |
| Job Code       |                                          |        | Rate    | Rate   | Rate | Rate  | Budget           | Actual       | Projected | Budget  | Projected | Budget    | N |
|                |                                          |        |         |        |      |       |                  |              |           |         |           |           | 1 |
| JStat          | Dept Primary Statistic                   |        |         |        |      |       |                  | 7,017        | 3,509     | 10,606  |           |           | 1 |
|                | Departmental Total                       |        |         |        |      |       | 0.00             | 49.26        | 43.87     | 43.05   | 585,893   | 1,929,071 |   |
|                | Total Designment Additions               |        |         |        |      |       |                  |              |           | 0.00    |           |           | 1 |
|                | Total Program Additions                  |        |         |        |      |       |                  |              | 0.00      | 0.00    |           | 0         | 1 |
|                | Total Position Changes                   |        |         |        |      |       |                  |              | 0.00      | 0.00    |           | 0         | 1 |
|                | Total Productive FTEs                    |        |         |        |      |       | 0.00             | 44.40        | 39.12     | 39.05   |           | 1,701,025 | 1 |
|                | Total Non-Productive FTEs                |        |         |        |      |       | 0.00             | 4.86         | 4.75      | 4.00    |           | 228,046   | 1 |
|                |                                          |        |         |        |      |       |                  |              | 10.00     |         | 100.000   | 155.000   | 1 |
| JlargetAdj     | Variable Productive Adjustment to Target |        |         |        |      |       |                  |              | (2.26)    | 3.43    | (29,165)  | 155,660   |   |
| 100000         | Contract Johns                           | 125.00 | 125.00  | 105.00 |      |       | 0.00             | 0.00         | 0.00      | 0.00    |           |           | 1 |
| 109999         | Contract Labor                           | 125.00 | 125.00  | 125.00 |      |       | 0.00             | 0.00         | 0.00      | 0.00    | 0         | 0         |   |
| 109999         | Contract Labor - Category 2              | 250.00 | 250.00  | 250.00 |      |       | 0.00             | 0.00         | 0.00      | 0.00    | 0         | 0         |   |
| Jinitiative    | New Initiatives                          |        |         |        |      |       |                  |              |           | 0.00    |           | 0         |   |
|                |                                          |        |         |        |      |       |                  |              |           |         |           |           | 1 |
|                |                                          |        |         |        |      |       |                  |              |           |         |           |           |   |

#### Jobcode

Most of the sheet is comprised of the individual job code values. By default, the sheet displays only a summary view of the job code that includes the total productive, non-productive FTEs as well as the total FTEs for the job code.

|          |                                |         |           |      |       | FTEs - Projected | Using Actual |           |         | Dollars   |           |    |
|----------|--------------------------------|---------|-----------|------|-------|------------------|--------------|-----------|---------|-----------|-----------|----|
|          |                                | Current | Start     | End  | Alloc | FY 2020          | YTD          | Mar-Jun   | FY 2021 | Mar-Jun   | FY 2021   |    |
| Job Code |                                | Rate    | Rate      | Rate | Rate  | Budget           | Actual       | Projected | Budget  | Projected | Budget    | No |
| J00031   | Clinical Technician            |         | Technical |      |       | Variable         |              |           |         |           |           |    |
|          | Total Productive               |         |           |      |       | 0.00             | 1.34         | 8.41      | 5.59    | 53,046    | 104,874   |    |
|          | Total Non-Productive           |         |           |      |       | 0.00             | 0.19         | 1.22      | 0.62    | 7,594     | 15,014    |    |
|          | JobCode Total                  |         |           |      |       | 0.00             | 1.54         | 9.63      | 6.21    | 60,641    | 119,888   |    |
| 3        | ▲ Double click to show details |         |           |      |       |                  |              |           |         |           |           |    |
| J00090   | Unit Clerk I                   |         | Clerical  |      |       | Fixed            |              |           |         |           |           |    |
|          | Total Productive               |         |           |      |       | 0.00             | 0.02         | 0.01      | (0.17)  | 71        | 210       |    |
|          | Total Non-Productive           |         |           |      |       | 0.00             | 0.00         | 0.00      | 0.18    | 0         | 0         |    |
|          | JobCode Total                  |         |           |      |       | 0.00             | 0.02         | 0.01      | 0.01    | 71        | 210       |    |
| ł        | L Double click to show details |         |           |      |       |                  |              |           |         |           |           |    |
| J00191   | Staff RN                       |         | RN        |      |       | Variable         |              |           |         |           |           |    |
|          | Total Productive               |         |           |      |       | 0.00             | 22.75        | 18.93     | 19.04   | 363,352   | 1,133,847 |    |
|          | Total Non-Productive           |         |           |      |       | 0.00             | 2.32         | 1.93      | 1.96    | 57,224    | 167,677   |    |
|          | Joh Code Total                 |         |           |      |       | 0.00             | 25.07        | 20.96     | 21.00   | 400 575   | 1 201 524 | 1  |

To view the job code details, double-click the **Double click to show details** cell. From this expanded section, you can view specific details about the job code.

| one chie on | (JODCODE ADC)                                 |         |         |          |         |        |                  |              |           |         |           |                   |                                 |               |       |
|-------------|-----------------------------------------------|---------|---------|----------|---------|--------|------------------|--------------|-----------|---------|-----------|-------------------|---------------------------------|---------------|-------|
|             |                                               |         |         |          |         |        | FTEs - Projected | Using Actual |           |         | Dollars   |                   |                                 |               |       |
|             |                                               |         | Current | Start    | End     | Alloc  | FY 2020          | YTD          | Mar-Jun   | FY 2021 | Mar-Jun   | FY 2021           |                                 | Spread        | Jul-2 |
| Job Code    |                                               |         | Rate    | Rate     | Rate    | Rate   | Budget           | Actual       | Projected | Budget  | Projected | Budget            | Notes                           | Method        | FTEs  |
| JInitiative | New Initiatives                               |         |         |          |         |        |                  |              |           | 0.00    |           | 0                 |                                 |               |       |
|             |                                               |         |         |          |         |        |                  |              |           |         |           |                   |                                 |               |       |
|             |                                               |         |         |          |         |        |                  |              |           |         |           |                   |                                 |               |       |
| J00031      | Clinical Technician                           |         | 1       | echnical |         | 3      | Variable         |              |           |         |           |                   |                                 |               |       |
|             | Total Productive                              |         |         |          |         |        | 0.00             | 1.34         | 8.41      | 5.59    | 53,046    | 104,874           |                                 |               | 8,    |
|             | Total Non-Productive                          |         |         |          |         |        | 0.00             | 0.19         | 1.22      | 0.62    | 7,594     | 15,014            |                                 |               | 0.    |
|             | JobCode Total                                 |         |         |          |         |        | 0.00             | 1.54         | 9.63      | 6.21    | 60,641    | 119,888           |                                 |               | 9.    |
|             | T Double click to hide details                |         |         |          |         |        |                  |              |           |         |           |                   |                                 |               |       |
| J00031      | Clinical Technician                           |         | 1       | echnical |         | 50.00  | Variable         | 60.0%        | 1.67      | 1.10    | Work      | ed Hours Per Unit | Target Worked Hours Per Unit 50 | Effective FTE | 0.0   |
|             | Current Paid FTEs                             |         |         |          |         |        | 0.00             | 1.54         | 9.63      | 6.21    |           |                   |                                 |               | 9.    |
|             | Program Additions                             |         |         | \$8.97   |         |        |                  |              | 0.00      | 0.00    |           |                   |                                 | Fixed         | 0.    |
|             | Position Changes                              |         |         | \$8.97   |         |        |                  |              | 0.00      | 0.00    |           |                   |                                 | Fixed         | 0.    |
|             | Fixed/Volume Spread Variance                  |         |         |          |         |        |                  |              |           | 0.00    |           |                   |                                 |               | 0.    |
|             | Total Paid FTEs                               |         |         |          |         |        | 0.00             | 1.54         | 9.63      | 6.21    |           |                   |                                 |               | 9.    |
|             | Regular                                       | History | \$8.70  | \$8.97   | \$8.97  | 85.3%  | 0.00             | 1.31         | 8.21      | 5.46    | 51,246    | 101,315           |                                 |               | 8.    |
|             | Overtime                                      | 150.0%  | \$12.50 | \$12.88  | \$12.88 | 2.1%   | 0.00             | 0.03         | 0.20      | 0.13    | 1,800     | 3,559             |                                 | FTEAlloc      | 0.    |
|             | Education                                     | 100.0%  | \$8.70  | \$8.97   | \$8.97  | 0.0%   | 0.00             | 0.00         | 0.00      | 0.00    | 0         | 0                 |                                 | Global        | 0.    |
|             | Lump Sum Payout                               |         |         |          |         |        | 0.00             |              |           |         | 0         | 0                 |                                 |               |       |
|             | <b>Clinical Technician - Total Productive</b> |         |         |          |         | 87.4%  | 0.00             | 1.34         | 8.41      | 5.59    | 53,046    | 104,874           |                                 |               | 8,    |
|             | Paid Time Off using YTD                       | 100.0%  | \$8.70  | \$8.97   | \$8.97  | 12.6%  | 0.00             | 0.19         | 1.22      | 0.62    | 7,594     | 15,014            |                                 | FTEAlloc      | 0.    |
|             | Double Click to Insert New Pay Type           |         |         |          |         |        |                  |              |           |         |           |                   |                                 |               |       |
|             | Clinical Technician                           |         |         |          |         | 100.0% | 0.00             | 1.54         | 9.63      | 6.21    | 60,641    | 119,888           |                                 |               | 9.    |
|             | Accrued PTO rate from Empl_List               |         | \$8.70  | \$8.97   | \$8.97  | 0.0%   |                  |              |           |         |           | 0                 |                                 |               |       |

#### Sheet columns

The following table provides descriptions for the columns in this sheet:

| Column Name                            | Column<br>Letter | Description                                                                                                    |
|----------------------------------------|------------------|----------------------------------------------------------------------------------------------------|
| Job Code                               | А                | The job code identification number (using Jobcode.KHABgtCode).                                                                                                    |
| Current Rate                           | G                | The hourly rate as of the start of the budget process.                                                                                                    |
| Start Rate                             | Н                | The hourly rate as of the start of the new budget year.<br>This includes any salary increases expected to occur in<br>the remainder of the current year.                                                                                                    |
| End Rate                               | I                | The hourly rate as of the end of the budget process. This<br>includes all salary increases through the end of the<br>budget year. This is calculated using the last month of the<br>budget as this would contain the effective rate of all merit<br>& market adjustments. |
| Alloc Rate                             | J                | Calculated based upon YTD actual % of total FTE. You can<br>make adjustments to allocate NYB FTEs for salary<br>calculations.                                                                                                    |
| Sched                                  | К                | Scheduled FTEs from the labor master file or CYB FTEs depending on the configuration option chosen in the Budget Configuration Assumptions driver file.                                                                                                    |
| YTD Actual                             | L                | Year-to-date FTEs from the Payroll26 database.                                                                                                    |
| <i>Month-Month</i> Projected<br>(FTEs) | М                | Projected FTEs for the remaining months of the current fiscal year. Initial FTE allocation is the same as YTD.                                                                                                    |

| Column Name                     | Column<br>Letter | Description                                                                                                    |
|---------------------------------|------------------|----------------------------------------------------------------------------------------------------|
| FY20XX Budget (FTEs)            | N                | Starting point matches projected FTEs. You can make monthly adjustments to the <i>Month</i> FTEs columns (columns S-AD).                                                                                                    |
| Month-Month Projected (Dollars) | 0                | Projected dollars for the remaining months of the current fiscal year.                                                                                                    |
| FY20XX Budget (Dollars)         | Р                | Projected dollars for the budget year.                                                                                                    |
| Notes                           | Q                | Enter comments for the line item, as needed.                                                                                                    |
| Spread Method                   | R                | Select a spread method for the pay type, as needed.                                                                                                    |
| Month FTEs                      | S-AD             | Enter a percentage of each FTE factor to the total factor.<br>For example, let's say that the FTE factor for month one is<br>177 divided by the FTE factor for the year of 2080 or 2086.<br>It usually ranges around 8% or so per month.<br><b>NOTE:</b> Not all pay types allow you to update the spread |
|                                 | 10.10            | amount.                                                                                                    |
| <i>Month-Year</i> Hours         | AG-AS            | Hours spread across months, including total budgeted hours.                                                                                                    |
| <i>Month-Year</i> Dollars       | AT-BF            | Dollars spread across months, including total budgeted dollars.                                                                                                    |
| Month-Year FICA                 | BH-BT            | FICA spread across months, including total budged FICA.                                                                                                    |
| Projected FICA                  | BW               | Total projected FICA amount.                                                                                                    |
| Month-Month Hours               | ВХ               | Total budgeted hours for the remaining months of the fiscal year.                                                                                                    |

The following sections include instructions on performing specific actions in this sheet.

Updating the staffing ratio for a job code

Use these instructions if you want to change the default staffing ratio type.

To update staffing ratio type for a job code:

1. Navigate to the job code, and double-click **Double click to show details**.

| JobCode<br>27200 - EMC Rae | diology - MRI (JobCode)        |         |           |      |       |                  |              |           |         |           |         |       |
|----------------------------|--------------------------------|---------|-----------|------|-------|------------------|--------------|-----------|---------|-----------|---------|-------|
|                            |                                |         |           |      |       | FTEs - Projected | Using Actual |           |         | Dollars   |         |       |
|                            |                                | Current | Start     | End  | Alloc | FY 2020          | YTD          | Mar-Jun   | FY 2021 | Mar-Jun   | FY 2021 |       |
| Job Code                   |                                | Rate    | Rate      | Rate | Rate  | Budget           | Actual       | Projected | Budget  | Projected | Budget  | Notes |
| JInitiative                | New Initiatives                |         |           |      |       |                  |              |           | 0.00    |           | 0       |       |
|                            |                                |         |           |      |       |                  |              |           |         |           |         |       |
| J00200                     | Technologist Assistant-Ro      |         | Assistant |      |       | Variable         |              |           |         |           |         |       |
|                            | Total Productive               |         |           |      |       | 0.00             | 0.42         | 0.42      | 0.42    | 2,220     | 6,687   |       |
|                            | Total Non-Productive           |         |           |      |       | 0.00             | 0.03         | 0.03      | 0.03    | 136       | 409     |       |
|                            | JobCode Total                  |         |           |      |       | 0.00             | 0.45         | 0.45      | 0.45    | 2,356     | 7,096   |       |
| [                          | L Double click to show details |         |           |      |       |                  |              |           |         |           |         |       |

- 2. In the job code title row, from the drop-down, select one of the following:
  - Variable Input is the worked FTEs per a normal work week. Non-productive hours are added to productive based upon allocation percentage. This setting is a default from the JOBCODE dimension. When Variable, the values in the job code will fluctuate based on changes in the departments volume.
  - **Fixed** Input is the total paid FTEs per a normal work week. Non-productive hours are allocated based upon allocation percentage. This setting is a default from the JOBCODE dimension. When FIXED, the values in the jobcode will not fluctuate based on changes in the departments volume.
- 3. In the Notes column (column Q), enter comments, as needed.
- 4. After making your changes, in the budget file Navigation panel, click Save Budget.

**TIP:** You can also click the **Save** button in the **Main** ribbon tab.

Updating start rate and projected FTEs for program additions and position changes

To update start rate and projected FTEs for program additions and position changes:

1. Navigate to the job code, and double-click **Double click to show details**.

| J | lobCode<br>27200 - EMC Ra | diology - MRI (JobCode)      |         |           |      |       |                  |        |           |         |           |         |       |
|---|---------------------------|------------------------------|---------|-----------|------|-------|------------------|--------|-----------|---------|-----------|---------|-------|
|   |                           |                              |         |           |      |       | FTEs - Projected |        |           |         | Dollars   |         |       |
|   |                           |                              | Current | Start     | End  | Alloc | FY 2020          | YTD    | Mar-Jun   | FY 2021 | Mar-Jun   | FY 2021 |       |
|   | Job Code                  |                              | Rate    | Rate      | Rate | Rate  | Budget           | Actual | Projected | Budget  | Projected | Budget  | Notes |
|   | JInitiative               | New Initiatives              |         |           |      |       |                  |        |           | 0.00    |           | 0       |       |
|   |                           |                              |         |           |      |       |                  |        |           |         |           |         |       |
|   |                           |                              |         |           |      |       |                  |        |           |         |           |         |       |
|   | J00200                    | Technologist Assistant-Ro    |         | Assistant |      |       | Variable         |        |           |         |           |         |       |
|   |                           | Total Productive             |         |           |      |       | 0.00             | 0.42   | 0.42      | 0.42    | 2,220     | 6,687   |       |
|   |                           | Total Non-Productive         |         |           |      |       | 0.00             | 0.03   | 0.03      | 0.03    | 136       | 409     |       |
|   |                           | JobCode Total                |         |           |      |       | 0.00             | 0.45   | 0.45      | 0.45    | 2,356     | 7,096   |       |
|   |                           | Double click to show details |         |           |      |       |                  |        |           |         |           |         |       |
|   |                           |                              |         |           |      |       |                  |        |           |         |           |         | 1     |

2. In the Program Additions field (column H), type the start rate amount.

| JobCode        |                                          |        |         |           |         |        |                  |              |           |         |           |         |
|----------------|------------------------------------------|--------|---------|-----------|---------|--------|------------------|--------------|-----------|---------|-----------|---------|
| 27200 - EMC Ra | diology - MRI (JobCode)                  |        |         |           |         |        |                  |              |           |         |           |         |
|                |                                          |        |         |           |         |        | FTEs - Projected | Using Actual |           |         | Dollars   |         |
|                |                                          |        | Current | Start     | End     | Alloc  | FY 2020          | YTD          | Mar-Jun   | FY 2021 | Mar-Jun   | FY 2021 |
| Job Code       |                                          |        | Rate    | Rate      | Rate    | Rate   | Budget           | Actual       | Projected | Budget  | Projected | Budget  |
| JInitiative    | New Initiatives                          |        |         |           |         |        |                  |              |           | 0.00    |           | 0       |
|                |                                          |        |         |           |         |        |                  |              |           |         |           |         |
|                |                                          |        |         |           |         |        |                  |              |           |         |           |         |
| J00200         | Technologist Assistant-Ro                |        |         | Assistant |         |        | Variable         |              |           |         |           |         |
|                | Total Productive                         |        |         |           |         |        | 0.00             | 0.42         | 0.42      | 0.42    | 2,220     | 6,687   |
|                | Total Non-Productive                     |        |         |           |         |        | 0.00             | 0.03         | 0.03      | 0.03    | 136       | 409     |
|                | JobCode Total                            |        |         |           |         |        | 0.00             | 0.45         | 0.45      | 0.45    | 2,356     | 7,096   |
|                | T Double click to hide details           |        |         |           |         |        |                  |              |           |         |           |         |
| J00200         | Technologist Assistant-Ro                |        |         | Assistant |         | 0.00   | Fixed            |              |           |         |           |         |
|                | Current Paid FTEs                        |        |         |           |         |        | 0.00             | 0.45         | 0.45      | 0.45    |           |         |
|                | Program Additions                        |        |         | \$7.43    |         |        |                  |              | 0.00      | 0.00    |           |         |
|                | Position Changes                         |        |         | \$7.43    |         |        |                  |              | 0.00      | 0.00    |           |         |
|                | Fixed/Volume Spread Variance             |        |         |           |         |        |                  |              |           | 0.00    |           |         |
|                | Total Paid FTEs                          |        |         |           |         |        | 0.00             | 0.45         | 0.45      | 0.45    |           |         |
|                | Regular                                  | Base   | \$7.21  | \$7.43    | \$7.65  | 89.8%  | 0.00             | 0.40         | 0.40      | 0.40    | 2,070     | 6,235   |
|                | Overtime                                 | 150.0% | \$10.81 | \$11.14   | \$11.47 | 4.3%   | 0.00             | 0.02         | 0.02      | 0.02    | 150       | 452     |
|                | Education                                | 100.0% | \$7.21  | \$7.43    | \$7.65  | 0.0%   | 0.00             | 0.00         | 0.00      | 0.00    | 0         | 0       |
|                | Lump Sum Payout                          |        |         |           |         |        | 0.00             |              |           |         | 0         | 0       |
|                | Technologist Assistant - Total Productiv | e      |         |           |         | 94.1%  | 0.00             | 0.42         | 0.42      | 0.42    | 2,220     | 6,687   |
|                | Paid Time Off using YTD                  | 100.0% | \$7.21  | \$7.43    | \$7.65  | 5.9%   | 0.00             | 0.03         | 0.03      | 0.03    | 136       | 409     |
|                | Double Click to Insert New Pay Type      |        |         |           |         |        |                  |              |           |         |           |         |
|                | Technologist Assistant                   |        |         |           |         | 100.0% | 0.00             | 0.45         | 0.45      | 0.45    | 2,356     | 7,096   |
|                | Accrued PTO rate from Empl_List          |        | \$7.21  | \$7.43    | \$7.65  | 8.5%   |                  |              |           |         |           | 0       |
|                | Calendar YTD for Retirement calc         |        |         |           |         |        |                  |              |           |         |           |         |

- 3. In the Position Changes field (column H), type the start rate amount.
- 4. In the *Month-Month* Projected column (column M) for the program additions and position changes line items, as needed.
- 5. In the Notes column (column Q), enter comments, as needed.
- 6. After making your changes, in the budget file Navigation panel, click Save Budget.

#### Updating the allocation rate for a job code pay type

To update the allocation rate for a job code pay type:

1. Navigate to the job code, and double-click **Double click to show details**.

| JobCode<br>27200 - EMC Ra | diology - MRI (JobCode)        |         |             |      |       |                  |                |           |         |           |         |       |
|---------------------------|--------------------------------|---------|-------------|------|-------|------------------|----------------|-----------|---------|-----------|---------|-------|
|                           |                                | <br>    | <i>a.</i> . |      |       | FTEs - Projected | d Using Actual |           |         | Dollars   |         |       |
|                           |                                | Current | Start       | End  | Alloc | FY 2020          | YID            | Mar-Jun   | FY 2021 | Mar-Jun   | FY 2021 |       |
| Job Code                  |                                | Rate    | Rate        | Rate | Rate  | Budget           | Actual         | Projected | Budget  | Projected | Budget  | Notes |
| JInitiative               | New Initiatives                |         |             |      |       |                  |                |           | 0.00    |           | 0       |       |
|                           |                                |         |             |      |       |                  |                |           |         |           |         |       |
| J00200                    | Technologist Assistant-Ro      |         | Assistant   |      |       | Variable         |                |           |         |           |         |       |
|                           | Total Productive               |         |             |      |       | 0.00             | 0.42           | 0.42      | 0.42    | 2,220     | 6,687   |       |
|                           | Total Non-Productive           |         |             |      |       | 0.00             | 0.03           | 0.03      | 0.03    | 136       | 409     |       |
|                           | JobCode Total                  |         |             |      |       | 0.00             | 0.45           | 0.45      | 0.45    | 2,356     | 7,096   | 1     |
| [                         | L Double click to show details |         |             |      |       |                  |                |           |         |           |         |       |

2. In the Alloc Rate column (column J), enter a percentage for each line item, as needed.

| oCode       |                                          |        |         |           |         |        |                               |        |           |         |           |         |  |
|-------------|------------------------------------------|--------|---------|-----------|---------|--------|-------------------------------|--------|-----------|---------|-----------|---------|--|
| 0 - EMC Rac | diology - MRI (JobCode)                  |        |         |           |         |        |                               |        |           |         |           |         |  |
|             |                                          |        |         |           |         |        | FTEs - Projected Using Actual |        |           | Dollars |           |         |  |
|             |                                          |        | Current | Start     | End     | Alloc  | FY 2020                       | YTD    | Mar-Jun   | FY 2021 | Mar-Jun   | FY 2021 |  |
| Job Code    |                                          |        | Rate    | Rate      | Rate    | Rate   | Budget                        | Actual | Projected | Budget  | Projected | Budget  |  |
| Jinitiative | New Initiatives                          |        |         |           |         |        |                               |        |           | 0.00    |           |         |  |
|             |                                          |        |         |           |         |        |                               |        |           |         |           |         |  |
| J00200      | Technologist Assistant-Ro                |        |         | Assistant |         |        | Variable                      |        |           |         |           |         |  |
|             | Total Productive                         |        |         |           |         |        | 0.00                          | 0.42   | 0.42      | 0.42    | 2,220     | 6,68    |  |
|             | Total Non-Productive                     |        |         |           |         |        | 0.00                          | 0.03   | 0.03      | 0.03    | 136       | 40      |  |
|             | JobCode Total                            |        |         |           |         |        | 0.00                          | 0.45   | 0.45      | 0.45    | 2,356     | 7,09    |  |
| 1           | Double click to hide details             |        |         |           |         |        |                               |        |           |         |           |         |  |
| J00200      | Technologist Assistant-Ro                |        |         | Assistant |         | 0.00   | Fixed                         |        |           |         |           |         |  |
|             | Current Paid FTEs                        |        |         |           |         |        | 0.00                          | 0.45   | 0.45      | 0.45    |           |         |  |
|             | Program Additions                        |        |         | \$7.43    |         |        |                               |        | 0.00      | 0.00    |           |         |  |
|             | Position Changes                         |        |         | \$7.43    |         |        |                               |        | 0.00      | 0.00    |           |         |  |
|             | Fixed/Volume Spread Variance             |        |         |           |         |        |                               |        |           | 0.00    |           |         |  |
|             | Total Paid FTEs                          |        |         |           |         |        | 0.00                          | 0.45   | 0.45      | 0.45    |           |         |  |
|             | Regular                                  | Base   | \$7.21  | \$7.43    | \$7.65  | 89.8%  | 0.00                          | 0.40   | 0.40      | 0.40    | 2,070     | 6,23    |  |
|             | Overtime                                 | 150.0% | \$10.81 | \$11.14   | \$11.47 | 4.3%   | 0.00                          | 0.02   | 0.02      | 0.02    | 150       | 45      |  |
|             | Education                                | 100.0% | \$7.21  | \$7.43    | \$7.65  | 0.0%   | 0.00                          | 0.00   | 0.00      | 0.00    | 0         |         |  |
|             | Lump Sum Payout                          |        |         |           |         |        | 0.00                          |        |           |         | 0         |         |  |
|             | Technologist Assistant - Total Productiv | e      |         |           |         | 94.1%  | 0.00                          | 0.42   | 0.42      | 0.42    | 2,220     | 6,68    |  |
|             | Paid Time Off using YTD                  | 100.0% | \$7.21  | \$7.43    | \$7.65  | 5.9%   | 0.00                          | 0.03   | 0.03      | 0.03    | 136       | 40      |  |
|             | Double Click to Insert New Pay Type      |        |         |           |         |        |                               |        |           |         |           |         |  |
|             | Technologist Assistant                   |        |         |           |         | 100.0% | 0.00                          | 0.45   | 0.45      | 0.45    | 2,356     | 7,09    |  |
|             | Accrued PTO rate from Empl_List          |        | \$7.21  | \$7.43    | \$7.65  | 8.5%   |                               |        |           |         |           |         |  |
|             | Calendar YTD for Retirement calc         |        |         |           |         |        |                               |        |           |         |           |         |  |

- 3. In the **Notes** column (column Q), enter comments, as needed.
- 4. After making your changes, in the budget file Navigation panel, click **Save Budget**.

Updating the spread method for a job code pay type

To update the spread method for a job code pay type:

1. Navigate to the job code, and double-click **Double click to show details**.

| JobCode<br>27200 - EMC Ra | diology - MRI (JobCode)        |         |           |      |       | FTEs - Projected | Using Actual |           |         | Dollars   |         | 1     |
|---------------------------|--------------------------------|---------|-----------|------|-------|------------------|--------------|-----------|---------|-----------|---------|-------|
|                           |                                | Current | Start     | End  | Alloc | FY 2020          | YTD          | Mar-Jun   | FY 2021 | Mar-Jun   | FY 2021 |       |
| Job Code                  |                                | Rate    | Rate      | Rate | Rate  | Budget           | Actual       | Projected | Budget  | Projected | Budget  | Notes |
| JInitiative               | New Initiatives                |         |           |      |       |                  |              |           | 0.00    |           | 0       |       |
|                           |                                |         |           |      |       |                  |              |           |         |           |         |       |
| J00200                    | Technologist Assistant-Ro      |         | Assistant |      |       | Variable         |              |           |         |           |         |       |
|                           | Total Productive               |         |           |      |       | 0.00             | 0.42         | 0.42      | 0.42    | 2,220     | 6,687   |       |
|                           | Total Non-Productive           |         |           |      |       | 0.00             | 0.03         | 0.03      | 0.03    | 136       | 409     |       |
|                           | JobCode Total                  |         |           |      |       | 0.00             | 0.45         | 0.45      | 0.45    | 2,356     | 7,096   |       |
| [                         | L Double click to show details |         |           |      |       |                  |              |           |         |           |         |       |

2. From the Spread Method column (column R), select the spread method to use.
| oh Code    |                                         | Spread<br>Method | Jul-20 | Aug-20 | Sep-20 | Oct-20 | Nov-20 | Dec-20 | Jan-21 | Feb-21 | Mar-21 | Apr-21 | May-21 | Jun-21 | Total<br>FTFs |
|------------|-----------------------------------------|------------------|--------|--------|--------|--------|--------|--------|--------|--------|--------|--------|--------|--------|---------------|
| Initiative | New Initiatives                         | method           | 0      | 0      | 0      | 0      | 0      | 0      | 0      | 0      | 0      | 0      | 0      | 0      | C             |
| J00200     | Technologist Assistant-Ro               |                  |        |        |        |        |        |        |        |        |        |        |        |        |               |
|            | Total Productive                        |                  | 0.42   | 0.42   | 0.42   | 0.42   | 0.42   | 0.42   | 0.42   | 0.42   | 0.42   | 0.42   | 0.42   | 0.42   | 0.4           |
|            | Total Non-Productive                    |                  | 0.03   | 0.03   | 0.03   | 0.03   | 0.03   | 0.03   | 0.03   | 0.03   | 0.03   | 0.03   | 0.03   | 0.03   | 0.0           |
|            | JobCode Total                           |                  | 0.45   | 0.45   | 0.45   | 0.45   | 0.45   | 0.45   | 0.45   | 0.45   | 0.45   | 0.45   | 0.45   | 0.45   | 0.4           |
|            | Double click to hide details            |                  |        |        |        |        |        |        |        |        |        |        |        |        |               |
| J00200     | Technologist Assistant-Ro               | Effective FTE    | 0.00   | 0.00   | 0.00   | 0.00   | 0.00   | 0.00   | 0.00   | 0.00   | 0.00   | 0.00   | 0.00   | 0.00   | 0.0           |
|            | Current Paid FTEs                       |                  | 0.45   | 0.45   | 0.45   | 0.45   | 0.45   | 0.45   | 0.45   | 0.45   | 0.45   | 0.45   | 0.45   | 0.45   | 0.4           |
|            | Program Additions                       | Fixed            | 0.00   | 0.00   | 0.00   | 0.00   | 0.00   | 0.00   | 0.00   | 0.00   | 0.00   | 0.00   | 0.00   | 0.00   | 0.0           |
|            | Position Changes                        | Fixed            | 0.00   | 0.00   | 0.00   | 0.00   | 0.00   | 0.00   | 0.00   | 0.00   | 0.00   | 0.00   | 0.00   | 0.00   | 0.0           |
|            | Fixed/Volume Spread Variance            |                  | 0.00   | 0.00   | 0.00   | 0.00   | 0.00   | 0.00   | 0.00   | 0.00   | 0.00   | 0.00   | 0.00   | 0.00   | 0.0           |
|            | Total Paid FTEs                         |                  | 0.45   | 0.45   | 0.45   | 0.45   | 0.45   | 0.45   | 0.45   | 0.45   | 0.45   | 0.45   | 0.45   | 0.45   | 0.4           |
|            | Regular                                 |                  | 0.40   | 0.40   | 0.40   | 0.40   | 0.40   | 0.40   | 0.40   | 0.40   | 0.40   | 0.40   | 0.40   | 0.40   | 0.4           |
|            | Overtime                                | FTEAlloc         | 0.02   | 0.02   | 0.02   | 0.02   | 0.02   | 0.02   | 0.02   | 0.02   | 0.02   | 0.02   | 0.02   | 0.02   | 0.0           |
|            | Education                               | Global           | 0.00   | 0.00   | 0.00   | 0.00   | 0.00   | 0.00   | 0.00   | 0.00   | 0.00   | 0.00   | 0.00   | 0.00   | 0.0           |
|            | Lump Sum Payout                         |                  |        |        |        |        |        |        |        |        |        |        |        |        |               |
|            | Technologist Assistant - Total Producti |                  | 0.42   | 0.42   | 0.42   | 0.42   | 0.42   | 0.42   | 0.42   | 0.42   | 0.42   | 0.42   | 0.42   | 0.42   | 0.4           |
|            | Paid Time Off using YTD                 | FTEAlloc         | 0.03   | 0.03   | 0.03   | 0.03   | 0.03   | 0.03   | 0.03   | 0.03   | 0.03   | 0.03   | 0.03   | 0.03   | 0.0           |
|            | Double Click to Insert New Pay Type     |                  |        |        |        |        |        |        |        |        |        |        |        |        |               |
|            | Technologist Assistant                  |                  | 0.45   | 0.45   | 0.45   | 0.45   | 0.45   | 0.45   | 0.45   | 0.45   | 0.45   | 0.45   | 0.45   | 0.45   | 0.4           |

3. In the *Month-Year* FTEs columns (columns S-AD), make adjustments, as needed.

**NOTE:** The spread methods available are configured by your organization.

4. After making your changes, in the budget file Navigation panel, click Save Budget.

#### Adding contract labor

#### To add contract labor:

1. Navigate to the contract labor job code.

| obCode<br>27200 - EMC Ra | diology - MRI (JobCode)                  |       |                 |               |             |               |                   |               |                      |                   |                      |                   |    |
|--------------------------|------------------------------------------|-------|-----------------|---------------|-------------|---------------|-------------------|---------------|----------------------|-------------------|----------------------|-------------------|----|
|                          |                                          |       |                 |               |             |               | FTEs - Projected  | Using Actual  |                      |                   | Dollars              |                   |    |
| Job Code                 |                                          |       | Current<br>Rate | Start<br>Rate | End<br>Rate | Alloc<br>Rate | FY 2020<br>Budget | YTD<br>Actual | Mar-Jun<br>Projected | FY 2021<br>Budget | Mar-Jun<br>Projected | FY 2021<br>Budget | No |
|                          |                                          |       |                 |               |             |               |                   |               |                      |                   |                      |                   |    |
| JStat                    | Dept Primary Statistic                   |       |                 |               |             |               |                   | 17,282        | 17,094               | 34,282            |                      |                   |    |
|                          | Departmental Total                       |       |                 |               |             |               | 0.00              | 7.79          | 36.08                | 26.24             | 658,462              | 1,508,825         |    |
|                          | Total Program Additions                  |       |                 |               |             |               |                   |               | 0.00                 | 0.00              |                      | 0                 |    |
|                          | Total Position Changes                   |       |                 |               |             |               |                   |               | 0.00                 | 0.00              |                      | 0                 |    |
|                          | Total Productive FTEs                    |       |                 |               |             |               | 0.00              | 6.98          | 34.90                | 23.77             |                      | 1,330,501         |    |
|                          | Total Non-Productive FTEs                |       |                 |               |             |               | 0.00              | 0.81          | 1.18                 | 2.46              |                      | 178,324           |    |
| JTargetAdj               | Fixed Adjustment to Target               |       |                 |               |             |               |                   |               | (0.46)               | (0.08)            | (8,393)              | (4,132)           |    |
| JTargetAdj               | Variable Productive Adjustment to Target |       |                 |               |             |               |                   |               | 25.31                | 3.60              | 456,861              | 203,665           |    |
| 100000                   | Contract Labor                           | 24.30 | 24.30           | 24.30         |             |               | 0.00              | 0.19          | 0.19                 | 0.00              | 3 2 3 3              | 0                 |    |
| 100000                   | Contract Labor Category 2                | 24.30 | 24.30           | 24.30         |             |               | 0.00              | 0.19          | 0.19                 | 0.00              | 3,233                | 0                 |    |
| 1099999                  | Contract Labor - Category 2              | 24.50 | 24.30           | 24.50         |             |               | 0.00              | 0.19          | 0.19                 | 0.00              | 5,235                | 0                 |    |
| Jinitiative              | New Initiatives                          |       |                 |               |             |               |                   |               |                      | 0.00              |                      | 0                 |    |
|                          |                                          |       |                 |               |             |               |                   |               |                      |                   |                      |                   |    |

- 2. In the Current Rate column (column G), enter the hourly rate for the contract labor.
- 3. In the Start Rate column (column H), enter the starting rate.
- 4. In the *Month-Month* **Projected** (FTEs) column (column M), enter the projected FTE value.
- 5. In the *Month-Year* FTEs columns (columns S-AD), enter the FTE spread across months.
- 6. After making your changes, in the budget file Navigation panel, click Save Budget.

Adding a new pay type for a job code

To add a new pay type for a job code:

1. In the job code in which to add the new employee, double-click **Double click to show details**.

| JobCode<br>27200 - EMC Rad | diology - MRI (JobCode)        |         |           |      |       | FTEs - Projected | Using Actual |           |         | Dollars   |         |   |
|----------------------------|--------------------------------|---------|-----------|------|-------|------------------|--------------|-----------|---------|-----------|---------|---|
|                            |                                | Current | Start     | End  | Alloc | FY 2020          | YTD          | Mar-Jun   | FY 2021 | Mar-Jun   | FY 2021 |   |
| Job Code                   |                                | Rate    | Rate      | Rate | Rate  | Budget           | Actual       | Projected | Budget  | Projected | Budget  | N |
| JInitiative                | New Initiatives                |         |           |      |       |                  |              |           | 0.00    |           | 0       |   |
|                            |                                |         |           |      |       |                  |              |           |         |           |         |   |
| J00200                     | Technologist Assistant-Ro      |         | Assistant |      |       | Variable         |              |           |         |           |         |   |
|                            | Total Productive               |         |           |      |       | 0.00             | 0.42         | 0.42      | 0.42    | 2,220     | 6,687   |   |
|                            | Total Non-Productive           |         |           |      |       | 0.00             | 0.03         | 0.03      | 0.03    | 136       | 409     |   |
|                            | JobCode Total                  |         |           |      |       | 0.00             | 0.45         | 0.45      | 0.45    | 2,356     | 7,096   |   |
| [                          | L Double click to show details |         |           |      |       |                  |              |           |         |           |         |   |

2. Double-click Double Click to Insert New Pay Type.

|          |                                                  |        |         |           |         |        | FTEs - Projected | Using Actual |           |         | Dollars   |         |
|----------|--------------------------------------------------|--------|---------|-----------|---------|--------|------------------|--------------|-----------|---------|-----------|---------|
|          |                                                  |        | Current | Start     | End     | Alloc  | FY 2020          | YTD          | Mar-Jun   | FY 2021 | Mar-Jun   | FY 2021 |
| Job Code |                                                  |        | Rate    | Rate      | Rate    | Rate   | Budget           | Actual       | Projected | Budget  | Projected | Budget  |
| J00200   | Technologist Assistant-Ro                        |        |         | Assistant |         |        | Variable         |              |           |         |           |         |
|          | Total Productive                                 |        |         |           |         |        | 0.00             | 0.42         | 0.42      | 0.42    | 2,220     | 6,687   |
|          | Total Non-Productive                             |        |         |           |         |        | 0.00             | 0.03         | 0.03      | 0.03    | 136       | 409     |
|          | JobCode Total                                    |        |         |           |         |        | 0.00             | 0.45         | 0.45      | 0.45    | 2,356     | 7,096   |
|          | T Double click to hide details                   |        |         |           |         |        |                  |              |           |         |           |         |
| J00200   | Technologist Assistant-Ro                        |        |         | Assistant |         | 0.00   | Fixed            |              |           |         |           |         |
|          | Current Paid FTEs                                |        |         |           |         |        | 0.00             | 0.45         | 0.45      | 0.45    |           |         |
|          | Program Additions                                |        |         | \$7.43    |         |        |                  |              | 0.00      | 0.00    |           |         |
|          | Position Changes                                 |        |         | \$7.43    |         |        |                  |              | 0.00      | 0.00    |           |         |
|          | Fixed/Volume Spread Variance                     |        |         |           |         |        |                  |              |           | 0.00    |           |         |
|          | Total Paid FTEs                                  |        |         |           |         |        | 0.00             | 0.45         | 0.45      | 0.45    |           |         |
|          | Regular                                          | Base   | \$7.21  | \$7.43    | \$7.65  | 89.8%  | 0.00             | 0.40         | 0.40      | 0.40    | 2,070     | 6,235   |
|          | Overtime                                         | 150.0% | \$10.81 | \$11.14   | \$11.47 | 4.3%   | 0.00             | 0.02         | 0.02      | 0.02    | 150       | 452     |
|          | Education                                        | 100.0% | \$7.21  | \$7.43    | \$7.65  | 0.0%   | 0.00             | 0.00         | 0.00      | 0.00    | 0         | 0       |
|          | Lump Sum Payout                                  |        |         |           |         |        | 0.00             |              |           |         | 0         | 0       |
|          | <b>Technologist Assistant - Total Productive</b> |        |         |           |         | 94.1%  | 0.00             | 0.42         | 0.42      | 0.42    | 2,220     | 6,687   |
|          | Paid Time Off using YTD                          | 100.0% | \$7.21  | \$7.43    | \$7.65  | 5.9%   | 0.00             | 0.03         | 0.03      | 0.03    | 136       | 409     |
|          | Double Click to Insert New Pay Type              |        |         |           |         |        |                  |              |           |         |           |         |
|          | Technologist Assistant                           |        |         |           |         | 100.0% | 0.00             | 0.45         | 0.45      | 0.45    | 2,356     | 7,096   |
|          | Accrued PTO rate from Empl_List                  |        | \$7.21  | \$7.43    | \$7.65  | 8.5%   |                  |              |           |         |           | 0       |
|          | Calendar YTD for Retirement calc                 |        |         |           |         |        |                  |              |           |         |           |         |

3. From the Insert Calc Method(s) in sheet Employee dialog, select one of the following calc methods, and click OK:

**NOTE:** The dialog includes fields that are not enabled at this time.

- Add New AvgPer Paid Hr PayType Calculates other non-FTE related pay based on the relationship to paid hours in the job code block. Monthly spread will be based on the spread of paid hours.
- Add New AvgPer Prod Hr PayType Calculates other non-FTE related pay based on the relationship to productive hours in the job code block. Monthly spread will be based on the spread of productive hours.
- Add New Input Monthly PayType Calculates other non-FTE related pay by typing in the monthly totals.
- 4. Do the following based on the calc method you selected in step 3:

| Calc Method                       | Steps |                                                                                                    |
|-----------------------------------|-------|----------------------------------------------------------------------------------------------------|
| Add New AvgPer<br>Paid Hr PayType | a.    | In the Calc Method Variables dialog, enter a pay type or click Choose Value to select a pay type, and then click OK. |
| Add New AvgPer<br>Prod Hr PayType | b.    | In the <b>Start Rate</b> column (column H), enter the hourly start rate.                                             |
|                                   | c.    | In the Notes column (column Q), enter comments, as needed.                                                           |
|                                   | d.    | Repeat steps a-c for each pay type to add.                                                                           |
|                                   | e.    | When you finish making changes, in the budget file Navigation panel, click <b>Save Budget</b> .                      |
| Add New Input<br>Monthly PayType  | a.    | In the Calc Method Variables dialog, enter a pay type or click Choose Value to select a pay type, and then click OK. |
|                                   | b.    | In the <i>Month-Month</i> Projected (Dollars) column (column O), enter the projected dollars.                        |
|                                   | C.    | In the monthly budget (columns AT-BE), enter values for the applicable months.                                       |
|                                   | d.    | In the Notes column (column Q), enter comments, as needed.                                                           |
|                                   | e.    | Repeat steps a-d for each pay type to add.                                                                           |
|                                   | f.    | When you finish making changes, in the budget file Navigation panel, click <b>Save Budget</b> .                      |

Adding a new job code to a department

To add a new job code to a department:

1. Navigate to the end of the job code listing, and double-click **Double Click to Insert New Job Code**.

| JobCode        |                                          |        |              |           |      |       |                 |                 |           |         |           |           |       |
|----------------|------------------------------------------|--------|--------------|-----------|------|-------|-----------------|-----------------|-----------|---------|-----------|-----------|-------|
| 27200 - EMC Ra | diology - MRI (JobCode)                  |        |              |           |      |       | FTF- Declarated | Ilalaan Aastaal |           |         | Dellere   |           | 1     |
|                |                                          |        | Current      | Start     | End  | Alloc | FY 2020         | YTD             | Mar-Jun   | FY 2021 | Mar-Jun   | FY 2021   |       |
| Job Code       |                                          |        | Rate         | Rate      | Rate | Rate  | Budget          | Actual          | Projected | Budget  | Projected | Budget    | Notes |
|                | Calendar YTD for Retirement calc         |        |              |           |      |       |                 |                 |           |         |           |           |       |
| J00287         | Team Leader-MRI                          |        |              | Technical |      |       | Fixed           |                 |           |         |           |           |       |
|                | Total Productive                         |        |              |           |      |       | 0.00            | 0.93            | 0.93      | 0.93    | 18,381    | 55,081    |       |
|                | Total Non-Productive                     |        |              |           |      |       | 0.00            | 0.15            | 0.15      | 0.15    | 4,785     | 14,338    |       |
|                | JobCode Total                            |        |              |           |      |       | 0.00            | 1.09            | 1.09      | 1.09    | 23,165    | 69,419    |       |
|                | L Double click to show details           |        |              |           |      |       |                 |                 |           |         |           |           |       |
| J00646         | Radiologic Technologist                  |        |              | Technical |      |       | Variable        |                 |           |         |           |           |       |
|                | Total Productive                         |        |              |           |      |       | 0.00            | 5.24            | 8.32      | 18.90   | 154,380   | 1,069,200 |       |
|                | Total Non-Productive                     |        |              |           |      |       | 0.00            | 0.63            | 1.00      | 2.28    | 23,627    | 163,577   |       |
|                | JobCode Total                            |        |              |           |      |       | 0.00            | 5.87            | 9.32      | 21.19   | 178,007   | 1,232,777 |       |
|                | Double click to show details             |        |              |           |      |       |                 |                 |           |         |           |           |       |
|                |                                          |        |              |           |      |       |                 |                 |           |         |           |           |       |
|                | Double Click to locart New Job Code      |        |              |           |      |       |                 |                 |           |         |           |           |       |
|                | Double Click to Inself New Job Code      |        |              |           |      |       |                 |                 |           |         |           |           |       |
|                |                                          |        | Avg \$\$ Per |           | 1    |       |                 |                 |           |         |           |           |       |
|                |                                          | Rate   | Prod Hr      |           |      |       |                 |                 |           |         |           |           |       |
|                | DEPT OTHER PAY                           | Source | Current      | Budget    |      |       |                 |                 |           |         |           |           |       |
|                | Double Click to Insert New Dept Pay Type |        |              |           |      |       |                 |                 |           |         |           |           |       |
| JDept          | Total                                    |        |              |           |      |       |                 |                 |           |         | 0         | 0         |       |
|                |                                          |        |              |           |      |       |                 |                 |           |         |           |           |       |

- 2. In the Calc Method Variables dialog, do the following, and then click OK:
  - a. In the Select a JobCode field, enter a job code or click Choose Value to select a job code.
  - b. In the Select a Dept field, enter a department or click Choose Value to select a department.
- 3. To enter adjustments to allocate NYB FTEs for salary calculations, click **Double Click to Show** Details.

| J00006 Receptionist (27200_0) Total Productive | Clerical | Fixed |      |      |      |   |
|------------------------------------------------|----------|-------|------|------|------|---|
| Total Productive                               |          |       |      |      |      |   |
|                                                |          | 0.00  | 0.00 | 0.00 | 0.00 | 0 |
| Total Non-Productive                           |          | 0.00  | 0.00 | 0.00 | 0.00 | 0 |
| JobCode Total                                  |          | 0.00  | 0.00 | 0.00 | 0.00 | 0 |

- 4. From the details section, do any of the following:
  - Updating start rate and projected FTEs for program additions and position changes
  - Updating the allocation rate for a job code pay type
  - Updating the spread method for a job code pay type
- 5. When you finish making changes, in the budget file Navigation panel, click Save Budget.
- Adding a new department pay type

To add a new department pay type:

1. Navigate to the bottom of the sheet, and double-click **Double Click to Insert New Dept Pay Type**.

| J | obCode         |                                          |        |              |           |      |       |                  |              |           |         |           |           |      |
|---|----------------|------------------------------------------|--------|--------------|-----------|------|-------|------------------|--------------|-----------|---------|-----------|-----------|------|
| 2 | 7200 - EMC Rad | liology - MRI (JobCode)                  |        |              |           |      |       |                  |              |           |         |           |           |      |
|   |                |                                          |        |              |           |      |       | FTEs - Projected | Using Actual | i.        |         | Dollars   |           | 1    |
|   |                |                                          |        | Current      | Start     | End  | Alloc | FY 2020          | YTD          | Mar-Jun   | FY 2021 | Mar-Jun   | FY 2021   |      |
|   | Job Code       |                                          |        | Rate         | Rate      | Rate | Rate  | Budget           | Actual       | Projected | Budget  | Projected | Budget    | Note |
|   | J00646         | Radiologic Technologist                  |        |              | Technical |      |       | Variable         |              |           |         |           |           |      |
|   |                | Total Productive                         |        |              |           |      |       | 0.00             | 5.24         | 8.32      | 18.90   | 154,380   | 1,069,200 |      |
|   |                | Total Non-Productive                     |        |              |           |      |       | 0.00             | 0.63         | 1.00      | 2.28    | 23,627    | 163,577   |      |
|   |                | JobCode Total                            |        |              |           |      |       | 0.00             | 5.87         | 9.32      | 21.19   | 178,007   | 1,232,777 |      |
|   |                | Double click to show details             |        |              |           |      |       |                  |              |           |         |           |           |      |
|   |                |                                          |        |              |           |      |       |                  |              |           |         |           |           |      |
|   | J00006         | Receptionist (27200 0)                   |        |              | Clerical  |      |       | Fixed            |              |           |         |           |           |      |
|   |                | Total Productive                         |        |              |           |      |       | 0.00             | 0.00         | 0.00      | 0.00    | 0         | 0         |      |
|   |                | Total Non-Productive                     |        |              |           |      |       | 0.00             | 0.00         | 0.00      | 0.00    | 0         | 0         |      |
|   |                | JobCode Total                            |        |              |           |      |       | 0.00             | 0.00         | 0.00      | 0.00    | 0         | 0         |      |
|   |                | Double click to show details             |        |              |           |      |       |                  |              |           |         |           |           |      |
|   |                |                                          |        |              |           |      |       |                  |              |           |         |           |           |      |
|   |                | Double Click to Insert New Job Code      |        |              |           |      |       |                  |              |           |         |           |           |      |
|   |                |                                          |        | Ava \$\$ Per |           |      |       |                  |              |           |         |           |           |      |
|   |                |                                          | Rate   | Prod Hr      |           |      |       |                  |              |           |         |           |           |      |
|   |                | DEPT OTHER PAY                           | Source | Current      | Budget    |      |       |                  |              |           |         |           |           |      |
|   |                |                                          |        |              |           |      |       |                  |              |           |         |           |           |      |
|   |                | Double Click to Insert New Dept Pay Type |        |              |           |      |       |                  |              |           |         |           |           |      |
|   | JDept          | Tota                                     |        |              |           |      |       |                  |              |           |         | 0         | 0         |      |
|   |                |                                          | 1      |              |           |      |       |                  |              |           |         |           |           |      |

2. From the Insert Calc Method(s) in sheet Employee dialog, select one of the following calc methods, and click OK:

**NOTE:** The dialog includes fields that are not enabled at this time.

• **Dept\_AvgPerProdHr** - Calculates other Non-FTE related pay based on the relationship to productive hours in the department. Monthly spread will be based on the spread of productive hours.

- **Dept\_InputMonthly** Calculates other Non-FTE related pay by inputting monthly amounts for the department.
- **Dept\_InputTotal** Calculates other Non-FTE related pay by typing in a total for the department. Monthly spread will be spread evenly by month.
- 3. Do the following based on the calc method you selected in step 2:

| Calc Method       | Steps |                                                                                                    |
|-------------------|-------|----------------------------------------------------------------------------------------------------|
| Dept_AvgPerProdHr | a.    | In the Calc Method Variables dialog, enter a pay type or click<br>Choose Value to select a pay type, and then click OK. |
|                   | b.    | In the <b>Budget</b> column (column H), enter the hourly start rate.                                                    |
|                   | c.    | In the Notes column (column Q), enter comments, as needed.                                                              |
|                   | d.    | Repeat steps a-c for each pay type to add.                                                                              |
|                   | e.    | When you finish making changes, in the budget file Navigation panel, click <b>Save Budget</b> .                         |
| Dept_InputMonthly | a.    | In the Calc Method Variables dialog, enter a pay type or click<br>Choose Value to select a pay type, and then click OK. |
|                   | b.    | In the <i>Month-Month</i> Projected (Dollars) column (column O),<br>enter the projected dollars.                        |
|                   | c.    | In the Notes column (column Q), enter comments, as needed.                                                              |
|                   | d.    | In the monthly budget (columns AT-BE), enter values for the applicable months.                                          |
|                   | e.    | Repeat steps a-d for each pay type to add.                                                                              |
|                   | f.    | When you finish making changes, in the budget file Navigation panel, click <b>Save Budget</b> .                         |
| Dept_InputTotal   | a.    | In the Calc Method Variables dialog, enter a pay type or click<br>Choose Value to select a pay type, and then click OK. |
|                   | b.    | In the <i>Month-Month</i> Projected (Dollars) column (column O),<br>enter the projected dollars.                        |
|                   | C.    | In the FY 20XX Budget (Dollars) column (column P), enter the projected budgeted dollars.                                |
|                   | d.    | In the Notes column (column Q), enter comments, as needed.                                                              |
|                   | e.    | Repeat steps a-d for each pay type to add.                                                                              |
|                   | f.    | When you finish making changes, in the budget file Navigation panel, click <b>Save Budget</b> .                         |

# Employee sheet

## Overview

The Employee sheet is for departments to budget at the employee level, and operates similarly to the JobCode sheet. No volume adjustments are included in the salary calculations. This sheet combines the data from the Employee Listing and Employee sheets.

|                       |                                         |                | Summary w/o N   | lew Initiatives |             | Total FTEs     |       | 18.10         | 18.10                | 18.10             |                      |                   |                     | 18.10                | 18.10          | 18.10          | 18.10          | 18.10               |
|-----------------------|-----------------------------------------|----------------|-----------------|-----------------|-------------|----------------|-------|---------------|----------------------|-------------------|----------------------|-------------------|---------------------|----------------------|----------------|----------------|----------------|---------------------|
|                       |                                         |                |                 |                 |             | Target FTEs    |       | 9.00          | 9.00                 | 9.00              |                      |                   |                     | 9.00                 | 9.00           | 9.00           | 9.00           | 9.00                |
|                       |                                         |                |                 |                 |             | FTEs From Targ | et    | (9.10)        | (9.10)               | (9.10)            |                      |                   |                     | (9.10)               | (9.10)         | (9.10)         | (9.10)         | (9.10)              |
|                       |                                         |                |                 |                 |             | PAID Hrs/Unit  |       | 30.43         | 23.63                | 27.77             |                      |                   |                     | 28.09                | 28.09          | 27.43          | 28.09          | 27.43               |
|                       |                                         |                |                 |                 |             | Prod %         |       | 93.2%         | 93.2%                | 93.2%             |                      |                   |                     | 93.2%                | 93.2%          | 93.2%          | 93.2%          | 93.2%               |
| Employ<br>19100 - EHS | /ee<br>Accounting Operations (Employee) |                |                 |                 |             |                |       |               |                      |                   |                      |                   |                     |                      |                |                |                |                     |
|                       |                                         |                |                 |                 |             |                | FTEs  |               |                      |                   | Dollars              |                   |                     |                      |                |                |                |                     |
| Job<br>Code           |                                         | Employee<br>ID | Current<br>Rate | Start<br>Rate   | End<br>Rate | Alloc<br>Rate  | Sched | YTD<br>Actual | Mar-Jun<br>Projected | FY 2021<br>Budget | Mar-Jun<br>Projected | FY 2021<br>Budget | Spres<br>Notes Meth | ad Jul-20<br>od FTEs | Aug-20<br>FTEs | Sep-20<br>FTEs | Oct-20<br>FTEs | Nov-20 De<br>FTEs F |
|                       |                                         |                |                 |                 |             |                |       |               |                      |                   |                      |                   |                     |                      |                |                |                |                     |
| JStat                 | Dept Primary Statistic                  |                |                 |                 |             |                |       | 828           | 533                  | 1359.5            | 074 703              |                   |                     |                      |                |                | 10.10          | 10.10               |
|                       | Departmental PAID Total:                |                |                 |                 |             |                | 8.00  | 18.10         | 18.10                | 18.10             | 214,795              | 800,340           |                     | 18.10                | 18.10          | 18,10          | 18.10          | 18.10               |
|                       | Total Float Staff                       |                |                 |                 |             |                |       |               | 1.73                 | 1.73              |                      | 29.765            |                     | 1.73                 | 1.73           | 1.73           | 1.73           | 1.73                |
|                       | Total Program Additions                 |                |                 |                 |             |                |       |               | 0.00                 | 0.00              |                      | 0                 |                     | 0.00                 | 0.00           | 0.00           | 0.00           | 0.00                |
|                       | Total Position Changes                  |                |                 |                 |             |                |       |               | 0.00                 | 0.00              |                      | 0                 |                     | 0.00                 | 0.00           | 0.00           | 0.00           | 0.00                |
|                       |                                         |                |                 |                 |             |                |       |               |                      |                   |                      |                   |                     |                      |                |                |                |                     |
|                       | Total Productive FTEs                   |                |                 |                 |             |                | 8.00  | 16.87         | 16.87                | 16.87             |                      |                   |                     | 16.87                | 16.87          | 16.87          | 16.87          | 16.87               |
|                       | Total Non-Productive FTEs               |                |                 |                 |             |                | 0.00  | 1.23          | 1.23                 | 1.23              |                      |                   |                     | 1.23                 | 1.23           | 1.23           | 1.23           | 1.23                |
|                       |                                         |                |                 |                 |             |                |       |               |                      |                   |                      |                   |                     |                      |                |                |                |                     |
|                       |                                         |                |                 |                 |             |                |       |               |                      |                   |                      |                   |                     |                      |                |                |                |                     |
| Unitiation            | Contract Labor                          | \$125.00       | \$125.00        | \$125.00        |             |                | 0.00  | 0.00          | 0.00                 | 0.00              | 0                    | 0                 |                     | 0.00                 | 0.00           | 0.00           | 0.00           | 0.00                |
| Jinitiative           | New Initiatives                         |                |                 |                 |             |                |       |               |                      | 0.00              |                      | 0                 |                     | 0.00                 | 0.00           | 0.00           | 0.00           | 0.00                |
| J00017                | Financial Accountant                    |                |                 |                 |             |                |       |               |                      |                   |                      |                   |                     |                      |                |                |                |                     |
|                       | Total Productive                        |                |                 |                 |             |                |       | 2.15          | 2.15                 | 2.15              | 36,420               | 109,141           |                     | 2.15                 | 2.15           | 2.15           | 2.15           | 2.15                |
|                       | Total Non-Productive                    |                |                 |                 |             |                |       | 0.08          | 0.08                 | 0.08              | 1,413                | 4,236             |                     | 0.08                 | 0.08           | 0.08           | 0.08           | 0.08                |
|                       | JobCode Total                           |                |                 |                 |             |                |       | 2.23          | 2.23                 | 2.23              | 37,834               | 113,377           |                     | 2.23                 | 2.23           | 2.23           | 2.23           | 2.23                |
|                       | Double click to show details            |                |                 |                 |             |                |       |               |                      |                   |                      |                   |                     |                      |                |                |                |                     |
|                       |                                         |                |                 |                 |             |                |       |               |                      |                   |                      |                   |                     |                      |                |                |                |                     |
| J00018                | Staff Accountant                        |                |                 |                 |             |                |       |               |                      |                   |                      |                   |                     |                      |                |                |                |                     |
|                       | Total Productive                        |                |                 |                 |             |                |       | 3.46          | 3.46                 | 3.46              | 43,222               | 129,524           |                     | 3.46                 | 3.46           | 3.46           | 3,46           | 3.46                |
|                       | Total Non-Productive                    |                |                 |                 |             |                |       | 0.30          | 0.30                 | 0.30              | 4,091                | 12,260            |                     | 0.30                 | 0.30           | 0.30           | 0.30           | 0.30                |
|                       | JobCode Total                           |                |                 |                 |             |                |       | 3.76          | 3.76                 | 3.76              | 47,313               | 141,784           |                     | 3.76                 | 3.76           | 3.76           | 3.76           | 3.76                |
|                       | Double click to show details            |                |                 |                 |             |                |       |               |                      |                   |                      |                   |                     |                      |                |                |                |                     |
| 100021                | Director                                |                |                 |                 |             |                |       |               |                      |                   |                      |                   |                     |                      |                |                |                |                     |
|                       | Total Productive                        |                |                 |                 |             |                |       | 3.30          | 3.30                 | 3.30              | 100.290              | 300.542           |                     | 3.30                 | 3.30           | 3.30           | 3.30           | 3.30                |
|                       | Total Non-Productive                    |                |                 |                 |             |                |       | 0.08          | 0.08                 | 0.08              | 3,750                | 11,236            |                     | 0.08                 | 0.08           | 0.08           | 0.08           | 0.08                |
|                       | JobCode Total                           |                |                 |                 |             |                |       | 3.38          | 3.38                 | 3.38              | 104,040              | 311,778           |                     | 3.38                 | 3.38           | 3.38           | 3.38           | 3.38                |
|                       | 1 Double click to show details          |                |                 |                 |             |                |       |               |                      |                   |                      |                   |                     |                      |                |                |                |                     |
| J00022                | Assistant Staff Accountant              |                |                 |                 |             |                |       |               |                      |                   |                      |                   |                     |                      |                |                |                |                     |
|                       | Total Productive                        |                |                 |                 |             |                |       | 3.46          | 3.46                 | 3.46              | 37,255               | 111,643           |                     | 3.46                 | 3.46           | 3.46           | 3.46           | 3.46                |
|                       | Total Non-Productive                    |                |                 |                 |             |                |       | 0.16          | 0.16                 | 0.16              | 1,852                | 5,550             |                     | 0.16                 | 0.16           | 0.16           | 0.16           | 0.16                |
|                       | JobCode Total                           |                |                 |                 |             |                |       | 3.62          | 3.62                 | 3.62              | 39,107               | 117,193           |                     | 3.62                 | 3.62           | 3.62           | 3.62           | 3.62                |
|                       | Double click to show details            |                |                 |                 |             |                |       |               |                      |                   |                      |                   |                     |                      |                |                |                |                     |

This sheet is comprised of three main areas:

#### Summary

This area displays at the top of the sheet and provides an overview of the FTE totals, target, and FTEs from the budget target. It also shows you the paid hours and the productive percentage. This provides a quick and easy way to ensure that your numbers are on track without having to dive into the details.

|            |                                        |               |                |               |         |                |       |        |           |         | 1             |                                                                                                    |                     |
|------------|----------------------------------------|---------------|----------------|---------------|---------|----------------|-------|--------|-----------|---------|---------------|----------------------------------------------------------------------------------------------------|---------------------|
|            |                                        |               | Summary w/o Ne | w Initiativar |         | Total ETEr     |       | 18 10  | 18.10     | 18 10   |               |                                                                                                    |                     |
|            |                                        |               | Summary w/o re | en muduves.   |         | Target ETEc    |       | 0.00   | 0.00      | 0.00    |               |                                                                                                    |                     |
|            |                                        | $\rightarrow$ |                |               |         | FTEs From Tarr | iet   | (9.10) | (9.10)    | (9.10)  |               |                                                                                                    |                     |
|            |                                        | 5 N           |                |               |         | PAID Hrs/Unit  |       | 30.43  | 23.63     | 27.77   |               |                                                                                                    |                     |
|            |                                        |               |                |               |         | Prod %         |       | 93.2%  | 93.2%     | 93.2%   |               |                                                                                                    |                     |
|            |                                        |               |                |               |         |                |       |        |           |         |               |                                                                                                    |                     |
| Emplo      | VAA                                    |               |                |               |         |                |       |        |           |         |               |                                                                                                    |                     |
| Linpio     | ycc                                    |               |                |               |         |                |       |        |           |         |               |                                                                                                    |                     |
| 19100 - EH | S Accounting Operations (Employee)     |               |                |               |         |                |       |        |           |         |               |                                                                                                    |                     |
|            |                                        |               |                |               |         |                | FTEs  |        |           |         | Dollars       |                                                                                                    |                     |
| Job        |                                        | Employee      | Current        | Start         | End     | Alloc          |       | YTD    | Mar-Jun   | FY 2021 | Mar-Jun       | FY 2021                                                                                                    |                     |
| Code       |                                        | ID            | Rate           | Rate          | Rate    | Rate           | Sched | Actual | Projected | Budget  | Projected     | Budget                                                                                                    | Notes               |
| 104-1      | Dant Brimany Statistic                 |               |                |               |         |                |       | 000    | 500       | 10505   |               |                                                                                                    |                     |
| JStat      | Dept Primary Statistic                 |               |                |               |         |                | 0.00  | 19.10  | 19.10     | 1359.5  | 274 702       | 966 246                                                                                                    |                     |
|            | Departmental PAID Total:               |               |                |               |         |                | 8.00  | 18.10  | 18.10     | 18.10   | 214,193       | 800,340                                                                                                    |                     |
|            | Total Float Staff                      |               |                |               |         |                |       |        | 1.73      | 1.73    |               | 29,765                                                                                                    |                     |
|            | Total Program Additions                |               |                |               |         |                |       |        | 0.00      | 0.00    |               | 0                                                                                                    |                     |
|            | Total Position Changes                 |               |                |               |         |                |       |        | 0.00      | 0.00    |               | 0                                                                                                    |                     |
|            |                                        |               |                |               |         |                |       |        |           |         |               |                                                                                                    |                     |
|            | Total Productive FTEs                  |               |                |               |         |                | 8.00  | 16.87  | 16.87     | 16.87   | -             | 2                                                                                                    |                     |
|            | Total Non-Productive FTEs              |               |                |               |         |                | 0.00  | 1.23   | 1.23      | 1.23    |               |                                                                                                    |                     |
|            |                                        |               |                |               |         |                |       |        |           |         |               |                                                                                                    |                     |
| 100000     | Contract Labor                         | ¢125.00       | 6125.00        | 6125.00       |         |                | 0.00  | 0.00   | 0.00      | 0.00    |               | 0                                                                                                    |                     |
| Unitiative | New Initiatives                        | \$125.00      | \$125.00       | \$125.00      |         |                | 0.00  | 0.00   | 0.00      | 0.00    | 0             | 0                                                                                                    |                     |
| Jindadire  | iven induives                          |               |                |               |         |                |       |        |           | 0.00    |               | 0                                                                                                    |                     |
| J00017     | Financial Accountant                   |               |                |               |         |                |       |        |           |         |               |                                                                                                    |                     |
|            | Total Productive                       |               |                |               |         |                |       | 2.15   | 2.15      | 2.15    | 36,420        | 109,141                                                                                                    |                     |
|            | Total Non-Productive                   |               |                |               |         |                |       | 0.08   | 0.08      | 0.08    | 1,413         | 4,236                                                                                                    |                     |
|            | JobCode Total                          |               |                |               |         |                |       | 2.23   | 2.23      | 2.23    | 37,834        | 113,377                                                                                                    |                     |
|            | T Double click to hide details         |               |                |               |         |                |       |        |           |         |               |                                                                                                    |                     |
|            |                                        |               |                |               |         |                |       |        |           |         |               |                                                                                                    |                     |
|            | Mcclendon, Mary E.                     | 17863         | \$24.37        | \$24.37       | \$24.37 |                | 1.00  | 2.23   | 2.23      | 2.23    | 37,834        | 113,377                                                                                                    | Input Comments Here |
|            | Double Click to Insert New Employee    |               |                |               |         |                |       |        |           |         | 0233400001112 | n profilia de la composición de la composición de la composición de la composición de la composición de la comp |                     |
|            | Float Staff / Inactive Employees       |               | \$24.37        | \$24.37       | \$24.37 |                | 0.00  | 0.00   | 0.00      | 0.00    |               | 0                                                                                                    |                     |
|            | Program Additions                      |               | \$24.37        | \$24.37       | \$24.37 |                |       |        | 0.00      | 0.00    |               | 0                                                                                                    |                     |
|            | Position Changes                       |               | \$24.37        | \$24.37       | \$24.37 |                |       |        | 0.00      | 0.00    |               | 0                                                                                                    |                     |
|            | Financial Accountant - Total Scheduler | Daid          |                |               |         |                | 1.00  | 2.23   | 0.05      | 0.05    |               | 112 377                                                                                                    |                     |

# Jobcode Statistics

This section displays all of the statistic values related to the job codes in the department, including the following:

- Departmental paid totals
- Total float staff
- Total program additions
- Total position changes
- Total productive FTEs
- Total non-productive FTEs

|             |                                        |          | Summary w/o Ne | w Initiatives |         | Total FTEs     |       | 18.10    | 18.10           | 18.10   |           |         |            |            |
|-------------|----------------------------------------|----------|----------------|---------------|---------|----------------|-------|----------|-----------------|---------|-----------|---------|------------|------------|
|             |                                        |          |                |               |         | Target FTEs    |       | 9.00     | 9.00            | 9.00    |           |         |            |            |
|             |                                        |          |                |               |         | FTEs From Targ | et    | (9.10)   | (9.10)          | (9.10)  |           |         |            |            |
|             |                                        |          |                |               |         | PAID Hrs/Unit  |       | 30.43    | 23.63           | 27.77   |           |         |            |            |
|             |                                        |          |                |               |         | Prod %         |       | 93.2%    | 93.2%           | 93.2%   |           |         |            |            |
|             |                                        |          |                |               |         |                |       |          |                 |         |           |         |            |            |
| E 1         |                                        |          |                |               |         |                |       |          |                 |         |           |         |            |            |
| Empic       | byee                                   |          |                |               |         |                |       |          |                 |         |           |         |            |            |
| 19100 - EH  | S Accounting Operations (Employee)     |          |                |               |         |                |       |          |                 |         |           |         |            |            |
|             |                                        |          |                |               |         |                |       |          |                 |         |           |         | 1          |            |
|             |                                        |          |                |               |         |                | FTES  |          |                 |         | Dollars   |         | -          |            |
| Job         |                                        | Employee | Current        | Start         | End     | Alloc          |       | YTD      | Mar-Jun         | FY 2021 | Mar-Jun   | FY 2021 |            |            |
| Code        |                                        | ID       | Rate           | Rate          | Rate    | Rate           | Sched | Actual   | Projected       | Budget  | Projected | Budget  | Notes      |            |
|             |                                        |          |                |               |         |                |       | 5.250.05 | personal second | 100000  |           |         |            |            |
| JStat       | Dept Primary Statistic                 |          |                |               |         |                |       | 828      | 533             | 1359.5  |           |         |            |            |
|             | Departmental PAID Total:               |          |                |               |         |                | 8.00  | 18.10    | 18.10           | 18.10   | 274,793   | 866,346 |            |            |
|             |                                        |          |                |               |         |                |       |          |                 |         |           |         |            |            |
|             | Total Float Staff                      |          |                |               |         |                |       |          | 1.73            | 1.73    |           | 29,765  |            |            |
|             | Total Program Additions                |          |                |               |         |                |       |          | 0.00            | 0.00    |           | 0       |            |            |
|             | Total Position Changes                 |          |                |               |         |                |       |          | 0.00            | 0.00    |           | 0       |            |            |
|             |                                        |          |                |               |         |                |       |          |                 |         |           |         |            |            |
|             | Total Productive FTEs                  |          |                |               |         |                | 8.00  | 16.87    | 16.87           | 16.87   |           |         |            |            |
|             | Total Non-Productive FTEs              |          |                |               |         |                | 0.00  | 1.23     | 1.23            | 1.23    |           |         |            |            |
| -           |                                        |          |                |               |         |                |       |          |                 |         |           |         |            |            |
|             |                                        |          |                |               |         |                |       |          |                 |         |           |         |            |            |
| 109999      | Contract Labor                         | \$125.00 | \$125.00       | \$125.00      |         |                | 0.00  | 0.00     | 0.00            | 0.00    | 0         | 0       |            |            |
| JInitiative | New Initiatives                        |          |                |               |         |                |       |          |                 | 0.00    |           | 0       |            |            |
|             |                                        |          |                |               |         |                |       |          |                 |         |           |         |            |            |
| J00017      | Financial Accountant                   |          |                |               |         |                |       |          |                 |         |           |         |            |            |
|             | Total Productive                       |          |                |               |         |                |       | 2.15     | 2.15            | 2.15    | 36,420    | 109,141 |            |            |
|             | Total Non-Productive                   |          |                |               |         |                |       | 0.08     | 0.08            | 0.08    | 1,413     | 4,236   |            |            |
|             | JobCode Total                          |          |                |               |         |                |       | 2.23     | 2.23            | 2.23    | 37,834    | 113,377 |            |            |
|             | T Double click to hide details         |          |                |               |         |                |       |          |                 |         |           |         |            |            |
|             |                                        |          |                |               |         |                |       |          |                 |         |           |         |            |            |
|             |                                        | 170-00   | 624.27         | 424.27        | 404.07  |                | 1.00  | 0.00     | 0.00            | 0.00    | 27.02.1   | 113 377 | Input Come | ants Hara  |
|             | Mcciendon, Mary E.                     | 1/863    | \$24.37        | \$24.37       | \$24.37 |                | 1.00  | 2.23     | 2.23            | 2.23    | 37,834    | 113,377 | input comn | ients Here |
|             | Double Click to insert New Employee    |          | 40.1.07        | 404.07        | 40.4.07 |                |       |          | 0.00            |         |           |         |            |            |
|             | Float Staff / Inactive Employees       |          | \$24.37        | \$24.37       | \$24.37 |                | 0.00  | 0.00     | 0.00            | 0.00    |           | 0       | -          |            |
|             | Program Additions                      |          | \$24.37        | \$24.37       | \$24.37 |                |       |          | 0.00            | 0.00    |           | 0       | -          |            |
|             | Position Changes                       |          | \$24.37        | \$24.37       | \$24.37 |                |       |          | 0.00            | 0.00    |           | 0       | -          |            |
|             | Financial Accountant - Total Scheduler | d Daid   |                |               |         |                | 1 00  | 2.23     | 2.25            | 2.25    |           | 112 277 |            |            |

## Jobcode summary and details

Most of the sheet is comprised of the individual job code values. By default, the sheet displays only a summary view that includes the total productive, non-productive FTEs as well as the total FTEs for the job code.

|             |                                                  | 1        |               |                 |      |                |       |          |           |         |           |         |       |
|-------------|--------------------------------------------------|----------|---------------|-----------------|------|----------------|-------|----------|-----------|---------|-----------|---------|-------|
|             |                                                  |          | Summany w/o N | law Initiativar |      | Total FTEr     |       | 18.10    | 18.10     | 18.10   |           |         |       |
|             |                                                  |          | Summary w/ork | ew minuteres    |      | T              |       | 0.00     | 0.00      | 0.00    |           |         |       |
|             |                                                  |          |               |                 |      | larget FIEs    |       | 9.00     | 9.00      | 9.00    |           |         |       |
|             |                                                  |          |               |                 |      | FTEs From Targ | et    | (9.10)   | (9.10)    | (9.10)  |           |         |       |
|             |                                                  |          |               |                 |      | PAID Hrs/Unit  |       | 30.43    | 23.63     | 27.77   |           |         |       |
|             |                                                  |          |               |                 |      | Prod %         |       | 93.2%    | 93.2%     | 93.2%   |           |         |       |
|             |                                                  |          |               |                 |      |                |       |          |           |         |           |         |       |
| Emplo       |                                                  |          |               |                 |      |                |       |          |           |         |           |         |       |
| Empic       | byee                                             |          |               |                 |      |                |       |          |           |         |           |         |       |
| 19100 - EH  | S Accounting Operations (Employee)               |          |               |                 |      |                |       |          |           |         |           |         |       |
|             |                                                  |          |               |                 |      |                | FTFe  |          |           |         | Dollars   |         | i .   |
| Job         |                                                  | Employee | Current       | Start           | End  | Alloc          | 1165  | YTD      | Mar-Jun   | EV 2021 | Mar-Jun   | EV 2021 |       |
| Code        |                                                  | ID       | Rate          | Rate            | Rate | Rate           | Sched | Actual   | Projected | Budget  | Projected | Budget  | Notes |
| cour        |                                                  | 10       | nate          | Hate            | TUTE | nure           | beneu | Pietenar | Trojecteu | buuget  | Trojecteu | Dudget  | Hotes |
| IStat       | Dont Brimany Statistic                           |          |               |                 |      |                |       | 020      | 522       | 1250 5  |           |         |       |
| JStat       | Dept Primary Statistic                           |          |               |                 |      |                | 0.00  | 020      | 355       | 1559.5  | 274 702   | 000.240 |       |
|             | Departmental PAID Total:                         | 1        |               |                 |      |                | 8.00  | 18.10    | 18.10     | 18.10   | 274,793   | 800,340 |       |
|             | Total Eleast Staff                               |          |               |                 |      |                |       |          | 1 72      | 1.72    |           | 20.765  |       |
|             | Total Program Additions                          |          |               |                 |      |                |       |          | 1.73      | 0.00    |           | 25,705  |       |
|             | Total Program Additions                          |          |               |                 |      |                |       |          | 0.00      | 0.00    |           | 0       |       |
|             | Total Position Changes                           |          |               |                 |      |                |       |          | 0.00      | 0.00    |           | 0       |       |
|             |                                                  |          |               |                 |      |                |       |          |           |         |           |         |       |
|             | Total Productive FTEs                            |          |               |                 |      |                | 8.00  | 16.87    | 16.87     | 16.87   |           |         |       |
|             | Total Non-Productive FTEs                        |          |               |                 |      |                | 0.00  | 1.23     | 1.23      | 1.23    |           |         |       |
|             |                                                  |          |               |                 |      |                |       |          |           |         |           |         |       |
|             |                                                  |          |               |                 |      |                |       |          |           |         |           |         |       |
| 109999      | Contract Labor                                   | \$125.00 | \$125.00      | \$125.00        |      |                | 0.00  | 0.00     | 0.00      | 0.00    | 0         | 0       |       |
| JInitiative | New Initiatives                                  |          |               |                 |      |                |       |          |           | 0.00    |           | 0       |       |
|             |                                                  |          |               |                 |      |                |       |          |           |         |           |         |       |
| J00017      | Financial Accountant                             |          |               |                 |      |                |       |          |           |         |           |         |       |
|             | Total Productive                                 |          |               |                 |      |                |       | 2.15     | 2.15      | 2.15    | 36,420    | 109,141 |       |
|             | Total Non-Productive                             |          |               |                 |      |                |       | 0.08     | 0.08      | 0.08    | 1,413     | 4,236   |       |
|             | JobCode Total                                    | 1        |               |                 |      |                |       | 2.23     | 2.23      | 2.23    | 37,834    | 113,377 |       |
|             | Double click to show details                     | 1        |               |                 |      |                |       |          |           |         |           |         |       |
|             | <ul> <li>Double click to show details</li> </ul> |          |               |                 |      |                |       |          |           |         |           |         |       |
|             |                                                  |          |               |                 |      |                |       |          |           |         |           |         | 1     |

To view the job code details, double-click the **Double click to show details** cell. From this expanded section you can view specific details about the job code as well as a list of all the employees assigned the job code.

|           |                                        | 1        |                 |                       |         |                 |              |        |           |         |           |         |                     |
|-----------|----------------------------------------|----------|-----------------|-----------------------|---------|-----------------|--------------|--------|-----------|---------|-----------|---------|---------------------|
|           |                                        |          | Cummanuu /a N   | and the lateral serve |         | Tabal STC.      |              | 19.10  | 18.10     | 10.10   |           |         |                     |
|           |                                        |          | Summary w/o ive | ew initiatives        |         | Total FIES      |              | 18.10  | 18.10     | 10.10   |           |         |                     |
|           |                                        |          |                 |                       |         | Target FIEs     |              | 9.00   | 9.00      | 9.00    |           |         |                     |
|           |                                        |          |                 |                       |         | FIEs From Targe | ÷            | (9.10) | (9.10)    | (9.10)  |           |         |                     |
|           |                                        |          |                 |                       |         | PAID Hrs/Unit   |              | 30.43  | 23.03     | 27.77   |           |         |                     |
|           |                                        | 5        |                 |                       |         | Prod %          |              | 93.2%  | 93.270    | 93.270  |           |         |                     |
|           |                                        |          |                 |                       |         |                 |              |        |           |         |           |         |                     |
| nplo      | yee                                    |          |                 |                       |         |                 |              |        |           |         |           |         |                     |
| 100 - EHS | Accounting Operations (Employee)       |          |                 |                       |         |                 |              |        |           |         |           |         |                     |
|           | 51 (1))                                |          |                 |                       |         | 21              | ST5c         | _      |           |         | Dollars   |         |                     |
| Joh       |                                        | Employee | Current         | Start                 | End     | Alloc           | 1163         | VTD    | Marilun   | EV 2021 | Marslup   | EV 2021 |                     |
| Code      |                                        | ID       | Rate            | Rate                  | Rate    | Rate            | Sched        | Actual | Projected | Budget  | Projected | Budget  | Notes               |
| itiative  | New Initiatives                        |          |                 |                       |         |                 |              |        |           | 0.00    |           | 0       |                     |
|           |                                        |          |                 |                       |         |                 |              |        |           |         |           |         |                     |
| J00017    | Financial Accountant                   |          |                 |                       |         |                 |              |        |           |         |           |         |                     |
|           | Total Productive                       |          |                 |                       |         |                 |              | 2.15   | 2.15      | 2.15    | 36,420    | 109,141 |                     |
|           | Total Non-Productive                   |          |                 |                       |         |                 |              | 0.08   | 0.08      | 0.08    | 1,413     | 4,236   |                     |
|           | JobCode Total                          |          |                 |                       |         |                 |              | 2.23   | 2.23      | 2.23    | 37,834    | 113,377 |                     |
|           | T Double click to hide details         |          |                 |                       |         |                 |              |        |           |         |           |         |                     |
|           | Mcclendon, Mary E.                     | 17863    | \$24.37         | \$24.37               | \$24.37 |                 | 1.00         | 2.23   | 2.23      | 2.23    | 37,834    | 113,377 | Input Comments Here |
|           | Double Click to Insert New Employee    |          |                 |                       |         |                 |              |        |           |         |           |         |                     |
|           | Float Staff / Inactive Employees       |          | \$24.37         | \$24.37               | \$24.37 |                 | 0.00         | 0.00   | 0.00      | 0.00    |           | 0       |                     |
|           | Program Additions                      |          | \$24.37         | \$24.37               | \$24.37 |                 |              |        | 0.00      | 0.00    |           | 0       |                     |
|           | Position Changes                       |          | \$24.37         | \$24.37               | \$24.37 |                 |              |        | 0.00      | 0.00    |           | 0       |                     |
|           | Financial Accountant - Total Scheduler | d Paid   |                 |                       |         |                 | 1.00         | 2.23   | 2.23      | 2.23    |           | 113,377 |                     |
|           | Regular                                | History  | \$24.37         | \$24.37               | \$24.37 | 96.3%           |              | 2.15   | 2.15      | 2.15    | 36,420    | 109,141 |                     |
|           | Overtime                               | 2        | \$36.55         | \$36.55               | \$36.56 | 0.0%            |              | 0.00   | 0.00      | 0.00    | 0         | 0       |                     |
|           | Education                              | 1        | \$24.37         | \$24.37               | \$24.37 | 0.0%            |              | 0.00   | 0.00      | 0.00    | 0         | 0       |                     |
|           | Lump Sum Payout                        |          |                 |                       |         |                 |              |        |           |         | 0         | 0       |                     |
|           | Financial Accountant - Total Productiv | ne -     |                 |                       |         | 96.3%           | 1.00         | 2.15   | 2.15      | 2.15    | 36,420    | 109,141 |                     |
|           | Paid Time Off using YTD                | 1        | \$24.37         | \$24.37               | \$24.37 | 3.7%            |              | 0.08   | 0.08      | 0.08    | 1,413     | 4,236   |                     |
|           | Call Pay Week 2                        | PHCAL2   | \$0.00          | \$0.00                | \$0.00  |                 | \$\$/Paid Hr |        |           |         | 0         | 0       | Input Comments Here |
|           | Call Pay                               | P0020    | \$0.00          | \$0.00                | \$0.00  | 1               | \$\$/Prod Hr |        |           |         | 0         | 0       | Input Comments Here |
|           | Regular                                | P0001    |                 |                       |         |                 | nput Monthly |        |           |         | 0         | 0       | Input Comments Here |
|           | Paid Time Off                          | P0004    |                 |                       |         |                 | nput Monthly |        |           |         | 0         | 0       | Input Comments Here |
|           | Double Click to Insert New Pay Type    |          |                 |                       |         |                 |              |        |           |         |           |         |                     |
| 100017    | Einancial Accountant                   |          |                 |                       |         | 100.00/         | 1.00         | 2.22   | 2.22      | 2.2.2   | 27.024    | 112 277 |                     |

Keep in mind the following:

- Non-FTE-related pay categories are added during the interface process within the job code block and use a dollars-per-productive-hour or input monthly methodology.
- You can make monthly adjustments to FTEs to model staging of staffing changes.
- For contract labor, you must enter requests for contract labor FTEs. No default to YTD is made.

# Sheet columns

The following table provides descriptions for the columns in this sheet:

| Column Name  | Column<br>Letter | Description                                                                                                    |
|--------------|------------------|----------------------------------------------------------------------------------------------------|
| Job Code     | A                | The job code identification number number (using Jobcode.KHABgtCode).                                                                                    |
| Employee ID  | F                | The identification number of the employee.                                                                                                    |
| Current Rate | G                | The hourly rate as of the start of the budget process.                                                                                                   |
| Start Rate   | Η                | The hourly rate as of the start of the new budget year.<br>This includes any salary increases expected to occur in<br>the remainder of the current year. |

| Column Name                            | Column | Description                                                                                                    |
|----------------------------------------|--------|----------------------------------------------------------------------------------------------------|
|                                        | Letter |                                                                                                    |
| End Rate                               | Ι      | The hourly rate as of the end of the budget process. This<br>includes all salary increases through the end of the<br>budget year. This is calculated using the last month of the<br>budget as this would contain the effective rate of all merit<br>& market adjustments. |
| Alloc Rate                             | J      | Calculated based upon YTD actual % of total FTE. You can make adjustments to allocate NYB FTEs for salary calculations.                                                                                                    |
| Sched                                  | К      | Scheduled FTEs from the labor master file or CYB FTEs depending on the configuration option chosen in the Budget Configuration Assumptions driver file.                                                                                                    |
| YTD Actual                             | L      | Year-to-date FTEs from the Payroll26 database.                                                                                                    |
| <i>Month-Month</i> Projected (FTEs)    | Μ      | Projected FTEs for the remaining months of the current fiscal year. Initial FTE allocation is the same as YTD.                                                                                                    |
| FY20XX Budget (FTEs)                   | N      | Starting point matches projected FTEs. You can make monthly adjustments the <i>Month-Year</i> FTEs columns (columns S-AD).                                                                                                    |
| <i>Month-Month</i> Projected (Dollars) | 0      | Projected dollars for the remaining months of the current fiscal year.                                                                                                    |
| FY20XX Budget (Dollars)                | Р      | Projected dollars for the budget year.                                                                                                    |
| Notes                                  | Q      | Enter comments for the line item, as needed.                                                                                                    |
| Spread Method                          | R      | Select a spread method for the pay type, as needed.                                                                                                    |
| Month-Year FTEs                        | S-AD   | Enter a percentage of each FTE factor to the total factor.<br>For example, let's say that the FTE factor for month one is<br>177 divided by the FTE factor for the year of 2080 or 2086.<br>It usually ranges around 8% or so per month.                                  |
|                                        |        | <b>NOTE:</b> Not all pay types allow you to update the spread amount.                                                                                                    |
| <i>Month-Year</i> Hours                | AG-AS  | Hours spread across months, including total budgeted hours.                                                                                                    |
| Month-Year Dollars                     | AT-BF  | Dollars spread across months, including total budgeted dollars.                                                                                                    |
| Month-Year FICA                        | BH-BT  | FICA spread across months, including total budged FICA.                                                                                                    |
| Projected FICA                         | BW     | Total projected FICA amount.                                                                                                    |

| Column Name                | Column<br>Letter | Description                                                         |
|----------------------------|------------------|---------------------------------------------------------------------|
| <i>Month-Month</i> Hours   | BX               | Total budgeted hours for the remaining months of the fiscal year.   |
| <i>Month-Month</i> Dollars | BY               | Total budgeted dollars for the remaining months of the fiscal year. |

The following sections include instructions on performing specific actions in this sheet.

# Updating projected and budgeted FTE for an employee

To update projected and budgeted FTE for an employee:

1. Navigate to the job code assigned to the employee, and double-click **Double click to show** details.

| Employ<br>19100 - EHS | Accounting Operations (Employee) |          |         |       |      |       |       |        |           |         |           |         |      |
|-----------------------|----------------------------------|----------|---------|-------|------|-------|-------|--------|-----------|---------|-----------|---------|------|
|                       |                                  |          |         |       |      |       | FTEs  |        |           |         | Dollars   |         | 1    |
| Job                   |                                  | Employee | Current | Start | End  | Alloc |       | YTD    | Mar-Jun   | FY 2021 | Mar-Jun   | FY 2021 |      |
| Code                  |                                  | ID       | Rate    | Rate  | Rate | Rate  | Sched | Actual | Projected | Budget  | Projected | Budget  | Note |
| JInitiative           | New Initiatives                  |          |         |       |      |       |       |        |           | 0.00    |           | 0       |      |
| J00017                | Financial Accountant             |          |         |       |      |       |       |        |           |         |           |         |      |
|                       | Total Productive                 |          |         |       |      |       |       | 2.15   | 2.15      | 2.15    | 36,420    | 109,141 |      |
|                       | Total Non-Productive             |          |         |       |      |       |       | 0.08   | 0.08      | 0.08    | 1,413     | 4,236   |      |
|                       | JobCode Total                    |          |         |       |      |       |       | 2.23   | 2.23      | 2.23    | 37,834    | 113,377 |      |
|                       | ▲ Double click to show details   |          |         |       |      |       |       |        |           |         |           |         |      |

2. In the *Month-Month* Projected (column M) and FY 20XX Budget (column n) columns, update the FTE values for the employee, as needed.

| Employee<br>19100 - EHS Accounting Operations (Employee) |          |         |         |         |       |       |        |           |         |           |         |                     |
|----------------------------------------------------------|----------|---------|---------|---------|-------|-------|--------|-----------|---------|-----------|---------|---------------------|
|                                                          |          |         |         |         |       | FTEs  |        |           |         | Dollars   |         |                     |
| Job                                                      | Employee | Current | Start   | End     | Alloc |       | YTD    | Mar-Jun   | FY 2021 | Mar-Jun   | FY 2021 |                     |
| Code                                                     | ID       | Rate    | Rate    | Rate    | Rate  | Sched | Actual | Projected | Budget  | Projected | Budget  | Notes               |
| Total Productive                                         |          |         |         |         |       |       | 2.15   | 2.15      | 2.15    | 36,420    | 109,141 |                     |
| Total Non-Productive                                     |          |         |         |         |       |       | 0.08   | 0.08      | 0.08    | 1,413     | 4,236   | 1                   |
| JobCode Total                                            |          |         |         |         |       |       | 2.23   | 2.23      | 2.23    | 37,834    | 113,377 |                     |
| T Double click to hide details                           |          |         |         |         |       |       |        |           |         |           |         |                     |
| Mcclendon, Mary E.                                       | 17863    | \$24.37 | \$24.37 | \$24.37 |       | 1.00  | 2.23   | 2.23      | 2.23    | 37,834    | 113,377 | Input Comments Here |
| Double Click to Insert New Employee                      |          |         |         |         |       |       |        |           |         |           |         |                     |
| Float Staff / Inactive Employees                         |          | \$24.37 | \$24.37 | \$24.37 |       | 0.00  | 0.00   | 0.00      | 0.00    |           | 0       |                     |
| Program Additions                                        |          | \$24.37 | \$24.37 | \$24.37 |       |       |        | 0.00      | 0.00    |           | 0       |                     |
| Position Changes                                         |          | \$24.37 | \$24.37 | \$24.37 |       |       |        | 0.00      | 0.00    |           | 0       |                     |

- 3. In the Notes column (column Q), enter comments, as needed.
- 4. After making your changes, in the budget file Navigation panel, click Save Budget.

Updating projected FTEs for float staff/inactive employees, program additions, and position changes

To update projected FTEs for float staff/inactive employees, program additions, and position changes:

1. Navigate to the job code, and double-click **Double click to show details**.

| Emplo<br>19100 - EH | <b>Yee</b><br>5 Accounting Operations (Employee) |          |         |       |      |       | FTEs  |        |           |         | Dollars   |         | 1     |
|---------------------|--------------------------------------------------|----------|---------|-------|------|-------|-------|--------|-----------|---------|-----------|---------|-------|
| Job                 |                                                  | Employee | Current | Start | End  | Alloc |       | YTD    | Mar-Jun   | FY 2021 | Mar-Jun   | FY 2021 |       |
| Code                |                                                  | ID       | Rate    | Rate  | Rate | Rate  | Sched | Actual | Projected | Budget  | Projected | Budget  | Notes |
| JInitiative         | New Initiatives                                  |          |         |       |      |       |       |        |           | 0.00    |           | 0       |       |
| J00017              | Financial Accountant                             |          |         |       |      |       |       |        |           |         |           |         |       |
|                     | Total Productive                                 |          |         |       |      |       |       | 2.15   | 2.15      | 2.15    | 36,420    | 109,141 |       |
|                     | Total Non-Productive                             |          |         |       |      |       |       | 0.08   | 0.08      | 0.08    | 1,413     | 4,236   |       |
|                     | JobCode Total                                    |          |         |       |      |       |       | 2.23   | 2.23      | 2.23    | 37,834    | 113,377 |       |
|                     | ▲ Double click to show details                   |          |         |       |      |       |       |        |           |         |           |         |       |

2. In the *Month-Month* Projected column (column M) for the Float Staff/Inactive Employees, Program Additions, and Position Changes line items, as needed.

| Employ        |                                        |          |         |         |         |        |            |        |           |         |           |         |                     |
|---------------|----------------------------------------|----------|---------|---------|---------|--------|------------|--------|-----------|---------|-----------|---------|---------------------|
| 19100 - EHS / | Accounting Operations (Employee)       |          |         |         |         |        |            |        |           | _       |           |         |                     |
|               |                                        |          |         |         |         |        | FTEs       |        |           |         | Dollars   |         |                     |
| Job           |                                        | Employee | Current | Start   | End     | Alloc  |            | YID    | Mar-Jun   | FY 2021 | Mar-Jun   | FY 2021 | M                   |
| Lode          |                                        | ID       | Kate    | Kate    | Kate    | Kate   | Sched      | Actual | Projected | Budget  | Projected | Budget  | Notes               |
|               | Total Non-Productive                   |          |         |         |         |        |            | 0.59   | 0.59      | 0.59    | 5,505     | 16,497  |                     |
|               | JobCode Total                          |          |         |         |         |        |            | 5.10   | 5.10      | 5.10    | 46,499    | 139,344 |                     |
| 1             | Double click to hide details           |          |         |         |         |        |            |        |           |         |           |         |                     |
|               |                                        |          |         |         |         |        |            |        |           |         |           |         |                     |
|               | Haves, Patricia A.                     | 12628    | \$13.05 | \$13.05 | \$13.05 |        | 1.00       | 1.68   | 1.68      | 1.68    | 15,282    | 45,795  | Input Comments Here |
|               | Joyce, Laguita K.                      | 13712    | \$13.58 | \$13.58 | \$13.58 |        | 1.00       | 1.73   | 1.73      | 1.73    | 16,329    | 48,932  | Input Comments Here |
|               | Lee, Michele B.                        | 21272    | \$12.85 | \$12.85 | \$12.85 |        | 1.00       | 1.69   | 1.69      | 1.69    | 15,152    | 45,405  | Input Comments Here |
|               | Double Click to Insert New Employee    |          |         |         |         |        |            |        |           |         |           |         |                     |
|               | Float Staff / Inactive Employees       |          | \$13.16 | \$13.16 | \$13.16 |        | 0.00       | 0.00   | 0.00      | 0.00    |           | 0       |                     |
|               | Program Additions                      |          | \$13,16 | \$13.16 | \$13.16 |        |            |        | 0.00      | 0.00    |           | 0       |                     |
|               | Position Changes                       |          | \$13.16 | \$13.16 | \$13.16 |        |            |        | 0.00      | 0.00    |           | 0       |                     |
|               | Accounting Assistant - Total Scheduled | Paid     |         |         |         |        | 3.00       | 5.10   | 5.10      | 5.10    |           | 140.133 |                     |
|               | Regular                                | History  | \$13.16 | \$13,16 | \$13.16 | 87.0%  |            | 4.44   | 4.44      | 4.44    | 40.690    | 121,937 |                     |
|               | Overtime                               | 2        | \$6.48  | \$6.48  | \$6.48  | 1.3%   |            | 0.07   | 0.07      | 0.07    | 304       | 910     |                     |
|               | Education                              | 1        | \$13,16 | \$13,16 | \$13,16 | 0.0%   |            | 0.00   | 0.00      | 0.00    | 0         | 0       |                     |
|               | Lump Sum Pavout                        | · · · ·  |         |         |         |        |            |        |           |         | 0         | 0       |                     |
|               | Accounting Assistant - Total Productiv | P        |         |         |         | 88.4%  | 3.00       | 4.51   | 4.51      | 4.51    | 40 994    | 122 848 |                     |
|               | Paid Time Off using YTD                | 1        | \$13.16 | \$13.16 | \$13.16 | 11.6%  |            | 0.59   | 0.59      | 0.59    | 5.445     | 16.317  |                     |
|               | Holiday Premium                        |          | \$30.00 | \$30.00 | \$30.00 |        | \$/Holiday |        | 010 0     | 0100    | 60        | 180     | Input Comments Here |
|               | Double Click to Insert New Pay Type    |          |         |         |         |        | .,         |        |           |         |           |         |                     |
| J00723        | Accounting Assistant                   |          |         |         |         | 100.0% | 3.00       | 5.10   | 5.10      | 5.10    | 46,499    | 139,344 |                     |

- 3. In the Notes column (column Q), enter comments, as needed.
- 4. After making your changes, in the budget file Navigation panel, click **Save Budget**.
- Updating the allocation rate for a job code pay type

To update the allocation rate for a job code pay type:

1. Navigate to the job code, and double-click **Double click to show details**.

| Employ<br>19100 - EHS | /ee<br>Accounting Operations (Employee) |          |         |       |      |       | FTEs  |        |           |         | Dollars   |         | I     |
|-----------------------|-----------------------------------------|----------|---------|-------|------|-------|-------|--------|-----------|---------|-----------|---------|-------|
| Job                   |                                         | Employee | Current | Start | End  | Alloc |       | YTD    | Mar-Jun   | FY 2021 | Mar-Jun   | FY 2021 |       |
| Code                  |                                         | ID       | Rate    | Rate  | Rate | Rate  | Sched | Actual | Projected | Budget  | Projected | Budget  | Notes |
|                       |                                         |          |         |       |      |       |       |        |           |         |           |         |       |
| J00018                | Staff Accountant                        | -        |         |       |      |       |       |        |           | 1       |           |         |       |
|                       | Total Productive                        |          |         |       |      |       |       | 3.46   | 3.46      | 3.46    | 43,222    | 129,524 |       |
|                       | Total Non-Productive                    |          |         |       |      |       |       | 0.30   | 0.30      | 0.30    | 4,091     | 12,260  |       |
| 1                     | JobCode Total                           |          |         |       |      |       |       | 3.76   | 3.76      | 3.76    | 47,313    | 141,784 |       |
|                       | L Double click to show details          | l i      |         |       |      |       |       |        |           |         |           |         |       |

2. In the Alloc Rate column (column J), enter a percentage for each line item, as needed.

|       |                                         |          |         |         |         |       | FTEs  |        |           |         | Dollars   |         |                     |
|-------|-----------------------------------------|----------|---------|---------|---------|-------|-------|--------|-----------|---------|-----------|---------|---------------------|
| Job   |                                         | Employee | Current | Start   | End     | Alloc | 20.00 | YTD    | Mar-Jun   | FY 2021 | Mar-Jun   | FY 2021 |                     |
| Code  |                                         | ID       | Rate    | Rate    | Rate    | Rate  | Sched | Actual | Projected | Budget  | Projected | Budget  | Notes               |
| 10018 | Staff Accountant                        |          |         |         | _       |       |       |        |           |         |           |         |                     |
|       | Total Productive                        |          |         |         |         |       |       | 3.46   | 3.46      | 3.46    | 43 222    | 129 524 |                     |
|       | Total Non-Productive                    |          |         |         |         |       |       | 0.30   | 0.30      | 0.30    | 4.091     | 12 260  |                     |
|       | JobCode Total                           |          |         |         |         |       |       | 3.76   | 3.76      | 3.76    | 47.313    | 141.784 |                     |
| 1     | Double click to hide details            |          |         |         |         |       |       |        |           |         |           |         |                     |
|       | Bridewell, Jan L.                       | 24828    | \$19.30 | \$19.30 | \$19.30 |       | 1.00  | 2.03   | 2.03      | 2.03    | 27,314    | 81,853  | Input Comments Here |
|       | Double Click to Insert New Employee     |          |         |         |         |       |       |        |           |         |           |         |                     |
|       | Float Staff / Inactive Employees        |          | \$8.27  | \$8.27  | \$8.27  |       | 0.00  | 1.73   | 1.73      | 1.73    |           | 29,765  |                     |
|       | Program Additions                       |          | \$19.30 | \$19.30 | \$19.30 |       |       |        | 0.00      | 0.00    |           | 0       |                     |
|       | Position Changes                        |          | \$19.30 | \$19.30 | \$19.30 |       |       |        | 0.00      | 0.00    |           | 0       |                     |
|       | Staff Accountant - Total Scheduled Paid |          |         |         |         |       | 1.00  | 3.76   | 3.76      | 3.76    |           | 111,618 |                     |
|       | Regular                                 | History  | \$17.97 | \$17.97 | \$17.97 | 91.9% |       | 3.46   | 3.46      | 3.46    | 43,222    | 129,524 |                     |
|       | Overtime                                | 2        | \$26.96 | \$26.96 | \$26.96 | 0.0%  |       | 0.00   | 0.00      | 0.00    | 0         | 0       |                     |
|       | Education                               | 1        | \$17.97 | \$17.97 | \$17.97 | 0.0%  |       | 0.00   | 0.00      | 0.00    | 0         | 0       |                     |
|       | Lump Sum Payout                         |          |         |         |         |       |       |        |           |         | 0         | 0       |                     |
|       | Staff Accountant - Total Productive     |          |         |         |         | 91.9% | 1.00  | 3.46   | 3.46      | 3.46    | 43,222    | 129,524 |                     |
|       | Paid Time Off using YTD                 | 1        | \$19.30 | \$19.30 | \$19.30 | 8.1%  |       | 0.30   | 0.30      | 0.30    | 4,091     | 12,260  |                     |

- 3. In the Notes column (column Q), enter comments, as needed.
- 4. After making your changes, in the budget file Navigation panel, click Save Budget.
- Updating the spread method for a job code pay type

To update the spread method for a job code pay type:

1. Navigate to the job code, and double-click **Double click to show details**.

| Employ<br>19100 - EHS | Yee<br>5 Accounting Operations (Employee) |          |         |       |      |       | FTEs  |        |           |         | Dollars   |         |       |
|-----------------------|-------------------------------------------|----------|---------|-------|------|-------|-------|--------|-----------|---------|-----------|---------|-------|
| Job                   |                                           | Employee | Current | Start | End  | Alloc |       | YTD    | Mar-Jun   | FY 2021 | Mar-Jun   | FY 2021 | 105   |
| Code                  |                                           | ID       | Rate    | Rate  | Rate | Rate  | Sched | Actual | Projected | Budget  | Projected | Budget  | Notes |
|                       |                                           |          |         |       |      |       |       |        |           |         |           |         |       |
| J00723                | Accounting Assistant                      |          |         |       |      |       |       |        |           |         |           |         |       |
|                       | Total Productive                          |          |         |       |      |       |       | 4.51   | 4.51      | 4.51    | 40,994    | 122,848 |       |
|                       | Total Non-Productive                      |          |         |       |      |       |       | 0.59   | 0.59      | 0.59    | 5,505     | 16,497  |       |
|                       | JobCode Total                             |          |         |       |      |       |       | 5.10   | 5.10      | 5.10    | 46,499    | 139,344 |       |
|                       | Double click to show details              | •        |         |       |      |       |       |        |           |         |           |         |       |

2. From the Spread Method column (column R), select the spread method to use.

| Employ      | /ee                                    |          |        |        |        |        |        |        |        |        |        |        |        |        |   |
|-------------|----------------------------------------|----------|--------|--------|--------|--------|--------|--------|--------|--------|--------|--------|--------|--------|---|
| 19100 - EHS | Accounting Operations (Employee)       |          |        |        |        |        |        |        |        |        |        |        |        |        |   |
| Job         |                                        | Spread   | Jul-20 | Aug-20 | Sep-20 | Oct-20 | Nov-20 | Dec-20 | Jan-21 | Feb-21 | Mar-21 | Apr-21 | May-21 | Jun-21 |   |
| code        |                                        | wethod   | FIES   | FIES   | FIES   | FIES   | FIES   | FICS   | FIES   | FIES   | FIES   | FIES   | FIES   | FIES   | _ |
| J00723      | Accounting Assistant                   |          |        |        |        |        |        |        |        |        |        |        |        |        |   |
|             | Total Productive                       |          | 4.51   | 4.51   | 4.51   | 4.51   | 4.51   | 4.51   | 4.51   | 4.51   | 4.51   | 4.51   | 4.51   | 4.51   |   |
|             | Total Non-Productive                   |          | 0.59   | 0.59   | 0.59   | 0.59   | 0.59   | 0.59   | 0.59   | 0.59   | 0.59   | 0.59   | 0.59   | 0.59   |   |
|             | JobCode Total                          |          | 5.10   | 5.10   | 5.10   | 5.10   | 5.10   | 5.10   | 5.10   | 5.10   | 5.10   | 5.10   | 5.10   | 5.10   |   |
|             | T Double click to hide details         |          |        |        |        |        |        |        |        |        |        |        |        |        |   |
|             | Hayes, Patricia A.                     |          | 1.68   | 1.68   | 1.68   | 1.68   | 1.68   | 1.68   | 1.68   | 1.68   | 1.68   | 1.68   | 1.68   | 1.68   |   |
|             | Joyce, Laquita K.                      |          | 1.73   | 1.73   | 1.73   | 1.73   | 1.73   | 1.73   | 1.73   | 1.73   | 1.73   | 1.73   | 1.73   | 1.73   |   |
|             | Lee, Michele B.                        |          | 1.69   | 1.69   | 1.69   | 1.69   | 1.69   | 1.69   | 1.69   | 1.69   | 1.69   | 1.69   | 1.69   | 1.69   |   |
|             | Employee Name                          |          | 0.00   | 0.00   | 0.00   | 0.00   | 0.00   | 0.00   | 0.00   | 0.00   | 0.00   | 0.00   | 0.00   | 0.00   |   |
|             | Double Click to Insert New Employee    |          |        |        |        |        |        |        |        |        |        |        |        |        |   |
|             | Float Staff / Inactive Employees       |          | 0.00   | 0.00   | 0.00   | 0.00   | 0.00   | 0.00   | 0.00   | 0.00   | 0.00   | 0.00   | 0.00   | 0.00   |   |
|             | Program Additions                      |          | 0.00   | 0.00   | 0.00   | 0.00   | 0.00   | 0.00   | 0.00   | 0.00   | 0.00   | 0.00   | 0.00   | 0.00   |   |
|             | Position Changes                       |          | 0.00   | 0.00   | 0.00   | 0.00   | 0.00   | 0.00   | 0.00   | 0.00   | 0.00   | 0.00   | 0.00   | 0.00   |   |
|             | Accounting Assistant - Total Schedulee |          | 5.10   | 5.10   | 5.10   | 5.10   | 5.10   | 5.10   | 5.10   | 5.10   | 5.10   | 5.10   | 5.10   | 5.10   |   |
|             | Regular                                |          | 4.44   | 4.44   | 4.44   | 4.44   | 4.44   | 4.44   | 4.44   | 4.44   | 4.44   | 4.44   | 4.44   | 4.44   |   |
|             | Overtime                               | FTEAlloc | 0.07   | 0.07   | 0.07   | 0.07   | 0.07   | 0.07   | 0.07   | 0.07   | 0.07   | 0.07   | 0.07   | 0.07   |   |
|             | Education                              | FTEAlloc | 0.00   | 0.00   | 0.00   | 0.00   | 0.00   | 0.00   | 0.00   | 0.00   | 0.00   | 0.00   | 0.00   | 0.00   |   |
|             | Lump Sum Payout                        |          |        |        |        |        |        |        |        |        |        |        |        |        |   |
|             | Accounting Assistant - Total Productiv |          | 4.51   | 4.51   | 4.51   | 4.51   | 4.51   | 4.51   | 4.51   | 4.51   | 4.51   | 4.51   | 4.51   | 4.51   |   |
|             | Paid Time Off using YTD                | FTEAlloc | 0.59   | 0.59   | 0.59   | 0.59   | 0.59   | 0.59   | 0.59   | 0.59   | 0.59   | 0.59   | 0.59   | 0.59   |   |
|             | Holiday Premium                        |          |        |        |        |        |        |        |        |        |        |        |        |        |   |
|             | Double Click to Insert New Pay Type    |          |        |        |        |        |        |        |        |        |        |        |        |        |   |
| J00723      | Accounting Assistant                   |          | 5.10   | 5.10   | 5.10   | 5.10   | 5.10   | 5.10   | 5.10   | 5.10   | 5.10   | 5.10   | 5.10   | 5.10   |   |

3. In the *Month-Year* FTEs columns (columns S-AD), make adjustments, as needed.

**NOTE:** The spread methods available are configured by your organization.

4. After making your changes, in the budget file Navigation panel, click Save Budget.

Adding a new employee

To add a new employee:

1. Navigate to the job code to add the new employee, double-click **Double click to show details**.

| Emplo       | yee                                |          |         |       |      |       |       |        |           |         |           |         |       |
|-------------|------------------------------------|----------|---------|-------|------|-------|-------|--------|-----------|---------|-----------|---------|-------|
| 19100 - EH  | S Accounting Operations (Employee) |          |         |       |      |       |       |        |           |         |           |         |       |
|             |                                    |          |         |       |      |       | FTEs  | -4     |           |         | Dollars   |         |       |
| Job         |                                    | Employee | Current | Start | End  | Alloc |       | YTD    | Mar-Jun   | FY 2021 | Mar-Jun   | FY 2021 |       |
| Code        |                                    | ID       | Rate    | Rate  | Rate | Rate  | Sched | Actual | Projected | Budget  | Projected | Budget  | Notes |
| JInitiative | New Initiatives                    |          |         |       |      |       |       |        |           | 0.00    |           | 0       |       |
| J00017      | Financial Accountant               |          |         |       |      |       |       |        |           |         |           |         |       |
|             | Total Productive                   |          |         |       |      |       |       | 2.15   | 2.15      | 2.15    | 36,420    | 109,141 |       |
|             | Total Non-Productive               |          |         |       |      |       |       | 0.08   | 0.08      | 0.08    | 1,413     | 4,236   |       |
|             | JobCode Total                      |          |         |       |      |       |       | 2.23   | 2.23      | 2.23    | 37,834    | 113,377 |       |
|             | ▲ Double click to show details     |          |         |       |      |       |       |        |           |         |           |         |       |

2. Double-click Double Click to Insert New Employee.

| Employ<br>19100 - EHS | ee<br>Accounting Operations (Employee) |            |         |         |         |        |       |        |           |         |           |         |                                     |
|-----------------------|----------------------------------------|------------|---------|---------|---------|--------|-------|--------|-----------|---------|-----------|---------|-------------------------------------|
|                       |                                        |            |         |         |         |        | FTEs  |        |           |         | Dollars   |         |                                     |
| Job                   |                                        | Employee   | Current | Start   | End     | Alloc  |       | YTD    | Mar-Jun   | FY 2021 | Mar-Jun   | FY 2021 |                                     |
| Code                  |                                        | ID         | Rate    | Rate    | Rate    | Rate   | Sched | Actual | Projected | Budget  | Projected | Budget  | Notes                               |
|                       | Total Productive                       |            |         |         |         |        |       | 2.15   | 2.15      | 2.15    | 36,420    | 109,141 |                                     |
|                       | Total Non-Productive                   |            |         |         |         |        |       | 0.08   | 80.0      | 0.08    | 1,413     | 4,236   |                                     |
|                       | JobCode Total                          |            |         |         |         |        |       | 2.23   | 2.23      | 2.23    | 37,834    | 113,377 |                                     |
|                       | Double click to hide details           |            |         |         |         |        |       |        |           |         |           |         |                                     |
|                       | Mcclendon, Mary E.                     | 17863      | \$24.37 | \$24.37 | \$24.37 |        | 1.00  | 2.23   | 2.23      | 2.23    | 37,834    | 113,377 | Input Comments Here                 |
|                       |                                        | 1910012600 | \$0.00  | \$0.00  | \$0.00  |        | 0.00  | 0.00   | 0.00      | 0.00    | 0         | 0       | New position approved and s<br>Sep. |
|                       | Double Click to Insert New Employee    |            |         |         |         |        |       |        |           |         |           |         |                                     |
|                       | Float Staff / Inactive Employees       |            | \$24.37 | \$24.37 | \$24.37 |        | 0.00  | 0.00   | 0.00      | 0.00    |           | 0       |                                     |
|                       | Program Additions                      |            | \$24.37 | \$24.37 | \$24.37 |        |       |        | 0.00      | 0.00    |           | 0       |                                     |
|                       | Position Changes                       |            | \$24.37 | \$24.37 | \$24.37 |        |       |        | 0.00      | 0.00    |           | 0       |                                     |
|                       | Financial Accountant - Total Scheduled | Paid       |         |         |         |        | 1.00  | 2.23   | 2.23      | 2.23    |           | 113,377 |                                     |
|                       | Regular                                | History    | \$24.37 | \$24.37 | \$24.37 | 96.3%  |       | 2.15   | 2.15      | 2.15    | 36,420    | 109,141 |                                     |
|                       | Overtime                               | 2          | \$36.55 | \$36.55 | \$36.56 | 0.0%   |       | 0.00   | 0.00      | 0.00    | 0         | 0       |                                     |
|                       | Education                              | 1          | \$24.37 | \$24.37 | \$24.37 | 0.0%   |       | 0.00   | 0.00      | 0.00    | 0         | 0       |                                     |
|                       | Lump Sum Payout                        |            |         |         |         |        |       |        |           |         | 0         | 0       |                                     |
|                       | Financial Accountant - Total Productiv | e          |         |         |         | 96.3%  | 1.00  | 2.15   | 2.15      | 2.15    | 36,420    | 109,141 |                                     |
|                       | Paid Time Off using YTD                | 1          | \$24.37 | \$24.37 | \$24.37 | 3.7%   |       | 0.08   | 0.08      | 0.08    | 1,413     | 4,236   |                                     |
|                       | Double Click to Insert New Pay Type    |            |         |         |         |        |       |        |           |         |           |         |                                     |
| J00017                | Financial Accountant                   |            |         |         |         | 100.0% | 1.00  | 2.23   | 2.23      | 2.23    | 37,834    | 113,377 |                                     |
|                       |                                        |            |         |         |         |        |       |        |           |         |           |         |                                     |

- 3. Enter information in the following columns, as needed:
  - Employee Name (column E)
  - Employee ID (column F)
  - Current Rate (column G)
  - Start Rate (column H)
  - Month-Month Projected (FTE) (column M)
  - Notes (column Q)
  - Month-Month FTE columns (columns S-AD)
- 4. After making your changes, in the budget file Navigation panel, click Save Budget.

# Adding contract labor

To add contract labor:

1. Navigate to the contract labor job code.

| Employ<br>19100 - EHS | /ee<br>Accounting Operations (Employee) |          |          |          |      |       |       |        |           |         |           |         |       |
|-----------------------|-----------------------------------------|----------|----------|----------|------|-------|-------|--------|-----------|---------|-----------|---------|-------|
|                       |                                         |          |          |          |      |       | FTEs  |        |           |         | Dollars   |         |       |
| Job                   |                                         | Employee | Current  | Start    | End  | Alloc |       | YTD    | Mar-Jun   | FY 2021 | Mar-Jun   | FY 2021 |       |
| Code                  |                                         | ID       | Rate     | Rate     | Rate | Rate  | Sched | Actual | Projected | Budget  | Projected | Budget  | Notes |
| 104-4                 | Durat Driver and Statistic              |          |          |          |      |       |       | 020    | 522       | 1250.5  |           |         |       |
| JStat                 | Dept Primary Statistic                  |          |          |          |      |       |       | 828    | 233       | 1359.5  |           |         |       |
|                       | Departmental PAID Total:                |          |          |          |      |       | 8.00  | 18.10  | 18.10     | 18.10   | 274,793   | 866,346 |       |
|                       | Total Float Staff                       |          |          |          |      |       |       |        | 1.73      | 1 73    |           | 29 765  |       |
|                       | Total Program Additions                 |          |          |          |      |       |       |        | 0.00      | 0.00    |           | 0       |       |
|                       | Total Program Additions                 |          |          |          |      |       |       |        | 0.00      | 0.00    |           | 0       |       |
|                       | Total Position Changes                  |          |          |          |      |       |       |        | 0.00      | 0.00    |           | 0       |       |
|                       | Total Productive FTEs                   |          |          |          |      |       | 8.00  | 16.87  | 16.87     | 16.87   |           |         |       |
|                       | Total Non-Productive FTEs               |          |          |          |      |       | 0.00  | 1.23   | 1.23      | 1.23    |           |         |       |
|                       |                                         |          |          |          |      |       |       |        |           |         |           |         |       |
| J09999                | Contract Labor                          | \$125.00 | \$125.00 | \$125.00 |      |       | 0.00  | 0.00   | 0.00      | 0.00    | 0         | 0       |       |
| JInitiative           | New Initiatives                         |          |          |          |      |       |       |        |           | 0.00    |           | 0       |       |

- 2. In the Current Rate column (column G), enter the hourly rate for the contract labor.
- 3. In the Start Rate column (column H), enter the starting rate.
- 4. In the *Month-Month* Projected (FTEs) column (column M), enter the projected FTE value.
- 5. In the *Month-Year* FTEs columns (columns S-AD), enter the FTE spread across months.
- 6. After making your changes, in the budget file Navigation panel, click **Save Budget**.

## Adding a new pay type for a job code

To add a new pay type for a job code:

1. In the job code in which to add the new employee, double-click **Double click to show details**.

| Emplo<br>19100 - EH: | Yee<br>S Accounting Operations (Employee) |          |         |       |      |       |       |        |           |         |           |          |       |
|----------------------|-------------------------------------------|----------|---------|-------|------|-------|-------|--------|-----------|---------|-----------|----------|-------|
|                      |                                           |          |         |       |      |       | FTEs  | -      |           |         | Dollars   | <u>y</u> |       |
| Job                  |                                           | Employee | Current | Start | End  | Alloc |       | YTD    | Mar-Jun   | FY 2021 | Mar-Jun   | FY 2021  |       |
| Code                 |                                           | ID       | Rate    | Rate  | Rate | Rate  | Sched | Actual | Projected | Budget  | Projected | Budget   | Notes |
| JInitiative          | New Initiatives                           |          |         |       |      |       |       |        |           | 0.00    |           | 0        |       |
| J00017               | Financial Accountant                      |          |         |       |      |       |       |        |           |         |           |          |       |
|                      | Total Productive                          |          |         |       |      |       |       | 2.15   | 2.15      | 2.15    | 36,420    | 109,141  |       |
|                      | Total Non-Productive                      |          |         |       |      |       |       | 0.08   | 0.08      | 0.08    | 1,413     | 4,236    |       |
|                      | JobCode Total                             |          |         |       |      |       |       | 2.23   | 2.23      | 2.23    | 37,834    | 113,377  |       |
| [                    | ▲ Double click to show details            |          |         |       |      |       |       |        |           |         |           |          |       |

2. Double-click Double Click to Insert New Pay Type.

| Employ<br>19100 - EHS | CC<br>Accounting Operations (Employee) |            |         |         |         |        |       |        |           |                   | 0.1       |                   |                                      |
|-----------------------|----------------------------------------|------------|---------|---------|---------|--------|-------|--------|-----------|-------------------|-----------|-------------------|--------------------------------------|
| 1. h                  |                                        | Freedown   | Comment | Charle  | Fred    | All    | FIES  | VTD    | Mars Inc. |                   | Dollars   |                   |                                      |
| Code                  |                                        | ID         | Rate    | Rate    | Rate    | Rate   | Sched | Actual | Projected | FY 2021<br>Budget | Projected | FY 2021<br>Budget | Notes                                |
| 1000                  | Total Productive                       |            |         |         |         |        |       | 2.15   | 2.15      | 2.15              | 36,420    | 109,141           |                                      |
|                       | Total Non-Productive                   |            |         |         |         |        |       | 0.08   | 0.08      | 0.08              | 1,413     | 4,236             |                                      |
|                       | JobCode Total                          |            |         |         |         |        |       | 2.23   | 2.23      | 2.23              | 37,834    | 113,377           |                                      |
| i                     | Double click to hide details           |            |         |         |         |        |       |        |           |                   |           |                   |                                      |
|                       | Mcclendon, Mary E.                     | 17863      | \$24.37 | \$24.37 | \$24.37 |        | 1.00  | 2.23   | 2.23      | 2.23              | 37,834    | 113,377           | Input Comments Here                  |
|                       |                                        | 1910012600 | \$0.00  | \$0.00  | \$0.00  |        | 0.00  | 0.00   | 0.00      | 0.00              | 0         | 0                 | New position approved and st<br>Sep. |
|                       | Double Click to Insert New Employee    |            |         |         |         |        |       |        |           |                   |           |                   |                                      |
|                       | Float Staff / Inactive Employees       |            | \$24.37 | \$24.37 | \$24.37 |        | 0.00  | 0.00   | 0.00      | 0.00              |           | 0                 |                                      |
|                       | Program Additions                      |            | \$24.37 | \$24.37 | \$24.37 |        |       |        | 0.00      | 0.00              |           | 0                 |                                      |
|                       | Position Changes                       |            | \$24.37 | \$24.37 | \$24.37 |        |       |        | 0.00      | 0.00              |           | 0                 |                                      |
|                       | Financial Accountant - Total Scheduled | d Paid     |         |         |         |        | 1.00  | 2.23   | 2.23      | 2.23              |           | 113,377           |                                      |
|                       | Regular                                | History    | \$24.37 | \$24.37 | \$24.37 | 96.3%  |       | 2.15   | 2.15      | 2.15              | 36,420    | 109,141           |                                      |
|                       | Overtime                               | 2          | \$36.55 | \$36.55 | \$36.56 | 0.0%   |       | 0.00   | 0.00      | 0.00              | 0         | 0                 |                                      |
|                       | Education                              | 1          | \$24.37 | \$24.37 | \$24.37 | 0.0%   |       | 0.00   | 0.00      | 0.00              | 0         | 0                 |                                      |
|                       | Lump Sum Payout                        |            |         |         |         |        |       |        |           |                   | 0         | 0                 |                                      |
|                       | Financial Accountant - Total Productiv | e          |         |         |         | 96.3%  | 1.00  | 2.15   | 2.15      | 2.15              | 36,420    | 109,141           |                                      |
|                       | Paid Time Off using YTD                | 1          | \$24.37 | \$24.37 | \$24.37 | 3.7%   |       | 0.08   | 0.08      | 0.08              | 1,413     | 4,236             |                                      |
|                       | Double Click to Insert New Pay Type    |            |         |         |         |        |       |        |           |                   |           |                   |                                      |
| J00017                | Financial Accountant                   | -          |         |         |         | 100.0% | 1.00  | 2.23   | 2.23      | 2.23              | 37,834    | 113,377           |                                      |
|                       |                                        |            |         |         |         |        |       |        |           |                   |           |                   |                                      |

- 3. From the Insert Calc Method(s) in sheet Employee dialog, select one of the following calc methods, and click OK:
  - Add New AvgPer Paid Hr PayType Calculates other non-FTE related pay based on the relationship to paid hours in the job code block. Monthly spread will be based on the spread of paid hours.
  - Add New AvgPer Prod Hr PayType Calculates other non-FTE related pay based on the relationship to productive hours in the job code block. Monthly spread will be based on the spread of productive hours.
  - Add New Input Monthly PayType Calculates other non-FTE related pay by typing in the monthly totals.
- 4. Do the following based on the calc method you selected in step 3:

| Calc Method                       | Steps |                                                                                                    |
|-----------------------------------|-------|----------------------------------------------------------------------------------------------------|
| Add New AvgPer<br>Paid Hr PayType | a.    | In the Calc Method Variables dialog, enter a pay type or click Choose Value to select a pay type, and then click OK. |
| Add New AvgPer<br>Prod Hr PayType | b.    | In the <b>Start Rate</b> column (column H), enter the hourly start rate.                                             |
|                                   | c.    | In the Notes column (column Q), enter comments, as needed.                                                           |
|                                   | d.    | Repeat steps a-c for each pay type to add.                                                                           |
|                                   | e.    | When you finish making changes, in the budget file Navigation panel, click <b>Save Budget</b> .                      |

| Calc Method                      | Steps     |                                                                                                    |
|----------------------------------|-----------|----------------------------------------------------------------------------------------------------|
| Add New Input<br>Monthly PayType | a. I<br>( | In the Calc Method Variables dialog, enter a pay type or click<br>Choose Value to select a pay type, and then click OK. |
|                                  | b. I      | In the <i>Month-Month</i> Projected (Dollars) column (column O),<br>enter the projected dollars.                        |
|                                  | c. I      | In the Notes column (column Q), enter comments, as needed.                                                              |
|                                  | d. I      | In the monthly budget (columns AT-BE), enter values for the applicable months.                                          |
|                                  | e. F      | Repeat steps a-d for each pay type to add.                                                                              |
|                                  | f. \<br>F | When you finish making changes, in the budget file Navigation panel, click <b>Save Budget</b> .                         |

Adding a new job code to a department

To add a new job code to a department:

1. Navigate to the end of the job code listing, and double-click **Double Click to Insert New Job Code**.

|             |                                |                |                 |               |             |               | FTEs  |               |                      |                   | Dollars              |                   |
|-------------|--------------------------------|----------------|-----------------|---------------|-------------|---------------|-------|---------------|----------------------|-------------------|----------------------|-------------------|
| Job<br>Code |                                | Employee<br>ID | Current<br>Rate | Start<br>Rate | End<br>Rate | Alloc<br>Rate | Sched | YTD<br>Actual | Mar-Jun<br>Projected | FY 2021<br>Budget | Mar-Jun<br>Projected | FY 2021<br>Budget |
|             | Total Productive               |                |                 |               |             |               |       | 3.30          | 3.30                 | 3.30              | 100,290              | 300,542           |
|             | Total Non-Productive           |                |                 |               |             |               |       | 0.08          | 0.08                 | 0.08              | 3,750                | 11,236            |
|             | JobCode Total                  |                |                 |               |             |               |       | 3.38          | 3.38                 | 3.38              | 104,040              | 311,778           |
|             | Double click to show details   |                |                 |               |             |               |       |               |                      |                   |                      |                   |
| 0022        | Assistant Staff Accountant     |                |                 |               |             |               |       |               |                      |                   |                      |                   |
|             | Total Productive               |                |                 |               |             |               |       | 3.46          | 3.46                 | 3.46              | 37,255               | 111,643           |
|             | Total Non-Productive           |                |                 |               |             |               |       | 0.16          | 0.16                 | 0.16              | 1,852                | 5,550             |
|             | JobCode Total                  |                |                 |               |             |               |       | 3.62          | 3.62                 | 3.62              | 39,107               | 117,193           |
|             | L Double click to show details |                |                 |               |             |               |       |               |                      |                   |                      |                   |
| 0723        | Accounting Assistant           |                |                 |               |             |               |       |               |                      |                   |                      |                   |
|             | Total Productive               |                |                 |               |             |               |       | 4.51          | 4.51                 | 4.51              | 40,994               | 122,848           |
|             | Total Non-Productive           |                |                 |               |             |               |       | 0.59          | 0.59                 | 0.59              | 5,505                | 16,497            |
|             | JobCode Total                  |                |                 |               |             |               |       | 5.10          | 5.10                 | 5.10              | 46,499               | 139,344           |
|             | Double click to show details   |                |                 |               |             |               |       |               |                      |                   |                      |                   |

- 2. In the Calc Method Variables dialog, enter a job code or click Choose Value to select a job code, and then click OK.
- 3. To enter adjustments to allocate NYB FTEs for salary calculations, click **Double Click to Show Details**.

| Emplo<br>19100 - EH: | <b>Yee</b><br>S Accounting Operations (Employee) |                |                 |               |             |               |       |               |                      |                   |                      |                   |       |
|----------------------|--------------------------------------------------|----------------|-----------------|---------------|-------------|---------------|-------|---------------|----------------------|-------------------|----------------------|-------------------|-------|
|                      |                                                  |                |                 |               |             |               | FTEs  |               |                      |                   | Dollars              |                   |       |
| Job<br>Code          |                                                  | Employee<br>ID | Current<br>Rate | Start<br>Rate | End<br>Rate | Alloc<br>Rate | Sched | YTD<br>Actual | Mar-Jun<br>Projected | FY 2021<br>Budget | Mar-Jun<br>Projected | FY 2021<br>Budget | Notes |
| 6. F.C.              | ▲ Double click to show details                   |                |                 |               |             |               |       |               |                      |                   |                      |                   |       |
| J00022               | Assistant Staff Accountant                       |                |                 |               |             |               |       |               |                      |                   |                      |                   |       |
|                      | Total Productive                                 |                |                 |               |             |               |       | 3.46          | 3.46                 | 3.46              | 37,255               | 111,643           |       |
|                      | Total Non-Productive                             |                |                 |               |             |               |       | 0.16          | 0.16                 | 0.16              | 1,852                | 5,550             |       |
|                      | JobCode Total                                    |                |                 |               |             |               |       | 3.62          | 3.62                 | 3.62              | 39,107               | 117,193           |       |
|                      | ▲ Double click to show details                   |                |                 |               |             |               |       |               |                      |                   |                      |                   |       |
| J00723               | Accounting Assistant                             |                |                 |               |             |               |       |               |                      |                   |                      |                   |       |
|                      | Total Productive                                 |                |                 |               |             |               |       | 4.51          | 4.51                 | 4.51              | 40,994               | 122,848           |       |
|                      | Total Non-Productive                             |                |                 |               |             |               |       | 0.59          | 0.59                 | 0.59              | 5,505                | 16,497            |       |
|                      | JobCode Total                                    |                |                 |               |             |               |       | 5.10          | 5.10                 | 5.10              | 46,499               | 139,344           |       |
|                      | ↓ Double click to show details                   |                |                 |               |             |               |       |               |                      |                   |                      |                   |       |
| J00006               | Receptionist (19100_0)                           |                |                 |               |             |               |       |               |                      |                   |                      |                   |       |
|                      | Total Productive                                 |                |                 |               |             |               |       | 0.00          | 0.00                 | 0.00              | 0                    | 0                 |       |
|                      | Total Non-Productive                             |                |                 |               |             |               |       | 0.00          | 0.00                 | 0.00              | 0                    | 0                 |       |
|                      | JobCode Total                                    |                |                 |               |             |               |       | 0.00          | 0.00                 | 0.00              | 0                    | 0                 |       |
|                      | ↓ Double click to show details                   |                |                 |               |             |               |       |               |                      |                   |                      |                   |       |

- 4. From the details section, do any of the following:
  - Add a new pay type for a job code
  - Update the spread method for a job code pay type
  - Update the allocation rate for a job code pay type
  - Update projected FTEs for float staff/inactive employees, program additions, and position change
  - Add a new employee
  - Update projected and budgeted FTE for an employee
- 5. When you finish making changes, in the budget file Navigation panel, click Save Budget.
- Adding a new department pay type

To add a new department pay type:

1. Navigate to the bottom of the sheet, and double-click Double Click to Insert New Dept Pay Type.

| Employ<br>19100 - EHS | /ee<br>Accounting Operations (Employee)                                                            |        |     |        |      |      |                      |                   |                                 |                   |       |        |        |
|-----------------------|----------------------------------------------------------------------------------------------------|--------|-----|--------|------|------|----------------------|-------------------|---------------------------------|-------------------|-------|--------|--------|
| Job                   |                                                                                                    | Start  | End | Alloc  | FTEs | YTD  | Mar-Jun<br>Projected | FY 2021<br>Budget | Dollars<br>Mar-Jun<br>Projected | FY 2021<br>Budget | Notes | Spread | Jul-2( |
| J00017                | Double Click to Insert New Pay Type<br>Financial Accountant<br>Double Click to Insert New Job Code |        |     | 100.0% | 0.00 | 0.00 | 0.00                 | 0.00              | 0                               | 0                 |       |        |        |
| JDept                 | DEPT OTHER PAY<br>Double Click to Insert New Dept Pay Type<br>Total                                | Budget |     |        |      |      |                      |                   | 0                               | 0                 |       |        |        |

2. From the Insert Calc Method(s) in sheet Employee dialog, select one of the following calc methods, and click OK:

**NOTE:** The dialog includes fields that are not enabled at this time.

• **Dept\_AvgPerProdHr** - Calculates other Non-FTE related pay based on the relationship to productive hours in the department. Monthly spread will be based on the spread of

productive hours.

- **Dept\_InputMonthly** Calculates other Non-FTE related pay by inputting monthly amounts for the department.
- **Dept\_InputTotal** Calculates other Non-FTE related pay by typing in a total for the department. Monthly spread will be spread evenly by month.
- 3. Do the following based on the calc method you selected in step 2:

| Calc Method       | Steps |                                                                                                    |
|-------------------|-------|----------------------------------------------------------------------------------------------------|
| Dept_AvgPerProdHr | a.    | In the Calc Method Variables dialog, enter a pay type or click<br>Choose Value to select a pay type, and then click OK. |
|                   | b.    | In the <b>Budget</b> column (column H), enter the hourly start rate.                                                    |
|                   | C.    | In the Notes column (column Q), enter comments, as needed.                                                              |
|                   | d.    | Repeat steps a-c for each pay type to add.                                                                              |
|                   | e.    | When you finish making changes, in the budget file Navigation panel, click <b>Save Budget</b> .                         |
| Dept_InputMonthly | a.    | In the Calc Method Variables dialog, enter a pay type or click Choose Value to select a pay type, and then click OK.    |
|                   | b.    | In the <i>Month-Month</i> Projected (Dollars) column (column O),<br>enter the projected dollars.                        |
|                   | c.    | In the Notes column (column Q), enter comments, as needed.                                                              |
|                   | d.    | In the monthly budget (columns AT-BE), enter values for the applicable months.                                          |
|                   | e.    | Repeat steps a-d for each pay type to add.                                                                              |
|                   | f.    | When you finish making changes, in the budget file Navigation panel, click <b>Save Budget</b> .                         |
| Dept_InputTotal   | a.    | In the Calc Method Variables dialog, enter a pay type or click<br>Choose Value to select a pay type, and then click OK. |
|                   | b.    | In the <i>Month-Month</i> Projected (Dollars) column (column O), enter the projected dollars.                           |
|                   | C.    | In the FY 20XX Budget (Dollars) column (column P), enter the projected budgeted dollars.                                |
|                   | d.    | In the Notes column (column Q), enter comments, as needed.                                                              |
|                   | e.    | Repeat steps a-d for each pay type to add.                                                                              |
|                   | f.    | When you finish making changes, in the budget file Navigation panel, click <b>Save Budget</b> .                         |

# Staffing sheet

## Overview

This sheet allows 24/7 departments to prepare the budget by shift/day of the week, such as a nursing department, cafeteria, lab, or security. This sheet is comprised of three main areas:

## Staffing Summary

This area displays at the top of the sheet and provides an overview of the total hours for productive and target, the FTEs from target, the paid hours per unit, and the productive percentage. It also shows the trending of FTEs over time with LYA, YTD, and budgeted. This provides a quick and easy way to ensure that your numbers are on track without having to dive into the details.

|             | Statting Summary<br>without here indicates         VTD           PROD Hrs/Unit         21.71           Taget Hrs/Unit         21.30           PROD Hrs/Unit         21.30           PROD Hrs/Unit         21.30           PROD Hrs/Unit         23.37           Ped %         91.3% |          |          |              |            |                      | YTD<br>21.71<br>21.50 | NYB<br>36.24<br>21.00 | Regular<br>Overtime             | FTEs    | LYA<br>53.9<br>5.9 | YTD<br>67.4<br>7.8 | Mar-Jun<br>67.4<br>7.8 | NYB<br>117.6<br>13.0 | Fixed FTES<br>Variable FTE | YTD<br>11.5<br>73.3 | NYB<br>11.5<br>135.8 | т        | otal Hrs/UOS<br>Regular<br>Overtime | LYA<br>22.584<br>2.490 | YTD<br>18.887<br>2.177 | NYB<br>31.705<br>3.516 |
|-------------|----------------------------------------------------------------------------------------------------|----------|----------|--------------|------------|----------------------|-----------------------|-----------------------|---------------------------------|---------|--------------------|--------------------|------------------------|----------------------|----------------------------|---------------------|----------------------|----------|-------------------------------------|------------------------|------------------------|------------------------|
|             |                                                                                                    | _        |          | FIES From    | arget      |                      | (0.85)                | (61.92)               | Education\Orient                |         | 1.7                | 2.5                | 2.3                    | 3.0                  | Total PTES                 | 04.0                | 147.2                | Edu      | cationyOrient                       | 0.725                  | 0.649                  | 1.020                  |
|             |                                                                                                    |          |          | Paid N       | int.       |                      | 01.29/                | 39.09                 | Neg Breductive                  |         | 60                 | 72                 | 7.2                    | 12.9                 |                            |                     |                      | No       | Productive                          | 23.799                 | 2 057                  | 2 4 4 9                |
|             |                                                                                                    |          |          | FIGU 35      |            |                      | 91.370                | 51.376                | Total                           |         | 67.5               | 84.8               | 84.8                   | 147.2                |                            |                     |                      | 194      | Total                               | 28 304                 | 23,770                 | 39.690                 |
|             |                                                                                                    |          |          |              |            |                      |                       |                       | Total                           |         | 01.5               | 0410               | 04/0                   | 141.5                |                            |                     |                      |          | 10101                               | 201204                 | Latito                 | 331030                 |
| Staffin     | a                                                                                                    |          |          |              |            |                      |                       |                       |                                 |         |                    |                    |                        |                      |                            |                     |                      |          |                                     |                        |                        |                        |
| Stamm       | y                                                                                                    |          |          |              |            |                      |                       |                       |                                 |         |                    |                    |                        |                      |                            |                     |                      |          |                                     |                        |                        |                        |
| 26340 - EMO | CCU (Staffi                                                                                                    | ng)      |          |              |            |                      |                       |                       |                                 |         |                    |                    |                        |                      |                            |                     |                      |          |                                     |                        |                        |                        |
|             |                                                                                                    |          |          |              |            |                      |                       |                       |                                 |         |                    |                    |                        |                      |                            |                     |                      |          |                                     |                        |                        |                        |
|             | J09999 Contract Labor                                                                                                    |          |          |              |            |                      |                       |                       |                                 |         | LYA                | YTD                | Mar-Jun                | NYB                  |                            |                     |                      |          |                                     |                        |                        |                        |
| J099        | J09999 Contract Labor                                                                                                    |          |          |              |            |                      |                       |                       | Enter Agency FTEs =>            |         | 0.00               | 0.00               | 0.00                   | 0.00                 |                            |                     |                      |          | Hrly Rate=>                         | \$125.00               | 125.00                 | 125.00                 |
| 1099        | 1999 Contract Labor<br>999 Contract Labor - Category 2                                                                                                    |          |          |              |            | Enter Agency FTEs => |                       | 0.00                  | 0.00                            | 0.00    | 0.00               |                    |                        |                      |                            | Hrly Rate=>         | \$250.00             | 250.00   | 2.50.00                             |                        |                        |                        |
| Jinitiati   | ve                                                                                                    |          |          |              |            |                      |                       |                       | From Initiatives                |         |                    |                    |                        | 0.00                 |                            |                     |                      |          |                                     |                        |                        |                        |
| J00191      | Staff RN (2                                                                                                    | (6340_0) |          |              |            |                      |                       |                       |                                 |         |                    |                    |                        |                      |                            |                     |                      |          |                                     |                        |                        |                        |
| Shift       | MON                                                                                                    | TUES     | WED      | THU          | FRI        | SAT                  | SUN                   |                       |                                 |         |                    |                    |                        |                      |                            |                     |                      |          |                                     |                        |                        |                        |
| Day         | 34.51                                                                                                    | 34.51    | 34.51    | 34.51        | 34.51      | 34.51                | 34.51                 |                       | Total Productive                | 100,767 | 13.01              | 16.45              | 16.45                  | 48.31                | 0.91 7.17                  | 4.61                | 13.02                | 0        | (102.57)                            | (104.60)               | (99.11)                | (112.43)               |
| Evening     | 0.00                                                                                                    | 0.00     | 0.00     | 0.00         | 0.00       | 0.00                 | 0.00                  |                       | Total Non-Productive            | 10,109  | 5.98               | 1.65               | 1.65                   | 4.85                 | 0.09 0.79                  | 0.46                | 1.31                 | 0        | 130.43                              | 132.90                 | 131.13                 | 142.82                 |
| Night       | 0.00                                                                                                    | 0.00     | 0.00     | 0.00         | 0.00       | 0.00                 | 0.00                  |                       | JobCode Total                   | 110,877 | 18.99              | 18.10              | 18.10                  | 53.16                | 1.00 7.96                  | 5.07                | 14.33                | 0        | 27.86                               | 28.30                  | 32.02                  | 30.38                  |
| Total       | 34.51                                                                                                    | 34.51    | 34.51    | 34.51        | 34.51      | 34.51                | 34.51                 |                       | -                               |         |                    |                    |                        |                      |                            |                     |                      |          |                                     |                        |                        |                        |
|             |                                                                                                    |          |          |              |            |                      |                       |                       | Double click to hide details    |         |                    |                    |                        |                      |                            |                     |                      |          |                                     |                        |                        |                        |
| J00191      | Staff RN (2                                                                                                    | (6340_0) |          |              |            |                      |                       | 8 Hour Shift          | <ul> <li>19 Variable</li> </ul> | 60.0%   | 18.750 1           | arget Hours Pe     | r Unit                 |                      |                            |                     |                      |          |                                     |                        |                        |                        |
| 61-10       | MON                                                                                                    | Input    | Worked F | TEs per Norr | nal Work V | Veek                 | CUM.                  | Weekly                | ANNUAL BAID HOURS               |         | 0                  | FT                 | E                      |                      | Allocation                 | tours / UOS         | NIVE                 | Monthly  |                                     | Average Ho             | urly Rate              | NVP                    |
| Dav         | 34.51                                                                                                    | 34.51    | 84.51    | 84.51        | 24.51      | 34.51                | 34.51                 | 1933                  | Regular                         | 89 113  | 15.18              | 14.54              | 14.55                  | 42.73                | 80.4% 636                  | 4.08                | 11.52                | spread   | \$26.49                             | \$26.58                | \$27.06                | \$28.56                |
| Evening     | 34.31                                                                                                    | 34.31    | 34.31    | 54.51        | 24.21      | 34.31                | 34.31                 | 1933                  | Overtime                        | 9.674   | 1 59               | 158                | 158                    | 4.64                 | 87% 0.66                   | 0.44                | 1 25                 | FTFAllor | \$20.49                             | \$38.38                | \$41.38                | \$43.69                |
| Night       |                                                                                                    |          |          |              |            |                      |                       | 0                     | Education                       | 1 980   | 0.35               | 0.32               | 0.32                   | 0.95                 | 1.8% 0.14                  | 0.09                | 0.26                 | Global   | \$22.25                             | \$23.14                | \$20.34                | \$30.97                |
| rogin       |                                                                                                    |          |          |              |            |                      |                       | 0                     | Eugeadon                        | 1,900   | 0.33               | 0.32               | 0.32                   | 0.93                 | 1,070                      | 0.09                | 0.20                 | GIODAI   | 122.23                              | \$6.3.14               | \$25.34                | \$30.97                |

#### **Department Statistics**

The first line item in the sheet displays the primary department statistics, which include LYA, YTD, and budgeted hours as well as the total department hours and dollars over months.

| Staffing<br>26340 - EMC CCU (Staffing)                                     |                        |                                                                                                    |                                           |                                                  |
|----------------------------------------------------------------------------|------------------------|----------------------------------------------------------------------------------------------------|-------------------------------------------|--------------------------------------------------|
|                                                                            |                        | LYA YTD Mar-Jun NYB                                                                                                    | Job<br>Code                               | Pay<br>Type PayType [                            |
| 7 Days Staffed /Week                                                       | Dept Primary Statistic | 4,964 4,964 2,483 7,738                                                                                                    | JStat                                     | PStat Dept Prima<br>Department                   |
| J09999 Contract Labor<br>J09999 Contract Labor - Category 2<br>Jinitiative |                        | 0.00         0.00         0.00         HHy Rate+>         \$13.50         125.00         1.           0.00         0.00         0.00         HHy Rate+>         \$13.50         259.00         2           0.00         0.00         0.00         HHy Rate+>         \$13.50         259.00         2 | 5.00 J09999<br>0.00 J09999<br>JInitiative | PAGC Agency1<br>PAGC Agency2<br>P0001 Initiative |

#### Jobcode summary and details

Most of the sheet is comprised of the individual job code values. By default, the sheet displays only a summary view that includes the shift FTE values, budgeted hours, pay type information, and the breakdown of hours and dollars by month. To view the job code details, double-click the **Double click to show details** cell.

| Staffing<br>26340 - EMC | g<br>: CCU (Staffi | ing)         |         |       |       |       |       |                                |         |        |       |         |       |      |      |      |       |        |
|-------------------------|--------------------|--------------|---------|-------|-------|-------|-------|--------------------------------|---------|--------|-------|---------|-------|------|------|------|-------|--------|
|                         |                    |              |         |       |       |       |       |                                |         | LYA    | YTD   | Mar-Jun | NYB   |      |      |      |       |        |
| 10999                   | 99 Contract La     | abor         |         |       |       |       |       | Enter Agency FTEs =>           |         | 0.00   | 0.00  | 0.00    | 0.00  |      |      |      |       | Hrly R |
| 10999                   | 99 Contract La     | abor - Categ | jory 2  |       |       |       |       | Enter Agency FTEs =>           |         | 0.00   | 0.00  | 0.00    | 0.00  |      |      |      |       | Hrly R |
| JInitiatio              | ve                 |              |         |       |       |       |       | From Initiatives               |         |        |       |         | 0.00  |      |      |      |       |        |
|                         |                    |              |         |       |       |       |       |                                |         |        |       |         |       |      |      |      |       |        |
| J00191                  | Staff RN (2        | 26340_0)     |         |       |       |       |       |                                |         |        |       |         |       |      |      |      |       |        |
| Shift                   | MON                | TUES         | WED     | THU   | FRI   | SAT   | SUN   |                                |         |        |       |         |       |      |      |      |       |        |
| Day                     | 34.51              | 34.51        | 34.51   | 34.51 | 34.51 | 34.51 | 34.51 | Total Productive               | 100,767 | 13.01  | 16.45 | 16.45   | 48.31 | 0.91 | 7.17 | 4.61 | 13.02 | 0      |
| Evening                 | 0.00               | 0.00         | 0.00    | 0.00  | 0.00  | 0.00  | 0.00  | Total Non-Productive           | 10,109  | 5.98   | 1.65  | 1.65    | 4.85  | 0.09 | 0.79 | 0.46 | 1.31  | 0      |
| Night                   | 0.00               | 0.00         | 0.00    | 0.00  | 0.00  | 0.00  | 0.00  | JobCode Total                  | 110,877 | 18.99  | 18.10 | 18.10   | 53.16 | 1.00 | 7.96 | 5.07 | 14.33 | 0      |
| Total                   | 34.51              | 34.51        | 34.51   | 34.51 | 34.51 | 34.51 | 34.51 |                                |         |        |       |         |       |      |      |      |       |        |
|                         |                    |              |         |       |       |       |       | Double click to show details   |         |        |       |         |       |      |      |      |       |        |
| J00303                  | Manager-I          | Nursing (2)  | 5340_0) |       |       |       |       |                                |         |        |       |         |       |      |      |      |       |        |
| Shift                   | MON                | TUES         | WED     | THU   | FRI   | SAT   | SUN   |                                |         |        |       |         |       |      |      |      |       |        |
| Day                     | 0.20               | 0.20         | 0.20    | 0.20  | 0.20  | 0.20  | 0.20  | Total Productive               | 598     | (3.90) | 0.29  | 0.29    | 0.29  | 1.00 | 0.20 | 0.29 | 0.29  | 0      |
| Evening                 | 0.00               | 0.00         | 0.00    | 0.00  | 0.00  | 0.00  | 0.00  | Total Non-Productive           | 0       | 4.10   | 0.00  | 0.00    | 0.00  | 0.00 | 0.00 | 0.00 | 0.00  | 0      |
| Night                   | 0.00               | 0.00         | 0.00    | 0.00  | 0.00  | 0.00  | 0.00  | JobCode Total                  | 598     | 0.20   | 0.29  | 0.29    | 0.29  | 1.00 | 0.20 | 0.29 | 0.29  | 0      |
| Total                   | 0.20               | 0.20         | 0.20    | 0.20  | 0.20  | 0.20  | 0.20  |                                |         |        |       |         |       |      |      |      |       |        |
|                         |                    |              |         |       |       |       |       | ▲ Double click to show details |         |        |       |         |       |      |      |      |       |        |

Instead of calculating values monthly, the Staffing sheet allows you to budget hours on a weekly basis using the shift grid. This forms the core component of the calculations performed on this sheet. The totals weekly hours are then translated into monthly values in terms of hours. As you move to the right, you can view the spread of the hours and dollars.

| Staffing       | CC11/Staff    | ing)        |           |            |            |       |           |              |                             |                 |               |                  |                 |                 |                 |                 |                 |                 |                 |                 |                 |                 |                 |                 |                |
|----------------|---------------|-------------|-----------|------------|------------|-------|-----------|--------------|-----------------------------|-----------------|---------------|------------------|-----------------|-----------------|-----------------|-----------------|-----------------|-----------------|-----------------|-----------------|-----------------|-----------------|-----------------|-----------------|----------------|
| 20340 - 1410   | 000 (31811)   | iiig)       |           |            |            |       |           |              |                             |                 |               |                  |                 |                 |                 |                 |                 |                 |                 |                 |                 |                 |                 |                 |                |
|                |               |             |           |            |            |       |           |              | PayType Description         | Current<br>Rate | Begin<br>Rate | Year End<br>Rate | Jul-20<br>Hours | Aug-20<br>Hours | Sep-20<br>Hours | Oct-20<br>Hours | Nov-20<br>Hours | Dec-20<br>Hours | Jan-21<br>Hours | Feb-21<br>Hours | Mar-21<br>Hours | Apr-21<br>Hours | May-21<br>Hours | Jun-21<br>Hours | Total<br>Hours |
| 10999          | 9 Contract La | abor        |           |            |            |       |           |              | Agency1                     | 125.00          | 125.00        | 125.00           | 0               | 0               | 0               | 0               | 0               | 0               | 0               | 0               | 0               | 0               | 0               | 0               | 0              |
| 109999         | 9 Contract La | bor - Categ | gory 2    |            |            |       |           |              | Agency2                     | 250.00          | 250.00        | 250.00           | 0               | 0               | 0               | 0               | 0               | 0               | 0               | 0               | 0               | 0               | 0               | 0               | 0              |
| Jinitiative    | e             |             |           |            |            |       |           |              | Initiative                  |                 |               |                  | 0               | 0               | 0               | 0               | 0               | 0               | 0               | 0               | 0               | 0               | 0               | 0               | 0              |
| J00191         | Staff RN (    | 26340_0)    |           |            |            |       |           |              |                             |                 |               |                  |                 |                 |                 |                 |                 |                 |                 |                 |                 |                 |                 |                 |                |
| Shift          | MON           | TUES        | WED       | THU        | FRI        | SAT   | SUN       |              |                             |                 |               |                  |                 |                 |                 |                 |                 |                 |                 |                 |                 |                 |                 |                 |                |
| Day            | 34.51         | 34.51       | 34.51     | 34.51      | 34.51      | 34.51 | 34.51     |              | Regular                     | (\$135.28)      | (\$139.34)    | (\$143.52)       | 8,397           | 8,397           | 8,397           | 8,397           | 8,397           | 8,397           | 8,397           | 8,397           | 8,397           | 8,397           | 8,397           | 8,397           | 100,767        |
| Evening        | 0.00          | 0.00        | 0.00      | 0.00       | 0.00       | 0.00  | 0.00      |              | Prod Category 2             | \$135.28        | \$139.34      | \$143.52         | 859             | 859             | 831             | 859             | 831             | 859             | 859             | 775             | 859             | 831             | 859             | 831             | 10,109         |
| Night          | 0.00          | 0.00        | 0.00      | 0.00       | 0.00       | 0.00  | 0.00      |              |                             | \$0.00          | \$0.00        | \$0.00           | 9,256           | 9,256           | 9,228           | 9,256           | 9,228           | 9,256           | 9,256           | 9,173           | 9,256           | 9,228           | 9,256           | 9,228           | 110,877        |
| Total          | 34.51         | 34.51       | 34.51     | 34.51      | 34.51      | 34.51 | 34.51     |              |                             |                 |               |                  |                 |                 |                 |                 |                 |                 |                 |                 |                 |                 |                 |                 |                |
| J00191         | Staff RN (    | 26340_0)    |           |            |            |       |           | 8 Hour Shift |                             |                 |               |                  | 9,256           | 9,256           | 9,228           | 9,256           | 9,228           | 9,256           | 9,256           | 9,173           | 9,256           | 9,228           | 9,256           | 9,228           | 110,877        |
|                |               | Input       | Worked FT | Es per Nor | mal Work V | Veek  |           | Weekh        |                             |                 |               |                  |                 |                 |                 |                 |                 |                 |                 |                 |                 |                 |                 |                 |                |
| Shift          | MON           | TUES        | WED       | THU        | FRI        | SAT   | SUN       | He           | Staff RN (26340_0) (J00191) |                 | History       |                  |                 |                 |                 |                 |                 |                 |                 |                 |                 |                 |                 |                 |                |
| Day            | 34.51         | 34.51       | 34.51     | 34.51      | 34.51      | 34.51 | 34.51     | 1933         | Regular                     | \$27.06         | \$27.87       | \$28.70          | 7,422           | 7,422           | 7,429           | 7,422           | 7,429           | 7,422           | 7,422           | 7,445           | 7,422           | 7,429           | 7,422           | 7,429           | 89,113         |
| Evening        |               |             |           |            |            |       |           | 0            | time.                       | \$41.38         | \$42.62       | \$43.90          | 808             | 808             | 805             | 808             | 805             | 808             | 808             | 800             | 808             | 805             | 808             | 805             | 9,674          |
| Night          |               |             |           |            |            |       |           | 0            | Education                   | \$29.34         | \$30.22       | \$31.13          | 168             | 168             | 163             | 168             | 163             | 168             | 168             | 152             | 168             | 163             | 168             | 163             | 1,980          |
| Total          | 34.51         | 34.51       | 34.51     | 34.51      | 34.51      | 34.51 | 34.51     | 1933         | Prod Category 4             | \$27.06         |               | \$28.79          | 0               | 0               | 0               | 0               | 0               | 0               | 0               | 0               | 0               | 0               | 0               | 0               | 0              |
|                |               |             |           |            |            |       |           |              | Prod Category 5             | \$27.06         | \$27.87       | \$28.            | • 0             | 0               | 0               | 0               | 0               | 0               | 0               | 0               | 0               | 0               | 0               | 0               | 0              |
|                |               |             |           |            |            |       |           |              | Prod Category 6             | \$27.06         | \$27.87       | \$28.70          | 0               | 0               | 0               | 0               | 0               | 0               | 0               | 0               | 0               | 0               | 0               | 0               | 0              |
|                |               |             |           |            |            |       |           |              | Lump Sum Payout             |                 |               |                  |                 |                 |                 |                 |                 |                 |                 |                 |                 |                 |                 |                 |                |
|                |               |             |           |            |            |       |           |              | Total Productive            |                 |               |                  | 8,397           | 8,397           | 8,397           | 8,397           | 8,397           | 8,397           | 8,397           | 8,397           | 8,397           | 8,397           | 8,397           | 8,397           | 100,767        |
| Budgeted Avera | age Daily Vo  | lume        |           | 21         |            |       | TD Actual | 658          | Paid Time Off               | \$27.06         | \$27.87       | \$28.70          | 859             | 859             | 831             | 859             | 831             | 859             | 859             | 775             | 859             | 831             | 859             | 831             | 10,109         |
| Budgeted Avg   | Weekly Volu   | ime         |           | 148        |            |       | Variance  | (1,275)      | NonProd Category 2          | \$27.06         | \$27.87       | \$28.70          | 0               | 0               | 0               | 0               | 0               | 0               | 0               | 0               | 0               | 0               | 0               | 0               | 0              |
| Comments       |               |             |           |            |            |       |           |              | NonProd Category 3          | \$27.06         | \$27.87       | \$28.70          | 0               | 0               | 0               | 0               | 0               | 0               | 0               | 0               | 0               | 0               | 0               | 0               | 0              |
|                |               |             |           |            |            |       |           |              | NonProd Category 4          | \$27.06         | \$27.87       | \$28.70          | 0               | 0               | 0               | 0               | 0               | 0               | 0               | 0               | 0               | 0               | 0               | 0               | 0              |
|                |               |             |           |            |            |       |           |              | NonProd Category 5          | \$27.06         | \$27.87       | \$28.70          | 0               | 0               | 0               | 0               | 0               | 0               | 0               | 0               | 0               | 0               | 0               | 0               | 0              |

While the Employee and Jobcode labor methods allow you to change FTEs on a monthly basis, you do not have this ability using the Staffing labor method, though a lot of the logic is still the same in that you still use budget to YTD or a target.

# Sheet columns

The following table provides descriptions for the columns in this sheet:

| Column Name | Column<br>Letter | Description                                    |
|-------------|------------------|------------------------------------------------|
| LYA         | Ν                | Values from Last Year Actuals                  |
| YTD         | 0                | Values for Year To Date                        |
| Month-Month | Р                | Values for the months for Remaining Projection |
| NYB         | Q                | Values for the annual New Years Budget         |

| Column Name          | Column<br>Letter | Description                                                                       |
|----------------------|------------------|-----------------------------------------------------------------------------------|
| Job Code             | AA               | The identification number associated with the job code (using Jobcode.KHABgtCode) |
| Рау Туре             | AB               | The pay type associated with the job code (using Paytype.Staffing)                |
| Pay Type Description | AC               | A description of the pay type                                                     |
| Current Rate         | AD               | The current pay rate for the pay type                                             |
| Begin Rate           | AE               | The beginning pay rate for the pay type                                           |
| Year End Rate        | AF               | The pay rate for the pay type at the end of the year                              |
| Month-Year Hours     | AG-AR            | Total hours for each month of the year                                            |
| Total Hours          | AS               | The sum of the total hours                                                        |
| Month-Year Dollars   | AT-BE            | Total dollars for each month of the year                                          |
| Total Dollars        | BF               | The sum of the total dollars                                                      |

Updating the number of days to staff in a week

To update the number of days to staff in a week:

- 1. In the Days Staffed/Week field, type the number of days to staff in a week.
  - Selecting 7 will allocate FTEs in the grid to all seven days of the week.
  - Selecting 5 will allocate FTEs in the grid to only Mon-Fri columns.

| Staffing<br>26340 - EMC CCU (Staffing)      |        |        |        |        |        |         |         |         |         |         |         |         |
|---------------------------------------------|--------|--------|--------|--------|--------|---------|---------|---------|---------|---------|---------|---------|
|                                             | Feb-21 | Mar-21 | Apr-21 | May-21 | Jun-21 | Total   | Jul-20  | Aug-20  | Sep-20  | Oct-20  | Nov-20  | De      |
|                                             | Hours  | Hours  | Hours  | Hours  | Hours  | Hours   | Dollars | Dollars | Dollars | Dollars | Dollars | Do      |
| 7 Days Staffed /Week Dept Primary Statistic | 645    | 645    | 645    | 645    | 645    | 7,738   |         |         |         |         |         |         |
| 100000 Contract Labor                       | 25,271 | 25,669 | 25,537 | 25,669 | 25,537 | 307,102 | 656,270 | 643,044 | 672,345 | 662,013 | 672,345 | 6/5,235 |
| Joseph Contract Labor                       |        |        | 0      | 0      | 0      | 0       | 50      | 3       | .0      | 30 :    | 10      | 30      |
| Juagaa Contract Labor - Category 2          | 0      | 0      | 0      | 0      | 0      | 0       | \$0     | 5       | 0       | 30 3    | 10      | 20      |
| Jinitiative                                 | 0      | 0      | 0      | 0      | 0      | 0       | \$0     | s       | 0       | \$0 5   | 10      | \$0     |

2. After making your changes, in the budget file Navigation panel, click Save Budget.

# Updating the shift FTE hours for a job code

The shift grid provides a visual representation of a full 24-hour clock. You can enter all your FTEs in a specific row or you can split them up by time of day. While most organizations simply enter all their hours in the Day part of the grid, you may want to enter hours in another part of the day if there is a premium pay rate for those FTEs in the budget.

To update the shift FTE values for a job code:

1. Navigate to the job code, and double-click **Double click to show details**.

| Staffin<br>26340 - EM    | <mark>g</mark><br>CCU (Staffi                                                                                                    | ng)      |       |            |              |       |       |                                                                  |         |       |       |         |                      |      |      |      |       |   |
|--------------------------|----------------------------------------------------------------------------------------------------|----------|-------|------------|--------------|-------|-------|------------------------------------------------------------------|---------|-------|-------|---------|----------------------|------|------|------|-------|---|
|                          |                                                                                                    |          |       |            |              |       |       |                                                                  |         | LYA   | YTD   | Mar-Jun | NYB                  |      |      |      |       |   |
| 7                        | Days Staff                                                                                                    | ed /Week |       | Dept Prima | ary Statisti | c     |       |                                                                  | 4       | ,964  | 4,964 | 2,483   | 7,738                |      |      |      |       |   |
| J099<br>J099<br>JInitiat | Jogg Finner Gyp Finner Gyp Finner Gyberner Gyp Finner Gyberner Gyberner Gyb |          |       |            |              |       |       | Enter Agency FTEs =><br>Enter Agency FTEs =><br>From Initiatives |         | 0.00  | 0.00  | 0.00    | 0.00<br>0.00<br>0.00 |      |      |      |       | н |
| J00191                   | Staff RN (2                                                                                                    | 26340_0) |       |            |              |       |       |                                                                  |         |       |       |         |                      |      |      |      |       |   |
| Shift                    | MON                                                                                                    | TUES     | WED   | THU        | FRI          | SAT   | SUN   |                                                                  |         |       |       |         |                      |      |      |      |       |   |
| Day                      | 34.51                                                                                                    | 34.51    | 34.51 | 34.51      | 34.51        | 34.51 | 34.51 | Total Productive                                                 | 100,767 | 13.01 | 16.45 | 16.45   | 48.31                | 0.91 | 7.17 | 4.61 | 13.02 | 0 |
| Evening                  | 0.00                                                                                                    | 0.00     | 0.00  | 0.00       | 0.00         | 0.00  | 0.00  | Total Non-Productive                                             | 10,109  | 5.98  | 1.65  | 1.65    | 4.85                 | 0.09 | 0.79 | 0.46 | 1.31  | 0 |
| Night                    | 0.00                                                                                                    | 0.00     | 0.00  | 0.00       | 0.00         | 0.00  | 0.00  | JobCode Total                                                    | 110,877 | 18.99 | 18.10 | 18.10   | 53.16                | 1.00 | 7.96 | 5.07 | 14.33 | 0 |
| Total                    | 34.51                                                                                                    | 34.51    | 34.51 | 34.51      | 34.51        | 34.51 | 34.51 | L Double click to show details                                   | ←       |       |       |         |                      |      |      |      |       |   |

2. In the job code title row, from the drop-down, select the shift to assign to the job code.

| J00191  | Staff RN (26 | 340_0)  |            |            |            |       |       | 8 Hour Shift 📃 🗖              | Variable          |
|---------|--------------|---------|------------|------------|------------|-------|-------|-------------------------------|-------------------|
|         |              | Input \ | Worked FTE | s per Norm | al Work We | eek   |       | 8 Hour Shift<br>12 Hour Shift |                   |
| Shift   | MON          | TUES    | WED        | THU        | FRI        | SAT   | SUN   | Hrs                           | ANNUAL PAID HOURS |
| Day     | 34.51        | 34.51   | 34.51      | 34.51      | 34.51      | 34.51 | 34.51 | 1933                          | Regular           |
| Evening |              |         |            |            |            |       |       | 0                             | Overtime          |
| Night   |              |         |            |            |            |       |       | 0                             | Education         |
| Total   | 34.51        | 34.51   | 34.51      | 34.51      | 34.51      | 34.51 | 34.51 | 1933                          |                   |

3. Next to the shift drop-down, from the Fixed/Variable drop-down, select one of the following:

**NOTE:** In most cases, you will not need to change this unless an exception needs to be made to this job code.

| J00191  | Staff RN (26 | 340_0)  |            |            |            |       |       | 8 Hour Shift | 19 | Variable          | - |
|---------|--------------|---------|------------|------------|------------|-------|-------|--------------|----|-------------------|---|
|         |              | Input \ | Worked FTE | s per Norm | al Work We | eek   |       | Weekly       |    | Variable<br>Fixed |   |
| Shift   | MON          | TUES    | WED        | THU        | FRI        | SAT   | SUN   | Hrs          |    | Fixed w/Rplmnt    |   |
| Day     | 34.51        | 34.51   | 34.51      | 34.51      | 34.51      | 34.51 | 34.51 | 1933         |    | Regular           |   |
| Evening |              |         |            |            |            |       |       | 0            |    | Overtime          |   |
| Night   |              |         |            |            |            |       |       | 0            |    | Education         |   |
| Total   | 34.51        | 34.51   | 34.51      | 34.51      | 34.51      | 34.51 | 34.51 | 1933         |    |                   |   |

- **Fixed** The input is the Total Paid FTEs per a normal work week. Non-productive hours are allocated based on the allocation percentage.
- Variable The input is the Worked FTEs per a normal work week. Non-productive hours are added based upon grossing up to total hours then subtracting productive hours.
- Fixed w/ Replacement Similar to fixed, the input is the Total Paid FTEs per a normal work week. Non-productive hours are added based upon grossing up to total hours then subtracting productive hours.
- 4. In the shift grid, enter the FTE hours for each day of the work week.

| J00191  | Staff RN (26 | 5340_0) |            |            |            |       |       | 8 Hour Shift | 19 | Variable          |
|---------|--------------|---------|------------|------------|------------|-------|-------|--------------|----|-------------------|
|         |              | Input V | Worked FTE | s per Norm | al Work We | eek   |       | Weekly       |    |                   |
| Shift   | MON          | TUES    | WED        | THU        | FRI        | SAT   | SUN   | Hrs          |    | ANNUAL PAID HOURS |
| Day     | 34.51        | 34.51   | 34.51      | 34.51      | 34.51      | 34.51 | 34.51 | 1933         |    | Regular           |
| Evening |              |         |            |            |            |       |       | 0            |    | Overtime          |
| Night   |              |         |            |            |            |       |       | 0            |    | Education         |
| Total   | 34.51        | 34.51   | 34.51      | 34.51      | 34.51      | 34.51 | 34.51 | 1933         |    |                   |

5. After you make your changes, in the budget file Navigation panel, click Save Budget.

Updating the allocation rate for a job code pay type

To update the allocation rate for a job code pay type:

1. Navigate to the job code, and double-click **Double click to show details**.

| Staffin<br>26340 - EMO    | <b>g</b><br>: CCU (Staffi                                            | ng)      |       |            |              |       |       |        |                                                       |         |       |       |         |       |      |      |      |       |   |
|---------------------------|----------------------------------------------------------------------|----------|-------|------------|--------------|-------|-------|--------|-------------------------------------------------------|---------|-------|-------|---------|-------|------|------|------|-------|---|
|                           |                                                                      |          |       |            |              |       |       |        |                                                       |         | LYA   | YTD   | Mar-Jun | NYB   |      |      |      |       |   |
| 7                         | Days Staff                                                           | ed /Week |       | Dept Prima | ary Statisti | c     |       |        |                                                       |         | 4,964 | 4,964 | 2,483   | 7,738 |      |      |      |       |   |
| J099<br>J099<br>Jinitiati | Jogo Santat Labor<br>JOBPS Contract Labor - Category 2<br>Jinitative |          |       |            |              |       |       |        | r Agency FTEs =><br>r Agency FTEs =><br>> Initiatives |         | 0.00  | 0.0   | 0.00    | 0.00  |      |      |      |       | н |
| J00191                    | Staff RN (                                                           | 26340_0) |       |            |              |       |       |        |                                                       |         |       |       |         |       |      |      |      |       |   |
| Shift                     | MON                                                                  | TUES     | WED   | THU        | FRI          | SAT   | SUN   |        |                                                       |         |       |       |         |       |      |      |      |       |   |
| Day                       | 34.51                                                                | 34.51    | 34.51 | 34.51      | 34.51        | 34.51 | 34.51 | Tota   | Productive                                            | 100,767 | 13.01 | 16.4  | 16.45   | 48.31 | 0.91 | 7.17 | 4.61 | 13.02 | 0 |
| Evening                   | 0.00                                                                 | 0.00     | 0.00  | 0.00       | 0.00         | 0.00  | 0.00  | Tota   | I Non-Productive                                      | 10,109  | 5.98  | 1.6   | 1.65    | 4.85  | 0.09 | 0.79 | 0.46 | 1.31  | 0 |
| Night                     | 0.00                                                                 | 0.00     | 0.00  | 0.00       | 0.00         | 0.00  | 0.00  | Jobo   | ode Total                                             | 110,877 | 18.99 | 18.1  | 18.10   | 53.16 | 1.00 | 7.96 | 5.07 | 14.33 | 0 |
| Total                     | 34.51                                                                | 34.51    | 34.51 | 34.51      | 34.51        | 34.51 | 34.51 | 1 Dout | ble click to show details                             | ←       |       |       |         |       |      |      |      |       |   |

2. In the Allocation % column (column R), enter the allocation percentage for each pay type, as needed.

| Staffing<br>26340 - EMC | )<br>CCU (Staffir | ıg)     |           |             |            |       |           |              |                                |         |          |                |          |            |            |              |           |       |            |
|-------------------------|-------------------|---------|-----------|-------------|------------|-------|-----------|--------------|--------------------------------|---------|----------|----------------|----------|------------|------------|--------------|-----------|-------|------------|
|                         |                   |         |           |             |            |       |           |              |                                |         | LYA      | YTD            | Mar-Jun  | NYB        |            |              |           |       |            |
| Night                   | 0.00              | 0.00    | 0.00      | 0.00        | 0.00       | 0.00  | 0.00      |              | JobCode Total                  | 110,877 | 18.99    | 18.10          | 18.10    | 53.16      | .00        | 7.96         | 5.07      | 14.33 | 0          |
| Total                   | 34.51             | 34.51   | 34.51     | 34.51       | 34.51      | 34.51 | 34.51     |              |                                |         |          |                |          |            |            |              |           |       |            |
|                         |                   |         |           |             |            |       |           |              | T Double click to hide details | 1       |          |                |          |            | 1          |              |           |       |            |
| J00191                  | Staff RN (2       | 6340_0) |           |             |            |       |           | 8 Hour Shift | 19 Variable                    | 60.0%   | 18.750 T | arget Hours Pe | r Unit   |            | V          |              |           |       |            |
|                         |                   | Input   | Worked FT | Es per Norn | nal Work W | eek   |           | Weekly       |                                |         |          | FT             | E        |            | Allocation | Hou          | ars / UOS |       | Monthly    |
| Shift                   | MON               | TUES    | WED       | THU         | FRI        | SAT   | SUN       | Hrs          | ANNUAL PAID HOURS              |         | 0        | 0              | 0        | 0          | %          | 0            | YTD       | NYB   | Spread     |
| Day                     | 34.51             | 34.51   | 34.51     | 34.51       | 34.51      | 34.51 | 34.51     | 1933         | Regular                        | 89,113  | 15.18    | 14.54          | 14.55    | 42.73      | 80.4%      | 6.36         | 4.08      | 11.52 |            |
| Evening                 |                   |         |           |             |            |       |           | 0            | Overtime                       | 9,674   | 1.59     | 1.58           | 1.58     | 4.64       | 8.7%       | 0.66         | 0.44      | 1.25  | FTEAlloc   |
| Night                   |                   |         |           |             |            |       |           | 0            | Education                      | 1,980   | 0.35     | 0.32           | 0.32     | 0.95       | 1.8%       | 0.14         | 0.09      | 0.26  | Global     |
| Total                   | 34.51             | 34.51   | 34.51     | 34.51       | 34.51      | 34.51 | 34.51     | 1933         |                                | 0       | 0.00     | 0.00           | 0.00     | 0.00       | 0.0%       | 0.00         | 0.00      | 0.00  | FTEAlloc   |
|                         |                   |         |           |             |            |       |           |              |                                | 0       | 0.00     | 0.00           | 0.00     | 0.00       | 0.0%       | 0.00         | 0.00      | 0.00  | Global     |
|                         |                   |         |           |             |            |       |           |              |                                | 0       | 0.00     | 0.00           | 0.00     | 0.00       | 0.0%       | 0.00         | 0.00      | 0.00  | FTEAlloc   |
|                         |                   |         |           |             |            |       |           |              | Lump Sum Payout                |         |          |                |          |            |            |              |           |       |            |
|                         |                   |         |           |             |            |       |           |              | Productive                     | 100,767 | 17.11    | 16.45          | 16.45    | 48.31      | 90.9%      | 7.17         | 4.61      | 13.02 |            |
| Budgeted Aver           | age Daily Vol     | ume     |           | 21          |            | 1     | TD Actual | 658          | Paid Time Off-(YTD)            | 10,109  | 1.88     | 1.65           | 1.65     | 4.85       | 9.1%       | 0.79         | 0.46      | 1.31  | FTEAlloc   |
| Budgeted Avg            | Weekly Volu       | ne      |           | 148         |            |       | Variance  | (1,275)      |                                | 0       | 0.00     | 0.00           | 0.00     | 0.00       | 0.0%       | 0.00         | 0.00      | 0.00  | FTEAlloc   |
| Comments                |                   |         |           |             |            |       |           |              |                                | 0       | 0.00     | 0.00           | 0.00     | 0.00       | 0.0%       | 0.00         | 0.00      | 0.00  | FTEAlloc   |
|                         |                   |         |           |             |            |       |           |              |                                | 0       | 0.00     | 0.00           | 0.00     | 0.00       | 0.0%       | 0.00         | 0.00      | 0.00  | FTEAlloc   |
|                         |                   |         |           |             |            |       |           |              |                                | 0       | 0.00     | 0.00           | 0.00     | 0.00       | 0.0%       | 0.00         | 0.00      | 0.00  | FTEAlloc   |
|                         |                   |         |           |             |            |       |           |              | Call Pay                       |         | \$1,224  | \$715          | \$345.49 | \$3,040.88 |            | Avg Per Prod | Hr        |       | Prod Hours |

3. After you finish making your changes, in the budget file Navigation panel, click Save Budget.

# Updating the pay type values for a job code

To update the pay type values for a job code:

1. Navigate to the job code, and double-click **Double click to show details**.

| Staffin<br>26340 - EMO    | <b>g</b><br>: CCU (Staffi              | ng)                        |        |            |              |       |       |                                                                  |         |       |       |         |           |      |      |      |       |   |
|---------------------------|----------------------------------------|----------------------------|--------|------------|--------------|-------|-------|------------------------------------------------------------------|---------|-------|-------|---------|-----------|------|------|------|-------|---|
|                           |                                        |                            |        |            |              |       |       |                                                                  |         | LYA   | YTD   | Mar-Jun | NYB       |      |      |      |       |   |
| 7                         | Days Staff                             | ed /Week                   |        | Dept Prima | ary Statisti | c     |       |                                                                  |         | 4,964 | 4,964 | 2,483   | 7,738     |      |      |      |       |   |
| J099<br>J099<br>JInitiati | 99 Contract La<br>99 Contract La<br>ve | bor<br>bor - Cate <u>s</u> | gory 2 |            |              |       |       | Enter Agency FTEs =><br>Enter Agency FTEs =><br>From Initiatives |         | 0.00  | 0.00  | 0.00    | 0.00 0.00 |      |      |      |       | н |
| J00191                    | Staff RN (a                            | 26340_0)                   |        |            |              |       |       |                                                                  |         |       |       |         |           |      |      |      |       |   |
| Shift                     | MON                                    | TUES                       | WED    | THU        | FRI          | SAT   | SUN   |                                                                  |         |       |       |         |           |      |      |      |       |   |
| Day                       | 34.51                                  | 34.51                      | 34.51  | 34.51      | 34.51        | 34.51 | 34.51 | Total Productive                                                 | 100,767 | 13.01 | 16.45 | 16.45   | 48.31     | 0.91 | 7.17 | 4.61 | 13.02 | 0 |
| Evening                   | 0.00                                   | 0.00                       | 0.00   | 0.00       | 0.00         | 0.00  | 0.00  | Total Non-Productive                                             | 10,109  | 5.98  | 1.65  | 1.65    | 4.85      | 0.09 | 0.79 | 0.46 | 1.31  | 0 |
| Night                     | 0.00                                   | 0.00                       | 0.00   | 0.00       | 0.00         | 0.00  | 0.00  | JobCode Total                                                    | 110,877 | 18.99 | 18.10 | 18.10   | 53.16     | 1.00 | 7.96 | 5.07 | 14.33 | 0 |
| Total                     | 34.51                                  | 34.51                      | 34.51  | 34.51      | 34.51        | 34.51 | 34.51 | ▲ Double click to show details                                   | ⊢       |       |       |         |           |      |      |      |       |   |

2. In the *Month-Month* column (column P) and **NYB** column (column Q), enter dollar amounts in the blue fields for each applicable pay type.

| Staffing      | g              |        |           |             |            |       |           |              |                     |         |          |                |            |             |            |
|---------------|----------------|--------|-----------|-------------|------------|-------|-----------|--------------|---------------------|---------|----------|----------------|------------|-------------|------------|
| 26340 - EMC   | CCU (Staffin   | g)     |           |             |            |       |           |              |                     |         |          |                |            |             |            |
|               |                |        |           |             |            |       |           |              |                     |         |          |                |            |             |            |
|               |                |        |           |             |            |       |           |              |                     |         | LYA      | YTD            | Mar-Jun    | NYB         |            |
| J00191        | Staff RN (20   | 340_0) |           |             |            |       |           | 8 Hour Shift | 19 Variable         | 60.0%   | 18.750   | Target Hours P | er Unit    |             |            |
|               |                | Input  | Worked FT | Es per Norr | nal Work W | 'eek  |           | Weekly       |                     |         |          | F              | TE         |             | Allocation |
| Shift         | MON            | TUES   | WED       | THU         | FRI        | SAT   | SUN       | Hrs          | ANNUAL PAID HOURS   |         | 0        | 0              | 0          | 0           | 96         |
| Day           | 34.51          | 34.51  | 34.51     | 34.51       | 34.51      | 34.51 | 34.51     | 1933         | Regular             | 89,113  | 15.18    | 14.54          | 14.55      | 42.73       | 80.4%      |
| Evening       |                |        |           |             |            |       |           | 0            | Overtime            | 9,674   | 1.59     | 1.58           | 1.58       | 4.64        | 8.7%       |
| Night         |                |        |           |             |            |       |           | 0            | Education           | 1,980   | 0.35     | 0.32           | 0.32       | 0.95        | 1.8%       |
| Total         | 34.51          | 34.51  | 34.51     | 34.51       | 34.51      | 34.51 | 34.51     | 1933         |                     | 0       | 0.00     | 0.00           | 0.00       | 0.00        | 0.0%       |
|               |                |        |           |             |            |       |           |              |                     | 0       | 0.00     | 0.00           | 0.00       | 0.00        | 0.0%       |
|               |                |        |           |             |            |       |           |              |                     | 0       | 0.00     | 0.00           | 0.00       | 0.00        | 0.0%       |
|               |                |        |           |             |            |       |           |              | Lump Sum Payout     |         |          |                |            |             |            |
|               |                |        |           |             |            |       |           |              | Productive          | 100,767 | 17.11    | 16.45          | 16.45      | 48.31       | 90.9%      |
| Budgeted Aver | rage Daily Vol | ume    |           | 21          |            | Y     | TD Actual | 658          | Paid Time Off-(YTD) | 10,109  | 1.88     | 1.65           | 1.65       | 4.85        | 9.1%       |
| Budgeted Avg  | Weekly Volum   | ne     |           | 148         |            |       | Variance  | (1,275)      |                     | 0       | 0.00     | 0.00           | 0.00       | 0.00        | 0.0%       |
| Comments      |                |        |           |             |            |       |           |              |                     | 0       | 0.00     | 0.00           | 0.00       | 0.00        | 0.0%       |
|               |                |        |           |             |            |       |           |              |                     | 0       | 0.00     | 0.00           | 0.00       | 0.00        | 0.0%       |
|               |                |        |           |             |            |       |           |              |                     | 0       | 0.00     | 0.00           | 0.00       | 0.00        | 0.0%       |
|               |                |        |           |             |            |       |           |              | Call Pay            |         | \$1,224  | \$715          | \$345.49   | \$3,040.88  | ,          |
|               |                |        |           |             |            |       |           |              | Incentive Pay       |         | \$200    | \$100          | \$50.00    | \$0         | )          |
|               |                |        |           |             |            |       |           |              | Bonus               |         | \$2,357  | \$1,857        | \$928.60   | \$0         | )          |
|               |                |        |           |             |            |       |           |              | Critical Shift      |         | \$7,718  | \$5,618        | \$2,715.78 | \$23,903.40 |            |
|               |                |        |           |             |            |       |           |              | Holiday Premium     |         | \$15,942 | \$15,942       | \$7,971.14 | \$23,913.41 | )          |

3. After you finish making your changes, in the budget file Navigation panel, click Save Budget.

## Updating the monthly spread

To update the monthly spread:

1. Navigate to the job code, and double-click **Double click to show details**.

| Staffin<br>26340 - EMC    | 9<br>: CCU (Staffi                     | ng)                  |        |            |             |       |       |                                                                  |         |       |       |         |                |      |      |      |       |   |
|---------------------------|----------------------------------------|----------------------|--------|------------|-------------|-------|-------|------------------------------------------------------------------|---------|-------|-------|---------|----------------|------|------|------|-------|---|
|                           |                                        |                      |        |            |             |       |       |                                                                  |         | LYA   | YTD   | Mar-Jun | NYB            |      |      |      |       |   |
| 7                         | Days Staff                             | ed /Week             |        | Dept Prima | ry Statisti | c     |       |                                                                  |         | 4,964 | 4,964 | 2,483   | 7,738          |      |      |      |       |   |
| J099<br>J099<br>Jinitiati | 99 Contract La<br>99 Contract La<br>ve | ibor<br>ibor - Categ | gory 2 |            |             |       |       | Enter Agency FTEs =><br>Enter Agency FTEs =><br>From Initiatives |         | 0.00  | 0.00  | 0.00    | 0.00 0.00 0.00 |      |      |      |       | н |
| J00191                    | Staff RN (a                            | 26340_0)             |        |            |             |       |       |                                                                  |         |       |       |         |                |      |      |      |       |   |
| Shift                     | MON                                    | TUES                 | WED    | THU        | FRI         | SAT   | SUN   |                                                                  |         |       |       |         |                |      |      |      |       |   |
| Day                       | 34.51                                  | 34.51                | 34.51  | 34.51      | 34.51       | 34.51 | 34.51 | Total Productive                                                 | 100,767 | 13.01 | 16.45 | 16.45   | 48.31          | 0.91 | 7.17 | 4.61 | 13.02 | 0 |
| Evening                   | 0.00                                   | 0.00                 | 0.00   | 0.00       | 0.00        | 0.00  | 0.00  | Total Non-Productive                                             | 10,109  | 5.98  | 1.65  | 1.65    | 4.85           | 0.09 | 0.79 | 0.46 | 1.31  | 0 |
| Night                     | 0.00                                   | 0.00                 | 0.00   | 0.00       | 0.00        | 0.00  | 0.00  | JobCode Total                                                    | 110,877 | 18.99 | 18.10 | 18.10   | 53.16          | 1.00 | 7.96 | 5.07 | 14.33 | 0 |
| Total                     | 34.51                                  | 34.51                | 34.51  | 34.51      | 34.51       | 34.51 | 34.51 | Double click to show details                                     | ←       |       |       |         |                |      |      |      |       |   |

2. In the Monthly Spread column (column V), select one of the following:

**NOTE:** The choices in the drop-down depend on the pay type.

- **FTEAlloc** Percentage of each FTE factor to the total factor. For example, let's say that the FTE factor for month one is 177 divided by the FTE factor for the year of 2080 or 2086. It usually ranges around 8% or so per month.
- **Global** Define your own percentage. For example, you may want to use this for a special project where you know there will be a higher use of overtime over the next three months for this project. You can use this option to reflect this in your budget.
- **History** Percentage determined over a rolling 12 months (i.e. Percentage of month one to total, month two to total, etc.)
- Prod Hours Percentage based on productive hours per month to total.
- Paid Hours Percentage based on the paid hours per month to total.
- Even Spread evenly across each month.

- 3. After you finish making your changes, in the budget file Navigation panel, click Save Budget.
- Adding contract labor

To add contract labor:

1. Navigate to the contract labor job code.

| Staffing<br>26340 - EMC CCU (Staffing)      |                                                                                    |
|---------------------------------------------|------------------------------------------------------------------------------------|
|                                             | LYA YTD Mar-Jun NYB                                                                |
| 7 Days Staffed /Week Dept Primary Statistic | 4964 4964 2,483 7,738                                                              |
| J09999 Contract Labor                       | Enter Apency FTEs => 0.00 0.00 0.00 0.00 Hrly Rate=> \$125.00 125.00 125.00 125.00 |
| J09999 Contract Labor - Category 2          | Enter Agency FTEs => 0.00 0.00 0.00 0.00 Hrly Rate=> \$250.00 250.00 250.00        |
| Jinitiative                                 | From Initiatives 0.00                                                              |

- 2. In the *Month-Month* column (column O), type the total hours for the months.
- 3. In the NYB column (column P), type the total hours for the next year's budget.
- 4. In the Hrly Rate cells (column Y and Z), type the hourly rate for current year and for next year's budget.
- 5. After you finish making your changes, in the budget file Navigation panel, click Save Budget.

## Adding a new job code

To add a new job code:

1. Navigate to the bottom of the job code list, and double-click **Double Click to Insert New Job Code**.

| Staffin<br>26340 - EMO | g<br>: CCU (Staffir | ng)        |           |      |      |      |      |                                |      |      |      |         |      |      |      |      |      |   |      |      |      |      |
|------------------------|---------------------|------------|-----------|------|------|------|------|--------------------------------|------|------|------|---------|------|------|------|------|------|---|------|------|------|------|
|                        |                     |            |           |      |      |      |      |                                |      | LYA  | YTD  | Mar-Jun | NYB  |      |      |      |      |   |      |      |      |      |
|                        |                     |            |           |      |      |      |      |                                |      |      |      |         |      |      |      |      |      |   |      |      |      |      |
| J00889                 | Stock Deliv         | rery Clerk | (26350_0) |      |      |      |      |                                |      |      |      |         |      |      |      |      |      |   |      |      |      |      |
| Shift                  | MON                 | TUES       | WED       | THU  | FRI  | SAT  | SUN  |                                |      |      |      |         |      |      |      |      |      |   |      |      |      |      |
| Day                    | 0.00                | 0.00       | 0.00      | 0.00 | 0.00 | 0.00 | 0.00 | Total Productive               | 0    | 0.00 | 0.00 | 0.00    | 0.00 | 1.00 | 0.00 | 0.00 | 0.00 | 0 | 0.00 | 0.00 | 0.00 | 0.00 |
| Evening                | 0.00                | 0.00       | 0.00      | 0.00 | 0.00 | 0.00 | 0.00 | Total Non-Productive           | 0    | 0.00 | 0.00 | 0.00    | 0.00 | 0.00 | 0.00 | 0.00 | 0.00 | 0 | 0.00 | 0.00 | 0.00 | 0.00 |
| Night                  | 0.00                | 0.00       | 0.00      | 0.00 | 0.00 | 0.00 | 0.00 | JobCode Total                  | 0    | 0.00 | 0.00 | 0.00    | 0.00 | 1.00 | 0.00 | 0.00 | 0.00 | o | 0.00 | 0.00 | 0.00 | 0.00 |
| Total                  | 0.00                | 0.00       | 0.00      | 0.00 | 0.00 | 0.00 | 0.00 |                                |      |      |      |         |      |      |      |      |      |   |      |      |      |      |
|                        |                     |            |           |      |      |      |      | Double click to show details   |      |      |      |         |      |      |      |      |      |   |      |      |      |      |
|                        |                     |            |           |      |      |      |      | _                              |      |      |      |         |      |      |      |      |      |   |      |      |      |      |
|                        |                     |            |           |      |      |      |      |                                |      |      |      |         |      |      |      |      |      |   |      |      |      |      |
|                        |                     |            |           |      |      |      |      | Double Click to Insert New Job | Code |      |      |         |      |      |      |      |      |   |      |      |      |      |

- 2. In the Select Job Code field, type a job code or click Choose Value to select one, and click OK.
- 3. Do the following:
  - Update the shift values
  - Update the allocation rate
  - Update the pay type values for non FTE, if needed
  - Wage rate for Regular pay for the new job code can be pre-populated if the "Mid" wage rate from the Labor Rates driver is filled out. Otherwise, a rate can be manually entered in the "Current Rate" column (note blue cell for Regular in the image below).
  - You can also enter the starting month of the added FTE (if parital year) in the "Start" and "End" section (note blue cells below for "Start" and "End").

| Staffing<br>26340 - EMC C                                         | CU (Staffir                         | ng)               | Total Hrs/UOS<br>Regular<br>Overtime<br>Jucation\Orient<br>Productive<br>Non-Productive<br>Total | LVA<br>13.279<br>1.530<br>0.457<br>15.266<br>1.446<br>16.712                                                        | YTD<br>18.789<br>2.165<br>0.646<br>21.600<br>2.046<br>23.646                                                         | NYB<br>76.308<br>2.691<br>0.851<br>79.851<br>2.586<br>82.437     | dol                                                                                                    | Pay                                                                                    |                                                                                                    | Current                                                                                                    | Begin                                                                                                    | Year End                                                                                                    | Jul-18 |
|-------------------------------------------------------------------|-------------------------------------|-------------------|--------------------------------------------------------------------------------------------------|----------------------------------------------------------------------------------------------------|----------------------------------------------------------------------------------------------------|------------------------------------------------------------------|----------------------------------------------------------------------------------------------------|----------------------------------------------------------------------------------------|----------------------------------------------------------------------------------------------------|----------------------------------------------------------------------------------------------------|----------------------------------------------------------------------------------------------------|----------------------------------------------------------------------------------------------------|--------|
|                                                                   |                                     |                   | \$0.00                                                                                           | \$0.00                                                                                                    | \$0.00                                                                                                    | \$0.00                                                           | Lode                                                                                                    | lype<br>Noti Ised                                                                      | PayType Description                                                                                                    | Kate<br>\$0.00                                                                                             | Kate<br>\$0.00                                                                                                    | Kate<br>\$0.00                                                                                                    | Hours  |
|                                                                   |                                     |                   | \$0.00                                                                                           | 30.00                                                                                                    | 20.00                                                                                                    | 40.00                                                            | 100001                                                                                                    | Notosea                                                                                | NonFrod Category 5                                                                                                    | 30.00                                                                                                    | 20.00                                                                                                    | \$0.00                                                                                                    |        |
|                                                                   |                                     |                   | \$0.00                                                                                           | \$0.00                                                                                                    | \$0.00                                                                                                    | \$0.00                                                           |                                                                                                    |                                                                                        | Total                                                                                                    |                                                                                                    |                                                                                                    |                                                                                                    |        |
|                                                                   |                                     |                   |                                                                                                  |                                                                                                    |                                                                                                    |                                                                  |                                                                                                    |                                                                                        | Earned Paid Time Off                                                                                                    | \$0.00                                                                                                    | \$0.00                                                                                                    | \$0.00                                                                                                    |        |
|                                                                   |                                     |                   |                                                                                                  |                                                                                                    |                                                                                                    |                                                                  |                                                                                                    |                                                                                        |                                                                                                    |                                                                                                    |                                                                                                    |                                                                                                    |        |
| J00012                                                            | Architect                           | (26340 60         |                                                                                                  |                                                                                                    |                                                                                                    |                                                                  | J00012                                                                                                    | Yes                                                                                    |                                                                                                    |                                                                                                    |                                                                                                    |                                                                                                    |        |
|                                                                   |                                     | Input             |                                                                                                  | Average Ho                                                                                                    | urly Rate                                                                                                    |                                                                  |                                                                                                    |                                                                                        |                                                                                                    | Fiscal                                                                                                    | Start I                                                                                                    | Ind                                                                                                    |        |
| Shift                                                             | MON                                 | TUES              | LYA                                                                                              | YTD                                                                                                    | Current                                                                                                    | NYB                                                              |                                                                                                    |                                                                                        | Architect (26340_60100) (J0001;                                                                                                    | Month=>                                                                                                    | 1                                                                                                    | 12                                                                                                    |        |
| Day                                                               | 0.00                                | 0.00              | 0.00                                                                                             | 38.94                                                                                                    | 38.94                                                                                                    | 0.00                                                             | J00012                                                                                                    | P0001                                                                                  | Regular                                                                                                    | \$38.94                                                                                                    | \$38.94                                                                                                    | \$38.94                                                                                                    |        |
| Evening                                                           |                                     |                   |                                                                                                  |                                                                                                    |                                                                                                    |                                                                  |                                                                                                    |                                                                                        | ricgului                                                                                                    |                                                                                                    | 400101                                                                                                    |                                                                                                    |        |
| A MARKET AND A                                                    |                                     |                   | 0.00                                                                                             | 58.41                                                                                                    | 58.41                                                                                                    | 0.00                                                             | J00012                                                                                                    | POVT                                                                                   | Overtime                                                                                                    | \$58.41                                                                                                    | \$58.41                                                                                                    | \$58.41                                                                                                    |        |
| Night                                                             |                                     |                   | 0.00<br>0.00                                                                                     | 58.41<br>38.94                                                                                                    | 58.41<br>38.94                                                                                                    | 0.00<br>0.00                                                     | J00012<br>J00012                                                                                                    | POVT<br>P0009                                                                          | Overtime<br>Education                                                                                                    | \$58.41<br>\$38.94                                                                                         | \$58.41<br>\$38.94                                                                                                    | \$58.41<br>\$38.94                                                                                                    |        |
| Night<br>Total                                                    | 0.00                                | 0.00              | 0.00<br>0.00<br>0.00                                                                             | 58.41<br>38.94<br>38.94                                                                                             | 58.41<br>38.94<br>38.94                                                                                              | 0.00<br>0.00<br>0.00                                             | J00012<br>J00012<br>J00012                                                                                           | POVT<br>P0009<br>NotUsed                                                               | Overtime<br>Education<br>Prod Category 4                                                                                                    | \$58.41<br>\$38.94<br>\$38.94                                                                              | \$58.41<br>\$38.94<br>\$38.94                                                                                         | \$58.41<br>\$38.94<br>\$38.94                                                                                         |        |
| Night<br>Total                                                    | 0.00                                | 0.00              | 0.00<br>0.00<br>0.00<br>0.00                                                                     | 58.41<br>38.94<br>38.94<br>38.94                                                                                    | 58.41<br>38.94<br>38.94<br>38.94                                                                                     | 0.00<br>0.00<br>0.00<br>0.00                                     | J00012<br>J00012<br>J00012<br>J00012                                                                                 | POVT<br>P0009<br>NotUsed<br>NotUsed                                                    | Overtime<br>Education<br>Prod Category 4<br>Prod Category 5                                                                                                    | \$58.41<br>\$38.94<br>\$38.94<br>\$38.94                                                                   | \$58.41<br>\$38.94<br>\$38.94<br>\$38.94                                                                              | \$58.41<br>\$38.94<br>\$38.94<br>\$38.94                                                                              |        |
| Night<br>Total                                                    | 0.00                                | 0.00              | 0.00<br>0.00<br>0.00<br>0.00<br>0.00                                                             | 58.41<br>38.94<br>38.94<br>38.94<br>38.94                                                                           | 58.41<br>38.94<br>38.94<br>38.94<br>38.94                                                                            | 0.00<br>0.00<br>0.00<br>0.00<br>0.00                             | J00012<br>J00012<br>J00012<br>J00012<br>J00012<br>J00012                                                             | POVT<br>P0009<br>NotUsed<br>NotUsed<br>NotUsed                                         | Overtime<br>Education<br>Prod Category 4<br>Prod Category 5<br>Prod Category 6                                                                                                    | \$58.41<br>\$38.94<br>\$38.94<br>\$38.94<br>\$38.94                                                        | \$58.41<br>\$38.94<br>\$38.94<br>\$38.94<br>\$38.94<br>\$38.94                                                        | \$58.41<br>\$38.94<br>\$38.94<br>\$38.94<br>\$38.94                                                                   |        |
| Night<br>Total                                                    | 0.00                                | 0.00              | 0.00<br>0.00<br>0.00<br>0.00<br>0.00                                                             | 58.41<br>38.94<br>38.94<br>38.94<br>38.94                                                                           | 58.41<br>38.94<br>38.94<br>38.94<br>38.94                                                                            | 0.00<br>0.00<br>0.00<br>0.00<br>0.00                             | J00012<br>J00012<br>J00012<br>J00012<br>J00012<br>J00012<br>J00012                                                   | POVT<br>P0009<br>NotUsed<br>NotUsed<br>NotUsed<br>P0001                                | Overtime<br>Education<br>Prod Category 4<br>Prod Category 5<br>Prod Category 6<br>Lump Sum Payout                                                                                                    | \$58.41<br>\$38.94<br>\$38.94<br>\$38.94<br>\$38.94                                                        | \$58.41<br>\$38.94<br>\$38.94<br>\$38.94<br>\$38.94<br>\$38.94                                                        | \$58.41<br>\$38.94<br>\$38.94<br>\$38.94<br>\$38.94<br>\$38.94                                                        |        |
| Night<br>Total                                                    | 0.00                                | 0.00              | 0.00<br>0.00<br>0.00<br>0.00<br>0.00<br>\$0.00                                                   | 58.41<br>38.94<br>38.94<br>38.94<br>38.94<br>38.94                                                                  | 58.41<br>38.94<br>38.94<br>38.94<br>38.94<br>38.94<br>\$0.00                                                         | 0.00<br>0.00<br>0.00<br>0.00<br>0.00                             | J00012<br>J00012<br>J00012<br>J00012<br>J00012<br>J00012<br>J00012                                                   | POVT<br>P0009<br>NotUsed<br>NotUsed<br>NotUsed<br>P0001                                | Overtime<br>Education<br>Prod Category 4<br>Prod Category 5<br>Prod Category 6<br>Lump Sum Payout<br>Total Productive                                                                                                    | \$58.41<br>\$38.94<br>\$38.94<br>\$38.94<br>\$38.94                                                        | \$58.41<br>\$38.94<br>\$38.94<br>\$38.94<br>\$38.94<br>\$38.94                                                        | \$58.41<br>\$38.94<br>\$38.94<br>\$38.94<br>\$38.94<br>\$38.94                                                        |        |
| Night<br>Total<br>Budgeted Averag                                 | 0.00<br>e Daily Volu                | 0.00<br>ume       | 0.00<br>0.00<br>0.00<br>0.00<br>0.00<br>\$0.00                                                   | 58.41<br>38.94<br>38.94<br>38.94<br>38.94<br><b>\$0.00</b><br>38.94                                                 | 58.41<br>38.94<br>38.94<br>38.94<br>38.94<br>38.94<br>\$0.00<br>38.94                                                | 0.00<br>0.00<br>0.00<br>0.00<br>0.00<br>\$0.00                   | J00012<br>J00012<br>J00012<br>J00012<br>J00012<br>J00012<br>J00012                                                   | POVT<br>P0009<br>NotUsed<br>NotUsed<br>NotUsed<br>P0001                                | Overtime<br>Education<br>Prod Category 4<br>Prod Category 5<br>Prod Category 5<br>Lump Sum Payout<br>Total Productive<br>Paid Time Off                                                                                                    | \$58.41<br>\$38.94<br>\$38.94<br>\$38.94<br>\$38.94<br>\$38.94                                             | \$58.41<br>\$38.94<br>\$38.94<br>\$38.94<br>\$38.94<br>\$38.94                                                        | \$58.41<br>\$38.94<br>\$38.94<br>\$38.94<br>\$38.94<br>\$38.94                                                        |        |
| Night<br>Total<br>Budgeted Averag<br>Budgeted Avg W               | 0.00<br>e Daily Volu<br>ækly Volun  | 0.00<br>ume<br>ne | 0.00<br>0.00<br>0.00<br>0.00<br>0.00<br>\$0.00<br>\$0.00<br>0.00                                 | 58.41<br>38.94<br>38.94<br>38.94<br>38.94<br><b>\$0.00</b><br>38.94<br>38.94                                        | 58.41<br>38.94<br>38.94<br>38.94<br>38.94<br><b>\$0.00</b><br>38.94<br>38.94                                         | 0.00<br>0.00<br>0.00<br>0.00<br>0.00<br>\$0.00<br>\$0.00<br>0.00 | J00012<br>J00012<br>J00012<br>J00012<br>J00012<br>J00012<br>J00012<br>J00012<br>J00012                               | POVT<br>P0009<br>NotUsed<br>NotUsed<br>NotUsed<br>P0001<br>P0004<br>NotUsed            | Overtime<br>Education<br>Prod Category 4<br>Prod Category 5<br>Prod Category 5<br>Lump Sum Payout<br>Total Productive<br>Paid Time Off<br>NonProd Category 2                                                                                               | \$58.41<br>\$38.94<br>\$38.94<br>\$38.94<br>\$38.94<br>\$38.94<br>\$38.94<br>\$38.94                       | \$58.41<br>\$38.94<br>\$38.94<br>\$38.94<br>\$38.94<br>\$38.94<br>\$38.94<br>\$38.94                                  | \$58.41<br>\$38.94<br>\$38.94<br>\$38.94<br>\$38.94<br>\$38.94<br>\$38.94                                             |        |
| Night<br>Total<br>Budgeted Averag<br>Budgeted Avg Wr<br>Comments: | 0.00<br>e Daily Volu<br>eekly Volun | 0.00<br>ume<br>ne | 0.00<br>0.00<br>0.00<br>0.00<br>0.00<br>\$0.00<br>0.00<br>0.0                                    | 58.41<br>38.94<br>38.94<br>38.94<br>38.94<br><b>\$0.00</b><br>38.94<br>38.94<br>38.94                               | 58.41<br>38.94<br>38.94<br>38.94<br>38.94<br><b>\$0.00</b><br>38.94<br>38.94<br>38.94<br>38.94                       | 0.00<br>0.00<br>0.00<br>0.00<br>0.00<br>\$0.00<br>0.00<br>0.0    | J00012<br>J00012<br>J00012<br>J00012<br>J00012<br>J00012<br>J00012<br>J00012<br>J00012<br>J00012                     | POVT<br>P0009<br>NotUsed<br>NotUsed<br>NotUsed<br>P0001<br>P0004<br>NotUsed            | Voertime<br>Education<br>Prod Category 4<br>Prod Category 5<br>Prod Category 6<br>Lump Sum Payout<br>Total Productive<br>Paid Time Off<br>NonProd Category 2<br>NonProd Category 3                                                                         | \$58.41<br>\$38.94<br>\$38.94<br>\$38.94<br>\$38.94<br>\$38.94<br>\$38.94<br>\$38.94<br>\$38.94            | \$38.94<br>\$38.94<br>\$38.94<br>\$38.94<br>\$38.94<br>\$38.94<br>\$38.94<br>\$38.94<br>\$38.94                       | \$58.41<br>\$38.94<br>\$38.94<br>\$38.94<br>\$38.94<br>\$38.94<br>\$38.94<br>\$38.94<br>\$38.94                       |        |
| Night<br>Total<br>Budgeted Averag<br>Budgeted Avg Wi<br>Comments: | 0.00<br>e Daily Volu<br>eekly Volun | 0.00<br>ume<br>ne | 0.00<br>0.00<br>0.00<br>0.00<br>0.00<br>\$0.00<br>0.00<br>0.0                                    | 58.41<br>38.94<br>38.94<br>38.94<br>38.94<br><b>\$0.00</b><br>38.94<br>38.94<br>38.94<br>38.94<br>38.94             | 58.41<br>38.94<br>38.94<br>38.94<br>38.94<br><b>\$0.00</b><br>38.94<br>38.94<br>38.94<br>38.94<br>38.94              | 0.00<br>0.00<br>0.00<br>0.00<br>0.00<br>\$0.00<br>0.00<br>0.0    | J00012<br>J00012<br>J00012<br>J00012<br>J00012<br>J00012<br>J00012<br>J00012<br>J00012<br>J00012                     | POVT<br>P0009<br>NotUsed<br>NotUsed<br>NotUsed<br>P0001<br>P0004<br>NotUsed<br>NotUsed | Voertime<br>Education<br>Prod Category 4<br>Prod Category 5<br>Prod Category 6<br>Liump Sun Payout<br>Total Productive<br>Paid Time Off<br>NonProd Category 2<br>NonProd Category 3<br>NonProd Category 4                                                  | \$58.41<br>\$38.94<br>\$38.94<br>\$38.94<br>\$38.94<br>\$38.94<br>\$38.94<br>\$38.94<br>\$38.94<br>\$38.94 | \$58.41<br>\$38.94<br>\$38.94<br>\$38.94<br>\$38.94<br>\$38.94<br>\$38.94<br>\$38.94<br>\$38.94<br>\$38.94<br>\$38.94 | \$58.41<br>\$38.94<br>\$38.94<br>\$38.94<br>\$38.94<br>\$38.94<br>\$38.94<br>\$38.94<br>\$38.94<br>\$38.94<br>\$38.94 |        |
| Night<br>Total<br>Budgeted Averag<br>Budgeted Avg Wr<br>Comments: | 0.00<br>e Daily Volu<br>eekly Volun | 0.00<br>ume<br>ne | 0.00<br>0.00<br>0.00<br>0.00<br>0.00<br>\$0.00<br>0.00<br>0.0                                    | 58.41<br>38.94<br>38.94<br>38.94<br>38.94<br><b>\$0.00</b><br>38.94<br>38.94<br>38.94<br>38.94<br>38.94             | 58.41<br>38.94<br>38.94<br>38.94<br>38.94<br><b>\$0.00</b><br>38.94<br>38.94<br>38.94<br>38.94<br>38.94              | 0.00<br>0.00<br>0.00<br>0.00<br>\$0.00<br>0.00<br>0.00<br>0.0    | J00012<br>J00012<br>J00012<br>J00012<br>J00012<br>J00012<br>J00012<br>J00012<br>J00012<br>J00012<br>J00012<br>J00012 | POVT<br>P0009<br>NotUsed<br>NotUsed<br>P0004<br>NotUsed<br>NotUsed<br>NotUsed          | Voertime<br>Education<br>Prod Category 4<br>Prod Category 5<br>Prod Category 6<br>Lump Sum Payout<br>Total Productive<br>Paid Time Off<br>NonProd Category 2<br>NonProd Category 3<br>NonProd Category 5                                                   | \$58.41<br>\$38.94<br>\$38.94<br>\$38.94<br>\$38.94<br>\$38.94<br>\$38.94<br>\$38.94<br>\$38.94<br>\$38.94 | \$58.41<br>\$38.94<br>\$38.94<br>\$38.94<br>\$38.94<br>\$38.94<br>\$38.94<br>\$38.94<br>\$38.94<br>\$38.94            | \$58.41<br>\$38.94<br>\$38.94<br>\$38.94<br>\$38.94<br>\$38.94<br>\$38.94<br>\$38.94<br>\$38.94<br>\$38.94<br>\$38.94 |        |
| Night<br>Total<br>Budgeted Averag<br>Budgeted Avg W<br>Comments:  | 0.00<br>e Daily Volu<br>eekly Volun | 0.00<br>Ime       | 0.00<br>0.00<br>0.00<br>0.00<br>0.00<br>0.00<br>0.00<br>0.0                                      | \$8.41<br>38.94<br>38.94<br>38.94<br>38.94<br>38.94<br>38.94<br>38.94<br>38.94<br>38.94<br>38.94<br>38.94<br>\$0.00 | \$8.41<br>38.94<br>38.94<br>38.94<br>38.94<br>\$0.00<br>38.94<br>38.94<br>38.94<br>38.94<br>38.94<br>38.94<br>\$0.00 | 0.00<br>0.00<br>0.00<br>0.00<br>\$0.00<br>0.00<br>0.00<br>0.0    | J00012<br>J00012<br>J00012<br>J00012<br>J00012<br>J00012<br>J00012<br>J00012<br>J00012<br>J00012<br>J00012           | POVT<br>P0009<br>NotUsed<br>NotUsed<br>P0001<br>P0004<br>NotUsed<br>NotUsed<br>NotUsed | Voertime<br>Education<br>Prod Category 4<br>Prod Category 5<br>Prod Category 5<br>Prod Category 5<br>Lump Sum Payout<br>Total Productive<br>Paid Time Off<br>NonProd Category 2<br>NonProd Category 3<br>NonProd Category 4<br>NonProd Category 5<br>Total | \$58.41<br>\$38.94<br>\$38.94<br>\$38.94<br>\$38.94<br>\$38.94<br>\$38.94<br>\$38.94<br>\$38.94            | \$58.41<br>\$38.94<br>\$38.94<br>\$38.94<br>\$38.94<br>\$38.94<br>\$38.94<br>\$38.94<br>\$38.94<br>\$38.94            | \$58.41<br>\$38.94<br>\$38.94<br>\$38.94<br>\$38.94<br>\$38.94<br>\$38.94<br>\$38.94<br>\$38.94<br>\$38.94            |        |

- 4. After you finish making changes, in the budget file Navigation panel, click Save Budget.
- Adding a new department pay type

To add a new department pay type:

1. Navigate to the bottom of the job code list, and double-click **Double Click to Insert New Dept Pay Type**.

| Staffing<br>26340 - EMC CCU (Staffing) |                                                     |                |                    |                    |                |  |
|----------------------------------------|-----------------------------------------------------|----------------|--------------------|--------------------|----------------|--|
|                                        |                                                     | LYA            | YTD                | Mar-Jun            | NYB            |  |
|                                        | Double Click to Insert New Job Code                 |                |                    |                    |                |  |
| DEPT OTHER PAY                         | ANNUAL PAID Dollars                                 | LYA<br>Dollars | CYA-YTD<br>Dollars | Mar-Jun<br>Dollars | NYB<br>Dollars |  |
| Total                                  | Double Click to Insert New Dept Pay Type<br>Total 0 | ⊢.             | 0                  | 0                  | 0              |  |

- 2. In the Insert Calc Method(s) in sheet Staffing dialog, click OK.
- 3. In the Select Pay Type field, type a pay type or click Choose Value to select one, and click OK.
- 4. In the *Month-Month* Dollars column (column P), enter the dollars for the pay type.
- 5. After you finish making your changes, in the budget file Navigation panel, click Save Budget.

# Labor Standard by ADC Setup sheet

#### Overview

This sheet is designed for nursing departments to prepare an Average Daily Census (ADC) budget and staffing levels by job class. The ADC worksheet models nursing staffing ratios by ADC level by job class level.

**IMPORTANT:** All positions have to be budgeted in this sheet if you are going to use this labor method.

The sheet is comprised of three main areas:

#### ADC Table

The ADC Table allows you to set the staffing ratio for a job class. You can configure up to 15 job classes. The staffing ratio determines the number of staff needed per patient. For example, if the RN staffing ratio is 5:1, then for census levels 1-5, one nurse would be required. At census levels 6-10, two nurses would be required.

**NOTE:** The Fixed/Variable settings and the ratio values may be configured for the department using the Budget Labor ADC Config driver. The system applies the setup from this driver to the ADC sheet (starting in column W) in the plan file. The ADC staffing grid builds out based on the staffing ratios entered for each job class set up in the Budget Assumptions driver.

| Labor Sta                                            | ndai<br>Job Cod ADC Table (Standard / Shift 1) - Shift Hours = 12 |                |                 |                       |                       |                      |                    |                    |                    |                    |                    |                    |                    |                    |
|------------------------------------------------------|-------------------------------------------------------------------|----------------|-----------------|-----------------------|-----------------------|----------------------|--------------------|--------------------|--------------------|--------------------|--------------------|--------------------|--------------------|--------------------|
|                                                      | Average<br>Daily Census                                           | RN<br>Staffing | LPN<br>Staffing | Technical<br>Staffing | Assistant<br>Staffing | Clerical<br>Staffing | Unused<br>Staffing | Unused<br>Staffing | Unused<br>Staffing | Unused<br>Staffing | Unused<br>Staffing | Unused<br>Staffing | Unused<br>Staffing | Unused<br>Staffing |
| SUMMARY<br>Patient Days<br>Days in Month             | Fixed/Variable                                                    | Variable<br>6  | Fixed 4         | Variable<br>24        | Variable 24           | Fixed w/Replac       | c Fixed            | Fixed w/Repla      | : Fixed w/Replac   | Fixed w/Repla      | c Fixed w/Repla    | : Fixed w/Repla    | c Fixed w/Replac   | Fixed w/Repl       |
| Average Daily Censu:<br>FTEs                         | s Jobclass                                                        | RN             | LPN             | Technical             | Assistant             | Clerical             | Unused             | Unused             | Unused             | Unused             | Unused             | Unused             | Unused             | Unused             |
| Prod FTEs<br>Paid FTEs                               | Total Hrs<br>Total Productive                                     | 34,407.08      | 5,459.71        | 2,083.56              | 19,574.64             | 6,103.68             | 0.00               | 0.00               | 0.00               | 0.00               | 0.00               | 0.00               | 0.00               | 0.01               |
| Variance                                             | Non Productive                                                    | 3,199.38       | 517.06          | 262.01                | 1,987.07              | 674.26               | 0.00               | 0.00               | 0.00               | 0.00               | 0.00               | 0.00               | 0.00               | 0.01               |
| Productive FTEs<br>Non-Productive FTEs<br>Total FTEs | Historic Non Prod %                                               | 9.30%          | 9.47%           | 12.57%                | 10.15%                | 11.05%               | 0.00%              | 0.00%              | 0.00%              | 0.00%              | 0.00%              | 0.00%              | 0.00%              | 0.00%              |

# Calculated Staffing Grid

The staffing grid is used to calculate job class specific budget FTEs. There is a section for each job class that displays the results of these calculations (starting in column F). All calculations are then transferred to the JobCode tab and allocated to each job code based on relative historical FTEs within each job class. There is a row for non-productive time for each job class, which defaults to values based off of the history for each job class, but you can change them, if desired. The productive and non-productive hours are transferred to the JobCode sheet and distributed to each job code using the YTD historical distribution.

# Labor Standaı

26610 - EMC 6A (JobCod ADC Table (Standard / Shift 1) ; Shift Hours = 12

|                      | Average                                           | RN              | LPN                                                                                                    | Technical                                                                                                    | Assistant  | Clerical         |
|----------------------|---------------------------------------------------|-----------------|----------------------------------------------------------------------------------------------------|----------------------------------------------------------------------------------------------------|------------|------------------|
|                      | Daily Census                                      | Staffing        | Staffing                                                                                                    | Staffing                                                                                                    | Staffing   | Staffing         |
| SUMMARY              |                                                   | A second states | and the second second se | and the second second sec | he we have |                  |
| Patient Days         | Fixed/Variable                                    | Variable        | Fixed                                                                                                    | Variable                                                                                                    | Variable   | Fixed w/Replac F |
| Days in Month        |                                                   | 0               | 4                                                                                                    | Z4                                                                                                    | 24         | Clasical         |
| Average Daily Census | Jobciass                                          | KN              | LPN                                                                                                    | Technical                                                                                                    | Assistant  | Ciericai L       |
| Pred ETCs            | Total Urr                                         | 24 407 00       | E 450 71                                                                                                    | 2 002 56                                                                                                    | 10 574 64  | 6 102 60         |
| Prod FTEs            | Total Hrs                                         | 34,407.08       | 5,459.71                                                                                                    | 2,083.56                                                                                                    | 17,574.64  | 5,103.68         |
| Variance             | Non Draductive                                    | 31,207.70       | 4,942.05                                                                                                    | 1,821.36                                                                                                    | 1087.07    | 5,429.45         |
| Draductiva ETEc      | Historic Non Brod %                               | 5,199.56        | 0.47%                                                                                                    | 12 57%                                                                                                    | 1,987.07   | 11.05%           |
| Non-Broductive FTEr  |                                                   | 9.30%           | 9.4770                                                                                                    | 12.3770                                                                                                    | 10.13%     | 11.0376          |
| Total ETEc           | -                                                 |                 |                                                                                                    |                                                                                                    |            |                  |
| JOBCLASS DATA        | CALCULATED<br>STAFFING GRID                       |                 |                                                                                                    |                                                                                                    |            |                  |
| RN                   |                                                   |                 |                                                                                                    |                                                                                                    |            |                  |
| Historic Non Prod %  | ADC Table (Standard / Shift 1) ; Shift Hours = 12 |                 |                                                                                                    |                                                                                                    |            |                  |
| Budget Non Prod %    | Average                                           | e RN            | LPN                                                                                                    | Technical                                                                                                    | Assistant  | Clerical         |
| Target from matrix > | Daily Census                                      | s Staffing      | Staffing                                                                                                    | Staffing                                                                                                    | Staffing   | Staffing         |
| Target Shift 2 >     |                                                   |                 |                                                                                                    |                                                                                                    |            |                  |
| Unused               | 0                                                 | 0               | 4                                                                                                    | 0                                                                                                    | 0          | 1                |
| Productive FTE       | 1                                                 | 1               | 4                                                                                                    | 1                                                                                                    | 1          | 1                |
| Non Productive FTE   | 2                                                 | 1               | 4                                                                                                    | 1                                                                                                    | 1          | 1                |
| Total FTE            | 3                                                 | 1               | 4                                                                                                    | 1                                                                                                    | 1          | 1                |
| Productive Hours     | 4                                                 | 1               | 4                                                                                                    | 1                                                                                                    | 1          | 1                |
| Non-Productive Hours | 5                                                 | 1               | 4                                                                                                    | 1                                                                                                    | 1          | 1                |
| Total Hours          | 6                                                 | 1               | 4                                                                                                    | 1                                                                                                    | 1          | 1                |
| Budget               | 7                                                 | 2               | 4                                                                                                    | 1                                                                                                    | 1          | 1                |
| Productive FTE       | 8                                                 | 2               | 4                                                                                                    | 1                                                                                                    | 1          | 1                |
| Non Productive FTE   | 9                                                 | 2               | 4                                                                                                    | 1                                                                                                    | 1          | 1                |

#### Summary

The Summary section at the top of the ADC sheet that shows the following:

- The Patient Days for projection and for each budget month. Average Daily Cencus (ADC) values are also presented.
- FTE information for the department by productive and non-productive.
- FTE differences between the JobCode tab and ADC tab for the department.

|                      | Mar-Jun<br>Decision | Jul-20 | Aug-20 | Sep-20 | Oct-20 | Nov-20 | Dec-20 | Jan-21 | Feb-21 | Mar-21 | Apr-21 | May-21 | Jun-21 | Total  |
|----------------------|---------------------|--------|--------|--------|--------|--------|--------|--------|--------|--------|--------|--------|--------|--------|
|                      | Projected           | budget | Budget | Budget | Budget | budget | budget | Buuget | Budget | budget | budget | Buuget | budget | Budget |
| SUMMARY              |                     |        |        |        |        |        |        |        |        |        |        |        |        |        |
| Patient Days         | 3,509               | 1,350  | 1,372  | 1,338  | 1,381  | 1,344  | 1,214  | 1,297  | 1,310  | 0      | 0      | 0      | 0      | 10,606 |
| Days in Month        | 122                 | 31     | 31     | 30     | 31     | 30     | 31     | 31     | 28     | 31     | 30     | 31     | 30     | 365    |
| Average Daily Census | 29.00               | 44.00  | 44.00  | 45.00  | 45.00  | 45.00  | 39.00  | 42.00  | 47.00  | 0.00   | 0.00   | 0.00   | 0.00   | 29.00  |
| FTEs                 |                     |        |        |        |        |        |        |        |        |        |        |        |        |        |
| Prod FTEs            | 37.76               | 48.20  | 48.20  | 48.20  | 48.20  | 48.20  | 44.00  | 46.10  | 48.20  | 2.00   | 2.00   | 2.00   | 2.00   | 32.22  |
| Paid FTEs            | 42.13               | 53.36  | 53.50  | 54.61  | 55.18  | 52.73  | 47.98  | 50.57  | 52.01  | 2.00   | 2.00   | 2.00   | 2.00   | 35.61  |
| Variance             |                     |        |        |        |        |        |        |        |        |        |        |        |        |        |
| Productive FTEs      | 0.00                | 0.76   | 0.59   | 0.27   | 0.13   | 0.11   | 0.07   | 0.14   | 0.01   | 0.00   | 0.00   | 0.00   | 0.00   | 0.18   |
| Non-Productive FTEs  | 0.00                | (0.76) | (0.59) | (0.27) | (0.13) | (0.11) | (0.07) | (0.14) | (0.01) | 0.00   | 0.00   | 0.00   | 0.00   | (0.18  |
| Total FTEs           | 0.00                | 0.00   | 0.00   | 0.00   | 0.00   | 0.00   | 0.00   | 0.00   | 0.00   | 0.00   | 0.00   | 0.00   | 0.00   | 0.00   |

# Labor Standard by ADC Setup

**NOTE:** You can only use this feature with the JobCode tab. It is not configured to work with the Staffing or Employee tabs. If the historical hours are zero for the defined JobClass, then JobClass will not populate a section or the section title will remain unused.

The following sections include instructions on performing specific actions in this sheet.

Setting the staffing ratio/paid FTEs for a job class

Setting the staffing ratio/paid FTEs for a job class:

1. Navigate to the ADC Table section of the sheet (starting at column W).

**NOTE:** If your organization has already added these values from the Budget Assumptions driver, then you may not need to modify. Your system administrator will provide direction, as needed.

| Labor Stand          | a                                                    |                |                 |                       |                       |                      |                    |                    |                    |                    |                    |                    |                    |                  |
|----------------------|------------------------------------------------------|----------------|-----------------|-----------------------|-----------------------|----------------------|--------------------|--------------------|--------------------|--------------------|--------------------|--------------------|--------------------|------------------|
| 26610 - EMC 6A (JobC | od ADC Table (Standard / Shift 1) ; Shift Hours = 12 |                |                 |                       |                       |                      |                    |                    |                    |                    |                    |                    |                    |                  |
|                      | Average<br>Daily Census                              | RN<br>Staffing | LPN<br>Staffing | Technical<br>Staffing | Assistant<br>Staffing | Clerical<br>Staffing | Unused<br>Staffing | Unused<br>Staffing | Unused<br>Staffing | Unused<br>Staffing | Unused<br>Staffing | Unused<br>Staffing | Unused<br>Staffing | Unuso<br>Staffir |
| SUMMARY              |                                                      |                |                 |                       |                       |                      |                    |                    |                    |                    |                    |                    |                    |                  |
| Patient Days         | Fixed/Variable                                       | Variable       | Fixed           | Variable              | Variable              | Fixed w/Replac       | Fixed              | Fixed w/Replac     | Fixed w/Replac     | Fixed w/Repla      | c Fixed w/Repla    | c Fixed w/Repla    | c Fixed w/Repla    | c Fixed w/F      |
| Days in Month        |                                                      | 6              | 4               | 24                    | 24                    | 1                    | 1                  | 1                  | 1                  | 1                  | 1                  | 1                  | 1                  |                  |
| Average Daily Census | Jobclass                                             | RN             | LPN             | Technical             | Assistant             | Clerical             | Unused             | Unused             | Unused             | Unused             | Unused             | Unused             | Unused             | Unused           |
| FTEs                 |                                                      |                |                 |                       |                       |                      |                    |                    |                    |                    |                    |                    |                    |                  |
| Prod FTEs            | Total Hrs                                            | 34,407.08      | 5,459.71        | 2,083.56              | 19,574.64             | 6,103.68             | 0.00               | 0.00               | 0.00               | 0.00               | 0.00               | 0.00               | 0.00               |                  |
| Paid FTEs            | Total Productive                                     | 31,207.70      | 4,942.65        | 1,821.56              | 17,587.57             | 5,429.43             | 0.00               | 0.00               | 0.00               | 0.00               | 0.00               | 0.00               | 0.00               |                  |
| Variance             | Non Productive                                       | 3,199.38       | 517.06          | 262.01                | 1,987.07              | 674.26               | 0.00               | 0.00               | 0.00               | 0.00               | 0.00               | 0.00               | 0.00               |                  |
| Productive FTEs      | Historic Non Prod %                                  | 9.30%          | 9.47%           | 12.57%                | 10.15%                | 11.05%               | 0.00%              | 0.00%              | 0.00%              | 0.00%              | 0.00%              | 0.00%              | 0.00%              | 0.0              |
| Non-Productive FTEs  |                                                      |                |                 |                       |                       |                      |                    |                    |                    |                    |                    |                    |                    |                  |
| Total ETEs           |                                                      |                |                 |                       |                       |                      |                    |                    |                    |                    |                    |                    |                    |                  |

- 2. In the Fixed/Variable row, select one of the following from the drop-downs:
  - **Fixed** The input is the Total Paid FTEs. Non-productive hours are allocated based on the allocation percentage. This means that no matter how many Average Daily Census days are calculated in the Summary section, the number of employees will always remain fixed to the number you enter in the Jobclass row (step 3 below).
  - Variable The input is the Staffing Ratio. Non-productive hours are added to productive based upon the allocation percentage. This means that the number of people in this job class will fluctuate based on the Average Daily Census days, so the more ADC days the more employees are required.
  - Fixed w/ Replacement Similar to fixed, the input is the Total Paid FTEs. Non-productive hours are added to the total based on the allocation percentage. The difference is that the number of employees can be split across job codes in a job class.
- 3. In the Jobclass row, complete the following, depending on the staffing ratio type you selected in step 2:
  - **Fixed** Type the true number of FTEs required. In the following example, four LPN FTEs are required regardless of patient census.

| Labor Standa           |                                                   |                |                 |                       |                       |                      |                    |
|------------------------|---------------------------------------------------|----------------|-----------------|-----------------------|-----------------------|----------------------|--------------------|
| 26610 - EMC 6A (JobCod | ADC Table (Standard / Shift 1) ; Shift Hours = 12 |                |                 |                       |                       |                      |                    |
|                        | Average<br>Daily Census                           | RN<br>Staffing | LPN<br>Staffing | Technical<br>Staffing | Assistant<br>Staffing | Clerical<br>Staffing | Unused<br>Staffing |
| SUMMARY                |                                                   |                |                 |                       |                       |                      |                    |
| Patient Days           | Fixed/Variable                                    | Variable       | Fixed           | Variable              | Variable              | Fixed w/Replac       | Fixed              |
| Days in Month          |                                                   | 6              | 4               | 24                    | 24                    | 1                    | 1                  |
| Average Daily Census   | Jobclass                                          | RN             | LPN             | Technical             | Assistant             | Clerical             | Unused             |
| FTEs                   |                                                   |                |                 |                       |                       |                      |                    |
| Prod FTEs              | Total Hrs                                         | 34,407.08      | 5,459.71        | 2,083.56              | 19,574.64             | 6,103.68             | 0.00               |
| Paid FTEs              | Total Productive                                  | 31,207.70      | 4,942.65        | 1,821.56              | 17,587.57             | 5,429.43             | 0.00               |
| Variance               | Non Productive                                    | 3,199.38       | 517.06          | 262.01                | 1,987.07              | 674.26               | 0.00               |
| Productive FTEs        | Historic Non Prod %                               | 9.30%          | 9.47%           | 12.57%                | 10.15%                | 11.05%               | 0.00%              |
| Non-Productive FTEs    |                                                   |                |                 |                       |                       |                      |                    |
| Total FTEs             |                                                   |                |                 |                       |                       |                      |                    |

• Variable - Type the number of patients the FTE can care for. In the following example, one RN FTE can care for up to six patients. If more than one RN job code exists on the Jobcode tab, the FTE value will be allocated to each occurrence of an RN job code

| Labor Standa           |                                                   |                |                 |                       |                       |                      |                    |
|------------------------|---------------------------------------------------|----------------|-----------------|-----------------------|-----------------------|----------------------|--------------------|
| 26610 - EMC 6A (JobCod | ADC Table (Standard / Shift 1) ; Shift Hours = 12 |                |                 |                       |                       |                      |                    |
|                        | Average<br>Daily Census                           | RN<br>Staffing | LPN<br>Staffing | Technical<br>Staffing | Assistant<br>Staffing | Clerical<br>Staffing | Unused<br>Staffing |
| SUMMARY                |                                                   |                |                 |                       |                       |                      |                    |
| Patient Days           | Fixed/Variable                                    | Variable       | Fixed           | Variable              | Variable              | Fixed w/Replac       | Fixed              |
| Days in Month          |                                                   | 6              | 4               | 24                    | 24                    | 1                    | 1                  |
| Average Daily Census   | Jobclass                                          | RN             | LPN             | Technical             | Assistant             | Clerical             | Unused             |
| FTEs                   |                                                   |                |                 |                       |                       |                      |                    |
| Prod FTEs              | Total Hrs                                         | 34,407.08      | 5,459.71        | 2,083.56              | 19,574.64             | 6,103.68             | 0.00               |
| Paid FTEs              | Total Productive                                  | 31,207.70      | 4,942.65        | 1,821.56              | 17,587.57             | 5,429.43             | 0.00               |
| Variance               | Non Productive                                    | 3,199.38       | 517.06          | 262.01                | 1,987.07              | 674.26               | 0.00               |
| Productive FTEs        | Historic Non Prod %                               | 9.30%          | 9.47%           | 12.57%                | 10.15%                | 11.05%               | 0.00%              |
| Non-Productive FTEs    | ]                                                 |                |                 |                       |                       |                      |                    |
| Total FTEs             |                                                   |                |                 |                       |                       |                      |                    |

• Fixed w/ Replacement - Type the true number of FTEs required - regardless of patient census. In the following example, only one clerical job class is required for each patient, but those hours can be split among multiple job codes in the clerical job class.

| Labor Standa          |                                                     |                |                 |                       |                       |                      |                    |
|-----------------------|-----------------------------------------------------|----------------|-----------------|-----------------------|-----------------------|----------------------|--------------------|
| 26610 - EMC 6A (JobCo | d ADC Table (Standard / Shift 1) ; Shift Hours = 12 |                |                 |                       |                       |                      |                    |
|                       | Average<br>Daily Census                             | RN<br>Staffing | LPN<br>Staffing | Technical<br>Staffing | Assistant<br>Staffing | Clerical<br>Staffing | Unused<br>Staffing |
| SUMMARY               |                                                     |                |                 |                       |                       |                      |                    |
| Patient Days          | Fixed/Variable                                      | Variable       | Fixed           | Variable              | Variable              | Fixed w/Replac       | Fixed              |
| Days in Month         |                                                     | 6              | 4               | 24                    | 24                    | 1                    | 1                  |
| Average Daily Census  | Jobclass                                            | RN             | LPN             | Technical             | Assistant             | Clerical             | Unused             |
| FTEs                  |                                                     |                |                 |                       |                       |                      |                    |
| Prod FTEs             | Total Hrs                                           | 34,407.08      | 5,459.71        | 2,083.56              | 19,574.64             | 6,103.68             | 0.00               |
| Paid FTEs             | Total Productive                                    | 31,207.70      | 4,942.65        | 1,821.56              | 17,587.57             | 5,429.43             | 0.00               |
| Variance              | Non Productive                                      | 3,199.38       | 517.06          | 262.01                | 1,987.07              | 674.26               | 0.00               |
| Productive FTEs       | Historic Non Prod %                                 | 9.30%          | 9.47%           | 12.57%                | 10.15%                | 11.05%               | 0.00%              |
| Non-Productive FTEs   |                                                     |                |                 |                       |                       |                      |                    |
| Total FTEs            |                                                     |                |                 |                       |                       |                      |                    |

4. To update the budgeted non-productive percentage for a job class, navigate to a job class, and in the Budget Non Prod % row, enter the percentage value for each month, as needed.

**NOTE:** Using Jobcode ADC will require that you use the payroll utility that accrues biweekly to monthly so that the historical productive and non productive hours can be used in the plan file for JobcodeADC.

5. After making your changes, in the budget file Navigation panel, click **Save Budget**.

6. Review the Jobclass data on the ADC grid. This will present several data points such as productive and non productive FTE and hours that will be transferred to the Jobcode tab.

In the following example for the RN jobclass, 20.36 total budget FTEs were calculated from the ADC staffing grid. The FTEs may vary month to month as shown below. Each month's FTEs will be transferred to the Jobcode tab.

| Kabor Starr                                                                                                    | idard by AD                                                                                                    | C Setup                    |                                                                                   |                                                                                             |                                                                                                    |                                                                                                    |                                                                                                    |                                                                                                    |                                                                                                    |                                                                                                    |                                                                                                    |                                           |                                                                                                    |                                                                                                    |
|----------------------------------------------------------------------------------------------------|----------------------------------------------------------------------------------------------------|----------------------------|-----------------------------------------------------------------------------------|---------------------------------------------------------------------------------------------|----------------------------------------------------------------------------------------------------|----------------------------------------------------------------------------------------------------|----------------------------------------------------------------------------------------------------|----------------------------------------------------------------------------------------------------|----------------------------------------------------------------------------------------------------|----------------------------------------------------------------------------------------------------|----------------------------------------------------------------------------------------------------|-------------------------------------------|----------------------------------------------------------------------------------------------------|----------------------------------------------------------------------------------------------------|
| 26610 - EMC 6A (Joi                                                                                                    | bCode ADC)                                                                                                    |                            |                                                                                   |                                                                                             |                                                                                                    |                                                                                                    |                                                                                                    |                                                                                                    |                                                                                                    |                                                                                                    |                                                                                                    |                                           |                                                                                                    |                                                                                                    |
| Paid FTEs                                                                                                    | 47.31                                                                                                    | 47.32                      | 47.25                                                                             | 47.92                                                                                       | 48.25                                                                                                    | 46.35                                                                                                    | 46.34                                                                                                    | 46.20                                                                                                | 47.85                                                                                                    | 42.70                                                                                                    | 42.70                                                                                                    | 42.70                                     | 42.70                                                                                                    | 45.68                                                                                                    |
| Productive ETEs                                                                                                    | 0.00                                                                                                    | 4 97                       | 4.51                                                                              | 4.41                                                                                        | 4.80                                                                                                    | 3.23                                                                                                    | 4.18                                                                                                    | 1.38                                                                                                 | 1.17                                                                                                    | 0.00                                                                                                    | 0.00                                                                                                    | 0.00                                      | 0.00                                                                                                    | 2.40                                                                                                    |
| Non-Productive FTEs                                                                                                    | 0.00                                                                                                    | (4.97)                     | (4.51)                                                                            | (4.41)                                                                                      | (4.80)                                                                                                    | (3.23)                                                                                                    | (4.18)                                                                                                    | (1.38)                                                                                               | (1.17)                                                                                                    | 0.00                                                                                                    | 0.00                                                                                                    | 0.00                                      | 0.00                                                                                                    | (2.40)                                                                                                    |
| Total FTEs                                                                                                    | 0.00                                                                                                    | 0.00                       | 0.00                                                                              | 0.00                                                                                        | 0.00                                                                                                    | 0.00                                                                                                    | 0.00                                                                                                    | 0.00                                                                                                 | 0.00                                                                                                    | 0.00                                                                                                    | 0.00                                                                                                    | 0.00                                      | 0.00                                                                                                    | 0.00                                                                                                    |
| JOBCLASS DATA                                                                                                    |                                                                                                    |                            |                                                                                   |                                                                                             |                                                                                                    |                                                                                                    |                                                                                                    |                                                                                                    |                                                                                                    |                                                                                                    |                                                                                                    |                                           |                                                                                                    |                                                                                                    |
| RN                                                                                                    | Variable                                                                                                    |                            |                                                                                   |                                                                                             |                                                                                                    |                                                                                                    |                                                                                                    |                                                                                                    |                                                                                                    |                                                                                                    |                                                                                                    |                                           |                                                                                                    |                                                                                                    |
| Historic Non Prod %                                                                                                    | 9.27%                                                                                                    | 8.05%                      | 9.03%                                                                             | 11.21%                                                                                      | 12.41%                                                                                                    | 8.18%                                                                                                    | 5.70%                                                                                                    | 10.98%                                                                                               | 8.33%                                                                                                    | 0.00%                                                                                                    | 0.00%                                                                                                    | 0.00%                                     | 0.00%                                                                                                    |                                                                                                    |
| Budget Non Prod %                                                                                                    | 9.27%                                                                                                    | 8.05%                      | 9.03%                                                                             | 11.21%                                                                                      | 12.41%                                                                                                    | 8.18%                                                                                                    | 5.70%                                                                                                    | 10.98%                                                                                               | 8.33%                                                                                                    | 0.00%                                                                                                    | 0.00%                                                                                                    | 0.00%                                     | 0.00%                                                                                                    |                                                                                                    |
| Target Shift 2 >                                                                                                    | 4.00                                                                                                    | 4.00                       | 4.00                                                                              | 4.00                                                                                        | 4.00                                                                                                    | 4.00                                                                                                    | 4.00                                                                                                    | 4.00                                                                                                 | 4.00                                                                                                    | 4.00                                                                                                    | 4.00                                                                                                    | 4.00                                      | 4.00                                                                                                    |                                                                                                    |
| Unused                                                                                                    | 0.00                                                                                                    | 0.00                       | 0.00                                                                              | 0.00                                                                                        | 0.00                                                                                                    | 0.00                                                                                                    | 0.00                                                                                                    | 0.00                                                                                                 | 0.00                                                                                                    | 0.00                                                                                                    | 0.00                                                                                                    | 0.00                                      | 0.00                                                                                                    |                                                                                                    |
| Productive FTE                                                                                                    | 18.95                                                                                                    | 18.90                      | 18.90                                                                             | 18.90                                                                                       | 18.90                                                                                                    | 18.90                                                                                                    | 18.90                                                                                                    | 18.90                                                                                                | 21.00                                                                                                    | 18.90                                                                                                    | 18.90                                                                                                    | 18.90                                     | 18.90                                                                                                    | 19.06                                                                                                    |
| Non Productive FTE<br>Total FTE                                                                                                    | 20.89                                                                                                    | 20.55                      | 20.78                                                                             | 2.39                                                                                        | 2.68                                                                                                    | 20.58                                                                                                    | 20.04                                                                                                    | 2.33                                                                                                 | 22.91                                                                                                    | 18.90                                                                                                    | 18.90                                                                                                    | 18.90                                     | 18.90                                                                                                    | 20.36                                                                                                    |
| Productive Hours                                                                                                    | 13,176.00                                                                                                    | 3,348.00                   | 3,348.00                                                                          | 3,240.00                                                                                    | 3,348.00                                                                                                    | 3,240.00                                                                                                    | 3,348.00                                                                                                    | 3,348.00                                                                                             | 3,360.00                                                                                                    | 3,348.00                                                                                                    | 3,240.00                                                                                                    | 3,348.00                                  | 3,240.00                                                                                                    | 39,756.00                                                                                                    |
| Non-Productive Hours                                                                                                    | 1,345.55                                                                                                    | 293.09                     | 332.48                                                                            | 408.91                                                                                      | 474.48                                                                                                    | 288.60                                                                                                    | 202.29                                                                                                    | 412.94                                                                                               | 305.52                                                                                                    | 0.00                                                                                                    | 0.00                                                                                                    | 0.00                                      | 0.00                                                                                                    | 2,718.29                                                                                                    |
| Total Hours<br>Budget                                                                                                    | 14,521.55                                                                                                    | 3,641.09                   | 3,680.48                                                                          | 3,648.91                                                                                    | 3,822.48                                                                                                    | 3,528.60                                                                                                    | 3,550.29                                                                                                    | 3,760.94                                                                                             | 3,665.52                                                                                                    | 3,348.00                                                                                                    | 3,240.00                                                                                                    | 3,348.00                                  | 3,240.00                                                                                                    | 42,474.29                                                                                                    |
| Productive FTE                                                                                                    | 18.95                                                                                                    | 18.90                      | 18.90                                                                             | 18.90                                                                                       | 18.90                                                                                                    | 18.90                                                                                                    | 18.90                                                                                                    | 18.90                                                                                                | 21.00                                                                                                    | 18.90                                                                                                    | 18.90                                                                                                    | 18.90                                     | 18.90                                                                                                    | 19.06                                                                                                    |
| Non Productive FTE                                                                                                    | 1.94                                                                                                    | 1.65                       | 1.88                                                                              | 2.39                                                                                        | 2.68                                                                                                    | 1.68                                                                                                    | 1.14                                                                                                    | 2.33                                                                                                 | 1.91                                                                                                    | 0.00                                                                                                    | 0.00                                                                                                    | 0.00                                      | 0.00                                                                                                    | 1.30                                                                                                    |
| Total FTE<br>Difference                                                                                                    | 20.89                                                                                                    | 20.55                      | 20.78                                                                             | 21.29                                                                                       | 21.58                                                                                                    | 20.58                                                                                                    | 20.04                                                                                                    | 21.23                                                                                                | 22.91                                                                                                    | 18.90                                                                                                    | 18.90                                                                                                    | 18.90                                     | 18.90                                                                                                    | 20.36                                                                                                    |
| Productive FTE                                                                                                    | 0.00                                                                                                    | 0.00                       | 0.00                                                                              | 0.00                                                                                        | 0.00                                                                                                    | 0.00                                                                                                    | 0.00                                                                                                    | 0.00                                                                                                 | 0.00                                                                                                    | 0.00                                                                                                    | 0.00                                                                                                    | 0.00                                      | 0.00                                                                                                    | 0.00                                                                                                    |
| Non Productive FTE                                                                                                    | 0.00                                                                                                    | 0.00                       | 0.00                                                                              | 0.00                                                                                        | 0.00                                                                                                    | 0.00                                                                                                    | 0.00                                                                                                    | 0.00                                                                                                 | 0.00                                                                                                    | 0.00                                                                                                    | 0.00                                                                                                    | 0.00                                      | 0.00                                                                                                    | 0.00                                                                                                    |
| Total FTE                                                                                                    | 0.00                                                                                                    | 0.00                       | 0.00                                                                              | 0.00                                                                                        | 0.00                                                                                                    | 0.00                                                                                                    | 0.00                                                                                                    | 0.00                                                                                                 | 0.00                                                                                                    | 0.00                                                                                                    | 0.00                                                                                                    | 0.00                                      | 0.00                                                                                                    | 0.00                                                                                                    |
| JOBCODE                                                                                                    |                                                                                                    |                            |                                                                                   |                                                                                             |                                                                                                    | F                                                                                                    | PROD Hrs/Un                                                                                                    | it                                                                                                   | 8.761                                                                                                    | 7.760                                                                                                    | 7.680                                                                                                    |                                           |                                                                                                    |                                                                                                    |
| JOBCODE<br>26610 - EMC 6A (Jo                                                                                                    | bbCode ADC)                                                                                                    |                            |                                                                                   |                                                                                             |                                                                                                    | F<br>T<br>F1                                                                                                    | PROD Hrs/Un<br>arget Hrs/Un<br>TEs From Targ<br>PAID Hrs/Uni<br>Prod %                                                                                                    | it<br>get<br>it<br>FTEs - Project                                                                    | 8.761<br>7.760<br>(5.07)<br>9.721<br>90.1%<br>ed Using Actua                                                                                                    | 7.760<br>7.760<br>0.00<br>8.728<br>88.9%                                                                                                    | 7.680<br>7.680<br>0.00<br>8.757<br>87.7%                                                                                                    | Dollars                                   |                                                                                                    |                                                                                                    |
| JOBCODE<br>26610 - EMC 6A (Jo                                                                                                    | bbCode ADC)                                                                                                    |                            |                                                                                   | Current                                                                                     | Start                                                                                                    | FT<br>FT                                                                                                    | PROD Hrs/Un<br>Target Hrs/Ur<br>TEs From Targ<br>PAID Hrs/Uni<br>Prod %<br>Alloc                                                                                                    | it<br>get<br>t<br>FTEs - Project                                                                     | 8.761<br>7.760<br>(5.07)<br>9.721<br>90.1%<br>ed Using Actua<br>YTD                                                                                                    | 7.760<br>7.760<br>0.00<br>8.728<br>88.9%                                                                                                    | 7.680<br>7.680<br>0.00<br>8.757<br>87.7%                                                                                                    | Dollars<br>Mar-Ji                         | un                                                                                                    | FY 2019                                                                                                    |
| JOBCODE<br>26610 - EMC 6A (Jo<br>Job<br>Code                                                                                                    | bbCode ADC)                                                                                                    |                            |                                                                                   | Current<br>Rate                                                                             | Start<br>Rate                                                                                                    | F<br>F1<br>End<br>Rate                                                                                                    | PROD Hrs/Un<br>Target Hrs/Ur<br>TEs From Targ<br>PAID Hrs/Uni<br>Prod %<br>Alloc<br>Rate                                                                                                    | it<br>jet<br>t<br>FTEs - Project<br>Sched                                                            | 8.761<br>7.760<br>(5.07)<br>9.721<br>90.1%<br>ed Using Actua<br>YTD<br>Actual                                                                                                    | 7.760<br>7.760<br>0.00<br>8.728<br>88.9%<br>Mar-Jun<br>Projected                                                                                                    | 7.680<br>7.680<br>0.00<br>8.757<br>87.7%<br>FY 2019<br>Budget                                                                                                  | Dollars<br>Mar-Ji<br>Project              | un<br>:ed                                                                                                    | FY 2019<br>Budget                                                                                                    |
| JOBCODE<br>26610 - EMC 6A (Jo<br>Job<br>Code                                                                                                    | bbCode ADC)                                                                                                    |                            |                                                                                   | Current<br>Rate                                                                             | Start<br>Rate                                                                                                    | FT<br>FT<br>End<br>Rate                                                                                                    | PROD Hrs/Un<br>arget Hrs/Un<br>Tes From Targ<br>PAID Hrs/Uni<br>Prod %<br>Alloc<br>Rate                                                                                                    | it<br>jet<br>t<br>FTEs - Project<br>Sched                                                            | 8.761<br>7.760<br>(5.07)<br>9.721<br>90.1%<br>ed Using Actua<br>YTD<br>Actual                                                                                                    | 7.760<br>7.760<br>0.00<br>8.728<br>88.9%<br>Mar-Jun<br>Projected                                                                                                    | 7.680<br>7.680<br>0.00<br>8.757<br>87.7%<br>FY 2019<br>Budget                                                                                                  | Dollars<br>Mar-Jr<br>Project              | un<br>ied                                                                                                    | FY 2019<br>Budget                                                                                                    |
| JOBCODE<br>26610 - EMC 6A (Jo<br>2000 - EMC 6A (Jo<br>2000 - EMC 6A (Jo                                                                                                    | aff RN (26610_60100                                                                                                    | )                          |                                                                                   | Current<br>Rate                                                                             | Start<br>Rate<br>RN                                                                                                    | F<br>T<br>F1<br>Rate                                                                                                    | PROD Hrs/Un<br>arget Hrs/Un<br>Tes From Targ<br>PAID Hrs/Uni<br>Prod %<br>Alloc<br>Rate<br>0.00                                                                                                    | it<br>jet<br>t<br>FTEs - Project<br>Sched<br>Variable                                                | 8.761<br>7.760<br>(5.07)<br>9.721<br>90.1%<br>ed Using Actua<br>YTD<br>Actual                                                                                                    | 7.760<br>7.760<br>0.00<br>8.728<br>88.9%<br>Mar-Jun<br>Projected<br>3.75                                                                                              | 7.680<br>7.680<br>0.00<br>8.757<br>87.7%<br>FY 2019<br>Budget<br>3.75                                                                                          | Dollars<br>Mar-Ji<br>Project<br>Worked Ho | un<br>ed<br>urs Per Un                                                                                         | FY 2019<br>Budget<br>iit                                                                                                    |
| JOBCODE<br>26610 - EMC 6A (Jo<br>2000 - EMC 6A (Jo<br>2001 - EMC 6A (Jo<br>2001 - EMC 6A (Jo                                                                                                    | aff RN (26610_60100<br>urrent Paid FTEs                                                                                                    | )                          |                                                                                   | Current<br>Rate                                                                             | Start<br>Rate<br>RN                                                                                                    | End<br>Rate                                                                                                    | arget Hrs/Un<br>fes From Targ<br>PAID Hrs/Uni<br>Prod %<br>Alloc<br>Rate<br>0.00                                                                                                    | it<br>get<br>t<br>FTEs - Project<br>Sched<br>Variable<br>0.00                                        | 8.761<br>7.760<br>(5.07)<br>9.721<br>90.1%<br>ed Using Actua<br>YTD<br>Actual<br>60.0%<br>25.07                                                                                                    | 7.760<br>7.760<br>0.00<br>8.728<br>88.9%<br>Mar-Jun<br>Projected<br>3.75<br>20.89                                                                                     | 7.680<br>7.680<br>0.00<br>8.757<br>87.7%<br>FY 2019<br>Budget<br>3.75<br>20.36                                                                                 | Dollars<br>Mar-Jr<br>Project              | un<br>ted<br>uurs Per Un                                                                                       | FY 2019<br>Budget<br>sit                                                                                                    |
| JOBCODE<br>26610 - EMC 6A (Jo<br>26010 - EMC 6A (Jo<br>20010 - EMC 6A (Jo<br>20010                                                                                                    | obCode ADC)<br>aff RN (26610_60100<br>rrent Paid FTEs<br>ogram Additions                                                                                                    | )                          |                                                                                   | Current<br>Rate                                                                             | Start<br>Rate<br>RN<br>\$26.53                                                                                                    | End<br>Rate                                                                                                    | ROD Hrs/Un<br>arget Hrs/Un<br>[Es From Tarç<br>PAID Hrs/Uni<br>Prod %<br>Alloc<br>Rate<br>0.00                                                                                                    | it<br>it<br>FTEs - Project<br>Sched<br>Variable<br>0.00                                              | 8.761<br>7.760<br>(5.07)<br>9.721<br>90.1%<br>ed Using Actual<br>YTD<br>Actual<br>60.0%<br>25.07                                                                                                    | 7.760<br>7.760<br>0.00<br>8.728<br>88.9%<br>Mar-Jun<br>Projected<br>3.75<br>20.89<br>0.00                                                                             | 7.680<br>7.680<br>0.00<br>8.757<br>87.7%<br>FY 2019<br>Budget<br>3.75<br>20.36<br>0.00                                                                         | Dollars<br>Mar-Ji<br>Project<br>Worked Hc | un<br>ted<br>turs Per Un                                                                                       | FY 2019<br>Budget<br>iit                                                                                                    |
| JOBCODE<br>26610 - EMC 6A (Jo<br>26610 - EMC 6A (Jo<br>26610 - EMC 6A (Jo<br>2001 - EMC 6A (Jo<br>2001 - EMC 6A (Jo<br>2                                                                                                    | aff RN (26610_60100<br>irrent Paid FTEs<br>ogram Additions<br>sition Changes                                                                                                    | )                          |                                                                                   | Current<br>Rate<br>\$25.64                                                                  | Start<br>Rate<br>RN<br>\$26.53<br>\$26.53                                                                                                    | End<br>Rate<br>\$28.66<br>\$28.66                                                                                                    | PROD Hrs/Un<br>arget Hrs/Ur<br>Es From Targ<br>PAID Hrs/Uni<br>Prod %<br>Alloc<br>Rate<br>0.00                                                                                                    | it<br>it<br>set<br>t<br>FTEs - Project<br>Sched<br>Variable<br>0.00                                  | 8.761<br>7.760<br>(5.07)<br>9.721<br>90.1%<br>ed Using Actua<br>YTD<br>Actual<br>60.0%<br>25.07                                                                                                    | 7.760<br>7.760<br>0.00<br>8.728<br>88.9%<br>Mar-Jun<br>Projected<br>3.75<br>20.89<br>0.00<br>0.000                                                                    | 7.680<br>7.680<br>0.00<br>8.757<br>87.7%<br>FY 2019<br>Budget<br>3.75<br>2.0.36<br>0.00<br>0.000<br>2.0.56                                                     | Dollars<br>Mar-Ji<br>Project<br>Worked Ho | un<br>ted<br>hurs Per Un                                                                                       | FY 2019<br>Budget<br>Nit                                                                                                    |
| JOBCODE<br>26610 - EMC 6A (Jo<br>26610 - EMC 6A (Jo<br>26010 - EMC 6A (Jo<br>200191 Sta<br>Po<br>To<br>To<br>0<br>200191 Sta                                                                                                    | aff RN (26610_60100<br>aff RN (26610_60100<br>mrent Paid FTEs<br>ogram Additions<br>sistion Changes<br>tal Paid FTEs<br>south                                                                                                    | )                          |                                                                                   | Current<br>Rate<br>\$25.64                                                                  | Start<br>Rate<br>RN<br>\$26.53<br>\$26.53                                                                                                    | F<br>T<br>FI<br>End<br>Rate<br>\$28.66<br>\$28.66                                                                                                    | PROD Hrs/Un<br>arget Hrs/Ur<br>Es From Targ<br>PAID Hrs/Uni<br>Prod %<br>Alloc<br>Rate<br>0.00                                                                                                    | it<br>it<br>get<br>t<br>FTEs - Project<br>Sched<br>Variable<br>0.00                                  | 8.761<br>7.760<br>(5.07)<br>9.721<br>90.1%<br>ed Using Actual<br>YTD<br>Actual<br>60.0%<br>25.07                                                                                                    | 7.760<br>7.760<br>0.00<br>8.728<br>88.9%<br>Mar-Jun<br>Projected<br>3.75<br>20.09<br>0.00<br>0.00<br>0.00<br>20.89                                                    | 7.680<br>7.680<br>8.757<br>87.7%<br>FY 2019<br>Budget<br>3.75<br>2.0.36<br>0.000<br>0.000<br>2.0.36                                                            | Dollars<br>Mar-Jr<br>Project              | un<br>ted<br>Durs Per Un                                                                                       | FY 2019<br>Budget<br>sit                                                                                                    |
| JOBCODE<br>26610 - EMC 6A (Jo<br>Code<br>J00191 Stat<br>Pro<br>Por<br>To<br>Ree<br>Or                                                                                                    | aff RN (26510_60100<br>rrrent Paid FTEs<br>ogram Additions<br>stiton Changes<br>tal Paid FTEs<br>gular<br>weisine                                                                                                    | )                          | History                                                                           | Current<br>Rate<br>\$25.64<br>\$25.64                                                       | Start<br>Rate<br>\$26.53<br>\$26.53<br>\$26.53<br>\$26.53                                                                                                    | F<br>T<br>FI<br>End<br>Rate<br>\$28.66<br>\$28.66<br>\$28.66<br>\$28.66                                                                              | PROD Hrs/Un<br>arget Hrs/Ur<br>(Es From Targ<br>PAID Hrs/Uni<br>Prod %<br>Alloc<br>Rate<br>0.00<br>83.4%<br>6.2%                                                                                                    | it<br>iit<br>pet<br>t<br>FTEs - Project<br>Sched<br>Variable<br>0.00<br>0.00                         | 8.761<br>7.760<br>(5.07)<br>9.721<br>90.1%<br>ed Using Actual<br>YTD<br>Actual<br>60.0%<br>25.07<br>25.07<br>25.07                                                                                                    | 7.760<br>7.760<br>0.00<br>8.728<br>88.9%<br>Mar-Jun<br>Projected<br>3.75<br>20.89<br>0.00<br>0.00<br>0.00<br>0.00<br>0.00<br>0.00<br>0.00                             | 7.680<br>7.680<br>0.00<br>8.757<br>87.7%<br>FY 2019<br>Budget<br>3.75<br>20.36<br>0.00<br>0.000<br>20.36<br>1.757                                              | Dollars<br>Mar-Ji<br>Project<br>Worked Ho | un<br>ted<br>Jurs Per Un<br>121,480<br>37,635                                                                  | FY 2019<br>Budget<br>sit                                                                                                    |
| JOBCODE<br>26610 - EMC 6A (Jo<br>26610 - EMC 6A (Jo<br>26610 - EMC 6A (Jo<br>200<br>200<br>200<br>200<br>200<br>200<br>200<br>200<br>200<br>20                                                                                                    | aff RN (26610_60100<br>irrent Paid FTEs<br>ogram Additions<br>sition Changes<br><b>tal Paid FTEs</b><br>gular<br>rertime<br>uration                                                                                                    | )                          | History<br>150.0%                                                                 | Current<br>Rate<br>\$25.64<br>\$25.64<br>\$25.64                                            | Start<br>Rate<br>\$26.53<br>\$26.53<br>\$26.53<br>\$26.53<br>\$26.53<br>\$26.53                                                                               | F<br>T<br>F1<br>End<br>Rate<br>\$28.66<br>\$28.66<br>\$28.66<br>\$28.66<br>\$28.66<br>\$28.66<br>\$28.66<br>\$28.66<br>\$28.66<br>\$28.66<br>\$28.66 | PROD Hrs/Un<br>arget Hrs/Ur<br>Ess From Tary<br>Prod %<br>Alloc<br>Rate<br>0.00<br>83.4%<br>6.2%                                                                                                    | it<br>jet<br>t<br>FTEs - Project<br>Sched<br>Variable<br>0.00                                        | 8.761<br>7.760<br>(5.07)<br>9.721<br>90.1%<br>YTD<br>Actual<br>60.0%<br>25.07<br>20.92<br>1.55<br>0.284                                                                                                    | 7.760<br>7.760<br>0.00<br>8.728<br>88.9%<br>Mar-Jun<br>Projected<br>3.75<br>2.0.89<br>0.00<br>0.00<br>0.00<br>0.00<br>0.00<br>0.00<br>0.00                            | 7.680<br>7.680<br>0.00<br>8.757<br>87.7%<br>FY 2019<br>Budget<br>3.75<br>2.036<br>0.00<br>0.00<br>0.00<br>2.036<br>1.757<br>1.26<br>0.02                       | Dollars<br>Mar-Ji<br>Project<br>Worked Ho | un<br>ted<br>Durs Per Un<br>121,480<br>37,625<br>4,247                                                         | FY 2019<br>Budget<br>sit<br>1,019,987<br>115,310<br>13,025                                                                                            |
| JOBCODE<br>26610 - EMC 6A (Jo<br>26610 - EMC 6A (Jo<br>26610 - EMC 6A (Jo<br>200191 Sta<br>900<br>900<br>900<br>900<br>900<br>900<br>900<br>900<br>900<br>90                                                                                                    | aff RN (26610_60100<br>aff RN (26610_60100<br>ment Pald FTEs<br>ogram Additions<br>sitilon Changes<br>tal Paid FTEs<br>gular<br>ertime<br>ucation<br>mo Sum Pavout                                                                                                    | )                          | History<br>150%<br>100.0%                                                         | Current<br>Rate<br>\$25.64<br>\$25.64<br>\$40.42<br>\$25.58                                 | Start<br>Rate<br>\$26.53<br>\$26.53<br>\$26.53<br>\$26.53<br>\$41.83<br>\$26.48                                                                               | Find<br>Rate<br>\$28.66<br>\$28.66<br>\$45.18<br>\$28.60                                                                                             | PROD Hrs/Un<br>arget Hrs/Ur<br>[Es From Tarç<br>Prod %<br>Alloc<br>Rate<br>0.00<br>83.4%<br>6.2%<br>1.1%                                                                                                    | it<br>jet<br>t<br>Sched<br>Variable<br>0.00                                                          | 8.761<br>7.760<br>(5.07)<br>9.721<br>90.1%<br>ed Using Actual<br>YTD<br>Actual<br>60.0%<br>25.07<br>225.07<br>20.92<br>1.55<br>0.28                                                                                                    | 7.760<br>7.760<br>0.00<br>8.728<br>88.9%<br>Mar-Jun<br>Projected<br>3.75<br>20.89<br>0.00<br>0.00<br>20.89<br>11743<br>1.29<br>0.23                                   | 7.680<br>7.680<br>0.00<br>8.757<br>87.7%<br>FY 2019<br>Budget<br>3.75<br>2.0.36<br>0.00<br>0.00<br>0.00<br>2.0.36<br>1.757<br>1.26<br>0.22                     | Dollars<br>Mar-J-<br>Project<br>Worked Hc | un<br>ted<br>Jurs Per Un<br>121,480<br>37,625<br>4,247<br>0                                                    | FY 2019<br>Budget<br>nit<br>1,019,987<br>115,310<br>13,025<br>0                                                                                       |
| JOBCODE<br>26610 - EMC 6A (Jo<br>Code<br>J00191 Stat<br>Pro<br>Por<br>Rep<br>OV<br>Ed<br>Lut<br>Stat                                                                                                    | aff RN (26610_60100<br>rrent Paid FTEs<br>ogram Additions<br>sition Changes<br>gular<br>vertime<br>ucation<br>mp Sum Payout<br>eff RN _ Total Produc                                                                                                    | )                          | History<br>150.0%                                                                 | Current<br>Rate<br>\$25.64<br>\$25.64<br>\$40.42<br>\$25.58                                 | Start<br>Rate<br>\$26.53<br>\$26.53<br>\$26.53<br>\$26.53<br>\$41.83<br>\$26.48                                                                               | F<br>F<br>F<br>\$28.66<br>\$28.66<br>\$28.66<br>\$28.60                                                                                              | PROD Hrs/Uni           arget Hrs/Uni           Es from Targ           PAID Hrs/Uni           Prod %           Alloc           Rate           0.00           83.4%           6.2%           1.1%           90.7%                                                         | it<br>jet<br>t<br>Sched<br>Variable<br>0.00                                                          | 8.761<br>7.760<br>(5.07)<br>9.721<br>90.1%<br>ed Using Actual<br>Actual<br>60.0%<br>25.07<br>225.07<br>225.07<br>225.07<br>225.07<br>225.07<br>225.07<br>225.07<br>225.07<br>225.07<br>225.07<br>225.07<br>225.07<br>225.07                                                                                                    | 7.760<br>7.760<br>0.00<br>8.728<br>88.9%<br>Mar-Jun<br>Projected<br>3.75<br>20.89<br>0.00<br>0.00<br>0.00<br>20.89<br>11743<br>1.29<br>0.23<br>1.18 95                | 7.680<br>7.680<br>0.00<br>8.757<br>87.7%<br>FY 2019<br>Budget<br>3.75<br>2.0.36<br>0.00<br>0.000<br>2.0.36<br>1.7.57<br>1.26<br>0.022                          | Dollars<br>Mar-Jr<br>Project<br>Worked Ho | un<br>ted<br>121,480<br>37,625<br>4,247<br>0163 352                                                            | FY 2019<br>Budget<br>iit<br>1,019,987<br>115,310<br>13,025<br>0<br>1148,322                                                                           |
| JOBCODE<br>26610 - EMC 6A (Jo<br>26610 - EMC 6A (Jo<br>26610 - EMC 6A (Jo<br>200<br>200<br>200<br>200<br>200<br>200<br>200<br>200<br>200<br>20                                                                                                    | aff RN (26610_60100<br>aff RN (26610_60100<br>ment Paid FTEs<br>ogram Additions<br>sition Changes<br>tal Paid FTEs<br>gylar<br>rertime<br>ucation<br>mp Sum Payout<br>aff RN - Total Produc<br>fil Time Off using VTD                                                                                                    | )<br>;                     | History<br>150.0%<br>100.0%                                                       | Current<br>Rate<br>\$25.64<br>\$25.64<br>\$40.42<br>\$25.58<br>\$25.64                      | Start<br>Rate<br>\$26.53<br>\$26.53<br>\$26.53<br>\$41.83<br>\$26.48<br>\$26.64                                                                               | FI<br>FI<br>End<br>Rate<br>\$28.66<br>\$28.66<br>\$28.66<br>\$45.18<br>\$28.60<br>\$28.60                                                            | PROD Hrs/Un<br>arget Hrs/Un<br>Es From Tars/Un<br>Prod %<br>Alloc<br>Rate<br>0.00<br>83.4%<br>6.2%<br>1.1%<br>90.7%<br>9.3%                                                                                                    | it<br>jet<br>t<br>FTEs - Project<br>Sched<br>Variable<br>0.00<br>0.00                                | 8.761<br>7.760<br>(5.07)<br>9.721<br>90.1%<br>YTD<br>Actual<br>60.0%<br>25.07<br>20.92<br>1.55<br>0.28<br>22.75<br>2.33                                                                                                    | 7.760<br>7.760<br>0.00<br>8.728<br>88.9%<br>Mar-Jun<br>Projected<br>3.75<br>2.0.89<br>0.00<br>0.00<br>0.00<br>0.00<br>0.00<br>0.00<br>0.00                            | 7.680<br>7.680<br>0.00<br>8.757<br>87.7%<br>FY 2019<br>Budget<br>3.75<br>2.0.35<br>0.00<br>0.00<br>0.00<br>2.0.36<br>17.57<br>1.25<br>0.22<br>0.22<br>19.06    | Dollars<br>Mar-Ji<br>Project<br>Worked Ho | un<br>ted<br>urs Per Un<br>121,480<br>37,625<br>4,247<br>0<br>163,352<br>35,702                                | FY 2019<br>Budget<br>1,019,987<br>115,310<br>13,025<br>0<br>1,148,322<br>7,4678                                                                       |
| JOBCODE<br>26610 - EMC 6A (Jo<br>26610 - EMC 6A (Jo<br>26010 - EMC 6A (Jo<br>200191 Sta<br>200191 Sta<br>2001910 Sta<br>200191 Sta<br>2001910 Sta<br>2001910 Sta<br>2001900 S                                                                                                    | aff RN (26610_60100<br>rrent Pald FTEs<br>ogram Additions<br>sition Changes<br>tal Paid FTEs<br>ogram retrime<br>ucation<br>mp Sum Payout<br>aff RN - Total Produc<br>di Time Off using YTD<br>ditional Pay                                                                                                    | )<br>tive                  | History<br>150.0%<br>100.0%<br>100.0%                                             | Current<br>Rate<br>\$25.64<br>\$25.58<br>\$25.58<br>\$25.58                                 | Start<br>Rate           \$26.53           \$26.53           \$26.53                                                                                           | FI<br>FI<br>End<br>Rate<br>\$28.66<br>\$28.66<br>\$45.18<br>\$28.60<br>\$28.60                                                                       | PROD Hrs/Uni           arget Hrs/Uni           From Target Hrs/Uni           PAID Hrs/Uni           Prod %           Alloc           Rate           0.00           83.4%           6.2%           1.1%           90.7%           9.3%           Input Month             | it<br>iit<br>jet<br>t<br>FTEs - Project<br>Sched<br>Variable<br>0.00<br>0.00                         | 8.761<br>7.760<br>(5.07)<br>9.721<br>90.1%<br>ed Using Actual<br>VTD<br>Actual<br>60.0%<br>25.07<br>20.92<br>1.55<br>0.28<br>22.75<br>2.32                                                                                                    | 7.760<br>7.760<br>0.00<br>8.728<br>88.9%<br>Mar-Jun<br>Projected<br>3.75<br>20.89<br>0.00<br>0.00<br>0.00<br>0.00<br>20.89<br>1.743<br>1.29<br>0.23<br>1.895<br>1.94  | 7.680<br>7.680<br>0.00<br>8.757<br>8.757<br>8.757<br>8.00<br>8.00<br>8.00<br>0.00<br>0.00<br>0.00<br>0.00<br>0.0                                               | Dollars<br>Mar-JI<br>Project<br>Worked Ho | un<br>surs Per Un<br>321,480<br>37,625<br>4,247<br>0<br>163,352<br>35,702<br>1,285                             | FY 2019<br>Budget<br>nit<br>1,019,987<br>115,310<br>13,025<br>0<br>0<br>1,148,322<br>74,678<br>3,843                                                  |
| JOBCODE<br>26610 - EMC 6A (Jo<br>26610 - EMC 6A (Jo<br>200191 Stat<br>Pro<br>Cu<br>Pro<br>Cu<br>Cu<br>Pro<br>Cu<br>Pro<br>Cu<br>Pro<br>Cu<br>Pro<br>Cu<br>Pro<br>Cu<br>Pro | aff RN (26610_60100<br>rrent Paid FTEs<br>ogram Additions<br>sition Changes<br>sition Changes<br>ucation<br>mp Sum Payout<br>aff RN - Total Produc<br>id Time Off using YTD<br>diditional Pay<br>centive Pay                                                                                                    | )<br>tive                  | History<br>150.0%<br>100.0%<br>P0030                                              | Current<br>Rate<br>\$25.64<br>\$25.64<br>\$40.42<br>\$25.58<br>\$25.58<br>\$25.64           | Start           Rate           \$26.53           \$26.53           \$26.53           \$26.48           \$26.53                                                | F<br>F<br>F<br>End<br>Rate<br>\$28.66<br>\$28.66<br>\$28.66<br>\$45.13<br>\$28.60<br>\$28.66                                                         | PROD Hrs/Un           arget Hrs/Uri           Es from Targ           PAID Hrs/Uni           Prod %           Alloc           Rate           0.00           83.4%           6.2%           1.1%           90.7%           9.3%           Input Mont           Input Mont | it<br>it<br>FTEs - Project<br>Sched<br>Variable<br>0.00<br>0.00<br>hly<br>hly                        | 8.761<br>7.760<br>(5.07)<br>9.721<br>90.1%<br>ed Using Actual<br>Actual<br>60.0%<br>25.07<br>225.07<br>225.07<br>20.92<br>1.55<br>0.28<br>22.75<br>2.32                                                                                                    | 7.760<br>7.760<br>0.00<br>8.728<br>88.9%<br>Mar-Jun<br>Projected<br>3.75<br>20.89<br>0.00<br>0.00<br>20.89<br>1.743<br>1.29<br>0.23<br>1.895<br>1.94                  | 7.680<br>7.680<br>0.00<br>8.757<br>8.757<br>8.757<br>8.757<br>8.036<br>0.00<br>0.00<br>0.00<br>0.00<br>0.00<br>0.00<br>0.00                                    | Dollars<br>Mar-Jr<br>Project<br>Worked He | un<br>ted<br>20175 Per Ur<br>321,480<br>37,625<br>4,247<br>0<br>663,352<br>35,702<br>1,285<br>293              | FY 2019<br>Budget<br>iit<br>1,019,987<br>115,310<br>13,025<br>0<br>1,148,322<br>74,678<br>3,843<br>875                                                |
| JOBCODE<br>26610 - EMC 6A (Jo<br>26610 - EMC 6A (Jo<br>26610 - EMC 6A (Jo<br>2001<br>2001<br>200                                                                                                    | aff RN (26610_60100<br>aff RN (26610_60100<br>ment Paid FTEs<br>ogram Additions<br>sition Changes<br>tal Paid FTEs<br>gyalar<br>vertime<br>ucation<br>mp Sum Payout<br>aff RN - Total Produc<br>diff Time Off using YTD<br>iditional Pay<br>mus                                                                                       | )<br>tive                  | History<br>150.0%<br>100.0%<br>P0030<br>P0051                                     | Current<br>Rate<br>\$25.64<br>\$25.64<br>\$40.42<br>\$25.58<br>\$25.64                      | Start<br>Rate<br>\$26.53<br>\$26.53<br>\$26.53<br>\$26.53                                                                                                    | F<br>F<br>F<br>End<br>Rate<br>\$28.66<br>\$28.66<br>\$45.18<br>\$28.60<br>\$28.66                                                                    | PROD Hrs/Uni<br>arget Hrs/Uri<br>Fts From Targ<br>PAID Hrs/Uni<br>Prod %<br>Alloc<br>Rate<br>0.00<br>83.4%<br>6.2%<br>1.1%<br>90.7%<br>9.3%<br>Input Mont<br>Input Mont                                                                                                 | it<br>it<br>FTEs - Project<br>Sched<br>Variable<br>0.00<br>0.00<br>0.00<br>hly<br>hly                | 8.761<br>7.760<br>(5.07)<br>9.721<br>90.1%<br>YTD<br>Actual<br>60.0%<br>25.07<br>20.92<br>1.55<br>0.28<br>22.75<br>2.32                                                                                                    | 7.760<br>7.760<br>0.00<br>8.728<br>88.9%<br>Mar-Jun<br>Projected<br>3.75<br>20.89<br>0.00<br>0.00<br>20.89<br>1274<br>129<br>0.23<br>18.95<br>1.94                    | 7.680<br>7.680<br>0.00<br>8.757<br>87.7%<br>FY 2019<br>Budget<br>3.75<br>2.0.36<br>0.00<br>0.00<br>0.00<br>2.0.36<br>1.757<br>1.26<br>0.22<br>1.9.06<br>1.30   | Dollars<br>Mar-Jr<br>Project<br>Worked Ho | un<br>ted<br>321,480<br>37,625<br>4,247<br>0<br>163,352<br>35,702<br>1,285<br>293<br>1,285<br>293              | FY 2019<br>Budget<br>iit<br>1,019,987<br>115,310<br>13,025<br>0<br>0<br>1,148,322<br>74,678<br>3,843<br>875<br>4,863                                  |
| JOBCODE<br>26610 - EMC 6A (Jo<br>26610 - EMC 6A (Jo<br>26010 - EMC 6A (Jo<br>200191 Sta<br>Pro<br>Pro<br>Pro<br>Pro<br>Pro<br>Pro<br>Pro<br>Pro<br>Pro<br>Pro                                                                                                    | aff RN (26510_60100<br>rrent Paid FTEs<br>ogram Additions<br>sition Changes<br>tal Paid FTEs<br>ogram Additions<br>sition Changes<br>tal Paid FTEs<br>ogram Additions<br>Payout<br>aff RN - Total Produc<br>di Time Off using YTD<br>ditional Pay<br>sentive Pay<br>nus<br>tical Shift                                                | )<br>tive                  | History<br>150.0%<br>100.0%<br>P0030<br>P0054<br>P0062                            | Current<br>Rate<br>\$25.64<br>\$25.64<br>\$25.58<br>\$25.64<br>\$25.54<br>\$25.64           | Start<br>Rate           \$26.53           \$26.53           \$26.53           \$26.53           \$26.53                                                       | FI<br>FI<br>End<br>Rate<br>\$28.66<br>\$28.66<br>\$45.18<br>\$28.60<br>\$28.60<br>\$28.60<br>\$28.60                                                 | PROD Hrs/Uni<br>arget Hrs/Uri<br>[Es From Targ<br>PAID Hrs/Uni<br>Prod %<br>Alloc<br>Rate<br>0.00<br>83.4%<br>6.2%<br>1.1%<br>90.7%<br>9.3%<br>Input Mont<br>Input Mont<br>Input Mont<br>SyProd Hr                                                                      | it<br>it<br>FTEs - Project<br>Sched<br>Variable<br>0.00<br>0.00<br>0.00<br>hly<br>hly                | 8.761<br>7.760<br>(5.07)<br>9.721<br>90.1%<br>ed Using Actual<br>VTD<br>Actual<br>60.0%<br>25.07<br>25.07<br>20.02<br>1.55<br>0.28<br>22.75<br>2.32                                                                                                    | 7.760<br>7.760<br>0.00<br>8.728<br>88.9%<br>Mar-Jun<br>Projected<br>3.75<br>20.89<br>0.00<br>0.00<br>0.00<br>20.89<br>1.743<br>1.29<br>0.23<br>1.895<br>1.94          | 7.680<br>7.680<br>0.00<br>8.757<br>8.757<br>8.757<br>8.020<br>8.020<br>9.020<br>0.00<br>0.00<br>0.00<br>0.00<br>0.00<br>0.00                                   | Dollars<br>Mar-J-<br>Project<br>Worked Ho | un<br>ted<br>321,480<br>37,625<br>4,247<br>0<br>163,352<br>35,702<br>1,285<br>293<br>1,625<br>293<br>1,625     | FY 2019<br>Budget<br>nit<br>1,019,987<br>115,310<br>13,025<br>0<br>0<br>1,148,322<br>7,4,678<br>3,843<br>8,75<br>4,863<br>21,863                      |
| JOBCODE<br>26610 - EMC 6A (Jo<br>Code<br>J00191 Sta<br>Pro<br>Por<br>Por<br>Reg<br>OV<br>Edi<br>Lur<br>Sta<br>Ad<br>Inc<br>Bor<br>Critical<br>Protection<br>Portone<br>Portone                                                                                                    | aff RN (26610_60100<br>rrent Paid FTEs<br>ogram Additions<br>sition Changes<br>sition Changes<br>gular<br>retrime<br>ucation<br>mp Sum Payout<br>aff RN - Total Product<br>aff RN - Total Product<br>aff RN - Total Product<br>aff RN - Total Product<br>active Pay<br>nus<br>tical Shift<br>hidjay Premium                           | )<br>tive                  | History<br>150.0%<br>100.0%<br>P0030<br>P0054<br>P0054<br>P0054<br>P0052<br>P0054 | Current<br>Rate<br>\$25.64<br>\$40.42<br>\$25.58<br>\$25.58<br>\$25.58<br>\$25.64           | Start<br>Rate<br>RN<br>\$26.53<br>\$26.53<br>\$48.83<br>\$26.48<br>\$26.48<br>\$26.48<br>\$26.53<br>\$26.48                                                   | F<br>F<br>F<br>F<br>F<br>F<br>F<br>F<br>F<br>F<br>F<br>F<br>F<br>F<br>F<br>F<br>F<br>F<br>F                                                          | PROD Hrs/Uni<br>arget Hrs/Uri<br>FES From Targ<br>PAID Hrs/Uni<br>Prod %<br>Alloc<br>Rate<br>0.00<br>0.00<br>83.4%<br>6.2%<br>1.1%<br>90.7%<br>9.3%<br>Input Mont<br>Input Mont<br>Input Mont<br>SS/Prod Hr<br>SS/Holdav                                                | it<br>it<br>FTEs - Project<br>Sched<br>Variable<br>0.00<br>0.00<br>0.00<br>hly<br>hly                | 8.761<br>7.760<br>(5.07)<br>9.721<br>90.1%<br>ed Using Actual<br>Actual<br>60.0%<br>25.07<br>225.07<br>25.07<br>25.07<br>25. | 7.760<br>7.760<br>0.00<br>8.728<br>88.9%<br>Mar-Jun<br>Projected<br>3.75<br>20.89<br>0.00<br>0.00<br>20.89<br>1.743<br>1.29<br>0.23<br>1.8.95<br>1.94                 | 7.680<br>7.680<br>0.00<br>8.757<br>8.757<br>8.757<br>8.757<br>8.036<br>0.00<br>0.00<br>0.00<br>0.00<br>0.00<br>0.00<br>0.00                                    | Dollars<br>Mar-Jr<br>Project<br>Worked He | un<br>ted<br>321,480<br>37,625<br>4,247<br>0<br>63,352<br>35,702<br>1,285<br>293<br>1,625<br>7,256<br>1,1072   | FY 2019<br>Budget<br>iit<br>1,019,987<br>115,310<br>13,025<br>0<br>1,148,322<br>74,678<br>3,843<br>875<br>4,863<br>21,894<br>33,125                   |
| JOBCODE<br>26610 - EMC 6A (Jo<br>Code<br>J00191 Sta<br>Cur<br>Pro<br>Re<br>Ov<br>Edd<br>Lur<br>Sta<br>Ad<br>Inc<br>Pro<br>Cur<br>Pro<br>Cur<br>Cur<br>Cur<br>Cur<br>Cur<br>Cur<br>Cur<br>Cur                                                                                                    | aff RN (26610_60100<br>aff RN (26610_60100<br>ment Paid FTEs<br>ogram Additions<br>sition Changes<br>tal Paid FTEs<br>ogram Additions<br>sition Changes<br>tal Paid FTEs<br>ogram Additions<br>aff RN - Total Produc<br>diftional Pay<br>usentive Pay<br>nus<br>titical Shift<br>lidday Premium<br>buble Click to herent N            | )<br>tive                  | History<br>150.0%<br>100.0%<br>P0030<br>P0051<br>P0061<br>P0061<br>P0062<br>PHOL  | Current<br>Rate<br>\$25.64<br>\$25.64<br>\$40.42<br>\$25.58<br>\$25.64<br>\$0.55<br>\$6.644 | Start<br>Rate<br>\$26.53<br>\$26.53<br>\$41.83<br>\$26.53<br>\$26.53<br>\$26.53<br>\$26.53                                                                    | FI<br>FI<br>End<br>Rate<br>\$28.66<br>\$45.18<br>\$28.60<br>\$45.18<br>\$28.60<br>\$28.66<br>\$45.28<br>\$28.60<br>\$28.55<br>\$5,521                | PROD Hrs/Uni<br>arget Hrs/Uri<br>[Es From Targ<br>PAID Hrs/Uni<br>Prod %<br>Alloc<br>Rate<br>0.00<br>83.4%<br>6.2%<br>1.1%<br>90.7%<br>9.3%<br>Input Mont<br>Input Mont<br>S\$/Prod Hr<br>\$\$/PoidHr                                                                   | it<br>jet<br>t<br>FTEs - Project<br>Sched<br>Variable<br>0.00<br>0.00<br>0.00<br>hly<br>hly          | 8.761<br>7.760<br>(5.07)<br>9.721<br>90.1%<br>ed Using Actual<br>YTD<br>Actual<br>60.0%<br>25.07<br>20.92<br>1.55<br>0.28<br>22.75<br>2.32                                                                                                    | 7.760<br>7.760<br>0.00<br>8.728<br>88.9%<br><b>Mar-Jun</b><br>Projected<br>3.75<br>20.89<br>0.00<br>0.00<br>20.89<br>12743<br>129<br>0.23<br>18.95<br>1.94            | 7.680<br>7.680<br>0.00<br>8.757<br>87.7%<br>FY 2019<br>Budget<br>3.75<br>2.0.36<br>0.00<br>0.000<br>0.000<br>2.0.36<br>17.57<br>1.26<br>0.22<br>1.9.06<br>1.30 | Dollars<br>Mar-Ji<br>Project<br>Worked Ho | un<br>ted<br>321,480<br>37,625<br>4,247<br>0<br>1,285<br>293<br>1,285<br>7,256<br>11,072                       | FY 2019<br>Budget<br>nit<br>1,019,987<br>115,310<br>13,025<br>0<br>1,148,322<br>74,678<br>3,843<br>875<br>4,863<br>21,894<br>3,3125                   |
| JOBCODE<br>26610 - EMC 6A (Jo<br>Code<br>Jo0191 Sta<br>Pro<br>Por<br>Por<br>Por<br>Por<br>Por<br>Por<br>Por                                                                                                    | aff RN (26510_60100<br>aff RN (26510_60100<br>rrrent Paid FTEs<br>oggam Additions<br>sistion Changes<br>tal Paid FTEs<br>oggams<br>yalar<br>retrime<br>ucation<br>mp Sum Payout<br>aff RN - Total Produc<br>off using YTD<br>ditional Pay<br>rentive Pay<br>nus<br>ticid Shift<br>bilday Premium<br>buble Click to Insert M<br>aff RN | )<br>:tive<br>4ew Pay Type | History<br>150.0%<br>100.0%<br>P0030<br>P0054<br>P0062<br>PHOL                    | Current<br>Rate<br>\$25.64<br>\$25.64<br>\$40.42<br>\$25.58<br>\$25.64<br>\$0.55<br>\$6,644 | Start<br>Rate           \$26.53           \$26.53           \$26.53           \$26.53           \$26.53           \$26.53           \$26.53           \$26.53 | FI<br>FI<br>End<br>Rate<br>\$28.66<br>\$28.66<br>\$45.18<br>\$28.60<br>\$28.66<br>\$45.28<br>\$28.60<br>\$28.66<br>\$45.28<br>\$28.55                | PROD Hrs/Uni<br>arget Hrs/Uri<br>[Es From Targ<br>PAID Hrs/Uni<br>Prod %<br>Alloc<br>Rate<br>0.00<br>83.4%<br>6.2%<br>1.1%<br>90.7%<br>9.3%<br>Input Mont<br>Input Mont<br>Input Mont<br>S/Prod Hr<br>S/Holiday                                                         | it<br>it<br>FTEs - Project<br>Sched<br>Variable<br>0.00<br>0.00<br>0.00<br>hly<br>hly<br>hly<br>0.00 | 8.761<br>7.760<br>(5.07)<br>9.721<br>90.1%<br>ed Using Actual<br>VTD<br>Actual<br>60.0%<br>25.07<br>20.92<br>1.55<br>0.28<br>22.75<br>2.32                                                                                                    | 7.760<br>7.760<br>0.00<br>8.728<br>88.9%<br>Mar-Jun<br>Projected<br>3.75<br>20.89<br>0.00<br>0.00<br>0.00<br>20.89<br>1.743<br>1.29<br>0.23<br>1.129<br>0.23<br>1.194 | 7.680<br>7.680<br>0.00<br>8.757<br>8.757<br>8.757<br>8.00<br>8.00<br>9.00<br>0.00<br>0.00<br>0.00<br>0.00<br>0.00                                              | Dollars<br>Mar-J-<br>Project<br>Worked Ho | un<br>ted<br>321,480<br>37,625<br>4,247<br>35,702<br>1,285<br>293<br>1,625<br>293<br>1,625<br>11,072<br>20,584 | FY 2019<br>Budget<br>nit<br>1,019,987<br>115,310<br>13,025<br>0<br>0<br>1,148,322<br>74,678<br>3,843<br>875<br>4,863<br>21,894<br>33,125<br>1,287,601 |

| JOBCOI      | DE                                        |                 | 7.680  | 7.680  | 7.680  | 7.680  | 7.680  | 7.680  | 7.680  | 7.680  | 7.680  | 7.680  | 7.680  | 7.680  |       |  |
|-------------|-------------------------------------------|-----------------|--------|--------|--------|--------|--------|--------|--------|--------|--------|--------|--------|--------|-------|--|
| 26610 - EMC | 6A (JobCode ADC)                          |                 | 7.680  | 7.680  | 7.680  | 7.680  | 7.680  | 7.680  | 7.680  | 7.680  | 7.680  | 7.680  | 7.680  | 7.680  |       |  |
|             |                                           |                 | (0.00) | 0.00   | 0.00   | 0.00   | 0.00   | 0.00   | (0.00) | 0.00   | 0.00   | 0.00   | 0.00   | 0.00   |       |  |
|             |                                           |                 | 9.592  | 9.476  | 9.618  | 9,791  | 9.056  | 9.476  | 8.769  | 8.600  | 7.680  | 7.680  | 7.680  | 7.680  |       |  |
|             |                                           |                 | 80.1%  | 81.1%  | 79.8%  | 78.4%  | 84.8%  | 81.1%  | 87.6%  | 89.3%  | 100.0% | 100.0% | 100.0% | 100.0% |       |  |
|             |                                           |                 |        |        |        |        |        |        |        |        |        |        |        |        |       |  |
|             |                                           |                 |        |        |        |        |        |        |        |        |        |        |        |        |       |  |
| Job         |                                           | Spread          | Jul-18 | Aug-18 | Sep-18 | Oct-18 | Nov-18 | Dec-18 | Jan-19 | Feb-19 | Mar-19 | Apr-19 | May-19 | Jun-19 | Total |  |
| Code        |                                           | Method          | FTEs   | FTEs   | FTEs   | FTEs   | FTEs   | FTEs   | FTEs   | FTEs   | FTEs   | FTEs   | FTEs   | FTEs   | FTEs  |  |
| N.          |                                           |                 |        |        |        |        |        |        |        |        |        |        |        |        |       |  |
| J00191      | Staff RN (26610_60100)                    |                 |        |        |        |        |        |        |        |        |        |        |        |        |       |  |
|             | Current Paid FTEs                         |                 | 20.55  | 20.78  | 21.29  | 21.58  | 20.58  | 20.04  | 21.23  | 22.91  | 18.90  | 18.90  | 18.90  | 18.90  | 20.36 |  |
|             | Program Additions                         |                 | 0.00   | 0.00   | 0.00   | 0.00   | 0.00   | 0.00   | 0.00   | 0.00   | 0.00   | 0.00   | 0.00   | 0.00   | 0.00  |  |
|             | Position Changes                          |                 | 0.00   | 0.00   | 0.00   | 0.00   | 0.00   | 0.00   | 0.00   | 0.00   | 0.00   | 0.00   | 0.00   | 0.00   | 0.00  |  |
|             | Total Paid FTEs                           |                 | 20.55  | 20.78  | 21.29  | 21.58  | 20.58  | 20.04  | 21.23  | 22.91  | 18.90  | 18.90  | 18.90  | 18.90  | 20.36 |  |
|             | Regular                                   |                 | 17.40  | 17.39  | 17.36  | 17.34  | 17.40  | 17.43  | 17.36  | 19.36  | 17.50  | 17.50  | 17.50  | 17.50  | 17.57 |  |
|             | Overtime                                  | FTEAlloc        | 1.27   | 1.29   | 1.32   | 1.34   | 1.27   | 1.24   | 1.31   | 1.42   | 1.17   | 1.17   | 1.17   | 1.17   | 1.26  |  |
|             | Education                                 | Global          | 0.22   | 0.22   | 0.22   | 0.22   | 0.22   | 0.22   | 0.22   | 0.22   | 0.22   | 0.22   | 0.22   | 0.22   | 0.22  |  |
|             | Lump Sum Payout                           |                 |        |        |        |        |        |        |        |        |        |        |        |        |       |  |
|             | Staff RN - Total Productive               |                 | 18.90  | 18.90  | 18.90  | 18.90  | 18.90  | 18.90  | 18.90  | 21.00  | 18.90  | 18.90  | 18.90  | 18.90  | 19.06 |  |
|             | Paid Time Off using YTD                   | FTEAlloc        | 1.65   | 1.88   | 2.39   | 2.68   | 1.68   | 1.14   | 2.33   | 1.91   | 0.00   | 0.00   | 0.00   | 0.00   | 1.30  |  |
|             | Additional Pay                            |                 |        |        |        |        |        |        |        |        |        |        |        |        |       |  |
|             | Incentive Pay                             |                 |        |        |        |        |        |        |        |        |        |        |        |        |       |  |
|             | Bonus                                     |                 |        |        |        |        |        |        |        |        |        |        |        |        |       |  |
|             | Critical Shift                            |                 |        |        |        |        |        |        |        |        |        |        |        |        |       |  |
|             | Holiday Premium                           |                 |        |        |        |        |        |        |        |        |        |        |        |        |       |  |
|             | <b>Double Click to Insert New Pay Typ</b> | <mark>pe</mark> |        |        |        |        |        |        |        |        |        |        |        |        |       |  |
|             | Staff RN                                  |                 | 20.55  | 20.78  | 21.29  | 21.58  | 20.58  | 20.04  | 21.23  | 22.91  | 18.90  | 18.90  | 18.90  | 18.90  | 20.36 |  |
|             |                                           |                 |        |        |        |        |        |        |        |        |        |        |        |        |       |  |

# Provider Detail and Provider Summary sheets

**NOTE:** This tab only displays if your organization purchased the Provider module license.

There are two sheets available that include provider level information: Provider Summary and Provider Detail.

Provider statistics are computed using historical relationships. Provider volumes are computed using today's Encounters per Production Day and adjusted for next year's Available Production Days.

**IMPORTANT:** Because the tab is rebuildable, any changes made in the Provider data tables *after* the plan file is built will be automatically updated in the plan file. These changes are commonly referred to as prior period adjustments, which will be reflected in the YTD columns in the tab.

To view a list of Provider calc methods, click the following:

- Expense sheet calc methods
- Provider sheet calc methods
- Stat\_Rev sheet calc methods
- Provider Summary sheet

This sheet provides a summary of the totals at the department and individual provider level.

|          |        | PROVIDER VOLUME SUMM,<br>101100 - EMA Pediatrics (ProviderSummary) | ARY     |         |           |         |           |         |        |        |        |         |         |                         |                      |          |      |                        |
|----------|--------|--------------------------------------------------------------------|---------|---------|-----------|---------|-----------|---------|--------|--------|--------|---------|---------|-------------------------|----------------------|----------|------|------------------------|
|          |        |                                                                    | FY 2019 | Jun YTD | Jul-Dec   | Manager | FY 2020   | FY 2020 | Global | %      | Amt    | FY 2021 | FY 2021 | Budget                  | Proj-Bud<br>Variance |          | Red  |                        |
| Provider | Dept   |                                                                    | Actual  | Actual  | Projected | Input   | Projected | /Unit   | Adjust | Adjust | Adjust | /Unit   | Budget  | Method                  | Amt                  | %        | Flag | Comments               |
|          |        |                                                                    |         |         |           |         |           |         |        |        |        |         |         |                         |                      |          |      |                        |
|          |        | Global Provider Driver                                             |         |         |           |         |           |         |        |        |        |         |         |                         |                      |          |      |                        |
|          |        | Worked Days                                                        | 261     | 173     | 87        |         | 260       |         |        |        |        |         | 0       | Provider Driver         | (260)                | (100.0%) |      | Global Provider Driver |
|          |        | Summary Department Totals                                          |         |         |           |         |           |         |        |        |        |         |         |                         |                      |          |      |                        |
|          |        | FTE                                                                | 0.00    | 0.00    | 0.00      | 0.00    | 0.00      |         |        |        |        |         | 0.00    | 1                       |                      |          |      |                        |
|          |        | Net Production Days                                                | 0       | 0       | 0         | 0       | 0         |         |        |        |        |         | 0       | )                       | 0                    | 0.0%     |      |                        |
|          |        | Total WRVU                                                         | 0       | 0       | 0         | 0       | 0         |         |        |        |        |         | (       | )                       | 0                    | 0.0%     |      |                        |
|          |        | Total Worked RVUs                                                  | 0       | 0       | 0         | 0       | 0         |         |        |        |        |         | (       | )                       | 0                    | 0.0%     |      |                        |
|          |        | Total RVUs                                                         | 0       | 0       | 0         | 0       | 0         |         |        |        |        |         | (       | )                       | 0                    | 0.0%     |      |                        |
|          |        | Total Procedure Counts                                             | 0       | 0       | 0         | 0       | 0         |         |        |        |        |         | (       |                         | 0                    | 0.0%     |      |                        |
|          |        | Total Gross Charges                                                | 0       | 0       | 0         | 0       | 0         |         |        |        |        |         | 0       | )                       | 0                    | 0.0%     |      |                        |
|          |        | Total Payments                                                     | 0       | 0       | 0         | 0       | 0         |         |        |        |        |         | 0       | )                       | 0                    | 0.0%     |      |                        |
|          |        | WRVU Per Prod Day                                                  | 0.00    | 0.00    | 0.00      | 0.00    | 0.00      |         |        |        |        |         | 0.00    | )                       | 0                    | 0.0%     |      |                        |
|          |        | RVUs per WRVU                                                      | 0.00    | 0.00    | 0.00      | 0.00    | 0.00      |         |        |        |        |         | 0.00    |                         | 0                    | 0.0%     |      |                        |
|          |        | Worked RVUs per WRVU                                               | 0.00    | 0.00    | 0.00      | 0.00    | 0.00      |         |        |        |        |         | 0.00    | )                       | 0                    | 0.0%     |      |                        |
|          |        |                                                                    |         |         |           |         |           |         |        |        |        |         |         |                         |                      |          |      |                        |
| D1186    | 101100 | Macaulay, Kelly M. MD                                              |         |         |           |         |           | EmpID:  | 14624  |        |        |         |         |                         |                      |          |      |                        |
|          |        | Relative Availability                                              | 0.00    | 0.00    | 0.00      |         | 0.00      |         |        |        |        |         | 0.00    | 3                       |                      |          |      |                        |
|          |        | WRVU                                                               | 0       | 0       | 0         |         | 0         |         |        |        |        |         | 0       | Per Net Production Days | 0                    | 0.0%     |      |                        |
|          |        | Volume                                                             | 0       | 0       | 0         | 0       | 0         | 0.000   |        | 0.00%  | 0.00   | 0.000   | 0       | Per WRVU                | 0                    | 0.0%     |      |                        |
|          |        | Gross Charges                                                      | 0       | 0       | 0         | 0       | 0         | 0.000   | 0.0%   | 0.0%   | 0      | 0.000   | 0       | Per Historic Rate       | 0                    | 0.0%     |      |                        |
|          |        | Encounter                                                          | 0       | 0       | 0         | 0       | 0         | 0.000   | 0.0%   | 0.0%   | 0.00   | 0.000   | 0       | Per WRVU                | 0                    | 0.0%     |      |                        |
| D21030   | 101100 | Suarez, Elliot D. MD                                               |         |         |           |         |           | EmpID:  | 18195  |        |        |         |         |                         |                      |          |      |                        |
|          |        | Relative Availability                                              | 0.00    | 0.00    | 0.00      |         | 0.00      |         |        |        |        |         | 0.00    | )                       |                      |          |      |                        |
|          |        | WRVU                                                               | 0       | 0       | 0         |         | 0         |         |        |        |        |         | c       | Per Net Production Days | 0                    | 0.0%     |      |                        |
|          |        | Volume                                                             | 0       | 0       | 0         | 0       | 0         | 0.000   |        | 0.00%  | 0.00   | 0.000   | c       | Per WRVU                | 0                    | 0.0%     |      |                        |
|          |        | Gross Charges                                                      | 0       | 0       | 0         | 0       | 0         | 0.000   | 0.0%   | 0.0%   | 0      | 0.000   | 0       | ) Per Historic Rate     | 0                    | 0.0%     |      |                        |
|          |        | Encounter                                                          | 0       | 0       | 0         | 0       | 0         | 0.000   | 0.0%   | 0.0%   | 0.00   | 0.000   | 0       | Per WRVU                | 0                    | 0.0%     |      |                        |
| D59902   | 101100 | Barr, Michelle M. MD                                               |         |         |           |         |           | EmpID:  | 18410  |        |        |         |         |                         |                      |          |      |                        |
|          |        | Relative Availability                                              | 0.00    | 0.00    | 0.00      |         | 0.00      |         |        |        |        |         | 0.00    | 3                       |                      |          |      |                        |
|          |        | WRVU                                                               | 0       | 0       | 0         |         | 0         |         |        |        |        |         | 0       | Per Net Production Days | 0                    | 0.0%     |      |                        |
|          |        | Volume                                                             | 0       | 0       | 0         | 0       | 0         | 0.000   |        | 0.00%  | 0.00   | 0.000   | 0       | Per WRVU                | 0                    | 0.0%     |      |                        |
|          |        | Gross Charges                                                      | 0       | 0       | 0         | 0       | 0         | 0.000   | 0.0%   | 0.0%   | 0      | 0.000   | 0       | Per Historic Rate       | 0                    | 0.0%     |      |                        |
|          |        | Encounter                                                          | 0       | 0       | 0         | 0       | 0         | 0.000   | 0.0%   | 0.0%   | 0.00   | 0.000   | c       | Per WRVU                | 0                    | 0.0%     |      |                        |
| D79928   | 101100 | Agrin-Silva, Rachel MD                                             |         |         |           |         |           | EmpID:  | 19704  |        |        |         |         |                         |                      |          |      |                        |
|          |        |                                                                    |         |         |           |         |           |         |        |        |        |         |         |                         |                      |          |      |                        |

**NOTE:** After you make changes to a provider on the Provider Summary sheet, you must navigate to the ProviderComp sheet, and double-click to expand the details for the same provider to propagate the changes from the Provider Summary sheet.

# Provider Detail sheet

1

This sheet shows summary subtotal information for each provider, but you can also access the details for each provider by using the Click-to-Expand feature.

|            |                  | PROVIDER VOLUME DETAIL<br>101010 - EMA Internal Medicine (Provider Detail)                          |         |            |               |         |            |                |        |        |        |         |         |                     |                    |              |                   |        |
|------------|------------------|----------------------------------------------------------------------------------------------------|---------|------------|---------------|---------|------------|----------------|--------|--------|--------|---------|---------|---------------------|--------------------|--------------|-------------------|--------|
|            |                  |                                                                                                    | FY 2019 | Jun YTD    | Jul-Dec       | Manager | FY 2020    | FY 2020        | Global | %      | Amt    | FY 2021 | FY 2021 | Budget              | Proj-Bu<br>Varianc | Summary of a | ll provider       |        |
| Provider   | Dept             |                                                                                                    | Actual  | Actual     | Projected     | Input   | Projected  | /Unit          | Adjust | Adjust | Adjust | /Unit   | Budget  | Method              | Amt                | informa      | tion              | ents   |
|            |                  |                                                                                                    |         |            |               |         |            |                |        |        |        |         |         |                     |                    | intorna      | uon               |        |
|            |                  | Global Provider Driver                                                                              |         |            |               |         |            |                |        |        |        |         |         |                     | 11                 |              |                   |        |
|            | 101010           | Worked Days                                                                                         | 261     | 173        | 87            |         | 260        |                |        |        |        |         | 0       | Provider Driver     | (260)              | (100.0%)     | Global Provider I | Driver |
|            |                  | Summary Department Totals                                                                           |         |            |               |         |            |                |        |        |        |         |         |                     |                    |              |                   |        |
|            |                  | m                                                                                                   | 0.00    | 0.00       | 0.00          | 0.00    | 0.00       |                |        |        |        |         | 0.00    |                     |                    |              |                   |        |
|            |                  | Net Production Days                                                                                 | 8,874   | 5,882      | 2,958         | 0       | 8,840      |                |        |        |        |         | 0       |                     | (8,840)            | (100.0%)     |                   |        |
|            |                  | Total WRVU                                                                                          | 0       | 45,382     | 22,814        | 0       | 68,196     |                |        |        |        |         | 0       |                     | (68,196)           | (100.0%)     |                   |        |
|            |                  | Total Worked RVUs                                                                                   | 0       | 0          | 0             | 0       | 0          |                |        |        |        |         | 0       |                     | 0                  | 0.0%         |                   |        |
|            |                  | Total RVUs                                                                                          | 0       | 93,044     | 46,766        | 0       | 139,810    |                |        |        |        |         | 0       |                     | (139,810)          | (100.0%)     |                   |        |
|            | 1                | Total Procedure Counts                                                                              | 0       | 34,559     | 17,576        | 0       | 51,935     |                |        |        |        |         | 0       |                     | (51,935)           | (100.0%)     |                   |        |
| Daubla ali |                  | Total Gross Charges                                                                                 | 0       | 10,168,348 | 5,111,148     | 0       | 15,279,496 |                |        |        |        |         | 0       |                     | (15,279,496)       | (100.0%)     |                   |        |
| Double-ci  | ick to expand of | Total Payments                                                                                      | 0       | 7.70       | 7.74          | 0       | 7.71       |                |        |        |        |         | 0.00    |                     | 0                  | (100.000)    |                   |        |
| collaps    | se all provider  | WRVD PEP PIDD Day                                                                                   | 0.00    | 1.16       | 0.07          | 0.00    | 7.71       |                |        |        |        |         | 0.00    |                     | (0)                | (100.0%)     |                   |        |
| de         | tail rows        | Wested Bills per WBVU                                                                               | 0.00    | 2.05       | 2.05          | 0.00    | 2.05       |                |        |        |        |         | 0.00    |                     | (2)                | (100.0%)     |                   |        |
|            |                  | Holkes KYUS DEI WKYU                                                                                | 0.00    | 0.00       | 0.00          | 0.00    | 0.00       |                |        |        |        |         | 0.00    |                     | U                  | 07076        | -                 |        |
|            |                  | Double click to collapse/expand Provider detail Double click to collapse/refresh Provider summaries |         |            |               |         |            |                |        |        |        |         |         |                     |                    |              |                   |        |
| D12221     | 101010           | Quintin Maria L MD                                                                                  |         |            |               |         |            | EmplD:         | 10452  |        |        |         |         | 1                   |                    |              |                   |        |
| D12221     | 101010           | Relative Availability                                                                               | 1.00    | 1.00       | 1.00          | 0.00    | 1.00       | and the second |        |        |        |         | 0.00    |                     |                    |              |                   |        |
| D12221     | 101010           | Total - WRVU                                                                                        | 0       | 1.119      | 562           | 0       | 1.681      |                |        |        |        |         | 0       |                     |                    |              |                   |        |
| D12221     | 101010           | Total - Procedure Counts                                                                            | 0       | 804        | 403           | 0       | 1.207      |                |        |        |        |         | 0       |                     |                    |              |                   |        |
| D12221     | 101010           | Total - Gross Charges                                                                               | 0       | 268,793    | 134,781       | 0       | 403,574    |                |        |        |        |         | 0       |                     |                    |              |                   |        |
| D12221     | 101010           | Total - RVU                                                                                         | 0       | 2,300      | 1,156         | 0       | 3,456      |                |        |        |        |         | 0       | í í                 | 1                  |              |                   |        |
| D12221     | 101010           | Total - Encounter                                                                                   | 0       | 779        | 391           | 0       | 1,170      |                |        |        |        |         | 0       | Summary information | for the            |              |                   |        |
|            |                  | 1 Double click to show detail                                                                       |         |            |               |         |            |                |        |        |        |         |         | specific provide    | r                  |              |                   |        |
| D14201     | 101010           | Racemark, Susan M. MD                                                                               |         | Daubla     | -             |         |            | EmpID:         | 20532  |        |        |         |         |                     |                    |              |                   |        |
| D14201     | 101010           | Relative Availability                                                                               | 1.0     | Double     | CIICK LO EX   | pano    | 1.00       |                |        |        |        |         | 0.00    |                     |                    |              |                   |        |
| D14201     | 101010           | Total - WRVU                                                                                        |         | provid     | ler detail ro | ows     | 1,306      |                |        |        |        |         | 0       |                     |                    |              |                   |        |
| D14201     | 101010           | Total - Procedure Counts                                                                            |         |            |               |         | 963        |                |        |        |        |         | 0       |                     |                    |              |                   |        |
| D14201     | 101010           | Total - Gross Charges                                                                               | 0       | 198,309    | 99,675        | 0       | 297,984    |                |        |        |        |         | 0       |                     |                    |              |                   |        |
| D14201     | 101010           | Total - RVU                                                                                         | 0       | 1,786      | 898           | 0       | 2,684      |                |        |        |        |         | 0       |                     |                    |              |                   |        |
| D14201     | 101010           | Total - Encounter                                                                                   | 0       | 599        | 301           | 0       | 900        |                |        |        |        |         | 0       |                     |                    |              |                   |        |
|            |                  | Department of the stress stress                                                                     |         |            |               |         |            |                |        |        |        |         |         |                     |                    |              |                   |        |

The Click-to-Expand feature expands the rows and inserts the calc method that includes the provider detail information such as WRVUs, gross charges, RVUs, encounters, and so on. You can simply scan and review the summary information for each provider without having to sort through multiple lines of details to view the information you need, and if necessary, expand the details and manage only those providers that need it.

**TIP:** When you save the file, the system will remember which providers you have expanded the detail rows for that day. Let's say you expanded the detail rows for five providers and saved your changes, when you open the file later, the detail lines will still display for those five providers. When the plan file processes that evening, however, the system will collapse all of the detail rows so that the tab opens faster.

**NOTE:** After you make changes to a provider on the Provider Detail sheet, you must navigate to the ProviderComp sheet, and double-click to expand the details for the same provider to propagate the changes from the Provider Detail sheet.

| PROVIDER VOLUME DETAIL                                                                                                  |         |         |            |          |           |               |        |        |        |         |         |                                                                                                    |                |           |       |                        |
|----------------------------------------------------------------------------------------------------|---------|---------|------------|----------|-----------|---------------|--------|--------|--------|---------|---------|----------------------------------------------------------------------------------------------------|----------------|-----------|-------|------------------------|
| 101010 - EMA Internal Medicine (Provider Detail)                                                                        |         |         |            |          |           |               |        |        |        |         |         |                                                                                                    |                |           |       |                        |
|                                                                                                    |         |         |            |          |           |               |        |        |        |         |         |                                                                                                    |                |           |       |                        |
|                                                                                                    | FY 2019 | Jun YTD | Jul-Dec    | Manager  | FY 2020   | FY 2020       | Global | %      | Amt    | FY 2021 | FY 2021 | Budget                                                                                                    | Proj-Bud       |           | Red   |                        |
|                                                                                                    | Actual  | Actual  | Projected  | Input    | Projected | /Unit         | Adjust | Adjust | Adjust | /Unit   | Budget  | Method                                                                                                    | Amt            | ~         | Flag  | Comments               |
|                                                                                                    |         |         |            |          |           | ,             |        |        |        | 7.0     |         |                                                                                                    |                |           |       |                        |
| Global Provider Driver                                                                                                  |         |         |            |          |           |               |        |        |        |         |         |                                                                                                    |                |           |       |                        |
| Worked Days                                                                                                    | 261     | 173     | 87         |          | 260       |               |        |        |        |         | 0       | Provider Driver                                                                                                    | (260)          | (100.0%)  |       | Global Provider Driver |
|                                                                                                    |         |         |            |          |           |               |        |        |        |         |         |                                                                                                    |                |           |       |                        |
| Summary Department Totals                                                                                               | 0.00    | 0.00    | 0.00       | 0.00     | 0.00      |               |        |        |        |         | 0.00    |                                                                                                    |                |           |       |                        |
| Net Production Davs                                                                                                    | 8.874   | 5.882   | 2 058      | 0.00     | 8.840     |               |        |        |        |         | 0.00    |                                                                                                    | (8.840)        | (100.0%)  |       |                        |
| Total WRVU                                                                                                    | 0,014   | 45,382  | 22,814     | 0        | 68,196    |               |        |        |        |         | 0       |                                                                                                    | (68,196)       | (100.0%)  |       |                        |
| Total Worked RVUs                                                                                                    | 0       | 0       | 0          | 0        | 0         |               |        |        |        |         | 0       |                                                                                                    | 0              | 0.0%      |       |                        |
| Total RVUs                                                                                                    | 0       | 93,044  | 46,766     | 0        | 139,810   |               |        |        |        |         | 0       |                                                                                                    | (139,810)      | (100.0%)  |       |                        |
| Total Procedure Counts                                                                                                  | 0       | 37 550  | 17 3 7 6   | 0        | 51,935    |               |        |        |        |         | 0       |                                                                                                    | (51,935)       | (100.0%)  |       |                        |
| Total Gross Charges                                                                                                    | 0       |         |            |          | 279,496   |               |        |        |        |         | 0       |                                                                                                    | 147 -134 -154  | 10/04 142 |       |                        |
| V(RV)   Day Prod Day                                                                                                    | 0.00    |         |            |          | 7.71      |               |        |        |        |         | 0.00    |                                                                                                    |                |           |       |                        |
| RVUs per WRVU                                                                                                    | 0.00    | Dou     | ble-click  | again to | 2.05      |               |        |        |        |         | 0.00    |                                                                                                    | <b>OII</b> 1 4 | -         |       |                        |
| Worked RVUs per WRVU                                                                                                    | 0.00    | 1 00    | llance the | rowe     | 0.00      |               |        |        |        |         | 0.00    | )                                                                                                    | Click-to       | ·Expan    | d sh  | ows all of the         |
| Double click to collapse/expand Provider detail                                                                         |         |         | mapse une  | 1045     |           |               |        |        |        |         |         |                                                                                                    |                | provid    | ler d | etails                 |
| Double click to collapse/refresh Provider summaries                                                                     |         | 4       |            |          |           |               |        |        |        |         |         |                                                                                                    |                | •         |       |                        |
| Champion Richard & MD                                                                                                   | //      | 1       |            |          |           | in nID:       | 17270  |        |        |         |         |                                                                                                    |                |           |       | -                      |
|                                                                                                    |         |         |            |          |           | inpip.        | 11219  |        |        |         |         |                                                                                                    |                |           |       |                        |
| U Double click to hide detail                                                                                           |         |         |            |          |           |               |        |        |        |         |         |                                                                                                    |                |           |       |                        |
| Relative Availability                                                                                                   | 1.00    | 1.00    | 1.00       |          | 1.00      |               |        |        |        |         | 1.00    |                                                                                                    |                |           |       |                        |
| Production Days                                                                                                    | 261     | 173     | 87         |          | 260       |               |        |        |        |         | 0       | Global Assumptions                                                                                                    |                |           |       |                        |
| Nat Production Days                                                                                                    | 261     | 172     | 87         |          | 260       |               |        |        |        |         | 0       |                                                                                                    |                |           |       |                        |
| Seasonality Factor                                                                                                    | 201     |         | 1.00       |          | 200       |               |        |        |        |         | Ŭ       |                                                                                                    |                |           |       |                        |
| WRVU                                                                                                    |         | 649     | 326        | 0        | 975       |               |        |        |        |         | 0       |                                                                                                    |                |           |       |                        |
| WRVU Per WRVU                                                                                                    | 0.00    | 0.00    | 0.00       | 0.00     | 0.00      |               |        |        |        |         | 0.00    | )                                                                                                    |                |           |       |                        |
| RVU Per WRVU                                                                                                    | 0.00    | 2.04    | 2.03       | 0.00     | 2.04      |               |        |        |        |         | 0.00    | )                                                                                                    |                |           |       |                        |
| WRVU per Prod Day                                                                                                    | 0.00    | 3.75    | 3.75       | 0.00     | 3.75      |               |        |        |        |         | 0.00    | )                                                                                                    |                |           |       |                        |
| WRVU                                                                                                    |         |         |            |          |           |               |        |        |        |         |         |                                                                                                    |                |           |       |                        |
| Professional Svcs-Office-Est Patient_Capitation_Office                                                                  | °       | 310     | 156        | 0        | 466       | 1.794         | 0.0%   | 0.0%   | 0.00   | 0.000   | 0       | Per Net Production Days                                                                                                    | (466)          | (100.0%)  |       |                        |
| Professional Systs-Office-Est Patient_Fee For Service_Office<br>Deefessional Systs Office New Datient Capitation Office | l ő     | 510     | 159        | 0        | 4/5       | 0.069         | 0.0%   | 0.0%   | 0.00   | 0.000   |         | Der Net Production Days                                                                                                    | (475)          | (100.0%)  |       |                        |
| Professional Sycs-Office-New Patient See For Service Office                                                             | Š       | 0       | 5          | 0        | 14        | 0.008         | 0.0%   | 0.0%   | 0.00   | 0.000   | 0       | Per Net Production Days                                                                                                    | (16)           | (100.0%)  |       |                        |
| Surgical Services_Capitation_Office                                                                                     |         | 1       | 0          | 0        | 1         | 0.003         | 0.0%   | 0.0%   | 0.00   | 0.000   | 0       | Per Net Production Days                                                                                                    | (1)            | (100.0%)  |       |                        |
| Surgical Services_Fee For Service_Office                                                                                |         | 1       | 0          | 0        | 1         | 0.003         | 0.0%   | 0.0%   | 0.00   | 0.000   | 0       | Per Net Production Days                                                                                                    | (1)            | (100.0%)  |       |                        |
|                                                                                                    |         |         |            |          |           |               |        |        |        |         |         |                                                                                                    |                |           |       |                        |
| Double Click to Insert New WRVU                                                                                         |         |         |            |          |           |               |        |        |        |         |         |                                                                                                    |                |           |       |                        |
| Total - WRVU                                                                                                    | 0       | 649     | 326        | 0        | 975       | 3.751         |        |        |        |         | 0       | 2                                                                                                    | (975)          | (100.00%) |       |                        |
| Procedure Countr                                                                                                    |         |         |            |          |           |               |        |        |        |         |         |                                                                                                    |                |           |       |                        |
| Lab Testing Services Capitation Office                                                                                  |         | 18      | ٥          | 0        | 27        | 0.028         | 0.0%   | 0.0%   | 0.00   | 0.000   | 0       | Per WRVU                                                                                                    | (27)           | (100.0%)  |       |                        |
| Lab Testing Services_Fee For Service_Office                                                                             | 0       | 15      | 8          | 0        | 23        | 0.024         | 0.0%   | 0.0%   | 0.00   | 0.000   | 0       | Per WRVU                                                                                                    | (23)           | (100.0%)  |       |                        |
| Professional Svcs-Office-Est Patient_Capitation_Office                                                                  | 0       | 211     | 106        | 0        | 317       | 0.680         | 0.0%   | 0.0%   | 0.00   | 0.000   | 0       | Per Professional Svcs-Office-Est Patient_Capitation_Office                                                                                 | (317)          | (100.0%)  |       |                        |
| Professional Svcs-Office-Est Patient_Fee For Service_Office                                                             | 0       | 214     | 108        | 0        | 322       | 0.677         | 0.0%   | 0.0%   | 0.00   | 0.000   | 0       | Per Professional Svcs-Office-Est Patient_Fee For Service_Office                                                                            | e (322)        | (100.0%)  |       |                        |
| Professional Svcs-Office-New Patient_Capitation_Office                                                                  | 0       | 5       | 3          | 0        | 8         | 0.451         | 0.0%   | 0.0%   | 0.00   | 0.000   | 0       | Per Professional Svcs-Office-New Patient_Capitation_Office                                                                                 | (8)            | (100.0%)  |       |                        |
| Professional Svcs-Office-New Patient_Fee For Service_Office                                                             | °       | 4       | 2          | 0        | 6         | 0.418         | 0.0%   | 0.0%   | 0.00   | 0.000   | 0       | Per Professional Svcs-Office-New Patient_Fee For Service_Off                                                                               | (6)            | (100.0%)  |       |                        |
| Surgical Services_Capitation_Office                                                                                     |         | 1       | 0          | 0        | 1         | 1.588         | 0.0%   | 0.0%   | 0.00   | 0.000   | 0       | Per Surgical Services_Capitation_Office     Des Surgical Services Fee Fee Service Office                                                   | (1)            | (100.0%)  |       |                        |
| sargion services_ree ror service_onice                                                                                  | ľ       | 2       | U          | U        | 2         | 2.492         | 0.0 %  | 0.0%   | 0.00   | 0.000   | U       | <ul> <li>Fer swigter services_ree rul service_onice</li> </ul>                                                                             | (2)            | (100.0%)  |       |                        |
| Double Click to Insert New Procedure                                                                                    |         |         |            |          |           |               |        |        |        |         |         |                                                                                                    |                |           |       |                        |
| Total - Procedure Counts                                                                                                | 0       | 470     | 236        | 0        | 706       | 0.724         |        |        |        |         | 0       |                                                                                                    | (705)          | (100.00%) |       |                        |
|                                                                                                    |         |         |            |          |           |               |        |        |        |         |         |                                                                                                    |                |           |       |                        |
| Gross Charges                                                                                                    |         | WRVU    |            |          |           |               |        |        |        |         |         |                                                                                                    |                |           |       |                        |
| Lab Testing Services_Fee For Service_Office                                                                             | 0       | 570     | 286        | 0        | 857       | 0.878         | 0.0%   | 0.0%   | 0.00   | 0.000   | 0       | Per Lab Testing Services_Fee For Service_Office                                                                                            | (857)          | (100.0%)  |       |                        |
| Professional Svcs-Office-Est Patient_Hybrid_Office                                                                      |         | 141,263 | 70,924     | 0        | 212,187   | 217.559       | 0.0%   | 0.0%   | 0.00   | 0.000   | 0       | Per Professional Svcs-Office-Est Patient_Hybrid_Office                                                                                     | (212,187)      | (100.0%)  | K     |                        |
| Surgical Saniras Fae For Sanira Office                                                                                  | l ő     | 4,707   | 2,351      | 0        | 614       | 765 172       | 0.0%   | 0.0%   | 0.00   | 0.000   | 0       | <ol> <li>Per Professional Sycs-Office-Ivew Patient_Fee Por Service_Office</li> <li>Dar Surniral Service: Fee For Service Office</li> </ol> | (7,517)        | (100.0%)  |       |                        |
| and the second of the second second                                                                                     | ľ       | 314     | 0          | 0        | U14       | a search a de | 0.0.0  | 1.0.4  | 0.00   | 0.000   | 0       | · · · · · · · · · · · · · · · · · · ·                                                                                                    | (0.14)         | (100.076) |       |                        |
| Double Click to Insert New Revenue                                                                                      | 1       |         |            |          |           |               |        |        |        |         |         |                                                                                                    |                |           |       |                        |
| Total - Gross Charges                                                                                                   | 0       | 147,214 | 73,761     | 0        | 220,975   | 226.569       |        |        |        |         | 0       | 2                                                                                                    | (220,975)      | (100.00%) |       |                        |
|                                                                                                    |         |         |            |          |           |               |        |        |        |         |         |                                                                                                    |                |           |       |                        |
| RVUs                                                                                                    | · .     |         |            |          | _         |               |        |        |        |         |         |                                                                                                    |                |           |       |                        |
| Lab Testing Services_Capitation_Office                                                                                  | °       | 3       | 2          | 0        | 5         | 0.007         | 0.0%   | 0.0%   | 0.00   | 0.000   | 0       | Per Total - Procedure Counts                                                                                                    | (5)            | (100.0%)  |       |                        |
| Lab resting Services_Pee For Service_Office<br>Professional Syste-Office_Est Patient Capitation Office                  | <u></u> | 620     | 217        | 0        | 4         | 2.021         | 0.0%   | 0.0%   | 0.00   | 0.000   | 0       | Per rotar - Procedure Counts     Per Professional System Office. Est Patient Canit-time Office                                             | (4)            | (100.0%)  |       |                        |
| Professional Syss-Office-Est Patient Fee For Service Office                                                             |         | 641     | 322        | 0        | 947       | 2.031         | 0.0%   | 0.0%   | 0.00   | 0.000   | 0       | <ol> <li>Per Professional Sycs-Office-Est Patient Fee For Service Office</li> </ol>                                                        | (947)          | (100.0%)  |       |                        |
| Professional Sycs-Office-New Patient_Capitation_Office                                                                  | Ň       | 22      | 11         | 0        | 33        | 1.887         | 0.0%   | 0.0%   | 0.00   | 0.000   | 0       | Per Professional Sycs-Office-New Patient_Capitation Office                                                                                 | (33)           | (100.0%)  |       |                        |
| Professional Sycs-Office-New Patient_Fee For Service_Office                                                             | , õ     | 18      | 10         | 0        | 28        | 1.937         | 0.0%   | 0.0%   | 0.00   | 0.000   | ő       | Per Professional Svcs-Office-New Patient_Fee For Service_Off                                                                               | i (28)         | (100.0%)  |       |                        |
| Surgical Services_Capitation_Office                                                                                     | 0       | 3       | 0          | 0        | 3         | 4.684         | 0.0%   | 0.0%   | 0.00   | 0.000   | 0       | Per Surgical Services_Capitation_Office                                                                                                    | (3)            | (100.0%)  |       |                        |
| Surgical Services_Fee For Service_Office                                                                                | 0       | 2       | 0          | 0        | 2         | 2.968         | 0.0%   | 0.0%   | 0.00   | 0.000   | 0       | Per Surgical Services_Fee For Service_Office                                                                                               | (2)            | (100.0%)  | )     |                        |
|                                                                                                    | 1       |         |            |          |           |               |        |        |        |         |         |                                                                                                    |                |           |       |                        |

**IMPORTANT:** The Summary Department Totals section at the top of the tab will not update values until you save changes to the workbook.

# Updating detail provider values from the Stat Rev tab

Any changes made to the provider's FTE value on the ProviderComp sheet will affect the values for that provider in the Provider Detail sheet. To see that result within your session, double-click the Double click to collapse/refresh Provider summaries cell to refresh the data; otherwise, the nightly recalculation process will update it automatically.

| PROVIDER VOLUME DETAIL                              |         |            |           |         |            |         |        |        |        |         |         |
|-----------------------------------------------------|---------|------------|-----------|---------|------------|---------|--------|--------|--------|---------|---------|
| 101010 - EMA Internal Medicine (Provider Detail)    |         |            |           |         |            |         |        |        |        |         |         |
|                                                     | FY 2019 | Jun YTD    | Jul-Dec   | Manager | FY 2020    | FY 2020 | Global | %      | Amt    | FY 2021 | FY 2021 |
|                                                     | Actual  | Actual     | Projected | Input   | Projected  | /Unit   | Adjust | Adjust | Adjust | /Unit   | Budget  |
|                                                     |         |            |           |         |            |         |        |        |        |         |         |
| Global Provider Driver                              |         |            |           |         |            |         |        |        |        |         |         |
| Worked Days                                         | 261     | 173        | 87        |         | 260        |         |        |        |        |         |         |
| Summary Department Totals                           |         |            |           |         |            |         |        |        |        |         |         |
| FTE                                                 | 0.00    | 0.00       | 0.00      | 0.00    | 0.00       |         |        |        |        |         | 0.0     |
| Net Production Days                                 | 8,874   | 5,882      | 2,958     | 0       | 8,840      |         |        |        |        |         |         |
| Total WRVU                                          | 0       | 45,382     | 22,814    | 0       | 68,196     |         |        |        |        |         |         |
| Total Worked RVUs                                   | 0       | 0          | 0         | 0       | 0          |         |        |        |        |         |         |
| Total RVUs                                          | 0       | 93,044     | 46,766    | 0       | 139,810    |         |        |        |        |         |         |
| Total Procedure Counts                              | 0       | 34,559     | 17,376    | 0       | 51,935     |         |        |        |        |         |         |
| Total Gross Charges                                 | 0       | 10,168,348 | 5,111,148 | 0       | 15,279,496 |         |        |        |        |         |         |
| Total Payments                                      | 0       | 0          | 0         | 0       | 0          |         |        |        |        |         |         |
| WRVU Per Prod Day                                   | 0.00    | 7.72       | 7.71      | 0.00    | 7.71       |         |        |        |        |         | 0.0     |
| RVUs per WRVU                                       | 0.00    | 2.05       | 2.05      | 0.00    | 2.05       |         |        |        |        |         | 0.0     |
| Worked RVUs per WRVU                                | 0.00    | 0.00       | 0.00      | 0.00    | 0.00       |         |        |        |        |         | 0.0     |
| Double click to collapse/expand Provider detail     |         |            |           |         |            |         |        |        |        |         |         |
| Double click to collapse/refresh Provider summaries |         |            |           |         |            |         |        |        |        |         |         |
| Champion, Richard A. MD                             |         |            |           |         |            | EmpID:  | 17279  |        |        |         |         |
| 👔 Double click to hide detail                       |         |            |           |         |            |         |        |        |        |         |         |
| Relative Availability                               | 1.00    | 1.00       | 1.00      |         | 1.00       |         |        |        |        |         | 1.0     |
| Production Days                                     | 261     | 173        | 87        |         | 260        |         |        |        |        |         |         |
| Adjustment-Production Days                          |         |            | 0         |         | 0          |         |        |        |        |         |         |
| Net Production Davs                                 | 261     | 173        | 87        |         | 260        |         |        |        |        |         |         |

# 

#### **ProviderComp sheet**

**NOTE:** This sheet displays only if your organization has purchased the Provider module.

The ProviderComp sheet displays the selected calc methods for provider compensation, which you can change in the Budget Provider Assumptions driver (if you have Administrator role privileges).

**NOTE:** Provider Volume data carries over from the Provider Summary or Provider Detail sheet.

You can automatically change compensation models at a set point during the budget year. To accomplish this, designate the Primary and Secondary Comp Models for each provider in the Budget Provider Assumptions plan file, along with the Comp Model Change month. To keep the same Comp Model throughout the year, select the same Comp Model for both the primary and secondary options.

NOTE: After you make changes to a provider on the ProviderComp sheet, you must navigate to the Provider Summary or Provider Detail sheet, and double-click to expand the details for the same provider to propagate the changes from the ProviderComp sheet.
## SALARY BUDGET - Physician 101020 - EMA Internal Medicine (Provider Summary)

| Job<br>Code |                                           |      | Bu<br>Current S<br>Rate R | idget<br>tart<br>tate | Budget<br>Eff<br>Month | FTE<br>Alloc<br>Rate | FY 2017<br>Budget<br>FTEs | YTD<br>Actual<br>FTEs | Mar-Jun<br>Projected<br>FTEs | FY 2018<br>Budget<br>FTEs | FY 2017<br>Projected<br>Dollars | FY 2018<br>Budget<br>Dollars | Comments | Jul-2018<br>FTEs | Aug-2018<br>FTEs |
|-------------|-------------------------------------------|------|---------------------------|-----------------------|------------------------|----------------------|---------------------------|-----------------------|------------------------------|---------------------------|---------------------------------|------------------------------|----------|------------------|------------------|
|             | Department Total Without Benefits         |      | -                         |                       |                        |                      | 0.00                      | 5.00                  | 5.00                         | 5.00                      | \$1,357,450                     | \$1,484,405                  |          | 5.00             | 5.00             |
| J00655      | Physician - Meenan, David M.DO            |      |                           |                       |                        | Dept:                | EMA Interna               | I Medicine (F         | rovider Sumn                 | nary)                     |                                 | Employee ID:                 | 15416    |                  |                  |
|             | Provider Volume                           | WRVU |                           |                       |                        | Provider Tab         | 0.00                      | 1,918.82              | 1,081.18                     |                           | 3,000.00                        | 3,100.00                     |          | 258.33           | 258.33           |
|             | Productive - Comp Rate                    |      |                           |                       |                        |                      |                           |                       |                              |                           | \$150,000                       | 156,550                      |          |                  |                  |
|             | Base Compensation                         |      | Primary Comp N            | lodel:                | CompRate               |                      |                           |                       |                              |                           | \$150,000                       | 156,550                      |          |                  |                  |
|             | Base Salary / WRVU                        |      | Secondary Comp M          | lodel:                | None                   |                      |                           |                       |                              |                           | \$50.00                         | 50.50                        |          |                  |                  |
|             | Productive Hours Spread=>                 | FTE  | 0                         |                       | 0                      | 100.00%              |                           | 1.00                  | 1.00                         | 1.00                      | \$150,000                       | 156,550                      |          | 1.00             | 1.00             |
|             | Paid Time Off                             |      |                           |                       |                        | 0.00%                |                           | 0.00                  | 0.00                         | 0.00                      | \$0                             | 0                            |          | 0.00             | 0.00             |
|             | Base Salary                               |      | \$16.73                   | \$16.73               |                        |                      |                           | 1.00                  | 1.00                         | 1.00                      | \$150,000                       | 156,550                      |          | 1.00             | 1.00             |
|             | Other Additional Pay                      |      |                           |                       |                        |                      |                           |                       |                              |                           |                                 |                              |          |                  |                  |
|             | Holiday Premium                           |      |                           |                       |                        | Input Monthly        |                           |                       |                              |                           | 6,039                           | 6,039                        |          |                  |                  |
|             | Double Click to Insert New Pay Type       |      |                           |                       |                        |                      |                           |                       |                              |                           |                                 |                              |          |                  |                  |
|             |                                           |      |                           |                       |                        |                      |                           |                       |                              |                           |                                 |                              |          |                  |                  |
|             | Total Benefits                            |      |                           |                       |                        |                      |                           |                       |                              |                           | \$35,333                        | 40,652                       |          |                  |                  |
|             | Total - Physician - Meenan, David M.DO    |      |                           |                       |                        |                      |                           | 1.00                  | 1.00                         | 1.00                      | \$277,158                       | \$306,028                    |          | 1.00             | 1.00             |
|             | Earned Paid Time Off                      |      |                           |                       |                        |                      |                           |                       |                              |                           |                                 |                              |          |                  |                  |
| J00655      | Physician - Seraman, Katherine MD         |      |                           |                       |                        | Dept:                | EMA Interna               | I Medicine (F         | rovider Summ                 | nary)                     |                                 | Employee ID:                 | 16768    |                  |                  |
|             | Provider Volume                           | WRVU |                           |                       |                        | Provider Tab         | 0.00                      | 3,383.72              | 1,716.28                     |                           | 5,100.00                        | 5,200.00                     |          | 433.33           | 433.33           |
|             | Productive - Comp3Tier                    |      |                           |                       |                        |                      |                           |                       |                              |                           | \$225,825                       | 232,600                      |          |                  |                  |
|             | Base Compensation                         |      | Primary Comp N            | lodel:                | Comp3Tie               | r                    |                           |                       |                              |                           | \$225,825                       | 232,600                      |          |                  |                  |
|             | Base Salary / WRVU                        |      | Secondary Comp N          | lodel:                | None                   |                      |                           |                       |                              |                           | \$44.28                         | 44.73                        |          |                  |                  |
|             | Productive Hours Spread=>                 | FTE  | 0                         |                       | 0                      | 100.00%              |                           | 1.00                  | 1.00                         | 1.00                      | \$225,825                       | 232,600                      |          | 1.00             | 1.00             |
|             | Paid Time Off                             |      |                           |                       |                        | 0.00%                |                           | 0.00                  | 0.00                         | 0.00                      | \$0                             | 0                            |          | 0.00             | 0.00             |
|             | Base Salary                               |      | \$58.56                   | \$58.56               |                        |                      |                           | 1.00                  | 1.00                         | 1.00                      | \$225,825                       | 232,600                      |          | 1.00             | 1.00             |
|             | Other Additional Pay                      |      |                           |                       |                        |                      |                           |                       |                              |                           |                                 |                              |          |                  |                  |
|             | Holiday Premium                           |      |                           |                       |                        | Input Monthly        |                           |                       |                              |                           | 11,749                          | 11,749                       |          |                  |                  |
|             | Double Click to Insert New Pay Type       |      |                           |                       |                        |                      |                           |                       |                              |                           |                                 |                              |          |                  |                  |
|             | Total Benefits                            |      |                           |                       |                        |                      |                           |                       |                              |                           | \$36,515                        | 41,729                       |          |                  |                  |
|             | Total - Physician - Seraman, Katherine MD |      |                           |                       |                        |                      |                           | 1.00                  | 1.00                         | 1.00                      | \$359,875                       | \$388,863                    |          | 1.00             | 1.00             |

**IMPORTANT:** Any changes made to the provider's FTE value on this tab will affect the values for that provider in the Provider Detail tab. For instructions, see Updating detail provider values from the Stat\_Rev tab.

#### **Comp model explanations**

| Model  | Description                                                                                                    |
|--------|----------------------------------------------------------------------------------------------------|
| Salary | A traditional hourly rate calculation (usually used for Clinical Nurse<br>Practitioners and Physician Assistants who are referred to as Midlevel<br>providers). FTEs are input for the provider and hourly rate pulls from<br>payroll data. |

| Model     | Description                                                                                                    |
|-----------|----------------------------------------------------------------------------------------------------|
| Guarantee | <ul> <li>An annual salary guarantee is placed in the ProviderList sheet of the<br/>Budget Provider Assumptions driver file (generally used in the first one to<br/>two years of hire); You can also add an incentive compensation by placing<br/>rates in the tier tables on the same line. For example, Dr. Falk's guarantee<br/>is \$500,000 for next year and his total WRVUs=5,200. In addition to his<br/>guarantee, he will be paid:</li> <li>Level 1 - \$7.00 for WRVUs up to 1,000<br/>1000 x \$ 7= \$ 7,000</li> <li>Level 2 - \$8.00 for WRVUs from 1,001-2,000</li> </ul> |
|           | 1000 x \$ 8= \$ 8,000<br>• Level 3 - \$9.00 for WRVUs from 2,001-3,000                                                                                                    |
|           | 1000 x \$ 9= \$ 9,000                                                                                                    |
|           | <ul> <li>Level 4 - \$10.00 for WRVUs from 3,001-4,000</li> <li>1000 x \$10=\$10,000</li> </ul>                                                                                                    |
|           | <ul> <li>Level 5 - \$11.00 for WRVUs above 4,000 (max 9,999)</li> <li>1200 x \$11=\$13,200</li> </ul>                                                                                                    |
|           | His total compensation will be 5200 \$54,720.                                                                                                    |
| CompRate  | A five-tiered model where volume drives the rate paid. (Highest tier for volume is paid at that tier rate) For example, Dr. Champion has total WRVUs of 2,500.                                                                                                    |
|           | <ul> <li>Level 1 – Threshold=1,000 \$0</li> </ul>                                                                                                    |
|           | <ul> <li>Level 2 – Threshold=2,000 \$0</li> </ul>                                                                                                    |
|           | <ul> <li>Level 3 – Threshold=3,000 2500 x \$ 45 = \$112,500</li> </ul>                                                                                                    |
|           | <ul> <li>Level 4 – Threshold=4,000 \$0</li> </ul>                                                                                                    |
|           | <ul> <li>Level 5 – Threshold=9,999 \$0</li> </ul>                                                                                                    |
|           | His total compensation will be 2500 \$112,500.                                                                                                    |

| Model     | Description                                                                                                    |
|-----------|----------------------------------------------------------------------------------------------------|
| CompStep  | A five-tiered model where an employee is paid a different rate, by tier, over<br>the course of a contract year. For example, Dr. Quintin has total WRVUs of<br>1,800.                                                                                                    |
|           | <ul> <li>Level 1 - \$40.00 for WRVUs up to 750</li> <li>750 x \$40= \$30,000</li> </ul>                                                                                                    |
|           | <ul> <li>Level 2 - \$43.00 for WRVUs from 751-1,000</li> <li>250 x \$43= \$10,750</li> </ul>                                                                                                    |
|           | <ul> <li>Level 3 - \$45.00 for WRVUs from 1,001-1,500</li> <li>500 x \$45= \$22,500</li> </ul>                                                                                                    |
|           | <ul> <li>Level 4 - \$47.00 for WRVUs from 1,501-2,000</li> <li>300 x \$47= \$14,100</li> </ul>                                                                                                    |
|           | <ul> <li>Level 5 - \$50.00 for any Writs above 2,000 (max 9,999)</li> <li>\$0</li> </ul>                                                                                                    |
|           | Her total compensation will be 1800 \$77,350.                                                                                                    |
| Comp3Tier | A three-tiered model where an employee is paid one rate up to a max and<br>another rate for any volume over the max. There is also a rate if it is below<br>a minimum level of volume. For example, Dr. Brush has total WRVUs of<br>5,000.<br>• Level 1 - \$32.00 if his total WRVUs were below 3,600 |
|           | <ul> <li>Level 2 - \$36.00 for all WRVUs up to 4,800</li> <li>4800 x \$36= \$172.800</li> </ul>                                                                                                    |
|           | <ul> <li>Level 3 - \$48.00 for WRVUs above 4,800</li> <li>200 x \$48= \$9,600</li> </ul>                                                                                                    |
|           | His total compensation will be 5000 \$182,400.                                                                                                    |
| Max       | The highest value of Salary, Guarantee, CompRate, CompStep, and Comp3Tier calculations.                                                                                                    |
| AltRate   | Uses the same logic as CompRate. A five-tiered model where volume drives the rate paid. (The highest tier for volume is paid at that tier rate.) Use this model to compare an alternate CompRate table.                                                                                               |
| AltStep   | Uses the same logic as CompStep. A five-tiered model where an employee is paid a different rate, by tier, over the year. Use this model to compare an alternate CompStep table.                                                                                                    |
| Alt3Tier  | Uses the same logic as Comp3Tier. A three-tiered model where an<br>employee is paid one rate up to a max and another rate for any volume<br>over the max. There is also a rate if the volume is below a minimum level.<br>Use this model to compare an alternate CompStep table                       |

| Model                        | Description                                                                                                    |
|------------------------------|----------------------------------------------------------------------------------------------------|
| Percent of Net<br>Receivable | Calculates a percent of cash collections from the Provider sheet to use for<br>compensation calculations. The percentage to use needs to be entered on<br>the ProviderList sheet of the Budget Provider Assumptions driver file. For<br>example, Dr. Champion takes cash collections and receives 25%. If his<br>budgeted cash collections is \$1,000,000, then his total compensation will<br>be \$250,000. For example, \$1,000,000 * 25% = \$250,000.                                                                                    |
| Percent of Net<br>Revenue    | Calculates a percent of net revenue by calculating Gross Charges minus<br>Allowances from the Provider sheet to use for compensation calculations.<br>The percentage to use needs to be entered on the ProviderList sheet of the<br>Budget Provider Assumptions driver file. For example, the Gross Charges<br>for Dr. Champion are \$2,000,000 and Deductions are \$1,500,000. He will<br>receive 40% of Net Revenue. As a result, his total compensation will be<br>\$200,000. Example: \$2,000,000-\$1,500,000=\$500,000 * 40%=\$200,000 |
| GlobalProvider               | Allows for a calculation amount that is calculated outside of the budget<br>workbook. This amount is entered into the GlobalProvider sheet in the<br>Budget Provider Assumptions driver file. The amount then pulls into the<br>budget workbook in the ProviderComp sheet.                                                                                                    |

## Expense sheet

#### Overview

The Expense sheet is where you review and adjust the current year projection and next year's budget for Expenses and Paid Hours. The Expense tab also captures data calculated on other budget tabs for paid hours, salaries, and detail accounts.

The categories include:

- Salaries All salary and contract labor accounts (Acct.BudgetType='Salaries'). Most salary calculations are done on the Labor tabs JobCode, Staffing, or Employee. The Labor Calc Method is used to summarize the salary dollars from the defined labor tab (JobCode, Staffing, Employee, JobCode ADC).
- Benefits All benefit accounts, if accounted for at the department level (Acct.BudgetType='Benefits'). FICA is calculated at the JobCode level on the Labor tabs.
   If FICA is not budgeted at the department level, there is the option to use the Monthly FICA by Dept report to summarize total FICA and add it to the Benefits department budget plan file.
- Supplies All medical and other supply expense accounts (Acct.BudgetType='Supplies'). Usually budgeted on a rate-per-unit basis using the Variable calc method.

- Other Expenses All other expenses, excluding Bad Debt (Acct.BudgetType='OtherExp'). Calc methods are usually Fixed, Detail, Depreciation, or GlobalExpense.
- Paid Hours All labor and contract labor hours accounts (Acct.BudgetType='PaidHours'). Inputs for hours are done on the Labor tabs JobCode, Staffing or Employee. The Hours calc method is used to summarize the paid hours.

| NO          | <b>TE:</b> Be sure to                  | o prov           | vide co   | omme      | nts in     | any c     | omm   | ent fi    | eld f    | lagg      | ged i  | red.   |          |           |                              |           |          |
|-------------|----------------------------------------|------------------|-----------|-----------|------------|-----------|-------|-----------|----------|-----------|--------|--------|----------|-----------|------------------------------|-----------|----------|
|             |                                        |                  |           |           |            |           |       |           |          |           |        |        |          |           |                              |           |          |
| Expens      | e                                      |                  |           |           |            |           |       |           |          |           |        |        |          |           |                              |           |          |
| 26340 - EMC | CCU (Staffing)                         |                  |           |           |            |           |       |           |          |           |        |        |          |           |                              |           |          |
|             |                                        |                  | 51/2010   | FH 2020   | E-L VID    |           |       | 54.2020   | EN 2020  | Charles I |        |        | FH 2024  |           |                              | Proj-Bud  |          |
| Acc         |                                        |                  | Actual    | Budget    | Actual     | Projected | Input | Projected | /Unit    | Adjust    | Adjust | Adjust | /Unit    | Budget    | Budget Method                | Amt       | %        |
|             | Dent Primary Statistic                 |                  | 4 964     | 7.738     | 4 964      | 2.483     | 0     | 7 447     |          |           |        |        |          | 7 738     | ådult Patient Davs           |           |          |
|             | beper transfer to the second           |                  | 1,201     | 1,150     |            | 2,105     |       |           |          |           |        |        |          | 1,100     |                              |           |          |
| penses      |                                        |                  |           |           |            |           |       |           |          |           |        |        |          |           |                              |           |          |
|             | Salaries                               |                  |           |           |            |           |       |           |          |           |        |        |          |           | 4 - 46                       |           |          |
| 60100       | Salaries - Regular                     |                  | 689,437   | 3,032,072 | 689,437    | 66,524    |       | 755,960   | 101.51   |           |        |        | 34.78    | 269,133   | Statting                     | 486,827   | 64.4%    |
| 60110       | Salaries - Overtime                    |                  | 71,959    | 409,371   | 03,911     | 40,002    |       | 109,793   | 14.61    |           |        |        | 55.66    | 452,190   | Statting                     | (297,597) | (220.0%) |
| 60120       | Salaries - Non-Productive              |                  | 1 443 256 | 0         | 1 442 256  | 38.501    |       | 1 481 757 | 108.07   |           |        |        | 40.45    | 167 902   | Staffing                     | 1 212 855 | (107.7%) |
| 60110       | Salaries - Regular                     |                  | 1,445,250 | 0         | 1,4493,230 | 122.491   |       | 1,401,737 | E0.1E    |           |        |        | 21.70    | 572 177   | Staffing                     | (108.744) | (62.74)  |
| 60120       | Salaries - Overtime                    |                  | 218.041   | 0         | 218.041    | 74 959    |       | 202.000   | 30.13    |           |        |        | 41.64    | 322 163   | Staffing                     | (190,744) | (10.0%)  |
| 00120       | Double Click to Insert New Salary      |                  | 210,041   | 0         | 210,041    | 14,555    |       | 202,000   | 55.54    |           |        |        | 41.04    | 522,105   | Juning                       | (6.9,104) | (10.076) |
|             | bound enter to insert their solary     | Total - Salaries | 2.748.454 | 3.441.443 | 2.748.454  | 399.282   | 0     | 3.147.736 | 422.69   |           |        | 0      | 268      | 2.076.523 |                              | 1.071.212 | 34.0%    |
|             | Salaries do not match the Staffing tab |                  |           |           |            |           |       |           |          |           |        |        |          |           |                              |           |          |
|             | Benefits                               |                  |           |           |            |           |       |           |          |           |        |        |          |           |                              |           |          |
| 61100       | Employee Annuity                       |                  | 32,298    | 133,150   | 32,298     | 5,808     | 0     | 38,106    | 0.04     | 3.0%      |        |        | 3.93%    | 39,233    | Percent of Salaries          | (1,127)   | (3.0%)   |
| 61200       | Medical Insurance                      |                  | 58,318    | 229,617   | 58,318     | 4,989     |       | 63,307    | 3,447.45 | 3.0%      |        |        | 3,498.89 | 41,339    | Rate Per FTE                 | 21,968    | 34.7%    |
| 61220       | Group Term Life                        |                  | 1,221     | 4,962     | 1,221      | 220       | 0     | 1,441     | 0.00     | 0.0%      |        |        | 0.14%    | 1,462     | Percent of Salaries          | (21)      | (1.5%)   |
| 61230       | Disability Insurance                   |                  | 3,993     | 32,937    | 3,993      | 724       |       | 4,717     | 500.00   |           |        |        | 500.00   | 5,907     | Rate Per FTE_Fixed           | (1,190)   | (25.2%)  |
| 61300       | FICA - Social Security                 |                  | 63,046    | 286,562   | 63,046     | 38,051    |       | 101,097   | 13.58    |           |        |        | 36.73    | 284,167   | FICA Per Staffing            | (183,070) | (181.1%) |
| 61510       | Employee Benefits - PDO                |                  | 16,424    | 51,622    | 16,424     | 2,285     | 0     | 18,709    | 0.02     |           |        |        | 1.50%    | 15,214    | Percent of Salaries_FixedPct | 3,495     | 18.7%    |
| 61100       | Employee Annuity                       |                  | 38,817    | 0         | 38,817     | 5,042     | 0     | 43,859    | 0.02     | 3.0%      |        |        | 2.10%    | 22,013    | Percent of Salaries          | 21,846    | 49.8%    |
| 61200       | Medical Insurance                      |                  | 126,543   | 884,310   | 126,543    | 13,861    |       | 140,404   | 3,180.19 | 3.0%      |        |        | 3,227.65 | 57,470    | Rate Per FTE                 | 82,934    | 59.1%    |
| 61220       | Group Term Life                        |                  | 2,292     | 0         | 2,292      | 298       | 0     | 2,589     | 0.00     | 0.0%      |        |        | 0.12%    | 1,280     | Percent of Salaries          | 1,309     | 50.6%    |
| 61230       | Disability Insurance                   |                  | 6,509     | 137,507   | 6,509      | 2,179     |       | 8,688     | 500.00   |           |        |        | 500.00   | 8,903     | Rate Per FTE_Fixed           | (215)     | (2.5%)   |
| 61300       | FICA - Social Security                 |                  | 140,052   | 0         | 140,052    | 85,376    |       | 225,429   | 30.27    |           |        |        | 42.03    | 325,180   | FICA Per Staffing            | (99,751)  | (44.2%)  |
| 61510       | Employee Benefits - PDO                |                  | 16,479    | 0         | 16,479     | 3,704     | 0     | 20,183    | 0.02     |           |        |        | 1.50%    | 15,934    | Percent of Salaries_FixedPct | 4,249     | 21.1%    |
|             | Double Click to Insert New Benefit     |                  |           |           |            |           |       |           |          |           |        |        | 101      |           |                              |           |          |
|             |                                        | Total - Benefits | 505,992   | 1,760,667 | 202,992    | 162,536   | U     | 668,528   | 89.77    |           |        | 0      | 106      | 818,102   |                              | (149,573) | (22,4%)  |
|             | Supplies                               |                  |           |           |            |           |       |           |          |           |        |        |          |           |                              |           |          |
| 62100       | Supplies - General                     |                  | 5,971     | 9,679     | 5,971      | 2,986     | 0     | 8,957     | 1.20     | 4.0%      | 0.0%   | 0      | 1.25     | 9,679     | Variable                     | (722)     | (8.1%)   |
| 62103       | Supplies - Uniforms                    |                  | 266       | 415       | 266        | 133       | 0     | 399       | 0.05     | 4.0%      | 0.0%   | 0      | 0.05     | 415       | Fixed-Even                   | (16)      | (4.0%)   |
| 62130       | Supplies - Med Surg Nonbillable        |                  | 8,030     | 12,829    | 8,030      | 4,016     | 0     | 12,046    | 1.62     | 2.5%      | 0.0%   | 0      | 1.66     | 12,829    | Variable                     | (783)     | (6.5%)   |
| 62140       | Supplies - Med Surg Billable           |                  | 415       | 663       | 415        | 207       | 0     | 622       | 0.08     | 2.5%      | 0.0%   | 0      | 0.09     | 663       | Variable                     | (40)      | (6.5%)   |
| 62320       | Supplies - Food/Catering               |                  | 735       | 1,118     | 735        | 373       | 0     | 1,108     | 0.15     |           |        |        | 0.14     | 1,108     | Input Monthly                | 0         | 0.0%     |
| 62100       | Supplies - General                     |                  | 10,624    | 17,223    | 10,624     | 5,314     | 0     | 15,938    | 2.14     | 4.0%      | 0.0%   | 0      | 2.23     | 17,223    | Variable                     | (1,284)   | (8.1%)   |
| 62103       | Supplies - Uniforms                    |                  | 609       | 952       | 609        | 305       | 0     | 914       | 0.12     | 4.0%      | 0.0%   | 0      | 0.12     | 951       | Fixed-Even                   | (37)      | (4.0%)   |
| 62130       | Supplies - Med Surg Nonbillable        |                  | 37,771    | 60,346    | 37,771     | 18,893    | 0     | 56,664    | 7.61     | 2.5%      | 0.0%   | 0      | 7.80     | 60,346    | Variable                     | (3,683)   | (6.5%)   |

#### Drilling to detail

You can drill from an account on the Expense tab (this tab only) to GL Transactions detail. To activate this feature, open the Budget Configuration driver. In the Expense Transaction Drilling, On or Off row, select Yes or No to turn on the drill. This is not budget group-specific so the election is for all plan files.

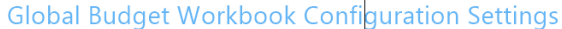

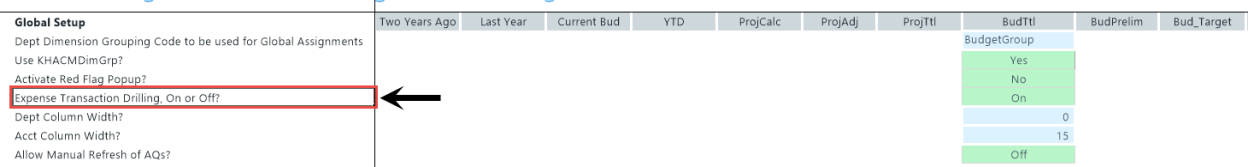

From the **Expense** tab, select the account desired, and drill on it from the year-to-date column. There are three ways to drill on the account:

- On the Main ribbon tab, select Drill > JE Detail.
- From value on the Expense tab, right-click the year-to-date value, and select Drill > JE Drill.
- Double-click the selected row.

| Fi       | le                   | MAIN HEL           | P ADMIN Ho           | me                          |                  |                   |                                           |                   |                                |                     |                      |
|----------|----------------------|--------------------|----------------------|-----------------------------|------------------|-------------------|-------------------------------------------|-------------------|--------------------------------|---------------------|----------------------|
| Ope<br>M | en App<br>enus •     | P Online<br>Help • | Navigation Save      | Refresh Change<br>Data View | Drill Additions  | Quick GoTo        | Freeze Panes Formula Bar Headings Display | Publish           | Reports Report<br>Tips Reports | Security<br>Manager | Close<br>Axiom SW    |
| >        | incurio              | Home 🗔             |                      | -                           | JE Detail        |                   | Dispidy                                   | - The Output -    | Reports                        | Security            | LAIL                 |
| Ť        |                      |                    | [00021]20340 X       | 0                           |                  | <b>_</b>          | 0                                         |                   |                                |                     | L L                  |
|          | 73                   | A                  |                      | U                           |                  | F                 | 6                                         | н                 |                                | ,                   | ĸ                    |
| Tasks    | 74                   | Expens             | e                    |                             |                  |                   |                                           |                   |                                |                     |                      |
| les and  | 75<br>77             | 26340 - EM         | C CCU (Staffing)     |                             |                  |                   |                                           |                   |                                |                     |                      |
| My Fi    | 78<br>79             | Acc                | t                    |                             |                  | FY 2019<br>Actual | FY 2020<br>Budget                         | Feb YTD<br>Actual | Mar-Jun<br>Projected           | Manager<br>Input    | FY 2020<br>Projected |
| Admin    | 81<br>86<br>87<br>88 |                    | Dept Primary Stat    | istic                       |                  | 4,964             | 7,738                                     | 4,964             | 2,483                          |                     | 0 7,4                |
| Bud      | 89 8                 | Expenses           |                      |                             |                  |                   |                                           |                   |                                |                     |                      |
|          | 90                   |                    | Salaries             |                             |                  |                   |                                           |                   |                                |                     |                      |
| e<br>B   | 91                   | 60100              | Salaries - Regular   |                             |                  | 689,437           | 3,032,072                                 | 689,437           | 66,524                         |                     | 755,9                |
| Bui      | 92                   | 60110              | Salaries - Overtime  |                             |                  | 85,911            | 409,371                                   | 85,911            | 48,882                         |                     | 134,7                |
| get(     | 93                   | 60120              | Salaries - Non-Proc  | luctive                     |                  | 71,858            | 0                                         | 71,858            | 36,935                         |                     | 108,7                |
| pn       | 94                   | 60100              | Salaries - Regular   |                             |                  | 1,443,256         | 0                                         | 1,443,256         | 38,501                         |                     | 1,481,7              |
|          | 95                   | 60110              | Salaries - Overtime  |                             |                  | 239,952           | 0                                         | 239,952           | 133,481                        |                     | 373,4                |
| ÷        | 96                   | 60120              | Salaries - Non-Proc  | luctive                     |                  | 218,041           | 0                                         | 218,041           | 74,959                         |                     | 292,9                |
| star     | 97                   |                    | Double Click to Inse | ert New Salary              | Total Cal 1      | 2740 151          | 2 4 4 4 4 2                               | 0.740.454         | 300 000                        |                     |                      |
|          | 00                   |                    |                      |                             | Lotal - Salaries | 2.748.454         | 5441443                                   | 2.748.454         | 399.282                        |                     | 0 3.147.7            |

To close the drill to detail report, double-click **Return to Report** or close the drill report tab.

Adjusting supply percentage and amount for Next Year Budget

To adjust supply percentage and amount:

- 1. Navigate to the Supply section of the sheet.
- 2. In the supply line item, do any of the following to adjust for NYB:
  - In the % Adjust column (column O), type the percentage amount.
  - In the Amt Adjust column (column O), type the dollar amount.
- 3. After you finish making your changes, in the Main ribbon tab, click Save.

#### Inserting a new expense line item

You can add new expense line items to individual sections, including:

- Salaries
- Benefits
- Supplies
- Other expenses
- Paid hours

The system adds the line by inserting the appropriate calc method into the sheet. The following table lists the available calc methods used by the corresponding section in the sheet:

| Calc Method                   | Description                                                                                                    | Sheet Section                                                                                                |
|-------------------------------|----------------------------------------------------------------------------------------------------|----------------------------------------------------------------------------------------------------|
| Add Detail - Input<br>Monthly | Use this to insert a row to populate an individual month.                                                                                                    | Other Expenses                                                                                               |
| Add Detail - Input Total      | Use this to insert a row to enter an annual amount, and then decide how to spread it.                                                                                                    | Other Expenses                                                                                               |
| Add New Detail                | Zero-based expense calculations. Inputs are<br>done on the Detail sheet in the budget plan<br>file.                                                                                                    | <ul><li>Benefits</li><li>Supplies</li><li>Other Expenses</li></ul>                                           |
| Add New Hours                 | Use this new labor calc method to add a new hours account to the Expense sheet.                                                                                                    | Paid Hours                                                                                                   |
| Add New Input<br>Monthly      | Month-by-month input. Use this calc method only when adding a new account.                                                                                                    | <ul> <li>Salaries</li> <li>Benefits</li> <li>Supplies</li> <li>Other Expenses</li> <li>Paid Hours</li> </ul> |
| Add New Labor                 | Use this new labor calc method to add a new labor account to the Expense sheet.                                                                                                    | Salaries                                                                                                    |
| Add New Variable              | Calculates based on the relationship to key<br>statistics. As there is no history when<br>inserting as new, use the Amt Adjust (column<br>P) to enter a value. If a projection value is<br>desired, enter a value in Manager Input<br>(Column J). | <ul> <li>Salaries</li> <li>Benefits</li> <li>Supplies</li> <li>Other Expenses</li> <li>Paid Hours</li> </ul> |
| Fixed                         | Use this fixed methodology and select how you want to spread.                                                                                                    | <ul> <li>Salaries</li> <li>Benefits</li> <li>Supplies</li> <li>Other Expenses</li> <li>Paid Hours</li> </ul> |
| PctOfSalaries_FixedPct        | Calculates a designated fixed percent from<br>Budget Expense Adjustment Driver file,<br>Budget Expense Assumptions, based on the<br>relationship to salaries. Monthly spread will<br>be based on the spread of salaries.                          | Benefits                                                                                                    |
| RatePerFTE_Fixed              | Allows you to define the fixed dollar amount<br>per FTE in Budget Expense Adjustment Driver<br>file to apply globally to benefit accounts.                                                                                                    | Benefits                                                                                                    |

To insert a new expense line item:

- 1. Navigate to the section to add the new line item.
- 2. Double-click the Double Click to Insert... cell.

| Expens<br>19100 - EHS | e<br>Accounting Operations (Employee) |                   |                   |                   |                      |                  |                      |                      |
|-----------------------|---------------------------------------|-------------------|-------------------|-------------------|----------------------|------------------|----------------------|----------------------|
| Acct                  | t                                     | FY 2019<br>Actual | FY 2020<br>Budget | Feb YTD<br>Actual | Mar-Jun<br>Projected | Manager<br>Input | FY 2020<br>Projected | FY 2020 G<br>/Unit A |
|                       | Dept Primary Statistic                | 365               | 365               | 828               | 533                  | 0                | 1,361                |                      |
| xpenses               |                                       |                   |                   |                   |                      |                  |                      |                      |
|                       | Salaries                              |                   |                   |                   |                      |                  |                      |                      |
| 60100                 | Salaries - Regular                    | 216,724           | 332,896           | 216,724           | 60                   |                  | 216,784              | 159.28               |
| 60110                 | Salaries - Overtime                   | 1,004             | 1,615             | 1,004             | 539                  |                  | 1,543                | 1.13                 |
| 60120                 | Salaries - Non-Productive             | 24,810            | 34,499            | 24,810            | 27,330               |                  | 52,141               | 38.31                |
| 60900                 | Salaries - Emp Incentive              | 0                 | 3,644             | 0                 | 1,216                |                  | 1,216                | 0.89                 |
|                       | Double Click to Insert New Salary     |                   |                   |                   |                      |                  |                      |                      |
|                       | Total - Salarie                       | s 242,539         | 372,655           | 242,539           | 29,145               | 0                | 271,684              | 199.62               |

3. In the Insert Calc Method(s) in sheet Expense dialog, select the calc method to insert, and click OK.

**NOTE:** If the line only uses or your organization is only licensed for one type of calc method, this dialog will not display. The system will open the Calc Methods Variable dialog instead.

- 4. In the Calc Methods Variable dialog, enter or select the account and department number, and click OK.
- 5. Enter the appropriate values in the blue cells, as needed.
- 6. After making your changes, in the Main ribbon tab, click Save.

## New Initiatives sheet

#### Overview

This sheet allows you to budget for new projects that are outside of your organization or department's normal operations. The budgets for each new initiative save to unique Initiative IDs so that you can analyze the new initiative budget separately from the ongoing operating budget. For each project to budget, use the Initiatives tab to enter the project's monthly budget values. There is also a comments section.

To create an initiative, double-click **Double Click to Insert New Initiative**. The **Insert Calc-Method(s)** in **sheet Initiatives** dialog displays.

You can create one of two types of initiatives: department or system.

#### Adding a department initiative

A department initiative is a project that applies only to a single department.

To add a department initiative:

1. Double-click Add Department Initiative to create an outline for adding detailed information for department-wide initiatives.

| Insert Calc Method(s) in sheet                                          | Initiatives               |                                     | ?    | ×  |
|-------------------------------------------------------------------------|---------------------------|-------------------------------------|------|----|
| Available Calc Methods:<br>Add Department Initiative<br>Add New Project | Details:<br>Name<br>Group | Add Department Initiative           |      |    |
|                                                                         | Rows<br>Description       | 77                                  |      |    |
|                                                                         | Number of i               | items to insert (max of 1): 1<br>OK | Canc | el |

- 2. In the Insert Description Here cell, enter information to describe your initiative.
- 3. At the top of the screen, from the drop-down, select one of the following:
  - To include the initiative for the next year budget amounts in the database, select Approve.
  - To exclude the initiative from the next year budget amounts in the database, select Exclude
- 4. Update the blue cells with the budget data for the initiative, as needed. You can also add rows for new items related to the initiative by double-clicking the appropriate row.
- 5. After you finish making changes, in the Main ribbon tab, click Save.

#### Adding a system initiative

A system initiative is a project that applies to multiple departments in your organization.

To add a system initiative:

1. Double-click Add Project Initiative for a single project.

| Insert Calc Method(s) in sheet | Initiatives |                             | ?    | ×      |
|--------------------------------|-------------|-----------------------------|------|--------|
| Available Calc Methods:        | Details:    |                             |      |        |
| Add Department Initiative      | Name        | Add New Project             |      |        |
| Add New Project                | Group       |                             |      |        |
|                                | Rows        | 77                          |      |        |
|                                | Description |                             |      | ~      |
|                                |             |                             |      |        |
|                                |             |                             |      |        |
|                                |             |                             |      | $\sim$ |
|                                | Number of i | items to insert (max of 1): |      |        |
| ~                              | Prompt      | for calc method variables   |      |        |
|                                |             |                             |      |        |
|                                |             | OK                          | Cano | :el    |

- 2. In the Calc Method Variables dialog, click Choose Value.
- 3. In the Choose Value dialog, select the project, and click OK.
- 4. In the Calc Method Variables dialog, click OK.
- 5. The project list is created by you. Each project is pre-defined to Approve or Exclude.
  - Approve saves data related to an initiative to the Financial data source for each department with a budget for the initiative. Approved initiatives would subsequently be included in any Budget Income Statement reports.
  - Exclude saves the data from New Initiatives to the NYBDetail data source. Excluded initiatives will not be included in any Budget Income Statement reports, but separate New Initiatives reports can be run to summarize the totals for each initiative.
- 6. In the Main ribbon tab, click Refresh Data to populate the initiative with data.

| <b>NOTE:</b> This assumes that your Axiom Budgeting administrator has instituted the New |
|------------------------------------------------------------------------------------------|
| nitiatives utility.                                                                      |

- 7. Update the blue cells with the budget data for the initiative, as needed. You can also add rows for new items related to the initiative by double-clicking the appropriate row.
- 8. After you finish making changes, in the Main ribbon tab, click Save.

# Completing operating plan

### Overview

The Operating Plan sheet helps you clarify strategic budget objectives before making updates to a budget. It presents a questionnaire that lists the department's objectives and describe how any changes to the budget will support each objective. For example, you can use this for a SWAT analysis approach or whatever is most meaningful to your organization. The purpose of the planning questions is to capture higher level, salient points within the plan file to facilitate a discussion with the budget stakeholders such as department directors or vice presidents. You can review the questions with others by opening the plan file directly or running the Budget Plan Questions report.

**NOTE:** The questions that display are determined and set up by your organization. If you have Administrator privileges, you can add or edit them in the Budget Assumptions driver, as needed.

| F | HS-Objectives                                                     |
|---|-------------------------------------------------------------------|
|   |                                                                   |
|   |                                                                   |
|   |                                                                   |
|   |                                                                   |
|   |                                                                   |
|   |                                                                   |
| C | Double Click to Insert New Planning Lines                         |
| E | EHS-Risk Factors                                                  |
|   |                                                                   |
|   |                                                                   |
|   |                                                                   |
|   |                                                                   |
|   |                                                                   |
| C | Double Click to Insert New Planning Lines                         |
|   | EUC Eactors That May Aid In Accompliching The Objectives          |
|   | cho-ractors that may all in accomplishing the objectives          |
|   |                                                                   |
|   |                                                                   |
|   |                                                                   |
|   |                                                                   |
| - | Double Click to Insert New Planning Lines                         |
|   | bodule click to insert new Hamming Lines                          |
| E | EHS-Provide Any Operational Factors That Will Not Occur Next Year |
|   |                                                                   |
|   |                                                                   |
|   |                                                                   |
|   |                                                                   |
|   |                                                                   |
| C | Double Click to Insert New Planning Lines                         |
| E | EHS-Provide Any New Operational Factors That May Occur Next Year  |
|   |                                                                   |
|   |                                                                   |
|   |                                                                   |
|   |                                                                   |
|   |                                                                   |

# EHS-Operating Plan

#### Completing plan questions

To complete plan questions:

- 1. In this tab, do any of the following:
  - Answer the questions by entering content in as many rows as needed.

**NOTE:** The content in the rows do not wrap, meaning that once you get to the end of the row, you need to continue entering content in the next row.

- To add a line, double-click Double Click to Insert New Planning Lines.
- 2. After you finish making changes, in the budget file Navigation panel, click Save Budget.

TIP: You can also click the Save button in the Main ribbon tab.

## **Department History sheet**

#### Overview

This sheet is a report that allows you to reference the historical spending trends for up to the last 18 months. This report is useful to keep open as you work on your budget. The reports is segmented into the following areas for statistics, revenue, expenses, and hours:

• Last Year Actual - Includes values posted for over the last year.

| Departm        | nent History                     |                  |                  |                  |                  |                  |                  |                  |                  |                  |
|----------------|----------------------------------|------------------|------------------|------------------|------------------|------------------|------------------|------------------|------------------|------------------|
| 19100 - EHS Ac | counting Operations (Employee)   |                  |                  |                  |                  |                  |                  |                  |                  |                  |
|                |                                  | Last Year Actual |                  |                  |                  |                  |                  |                  |                  |                  |
| Acct           |                                  | Jul-18<br>Actual | Aug-18<br>Actual | Sep-18<br>Actual | Oct-18<br>Actual | Nov-18<br>Actual | Dec-18<br>Actual | Jan-19<br>Actual | Feb-19<br>Actual | Mar-19<br>Actual |
| Key Departmer  | t Statistics                     |                  |                  |                  |                  |                  |                  |                  |                  |                  |
| 100            | Patient Days                     | 0                | 0                | 0                | 0                | 0                | 0                | 0                | 0                | 0                |
| 300            | Calendar Days                    | 31               | 31               | 30               | 31               | 30               | 31               | 31               | 28               | 31               |
|                | Total Statistics:                | 31               | 31               | 30               | 31               | 30               | 31               | 31               | 28               | 31               |
| Other Non-Key  | Statistics                       |                  |                  |                  |                  |                  |                  |                  |                  |                  |
|                | Total - Other Non-Key Statistics | 0                | 0                | 0                | 0                | 0                | 0                | 0                | 0                | 0                |
| Revenue        |                                  |                  |                  |                  |                  |                  |                  |                  |                  |                  |
|                | Inpatient Revenue                |                  |                  |                  |                  |                  |                  |                  |                  |                  |
|                | Total - Inpatient Revenue        | 0                | 0                | 0                | 0                | 0                | 0                | 0                | 0                | 0                |
|                | Outpatient Revenue               |                  |                  |                  |                  |                  |                  |                  |                  |                  |
|                | Total - Outpatient Revenue       | 0                | 0                | 0                | 0                | 0                | 0                | 0                | 0                | 0                |
|                | Other Patient Revenue            |                  |                  |                  |                  |                  |                  |                  |                  |                  |
|                | Total - Other Patient Revenue    | 0                | 0                | 0                | 0                | 0                | 0                | 0                | 0                | 0                |
|                | Revenue Allowances               |                  |                  |                  |                  |                  |                  |                  |                  |                  |
|                | Total - Revenue Allowances       | 0                | 0                | 0                | 0                | 0                | 0                | 0                | 0                | 0                |
|                | Other Revenue                    |                  |                  |                  |                  |                  |                  |                  |                  |                  |
| 58000          | Department Income                | 0                | 0                | 0                | 0                | 0                | 0                | 0                | 0                | 0                |
|                | Total - Other Revenue            | 0                | 0                | 0                | 0                | 0                | 0                | 0                | 0                | 0                |
|                | Total Revenue                    | 0                | 0                | 0                | 0                | 0                | 0                | 0                | 0                | 0                |

### • Current Year Actual - Includes values posted for YTD.

| Department History |                                  |                  |                  |                  |                  |                  |                  |                |
|--------------------|----------------------------------|------------------|------------------|------------------|------------------|------------------|------------------|----------------|
| 19100 - EHS Ad     | counting Operations (Employee)   |                  |                  |                  |                  |                  |                  |                |
|                    |                                  | Current Year Ac  | tual             |                  |                  |                  |                  |                |
| Acc                |                                  | Jul-19<br>Actual | Aug-19<br>Actual | Sep-19<br>Actual | Oct-19<br>Actual | Nov-19<br>Actual | Dec-19<br>Actual | YTD<br>FV 2020 |
| Acc                |                                  | Actual           | Actual           | Actual           | Actual           | Actual           | Actual           | 112020         |
| (ey Departmer      | nt Statistics                    |                  |                  |                  |                  |                  |                  |                |
| 100                | Patient Days                     | 96               | 53               | 60               | 71               | 84               | 75               | 439            |
| 300                | Calendar Days                    | 31               | 31               | 30               | 31               | 30               | 31               | 184            |
|                    | Total Statistics:                | 127              | 84               | 90               | 102              | 114              | 106              | 623            |
| Other Non-Key      | Statistics                       |                  |                  |                  |                  |                  |                  |                |
|                    | Total - Other Non-Key Statistics | 0                | 0                | 0                | 0                | 0                | 0                | 0              |
| Revenue            |                                  |                  |                  |                  |                  |                  |                  |                |
|                    | Inpatient Revenue                |                  |                  |                  |                  |                  |                  |                |
|                    | Total - Inpatient Revenue        | 0                | 0                | 0                | 0                | 0                | 0                | 0              |
|                    | Outpatient Revenue               |                  |                  |                  |                  |                  |                  |                |
|                    | Total - Outpatient Revenue       | 0                | 0                | 0                | 0                | 0                | 0                | 0              |
|                    | Other Patient Revenue            |                  |                  |                  |                  |                  |                  |                |
|                    | Total - Other Patient Revenue    | 0                | 0                | 0                | 0                | 0                | 0                | 0              |
|                    | Revenue Allowances               |                  |                  |                  |                  |                  |                  |                |
|                    | Total - Revenue Allowances       | 0                | 0                | 0                | 0                | 0                | 0                | 0              |
|                    | Other Revenue                    |                  |                  |                  |                  |                  |                  |                |
| 58000              | Department Income                | 0                | 0                | 0                | 0                | 0                | 0                | 0              |
|                    | Total - Other Revenue            | 0                | 0                | 0                | 0                | 0                | 0                | 0              |
|                    | Total Revenue                    | 0                | 0                | 0                | 0                | 0                | 0                | 0              |
| Expenses           |                                  |                  |                  |                  |                  |                  |                  |                |
|                    | Salaries                         |                  |                  |                  |                  |                  |                  |                |
| 60100              | Salaries - Regular               | 26,577           | 27,725           | 27,753           | 25,944           | 24,733           | 25,290           | 158,022        |
| 60110              | Salaries - Overtime              | 54               | 234              | 141              | 213              | (18)             | 125              | 748            |
| 60120              | Salaries - Non-Productive        | 2,741            | 2,867            | 4,146            | 3,773            | 6,401            | 2,580            | 22,508         |
| 60900              | Salaries - Emp Incentive         | 0                | 0                | 0                | 0                | 0                | 0                | 0              |
|                    | Total - Salaries                 | 29,372           | 30,826           | 32,040           | 29,930           | 31,115           | 27,995           | 181,278        |

• Department History used for Monthly Spreads - Includes a combination of YTD values plus the actuals from the previous year to form a full 12 months of data. In the following example, the actuals are posted through February 2019. In the Monthly Spreads section, the actuals are copied from July through February. But, for the missing months that have no actuals yet, the system copies the data from Last Year Actual and enters them for the missing months. In this example, the March through June actuals are copied from the same months in the Last Year Actual section.

**TIP:** Before you begin entering budget values, look for anomalies or holes in the Last Year Actual and Current Year Actual values that do not make sense or cannot be explained especially if you intend to use this section. Make sure to resolve any data issues before you start creating a new budget for the next budget year or select an alternate spread option.

| Departin       | Hent History                     |                  |                  |                  |                  |                  |                  |                  |                  |                  |                  |                  |                  |
|----------------|----------------------------------|------------------|------------------|------------------|------------------|------------------|------------------|------------------|------------------|------------------|------------------|------------------|------------------|
| 19100 - EHS Ad | ccounting Operations (Employee)  |                  |                  |                  |                  |                  |                  |                  |                  |                  |                  |                  |                  |
|                |                                  | Department His   | tory used for Mo | nthly Spreads    |                  |                  |                  |                  |                  |                  |                  |                  |                  |
| Acc            | t                                | Jul-19<br>Actual | Aug-19<br>Actual | Sep-19<br>Actual | Oct-19<br>Actual | Nov-19<br>Actual | Dec-19<br>Actual | Jan-19<br>Actual | Feb-19<br>Actual | Mar-19<br>Actual | Apr-19<br>Actual | May-19<br>Actual | Jun-19<br>Actual |
| Key Departmer  | nt Statistics                    |                  |                  |                  |                  |                  |                  |                  |                  |                  |                  |                  |                  |
| 100            | Patient Days                     | 96               | 53               | 60               | 71               | 84               | 75               | 0                | 0                | 0                | 0                | 0                | 0                |
| 300            | Calendar Days                    | 31               | 31               | 30               | 31               | 30               | 31               | 31               | 28               | 31               | 30               | 31               | 30               |
|                | Total Statistics:                | 127              | 84               | 90               | 102              | 114              | 106              | 31               | 28               | 31               | 30               | 31               | 30               |
| Other Non-Key  | / Statistics                     |                  |                  |                  |                  |                  |                  |                  |                  |                  |                  |                  |                  |
|                | Total - Other Non-Key Statistics | 0                | 0                | 0                | 0                | 0                | 0                | 0                | 0                | 0                | 0                | 0                | 0                |
| Revenue        |                                  |                  |                  |                  |                  |                  |                  |                  |                  |                  |                  |                  |                  |
|                | Inpatient Revenue                |                  |                  |                  |                  |                  |                  |                  |                  |                  |                  |                  |                  |
|                | Total - Inpatient Revenue        | 0                | 0                | 0                | 0                | 0                | 0                | 0                | 0                | 0                | 0                | 0                | 0                |
|                | Outpatient Revenue               |                  |                  |                  |                  |                  |                  |                  |                  |                  |                  |                  |                  |
|                | Total - Outpatient Revenue       | 0                | 0                | 0                | 0                | 0                | 0                | 0                | 0                | 0                | 0                | 0                | 0                |
|                | Other Patient Revenue            |                  |                  |                  |                  |                  |                  |                  |                  |                  |                  |                  |                  |
|                | Total - Other Patient Revenue    | 0                | 0                | 0                | 0                | 0                | 0                | 0                | 0                | 0                | 0                | 0                | 0                |
|                | Revenue Allowances               |                  |                  |                  |                  |                  |                  |                  |                  |                  |                  |                  |                  |
|                | Total - Revenue Allowances       | 0                | 0                | 0                | 0                | 0                | 0                | 0                | 0                | 0                | 0                | 0                | 0                |
|                | Other Revenue                    |                  |                  |                  |                  |                  |                  |                  |                  |                  |                  |                  |                  |
| 58000          | Department Income                | 0                | 0                | 0                | 0                | 0                | 0                | 0                | 0                | 0                | 0                | 0                | 0                |
|                | Total - Other Revenue            | 0                | 0                | 0                | 0                | 0                | 0                | 0                | 0                | 0                | 0                | 0                | 0                |
|                | Total Revenue                    | 0                | 0                | 0                | 0                | 0                | 0                | 0                | 0                | 0                | 0                | 0                | 0                |
| Expenses       |                                  |                  |                  |                  |                  |                  |                  |                  |                  |                  |                  |                  |                  |
|                | Salaries                         |                  |                  |                  |                  |                  |                  |                  |                  |                  |                  |                  |                  |
| 60100          | Salaries - Regular               | 26,577           | 27,725           | 27,753           | 25,944           | 24,733           | 25,290           | 29,870           | 28,832           | 0                | 0                | 0                | 0                |
| 60110          | Salaries - Overtime              | 54               | 234              | 141              | 213              | (18)             | 125              | 203              | 53               | 0                | 0                | 0                | 0                |
| 60120          | Salaries - Non-Productive        | 2,741            | 2,867            | 4,146            | 3,773            | 6,401            | 2,580            | 986              | 1,316            | 0                | 0                | 0                | 0                |
| 60900          | Salaries - Emp Incentive         | 0                | 0                | 0                | 0                | 0                | 0                | 0                | 0                | 0                | 0                | 0                | 0                |
|                | Total - Salaries                 | 29,372           | 30,826           | 32,040           | 29,930           | 31,115           | 27,995           | 31,059           | 30,201           | 0                | 0                | 0                | 0                |

The system uses this combination of actuals and historical values to determine how to spread budgeted expenses across an account. So, if a department spends more money at the beginning of a fiscal year and adds a \$10,000 expense to the budget, the system will automatically apply more of that expense to the beginning of the year than at the end.

**TIP:** The same historical information is also available in the Expense sheet at the expense line level. For more information, see Viewing historical values for expenses.

anartmant History

# Adding support files

### Overview

In a budget plan file, you can attach supporting files to help support your budgeting process. For example, you may want to attach various supporting information about the spending requests or capital projects, and have that information easily reviewable along with the plan file itself.

If you have read/write access to a plan file, then you can add and delete attachments as well as view attachments. If you have read-only access to a plan file, then you can only view existing attachments.

#### Managing file attachments

Using the Manage Attachments dialog, you can add, delete, and view attachments for a plan file.

- Adding a file attachment: Click Upload Attachment, and then navigate to the file that you want to add as an attachment. The file will be imported into the Axiom Budgeting database and associated with the plan file.
- **Deleting a file attachment**: Select the file, and then click **Delete**. The file is deleted from the Axiom Budgeting database and will no longer be available as an attachment.
- **Renaming a file attachment**: To rename a file attachment, right-click the attachment and then click **Rename**. The name becomes editable and you can type your changes.
- Editing the attachment description: To define or edit the description for the file attachment, select the file and then click Edit Description.
- Opening a file attachment: Select the file, and then click Open (or you can double-click the file).

If the attachment is an Excel-compatible file that opens within the Axiom Budgeting session, it will open with read/write access. You can edit the file and save changes if desired.

If the attachment is a Word file or a PowerPoint file, then it opens in its native program with read/write access if the corresponding Axiom Budgeting add-in is already installed (or if it is successfully installed when the file is opened). You can edit the file and save changes by using the add-in.

If the Word or PowerPoint add-in is not installed, or if the file is some other file type, then you cannot edit and save the file directly. If you need to edit one of these files, you should save a copy of the file locally and make your edits. You can then delete the existing file attachment in the Axiom Budgeting database, and upload your edited copy.

## Saving budget plan files

Data resides in the budget plan file, which is not written back to the Axiom database until you save the budget. When saving a budget, Axiom Budgeting verifies and validates the spreadsheet, saves the file, and saves the information to the Axiom database.

Depending on how your system is configured, the system may require you to enter comments when a line item exceeds a defined threshold in the Stat\_Rev and Expense tabs before saving the plan file. A message will display above the Comments column header, informing you of the number of variances to address. A red flag icon displays in the Red Flag column. After you enter variance comments, you can save the plan file.

The order of saving budget plan files is left to right. This means that if required variances are needed, the notification on save displays first on the Stat\_Rev tab. After all Stat\_Rev required variances are met, the user saves again. If required variances also exist on the Expense tab, another save notification prompts the user for comments on the Expense tab.

|         |        |        |        |         |         |                         |                   | _     | →    | 1 Red flags with no comments |   |        |
|---------|--------|--------|--------|---------|---------|-------------------------|-------------------|-------|------|------------------------------|---|--------|
| FY 2018 | Global | %      | Amt    | FY 2019 | FY 2019 | Budget                  | Bud-Proj Variance |       | Red  |                              |   | Oct-18 |
| /Unit   | Adjust | Adjust | Adjust | /Unit   | Budget  | Method                  | Amt               | %     | Flag | Comments                     | E | Budget |
| _       |        |        |        |         |         |                         |                   |       |      |                              |   |        |
|         |        |        |        |         |         |                         |                   |       |      |                              |   |        |
|         |        |        |        |         |         |                         |                   |       |      |                              |   |        |
|         |        |        |        |         | 365     | Default Statistic       | 0                 | 0.0%  |      | Global Other Driver          |   | 31     |
|         |        |        |        |         |         |                         |                   |       |      |                              |   | N      |
|         |        |        |        |         |         |                         |                   |       |      |                              |   | 43     |
| 32.26   |        | 0.0%   | 10,000 | 59.65   | 21,774  | Per Calendar Days       | 10,000            | 84.9% |      |                              |   | 1,849  |
| 0.00    |        | 0.0%   | 0      | 0.00    | 0       | Per Calendar Days       | 0                 | 0.0%  |      |                              |   | 0      |
|         |        |        |        |         |         |                         |                   |       |      |                              |   |        |
|         |        |        |        |         |         |                         |                   |       | _    |                              |   |        |
| 0.00    |        | 0.0%   | 0      | 0.00    | 0       | Per Key Total Statistic | 0                 | 0.0%  |      |                              |   | 0      |
| 0.00    |        | 0.0%   | 0      | 0.00    | 0       | Per Key Total Statistic | 0                 | 0.0%  | •    |                              |   | 0      |
| 7.21    |        | 0.0%   | 0      | 7.21    | 156,947 | Per Key IP Statistic    | 72,080            | 84.9% | рь   |                              |   | 13,328 |
| -       |        |        |        |         |         |                         |                   |       | _    |                              |   |        |
| 7.21    |        |        | 0      | 7.21    | 156,947 |                         | 72,080            | 84.9% |      |                              |   | 13,328 |

To save a budget plan file

In the Navigation panel, double-click Save Budget.

**NOTE:** You can use the Save button in the ribbon tab, but when you close the budget plan file, the system may prompt you to save again.

If your organization uses Axiom process management, then the system displays a message asking to advance the plan file for review and approval process.

## Calc methods

#### Employee sheet

| Calc Method | Туре      | Description                                                                                                    |
|-------------|-----------|----------------------------------------------------------------------------------------------------|
| JobCode     | Interface | Sets up initial JobCode block on the Employee tab during the interface process. Do no use when adding blocks to the JobCode tab. |

| Calc Method                            | Туре      | Description                                                                                                    |
|----------------------------------------|-----------|----------------------------------------------------------------------------------------------------|
| AvgPerPaidHr                           | Interface | Calculates other Non-FTE related pay based on the relationship to paid hours in the JobCode block. Monthly spread will be based on the spread of paid hours.                                                                                                    |
| AvgPerProdHr                           | Interface | Calculates other Non-FTE related pay based on the relationship to productive hours in the JobCode block. Monthly spread will be based on the spread of productive hours.                                                                                                    |
| Dept_<br>AvgPerProdHr                  | Interface | Calculates other Non-FTE related pay based on the relationship to<br>productive hours in the department. Monthly spread will be based on<br>the spread of productive hours. Only use this calc method to budget<br>labor dollars at a department level and not a JobCode level. |
| Dept_<br>InputMonthly                  | Interface | Calculates other Non-FTE related pay by inputting monthly amounts for the department. Only use this calc method to budget labor dollars at a department level and not a JobCode level.                                                                                          |
| Dept_<br>InputTotal                    | Interface | Calculates other Non-FTE related pay by typing in a total for the<br>department. Monthly spread will be spread evenly by month. Only<br>use this calc method to budget labor dollars at a department level and<br>not a JobCode level.                                          |
| Employee                               | Interface | Inserts a new employee into a JobCode block. You can input FTEs and hourly rate. The default hourly rate comes from Mid Rate column in the Budget Labor Limits driver.                                                                                                    |
| Holiday                                | Interface | Calculate salary dollars based on YTD holiday pay and spreads by the listed holiday months in the Budget Labor Configuration driver.                                                                                                    |
| Input_<br>Monthly                      | Interface | Calculates other Non-FTE related pay by typing in the monthly totals.<br>Add New JobCode 22 Lines New Sets up a new JobCode block on the<br>Employee tab. This calc method allows you to enter FTEs and hourly<br>rate for each labor category.                                 |
| Add New<br>AvgPer Paid<br>Hr PayType   | New       | Calculates other Non-FTE related pay based on the relationship to<br>paid hours in the JobCode block. Monthly spread will be based on the<br>spread of paid hours. This calc method is only used when adding a<br>new pay type.                                                 |
| Add New<br>AvgPer Prod<br>Hr PayType   | New       | Calculates other Non-FTE related pay based on the relationship to<br>productive hours in the JobCode block. Monthly spread will be based<br>on the spread of productive hours. This calc method is only used<br>when adding a new pay type.                                     |
| Add New<br>Input<br>Monthly<br>PayType | New       | Calculates other Non-FTE related pay by typing in the monthly totals.<br>This calc method is only used when adding a new paytype.                                                                                                    |

## Expense sheet

| Calc Method    | Туре      | Description                                                                                                    |
|----------------|-----------|----------------------------------------------------------------------------------------------------|
| Depreciation   | Interface | Pushes depreciation calculations to the budget plan<br>file from List Driver file, Budget Expense<br>Assumptions. The end-user cannot change the totals<br>or the spread in the budget plan files. Only users<br>with administrative rights can update the<br>calculations. |
| Detail         | Interface | Zero-based expense calculations. Inputs are done on the Expense tab in the budget plan file.                                                                                                    |
| FICA           | Interface | Transfers FICA expense from the designated labor<br>tab (JobCode, Staffing, Employee, Provider) to the<br>Expense tab.                                                                                                    |
| Fixed_Days     | Interface | Allows changes to the projected year as well as<br>budget. This calc method uses calendar days as its<br>default spread option. Users choose the monthly<br>spread from the drop-down.                                                                                      |
| Fixed_Even     | Interface | Allows changes to the projected year as well as<br>budget. This calc method uses an even monthly<br>spread as its default spread option. Users choose the<br>monthly spread from the drop-down.                                                                             |
| Fixed_History  | Interface | Allows changes to the projected year as well as<br>budget. This calc method uses history as its default<br>spread option. Users choose the monthly spread<br>from the drop-down.                                                                                            |
| Fixed_Stats    | Interface | Interface Allows changes to the projected year as<br>well as budget. This calc method uses the key<br>statistic monthly spread as its default spread option.<br>Users choose the monthly spread from the drop-<br>down.                                                     |
| Fixed_WorkDays | Interface | Allows changes to the projected year as well as<br>budget. This calc method uses worked days as its<br>default spread option. Users choose the monthly<br>spread from the drop-down.                                                                                        |

| Calc Method             | Туре      | Description                                                                                                    |
|-------------------------|-----------|----------------------------------------------------------------------------------------------------|
| GlobalAmt               | Interface | Pushes expense calculations to the budget plan file<br>from List Driver file, Budget Expense Assumptions.<br>An end-user cannot change the totals or the spread<br>in the Budget Plan files. Only users with<br>administrative rights can update the calculations.                                                                                              |
| GlobalExpense           | Interface | Pushes expense calculations to the budget plan file<br>from List Driver file, Budget Expense Assumptions.<br>An end-user cannot change the totals or the spread<br>in the Budget Plan files. Only users with<br>administrative rights can update the calculations.                                                                                              |
| Hours                   | Interface | Transfers hours from the designated labor tab<br>(JobCode, Staffing, Employee, Provider) to the<br>expense tab.                                                                                                    |
| InputMonthly            | Interface | Month-by-month input.                                                                                                    |
| Labor                   | Interface | Transfers salary dollars from the designated labor<br>tab (JobCode, Staffing, Employee, Provider) to the<br>Expense tab.                                                                                                    |
| NoBudget                | Interface | Brings in historical values into the budget plan file,<br>but the budget for next year will be zero, and cannot<br>be changed.                                                                                                    |
| GlobalData              | Interface | This calc method allows the administrator to create<br>configurable budget relationships for calculating NYB<br>amounts for the Expense tab only. The GlobalData<br>calc method is similar to GlobalExpense but allows<br>you to use up to four configurable tabs in Global<br>Data Assumptions. Has to be setup in the Global<br>Data Assumptions Driver file. |
| PctofGrossRevenue       | Interface | Uses the historical percentage of the account to gross revenue from the Stat_Rev tab.                                                                                                    |
| PctofSalaries_Rolling12 | Interface | Calculates based on the relationship to salaries using<br>Rolling12 instead of YTD. Monthly spread will be<br>based on the spread of salaries.                                                                                                    |
| PctofNetRevenue         | Interface | Calculates based on the relationship to net revenue.<br>Monthly spread will be based on the spread of net<br>revenue.                                                                                                    |

| Calc Method             | Туре      | Description                                                                                                    |
|-------------------------|-----------|----------------------------------------------------------------------------------------------------|
| GlobalSum               | Interface | This calc method allows you to budget for an account at a percentage of the total of specific other account(s) on the Stat_Rev tab within the same plan file.                                                                                       |
| PctofSalaries           | Interface | Calculates based on the relationship to salaries.<br>Monthly spread will be based on the spread of salaries.                                                                                                    |
| PctofSalaries _FixedPct | Interface | Calculates a designated fixed percent from List Driver<br>file, Budget Expense Assumptions, based on the<br>relationship to salaries. Monthly spread will be<br>based on the spread of salaries.                                                    |
| RatePerFTE              | Interface | Calculates based on the relationship to FTEs.<br>Monthly spread will be based on the spread of FTEs.                                                                                                    |
| RatePerFTE_Fixed        | Interface | Allows you to define the fixed dollar amount in List<br>Driver file, Budget Expense Assumptions.per FTE to<br>apply globally to benefit accounts.                                                                                                   |
| Variable                | Interface | Calculates based on the relationship to key statistics.<br>A dollars-per-key statistic rate is calculated based on<br>YTD history, and is used to calculate the projection<br>and budget.                                                           |
| Variable_Stat           | Interface | Calculates based on the relationship to a user-<br>chosen statistic that is listed on the Stat_Rev tab. A<br>dollars-per-key statistic rate is calculated based on<br>YTD history, and is used to calculate the projection<br>and budget.           |
| Add New Detail          | New       | Zero-based expense calculations. Inputs are done on the Detail sheet in the budget plan file.                                                                                                    |
| Add New Fixed           | New       | Allows changes to the projected year as well as<br>budget. Monthly spread is chosen by the user from<br>a drop down box selection. Choose the spread<br>methodology from the drop-down. This Calc<br>Method is only used when adding a new account. |
| Add New Input Monthly   | New       | Month-by-month input. Use this calc method only when adding a new account.                                                                                                    |

| Calc Method      | Туре | Description                                                                                                    |
|------------------|------|----------------------------------------------------------------------------------------------------|
| Add New Variable | New  | Calculates based on the relationship to key statistics.<br>A dollars-per-key statistic rate is calculated based on<br>YTD history, and is used to calculate the projection<br>and budget. This calc method is only used when<br>adding a new account. |
| Add New Labor    | New  | Use this new labor calc method to add a new labor account to the Expense sheet.                                                                                                    |
| Add New Hours    | New  | Use this new labor calc method to add a new hours account to the Expense sheet.                                                                                                    |

### Provider Version Only

If your organization purchased the Provider module license, you have access to the following additional calc methods:

| Calc Method        | Туре      | Description                                                                                                    |
|--------------------|-----------|----------------------------------------------------------------------------------------------------|
| ProviderComp       | Interface | Transfers Salary calculations from the<br>ProviderComp sheet to the Expense sheet to save in<br>the Financial Data Tables.                                                             |
| ProviderLaborComp  | Interface | Transfers Salary calculations from the<br>ProviderComp and designated labor sheet<br>(JobCode, Staffing, Employee) sheet to the Expense<br>sheet to save in the Financial Data Tables. |
| ProviderCompFICA   | Interface | Transfers FICA calculations from the ProviderComp<br>sheet to the Expense sheet to save in the Financial<br>Data Tables.                                                               |
| ProviderLaborFICA  | Interface | Transfers FICA calculations from the ProviderComp<br>and designated labor sheet (JobCode, Staffing,<br>Employee) sheet to the Expense sheet to save in the<br>Financial Data Tables.   |
| ProviderCompHours  | Interface | Transfers Hours calculations from the<br>ProviderComp sheet to the Expense sheet to save in<br>the Financial Data Tables.                                                              |
| ProviderLaborHours | Interface | Transfers Hours calculations from the<br>ProviderComp and designated labor sheet<br>(JobCode, Staffing, Employee) sheet to the Expense<br>sheet to save in the Financial Data Tables.  |

| Calc Method                | Туре      | Description                                                                                                    |
|----------------------------|-----------|----------------------------------------------------------------------------------------------------|
| ProviderCompOther          | Interface | Transfers other labor calculations from the<br>ProviderComp sheet to the Expense sheet to be<br>saved in the Financial Data Tables. |
| Add New ProviderLaborComp  | New       | Use this new labor calc method to add a new labor account to the Expense sheet for Providers.                                       |
| Add New ProviderLaborHours | New       | Use this new labor calc method when necessary to add a new hours account to the Expense sheet for Providers.                        |

### JobCode sheet

| Calc Method           | Туре      | Description                                                                                                    |
|-----------------------|-----------|----------------------------------------------------------------------------------------------------|
| JobCode               | Interface | Sets up initial JobCode block on the JobCode sheet during the interface process. Do not use when adding blocks to the JobCode tab.                                                                                                    |
| AvgPerPaidHr          | Interface | Calculates other Non-FTE related pay based on the relationship to paid hours in the JobCode block. Monthly spread will be based on the spread of paid hours.                                                                                                    |
| AvgPerProdHr          | Interface | Calculates other Non-FTE related pay based on the relationship to productive hours in the JobCode block.<br>Monthly spread will be based on the spread of productive hours.                                                                                                    |
| Dept_<br>AvgPerProdHr | Interface | Calculates other Non-FTE related pay based on the<br>relationship to productive hours in the department.<br>Monthly spread will be based on the spread of productive<br>hours. Only use this calc method to budget labor dollars at<br>a department level and not a JobCode level. |
| Dept_<br>InputMonthly | Interface | Calculates other Non-FTE related pay by inputting monthly<br>amounts for the department. Only use this calc method to<br>budget labor dollars at a department level and not a<br>JobCode level.                                                                                    |
| Dept_InputTotal       | Interface | Calculates other Non-FTE related pay by typing in a total<br>for the department. Monthly spread will be spread evenly<br>by month. Only use this calc method to budget labor<br>dollars at a department level and not a JobCode level.                                             |

| Calc Method                         | Туре      | Description                                                                                                    |
|-------------------------------------|-----------|----------------------------------------------------------------------------------------------------|
| Holiday                             | Interface | Calculates salary dollars based on YTD holiday pay and spreads by the listed holiday months in the Budget Labor Configuration driver.                                                                                                    |
| Input_Monthly                       | Interface | Calculate other Non-FTE related pay by typing in the monthly totals.                                                                                                    |
| Add New<br>JobCode                  | New       | Sets up a new JobCode block on the JobCode sheet. This<br>calc method allows the input of FTEs and hourly rate for<br>each labor category. The default hourly rate comes from<br>the Mid Rate column in the Budget Labor Limits driver.        |
| Add New AvgPer<br>Paid Hr PayType   | New       | Calculate other Non-FTE related pay based on the<br>relationship to paid hours in the JobCode block. Monthly<br>spread will be based on the spread of paid hours. This calc<br>method is only used when adding a new paytype.                  |
| Add New AvgPer<br>Prod Hr PayType   | New       | Calculates other Non-FTE related pay based on the<br>relationship to productive hours in the JobCode block.<br>Monthly spread will be based on the spread of productive<br>hours. This calc method is only used when adding a new<br>pay type. |
| Add New Input<br>Monthly<br>PayType | New       | Calculates other Non-FTE related pay by typing in the monthly totals. This calc method is only used when adding a new paytype.                                                                                                    |

### Provider sheet

| Calc Method    | Туре      | Description                                                                              |
|----------------|-----------|------------------------------------------------------------------------------------------|
| FinancialClass | Interface | Inserts financial class data to use during the initial interface process.                |
| Provider       | Interface | Sets up the Provider Block to use during the initial interface process.                  |
| Revenue        | Interface | Inserts revenue data to use during the initial interface process to insert revenue data. |
| RVU            | Interface | Inserts RVU data to use during the initial interface process.                            |
| Statistic      | Interface | Inserts Procedure/Statistic data to use during the initial interface process.            |

| Calc Method                    | Туре      | Description                                                                                                    |
|--------------------------------|-----------|----------------------------------------------------------------------------------------------------|
| WRVU                           | Interface | Inserts WRVU data to use during the initial interface process.                                                                 |
| Add New<br>Encounter           | New       | Inserts additional Encounter/Visit lines, if needed, after the initial interface is complete.                                  |
| Add New<br>FinancialClass      | New       | Inserts additional Financial Class lines, if needed, after the initial interface is complete.                                  |
| Add New<br>Procedure           | New       | Inserts additional Procedure lines, if needed, after the initial interface is complete.                                        |
| Add New<br>Provider            | New       | Inserts a new Provider Block.                                                                                                  |
| Add New<br>Revenue             | New       | Inserts additional Revenue lines, if needed, after the initial interface is complete.                                          |
| Add New RVU                    | New       | Inserts additional RVU lines, if needed, after the initial interface is complete.                                              |
| Add New WRVU                   | New       | Inserts additional WRVU lines, if needed, after the initial interface is complete.                                             |
| Copy From<br>Existing Provider | New       | Inserts a new Provider Block and allows the statistical history from an existing Provider to copy into the new Provider block. |

## Staffing sheet

| Calc Method  | Туре      | Description                                                                                                    |
|--------------|-----------|----------------------------------------------------------------------------------------------------|
| JobCode      | Interface | Sets up initial JobCode block on the Staffing tab during the interface process. Do not use when adding blocks to the Staffing tab.                                       |
| AvgPerPaidHr | Interface | Calculates other Non-FTE related pay based on the relationship to paid hours in the JobCode block. Monthly spread will be based on the spread of paid hours.             |
| AvgPerProdHr | Interface | Calculates other Non-FTE related pay based on the relationship to productive hours in the JobCode block. Monthly spread will be based on the spread of productive hours. |

| Calc Method                      | Туре      | Description                                                                                                    |
|----------------------------------|-----------|----------------------------------------------------------------------------------------------------|
| DeptAvgPerPaidHr                 | Interface | Calculate other Non-FTE related pay based on the relationship to<br>paid hours in the department. Monthly spread will be based on<br>the spread of paid hours. Only use this calc method to budget<br>labor dollars at a department level and not a JobCode level. |
| Dept_<br>InputMonthly            | Interface | Calculates other Non-FTE related pay by inputting monthly<br>amounts for the department. Only use this calc methid to budget<br>labor dollars at a department level and not a JobCode level.                                                                       |
| Dept_InputTotal                  | Interface | Calculates other Non-FTE related pay by typing in a total for the<br>department. Monthly spread will be spread evenly by month.<br>Only use this calc method to budget labor dollars at a<br>department level and not a JobCode level.                             |
| Holiday                          | Interface | Calculates salary dollars based on YTD holiday pay and spreads by the listed holiday months in the Budget Labor Configuration driver.                                                                                                    |
| Input_Monthly                    | Interface | Calculates other Non-FTE related pay by typing in the monthly totals.                                                                                                    |
| Input_Total                      | Interface | Calculates other Non-FTE related pay by typing in the total dollars. The monthly spread will be spread evenly.                                                                                                    |
| Add New JobCode                  | New       | Sets up a new JobCode block on the Staffing tab. This calc<br>method allows the input of FTEs and hourly rate for each labor<br>category. The default hourly rate comes from the Mid Rate<br>column in the Budget Labor Limits driver.                             |
| Add New Input<br>Monthly PayType | New       | Calculates other Non-FTE related pay by typing in the monthly totals. This Calc Method is only used when adding a new paytype.                                                                                                    |
| Add New Input<br>Total PayType   | New       | Calculates other Non-FTE related pay by typing in the total<br>dollars. The monthly spread will be even. This calc method is only<br>used when adding a new paytype.<br>The FTEs from Target should have no variance for a budget to be<br>acceptable.             |

Stat\_Rev (Statistics and Revenue) sheet

| Calc Method | Description                                                  |
|-------------|--------------------------------------------------------------|
| Allowance   | Calculate deductions based on a percentage of gross revenue. |
| BadDebt     | Calculate bad debt based on a percentage of gross revenue.   |

| Calc Method   | Description                                                                                                    |
|---------------|----------------------------------------------------------------------------------------------------|
| Detail        | Zeros base revenue calculations.                                                                                                    |
| FixedRevenue  | Allows changes to the projected year as well as budget. Usually used for other operating revenue accounts. Select the monthly spread from the drop-down.                                                                                         |
| GlobalRevenue | Pushes revenue or deduction calculations to the budget plan file from<br>Budget Assumptions. End users cannot change the totals or the<br>spread in the budget plan files. Only users with administrative rights<br>can update the calculations. |
| GlobalSum     | This SPM allows you to budget for an account at a percentage of the total of specific other account(s) on the Stat_Rev tab within the same workbook.                                                                                             |
| InputMonthly  | Month by month input.                                                                                                    |
| IP_Per_Unit   | This revenue calc method is now an independent calculation of IP revenue by account using the historical revenue per unit.                                                                                                    |
| IP_Payor      | Calculates the total IP revenue, and then allocates it based on the historical percentages by payor. Only use this calc method if the GL gross revenue account structure is by payor.                                                            |
| OP_Per_Unit   | This revenue calc method is now an independent calculation of OP revenue by account using the historical revenue per unit.                                                                                                    |
| OP_Payor      | This calc method calculates the total IP revenue, and then allocates it based on the historical percentages by payor. Use this calc method only if the GL gross revenue account structure is by payor.                                           |
| Oth_Per_Unit  | This revenue calc method is now an independent calculation of Other Patient revenue by account using the historical revenue per unit.                                                                                                    |
| Oth_Payor     | This calc method calculates the total IP revenue, and then allocates it based on the historical percentages by payor. Only use this calc method if the GL gross revenue account structure is by payor.                                           |
| NoBudget      | Brings in historical values into the budget plan file, but the budget for next year will be zero, and cannot be changed.                                                                                                    |
| Statistic     | Calculates projected and budget key statistics.                                                                                                    |
| Statistic_Oth | Calculates projected and budget non-key statistics based on their relationship to the key statistic.                                                                                                    |

| Calc Method           | Description                                                                                                    |
|-----------------------|----------------------------------------------------------------------------------------------------|
| Revenue_Stat          | This revenue calc method allows you to define the statistic account<br>from the Stat_Rev tab to use as the basis of the per unit calculation<br>and the multiplier for the budget. For example, there my be an Other<br>Department statistic in the OR for implant cases that should be used<br>to drive the Revenue-Implant account. |
| Add New Detail        | Zero-based expense calculations when adding a new account. Inputs are done on the Detail tab in the budget plan file.                                                                                                    |
| Add New Fixed Revenue | Use this new revenue calc method to add a new Fixed Revenue account to the Stat_Rev tab.                                                                                                    |
| Add New Input Monthly | Use this new revenue or statistic calc method to add a new account to the Stat_Rev tab.                                                                                                    |
| Add New Statistic     | Use this new statistic calc method to add a new key statistic account to the Stat_Rev tab.                                                                                                    |
| Add New Statistic_Oth | Use this new statistic calc method to add a new Other Statistic account to the Stat_Rev tab.                                                                                                    |

### Provider Version Only

If your organization purchased the Provider module license, you have access to the following additional calc methods:

| Calc Method  | Description                                                                                                    |
|--------------|----------------------------------------------------------------------------------------------------|
| ProviderRev  | Transfers Revenue calculations from the Provider Summary/Provider Detail tab to the Stat_Rev tab to save to the Financial Data tables.   |
| ProviderStat | Transfers Statistic calculations from the Provider Summary/Provider Detail tab to the Stat_Rev tab to save to the Financial Data tables. |

| Calc Method  | Description                                                                                                    |
|--------------|----------------------------------------------------------------------------------------------------|
| ProviderComp | Transfers Salary calculations from the Provider tab to the Stat_Rev tab to save to the Financial Data tables.                                                                                                    |
|              | <b>NOTE:</b> Provider Light Version Only: Calc Methods – Stat_Rev Sheet                                                                                                    |
|              | If your organization has purchased the Provider module, you can access the following additional calc methods if using the Provider Light.                                                                                                    |
|              | <ul> <li>Provider_Simple_Rev – Transfers Revenue calculations from the<br/>Provider Simple Rev tab to the Stat_Rev tab to save to the<br/>Financial Data Tables. If your GL structure has multiple revenue<br/>accounts for Provider revenue, then apply the calculation method<br/>Provider_Simple_Rev to each revenue account.</li> </ul>                                                         |
|              | • <b>Provider_Simple_Stat</b> – Transfers Statistic calculations from the<br>Provider Simple Rev tab to the Stat_Rev tab to save to the<br>Financial Data Tables. Assign this to the key statistic you are using<br>as your driver stat on the Provider tab. For example, when using<br>WRVU as your Driver stat, add Provider_Simple_Stat to the GL<br>acct on the ACCT dimension table for WRVUs. |